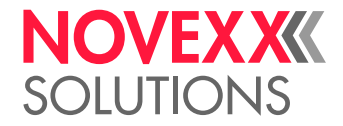

# **INSTALLATION MANUAL**

ALS 30x Labeler

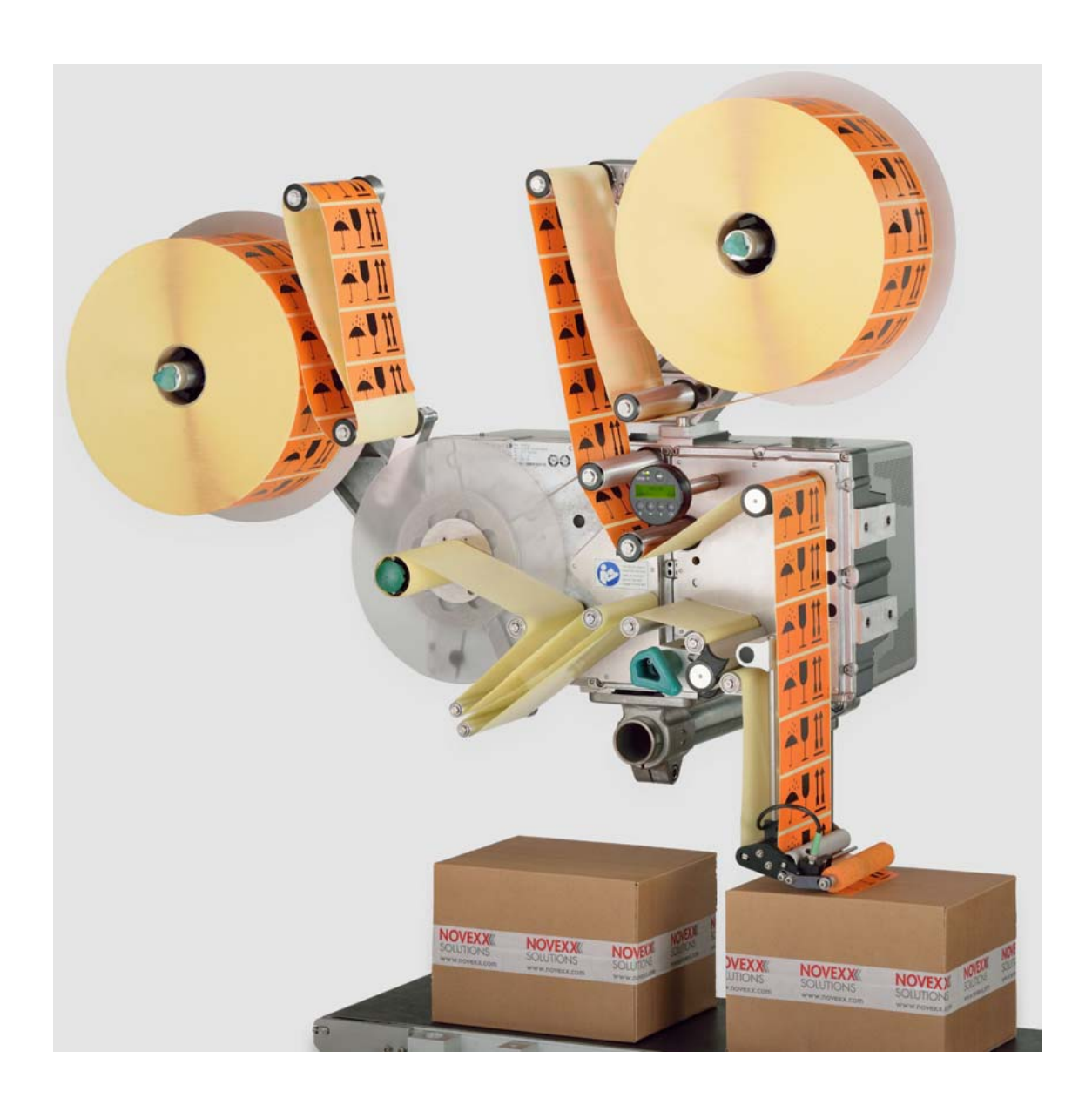

Edition 6 - 7/2024 - Translation of original version

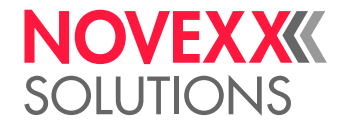

# Contents

Please observe the following -7 General information -7 Validity and applicability of this manual -7 Conventions and information -8 Notes on installation and repair work -9 Safety instructions -12 Information and qualifications -12 Machine operating safety -13 Safe operation -14 Technical Data -16 Dimension diagrams -16 Installation and Deinstallation -18 Admissible operation positions -18 Top labelling -18 Side labelling -20 Unpacking, assembling and connecting the machine -22 Transport -22 Unpacking -22 Setting up -23 Mounting the unwinder -27 Mounting the dispensing edge holder -29 Connecting to the mains power supply -35 Connecting the sensors -37 Photoelectric label sensor -37 Capacitive label sensor -41 Changing light/dark switching at the product sensor or the alternative label sensor -46 Start (product) sensor -47 External roll diameter sensor -49 Internal OD-sensors -53 Rotary encoder -55 Installing Options -58 Connecting / mounting the external operator panel -58 Mounting a splice table -60 Mounting the side labeling kit -63 Mounting/connecting the signal beacon -64 Decommissioning, Dismantling, Disposal -65 Take the machine out of operation -65 Dismantling the machine -65 Machine disposal -66

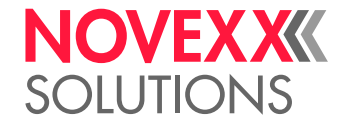

# Functions -67

Function menu -67 Overview -67 Notes on the description of functions -69 LABEL SETUP menu -69 MACHINE SETUP menu -71 INTERFACE PARA menu -78 Submenu > EASYPLUGINTERPR -78 Submenu >COM1 PORT -79 Submenu >NETWORK PARAM. -80 SIGNAL INTERFACE -82 Submenu >PLC SIGNALS -82 Submenu > APPLIC. SIGNALS -83 Submenu > AI BOARD SIGNAL -86 Submenu > AI BOARD SIGNAL -87 Submenu >ACTIVE INPUTS -87 SERVICE/DIAGNOS. menu -88 SERVICE DATA menu -89 Submenu >MODULE FW VERS. -89 Submenu > OPERATION DATA -90 Submenu > POWERSUPPLYDATA -90 Submenu >CPU BOARD DATA -91 Submenu > DISPLAY DATA -91 Submenu > PERIPHERAL DATA -92 Submenu > MEMORY DATA -92

## Operation -93

Automatic dispensing speed adjustment -93 Principle of operation -93 Mounting the rotary encoder -94 Entering the rotary encoder resolution -95 Entering the diameter of the measuring wheel -95 Entering the rotary encoder type -95 Example: Entering the values for the recommended rotary encoder -96 Calibrating the belt speed -96 Tandem Operation -98 Overview -98 Master operating modes -98 Prerequisites -99 Setting up tandem operation -101 Applicator Operation -110 Function -110 System requirements -110 Assembly and operation -110

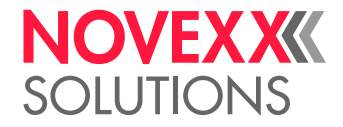

# Enhanced Functions -111

Access via a Web/FTP server -111 Web server -111 FTP server -115 Saving/loading a configuration -117 Applications -117 Saving onto an external memory medium -117 Loading from an external memory medium -118 Automatic loading -119 Loading a configuration via the data interface -119 Signal Interface -124 General notes -124 Circuit diagrams for signal inputs -125 Circuit diagram for signal outputs -126 Signals for applicator connection -126 Applicator type <--> Signals -128 Signal wave forms of applicator signals -129 Signals for PLC connection -138 Signal response "Dispense End" -139 Impact of the inhibit signal -141 Data interfaces -144 RS 232 -144 Connection for external operator panel -144 USB (device) -144 USB (host) -145 Ethernet -145

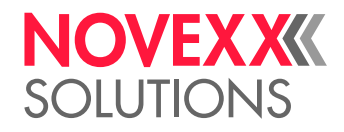

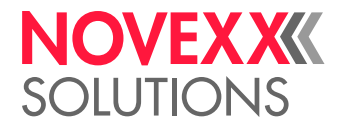

# **Please observe the following**

# **GENERAL INFORMATION**

# Validity and applicability of this manual

## Contents

The present installation manual refers exclusively to the ALS 306 and ALS 309 labelers. It is to be referred to for correct installation, set-up and adjustment of the labelers.

The complete operating manual for the respective labeler consists of the following parts:

| Manual                | Target group        | Medium          | Availability             |
|-----------------------|---------------------|-----------------|--------------------------|
| User manual           | Operating personnel | Printed         | Comes with machine       |
| Installation manual   | Service personnel   | User Docu-CD    | -                        |
| Service manual        | m                   | Service Docu-CD | NOVEXX Solutions Partner |
| Spare parts catalogue |                     |                 | Portal: www.novexx.com   |

#### **Technical State**

Technical state: 5/2019

Software versions:

- Firmware: 2.76
- Applicator Interface: 1.44

## Liability

NOVEXX Solutions assumes no liability for damages resulting from improper adjustments or repairs of the machine. It is assumed that only knowledgeable and appropriately qualified persons are to perform installation, adjustment, or repairs.

Information about the required qualification: see chapter Information and qualifications 🗅 on page 14.

## **Copyright notice**

All rights to this operating manual are assigned to NOVEXX Solutions. Transmission, reprinting or any other means of reproduction of this manual, whether whole or in part, are not allowed without prior written permission. Third parties, in particular competitors, are not to be allowed access to information derived from this manual.

Printed in Germany

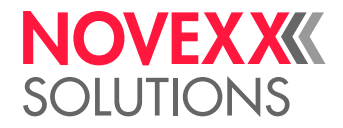

#### Manufacturer

Novexx Solutions GmbH Ohmstraße 3 D - 85386 Eching Phone: +49-8165-925-0 FAX: +49-8165-925-231

www.novexx.com

# Conventions and information

## **Explanation of symbols**

In order to facilitate legibility and an overview, the various types of information used herein are categorised and identified with certain symbols.

Sentences that are introduced by an arrow contain procedural instructions.

 $\rightarrow$  Carry out procedural instructions one after the other in the prescribed order.

The following information is introduced with a dash:

- List items
- Descriptions of conditions
- Description of previous work steps
- Prerequisites for implementing actions described in the following passage

#### Warnings concerning dangers and risks

Important text passages which must absolutely be followed are particularly marked for special attention:

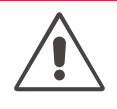

## WARNING!

A warning notice indicates risks which could result in death or serious injury of the personnel! The notice contains safety instructions on how to safeguard possibly affected personnel.

→ The instructions must be followed.

#### CAUTION!

A caution notice indicates risks which, if unheeded, could lead to material damage or bodily injury (minor injuries). The notice contains instructions on how to prevent damage or injury.

 $\rightarrow$  The instructions must be followed.

#### Illustrations

When required, text passages are accompanied by illustrations. The reference to an illustration is indicated by typesetting the [illustration number] in square brackets. Capital letters following an illustration number, e.g. [12A], refer to the corresponding position indicated in the illustration.

#### Symbols for buttons

- Buttons on the operator panel are represented with symbols.

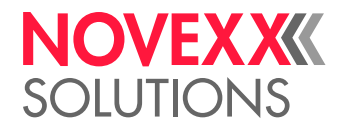

## Functions

Functions are printed in grey text, in the form NAME OF MENU > Name of function .

#### Supplemental information

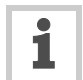

The information symbol indicates notices and recommendations as well as additional helpful information.

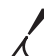

Auxiliary materials:

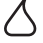

Auxiliary materials, e.g. lubricants, glues or cleaning agents

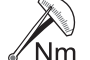

Tightening torques:

Nm – Tightening torques for the listed screw connections

If special tools or other aids are needed for a task:

Tools:
List of the tools and aids that are required for the following activities

# Notes on installation and repair work

## **General information**

Before performing any maintenance or repair work:

- → Block access to the working area of the machine to unauthorised persons.
- → Post a notification sign, which calls attention to the work.

Electro-static discharge:

→ When the casing is open, protect the electronics from damage due to electro-static discharge, e.g. wear an anti-static arm band.

## Tools:

- $\rightarrow$  Only use suitable tools.
- → Ensure all tools are at hand before beginning the work.
- → Do not attempt to improvise or to use improper tools, e.g. loosening an interior-toothed screw (Torx) with a hexagon socket driver.

Rubber and plastic parts:

→ Do not allow hoses, seals, and other rubber or plastic parts to come into contact with grease, petrol, benzene, kerosene or mineral oil.

## **Environmental protection**

- → Avoid unnecessary waste, e.g. use cleaning cloths sparingly and reuse packing material.
- → Only store operating materials, such as fresh or used cleaning agents, in suitable containers. Never allow them to enter the sewerage system or to seep into the ground.
- → Do not put old batteries, removed parts, and used cleaning agents in household waste. Dispose of them in an eco-friendly manner.

Packaging materials:

- Only recyclable materials are used for packaging the machine.
- → Dispose of unwanted packaging material in an eco-friendly manner.

9

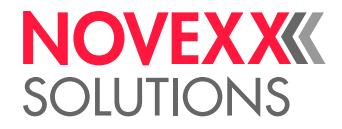

Eco-friendly disposal:

- $\rightarrow$  Sort the waste as much as possible, e.g. separate metals from plastics.
- → Avoid contaminating the waste if possible.
- → Drop off the waste at the collection points provided for that purpose or
- $\rightarrow$  Have the waste collected by suitable recycling agencies.
- $\rightarrow$  Use any on-site options.
- $\rightarrow$  Observe all relevant rules, ordinances, and laws.

#### Rules for electromagnetic compatibility

Connect all metallic parts to each other via large surfaces, ensuring electric conductivity:

- Only polished metal surfaces are electrically conductive. Painted or oxidised surfaces are unsuitable. Aluminium which appears to be polished still has an invisible oxidation layer on the surface.
- Coated or plated surfaces, though electrically conductive, can reach very high resistance values at high frequencies (skin effect).
- → Clean contact surfaces, polish the metal, use fan disks (washers) or mounting plates.
- → Carry out EMC grounding, preferably as a neutral (star) point. A neutral (star) point prevents loops.

When laying the signal lines and power cable, space them apart:

- → Lay all control and signal lines at least 50 cm distant from power cables (e.g. motor line). Minimum distance in the switch cabinet: 20 cm.
- → Spatially lay out all the lines in the switch cabinet as close as possible to the reference potential.

Lead the signal lines into the unit or switch cabinet from one side only:

- The more lines that are laid in front and in back between the switch cabinet and the machine, the larger the radiation surface of the radiated electromagnetic energy.
- → Lead the signal lines out of the machine (in one bundle and from one location, if possible) and into the switch cabinet.

Twist together unshielded lines from the same circuit:

- This reduces interference effects of various kinds.

Wire inductive components to suitable interference suppressors:

- Possible inductive components: Relay, solenoid valve
- Possible interference suppressors: Diodes, varistors, RC combinations
- → House all components suspected of being sources of RF interference fields in a closed metal casing (Faraday screen).

Shield all signal and control lines:

- $\rightarrow$  Ground the shielding on both sides at its large surfaces.
- → For insufficient potential equalisation between the shielding lines: Lay an additional equalisation lead parallel to the shielding with a cross section at least 10 mm<sup>2</sup>.

Avoid equalisation currents in the shielding of the signal lines:

- Equalisation currents can arise between subassemblies with different grounding conditions.
- → When the grounding conditions are different, only shield the side with the better grounding condition.

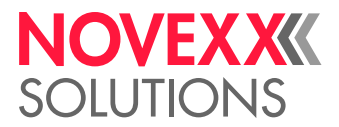

 $\rightarrow$  Only shield both sides when the grounding conditions are the same (e.g. inside a machine).

Power filter:

- $\rightarrow$  Mount the power filter direct at the power supply.
- $\rightarrow$  Connect the filter casing to the EMC grounding via large metal surfaces.

Lay all lines as close as possible to metal parts, even reserve cable:

- Freely hanging lines act as transceiver antennas.
- $\rightarrow$  Ground all reserve cables and unused wires in the cables at least at one end.

Keep the cables as short as possible:

- Cable resistance and signal distortion increase with the length of the cable.

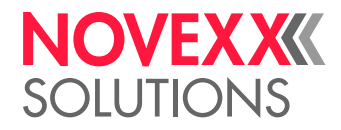

# SAFETY INSTRUCTIONS

# Information and qualifications

#### Ensure necessary qualifications

- → Only allow appropriately qualified personnel to set up, adjust, and repair the labeler, e.g. mechanical and electronics specialists.
- $\rightarrow$  Only allow work on the electronics system to be done by authorised electronics technicians.
- → Clearly define the responsibilities for installing, setting up, adjusting, and repairing the labeler. Consistently adhere to the responsibilities.

#### Qualification for system integrators and service technicians ("service personnel")

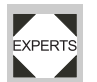

Knowledge required to install the print dispenser and perform service work must be demonstrated through appropriate qualification. Only service personnel with technical training are able to assess the tasks to be performed and recognise potential dangers.

- Knowledge acquired through technical training in mechanics and electronics (for example in Germany the training to become a mechatronics engineer).
- Participation in a technical training course for the corresponding labeler offered by the manufacturer.
- The service personnel must be acquainted with the functionality of the labeler.
- The system integrator must be acquainted with the functionality of the of the system into which the labeler is being integrated.

| Tasks                                       | System integrator | Operator         | Service technician                    |
|---------------------------------------------|-------------------|------------------|---------------------------------------|
| Install the machine                         | Х                 |                  |                                       |
| Connect                                     | Х                 |                  |                                       |
| Make settings                               | Х                 |                  |                                       |
| Switch on/off                               | Х                 | Х                | Х                                     |
| Insert/change material/ribbon               | Х                 | Х                | Х                                     |
| Application-related settings                | Х                 | Х                | Х                                     |
| Rectify minor operating faults <sup>1</sup> | Х                 | Х                | Х                                     |
| Clean the machine                           |                   | Х                | Х                                     |
| Rectify major operating faults <sup>2</sup> |                   |                  | Х                                     |
| Settings to the electronics/ mechanics      |                   |                  | Х                                     |
| Repairs                                     |                   |                  | Х                                     |
| Manual:                                     | Service manual    | Operating Manual | Service manual, spare parts catalogue |

[tab. 442]An example of the distribution of tasks among different qualified personnel

- 1) For example faults when detecting labels
- 2) For example incorrect labelling

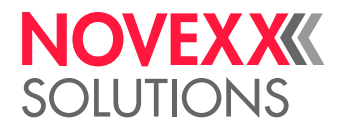

#### Pay attention to the information

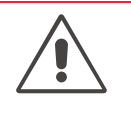

# WARNING!

Reliable and efficient operation of the labeler is only guaranteed if all necessary information is observed!

→ Carry out the installation, connection, programming, setting, and repairing of the machine exclusively in accordance with the specifications in this manual.

- $\rightarrow$  Observe additional safety and warning notices attached to the labeler.
- $\rightarrow$  Observe and adhere to all relevant ordinances and rules in their applicable form<sup>1</sup>.

1) Examples: Work place regulation, Accident prevention regulations, Trade union regulations for occupational safety and health, Equipment safety law, Recycling and waste management law

#### Information must be made available

#### This service guide

- → must be made available to all persons who are entrusted with installing, setting up, adjusting, or repairing the labeler.
- → must be maintained in legible condition.
- $\rightarrow$  must be made available to the new owner if the machine is sold.
- → Safety and warning notices attached to the labeler must be kept clean and legible. Missing or damaged warning plates are to be replaced.

# Machine operating safety

#### Installation, maintenance

| WARNING!                                                                                                    |
|----------------------------------------------------------------------------------------------------|
| Improper usage of the machine can lead to accidents, material damage and loss of production!                                                         |
| → When installing the labeler, check for visible shipment damage. Immediately inform Novexx Solutions of any damage.                                 |
| ightarrow When installing the machine on a support stand, make sure that it can not tip over.                                                        |
| $\rightarrow$ Only put the labeler into operation if it is in flawless condition.                                                                    |
| → Only perform alterations or conversions to the labeler with the consent of Novexx Solutions's customer service.                                    |
| → Only use original replacement parts.                                                                                                    |
| Danger of body part trapping and pinching at the dispensing edge due to products moving in the conveyor direction!                                   |
| → Take appropriate measures to prevent personnel from reaching between a product and the dispensing edge; e.g. install a protective guard or shield. |
| Before starting up the machine:                                                                                                    |
| ightarrow Carry out test runs using the task-specific settings under near production conditions.                                                     |
| → Only put the machine into operation after at least one successful test run has been completed.                                                     |

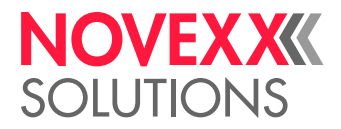

#### Protection measures in applicator mode

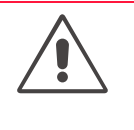

WARNING!

Danger of crushing between dispenser edge and applicator pressure plate due to applicator movement!

 $\rightarrow$  Prevent personnel from reaching between dispensing edge and applicator by installing higher-level protective equipment <sup>1</sup>.

1) Movable, separating guards according to EN 953

#### After all servicing or repair work

## WARNING!

Risk of an accident due to moving or loose parts!

→ Re-install all covers and safety equipment.

→ Check for firm seating of all screw connections that were loosened during the work.

→ Remove all tools and other aids used during service and repair from the working area of the labeler.

→ Verify flawless functioning of all safety equipment.

This unit operates at mains voltage! Coming into contact with electrically live components can cause potentially lethal electrical shocks and burns.

 $\rightarrow$  After assembling, check the printer according to the regulations relevant in your country.

# Safe operation

Protect against injuries that can result from electrical current

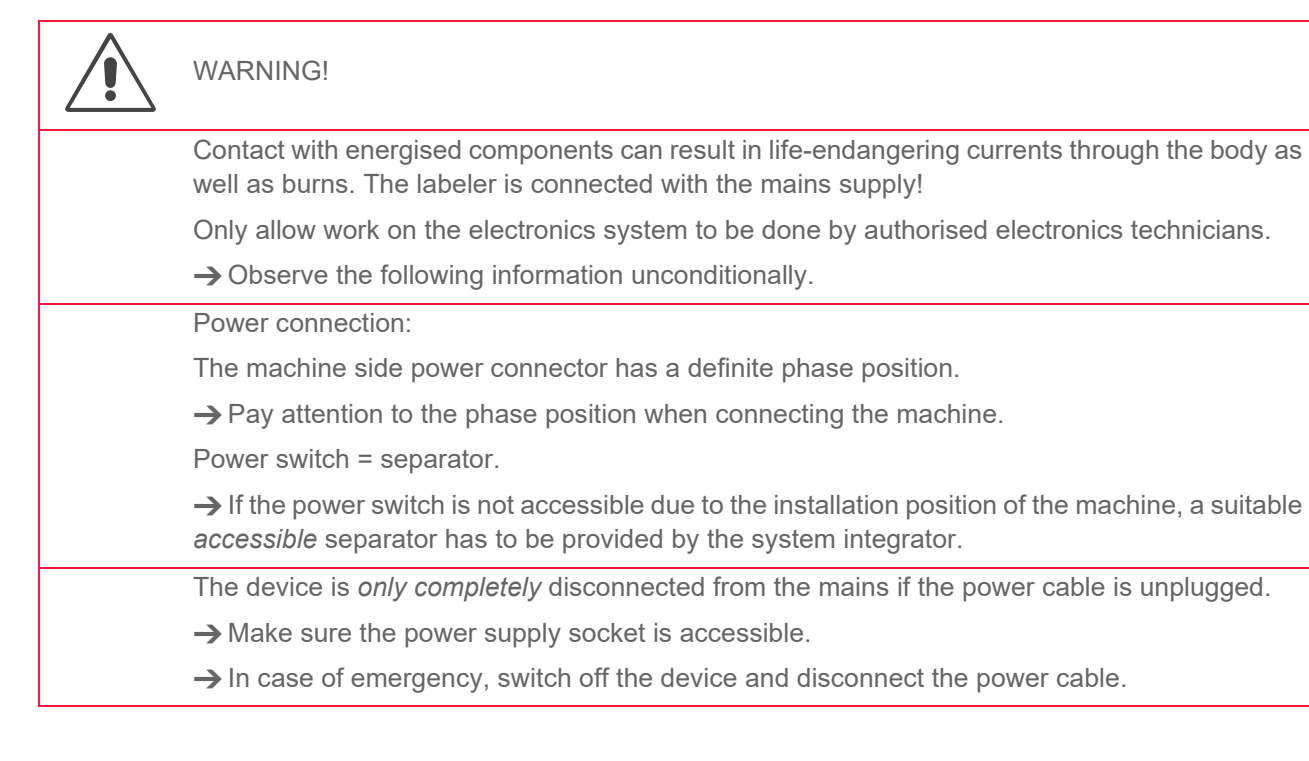

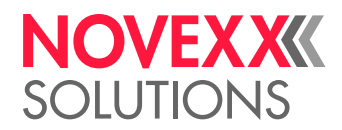

|                                                                     | (ALS 104 with splash guard) The power cable cannot be pulled off from the machine side power connector .                                              |
|---------------------------------------------------------------------|----------------------------------------------------------------------------------------------------|
|                                                                     | → If the machine is connected to a cabinet, a suitable and accessible power separator must be provided by the system integrator.                      |
|                                                                     | Before any repair work:                                                                                                    |
|                                                                     | → Detach the machine from power supply.                                                                                                    |
|                                                                     | $\rightarrow$ Check to ensure it is de-energised.                                                                                                    |
|                                                                     | ightarrow Secure the power supply against unintentional or unauthorised switch-on.                                                                    |
|                                                                     | Casing:                                                                                                    |
|                                                                     | → Before opening the casing and before removing the AUM module or the PUR module, pull the power plug.                                                |
|                                                                     | The casing may only be opened by trained personnel and when the machine is de-energised.                                                              |
|                                                                     | ightarrow Only put the machine into operation when the rear wall of the casing is correctly in place.                                                 |
|                                                                     | → Only put the machine into operation when the rear housing is correctly in place and when the AUM module and the PUR module are correctly installed. |
|                                                                     | If the machine must be switched on while the casing is open for repair or inspection:                                                                 |
|                                                                     | ightarrow Never touch energised components. This also applies to components with low voltages.                                                        |
|                                                                     | Ensure the flawless condition of the electrical system:                                                                                               |
|                                                                     | $\rightarrow$ Regularly check the electrical equipment.                                                                                               |
|                                                                     | → Only connect the machine to other machines if these meet the requirements for a SELV cir-<br>cuit, in accordance with EN 60950.                     |
|                                                                     | → Re-tighten loose connections.                                                                                                    |
|                                                                     | → Immediately replace damaged lines.                                                                                                    |
|                                                                     | $\rightarrow$ After assembling, check the printer according to the regulations relevant in your country.                                              |
| Protection against injuries that can result from mechanical actions |                                                                                                    |
|                                                                     | WARNING!                                                                                                    |
|                                                                     | Acute risk of injury and long-term bodily injury from working with heavy loads!                                                                       |
|                                                                     | → Lift or carry the machine with a minimum of 2 persons. If possible, use a crane or other lifting device.                                            |
|                                                                     | ightarrow Only use suitable and defect-free restraining devices during transportation and installation.                                               |
|                                                                     |                                                                                                    |

- $\rightarrow$  Never allow the machine to stand with loosened mounting brackets, not even for a short time.
- $\rightarrow$  If the machine is fastened to a movable support: Ensure it can not tip over.

Risk of accident due to uncontrolled machine start-up!

→ Before doing any repair work, switch off the machine and pull the power plug.

Installation Manual ALS 30x

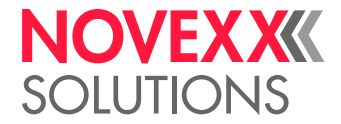

# **Technical Data**

# **DIMENSION DIAGRAMS**

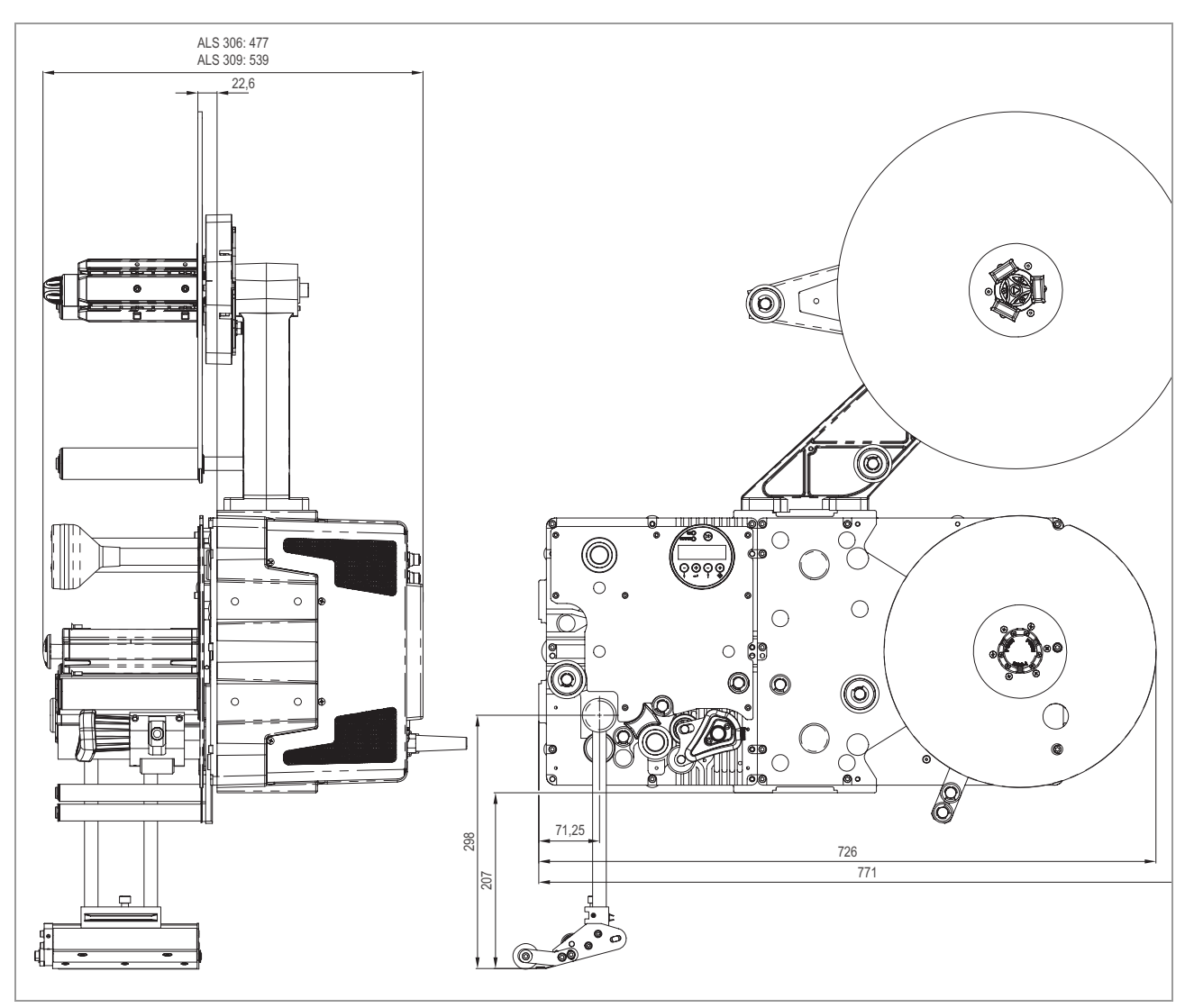

[443]Dimensions ALS 30x - Part 1

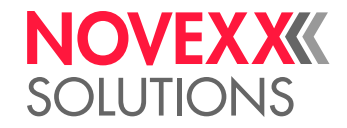

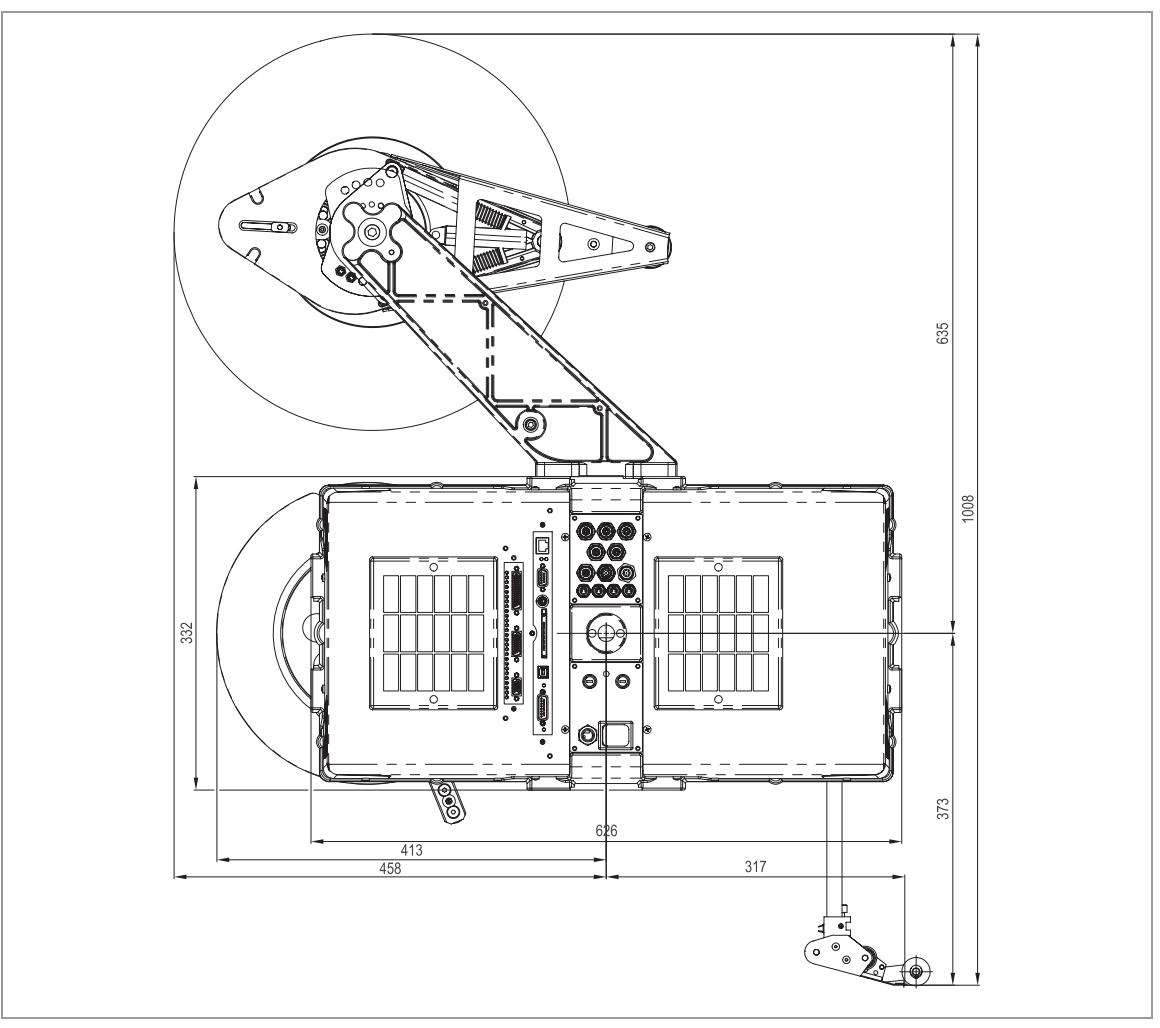

<sup>[444]</sup>Dimensions ALS 30x - Part 2

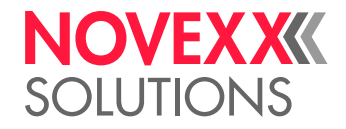

# Installation and Deinstallation

# ADMISSIBLE OPERATION POSITIONS

Key for the mounting points marked in the illustrations:

| 1         | Recommended                     |
|-----------|---------------------------------|
| 2         | O.k.                            |
| 3         | Not recommended                 |
| $\otimes$ | Mounting point on the rear side |

# Top labelling

The pictures [445] to [450] show the possible operational positions of an ALS 30x with two unwinders for *top labelling*. The arrows indicate the recommended lateral fixing points. An additional fixing point is positioned at the rear side. The machine can also be used with only one unwinder.

## Horizontal position

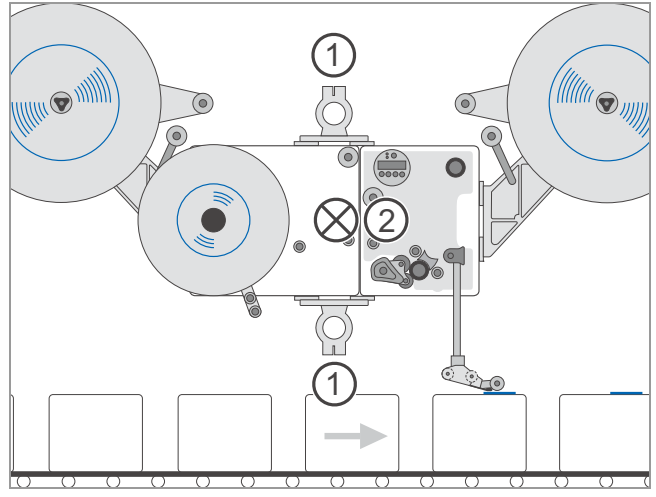

[447]Recommended combination when two unwinders are used. The top fixing point (arrow) is obsolete, if a slicing table is mounted (future option).

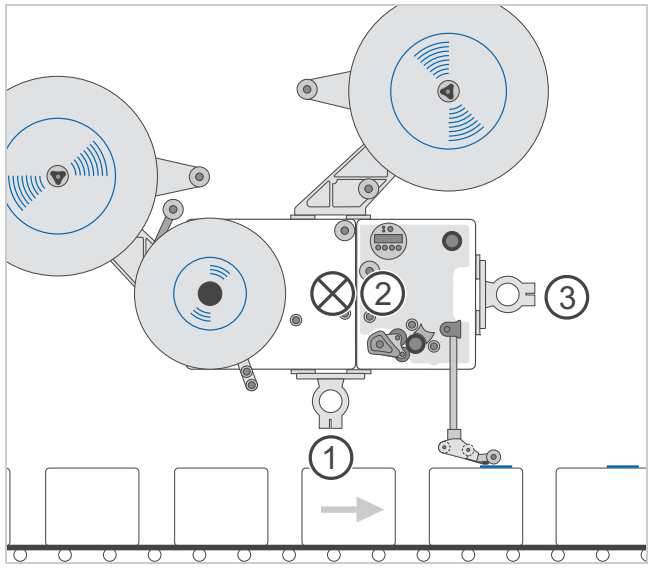

[445]Horizontal mounting position for top labelling.

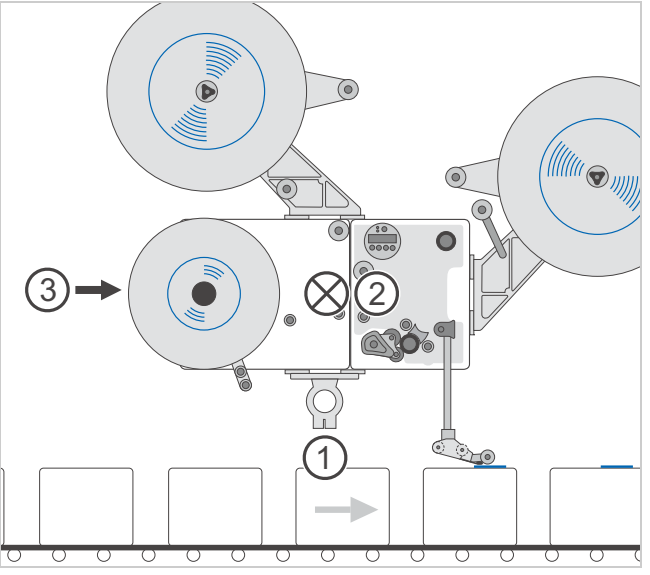

[446]Horizontal mounting position for top labelling.

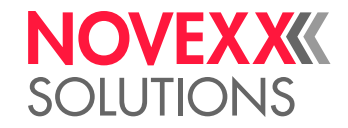

Vertical position

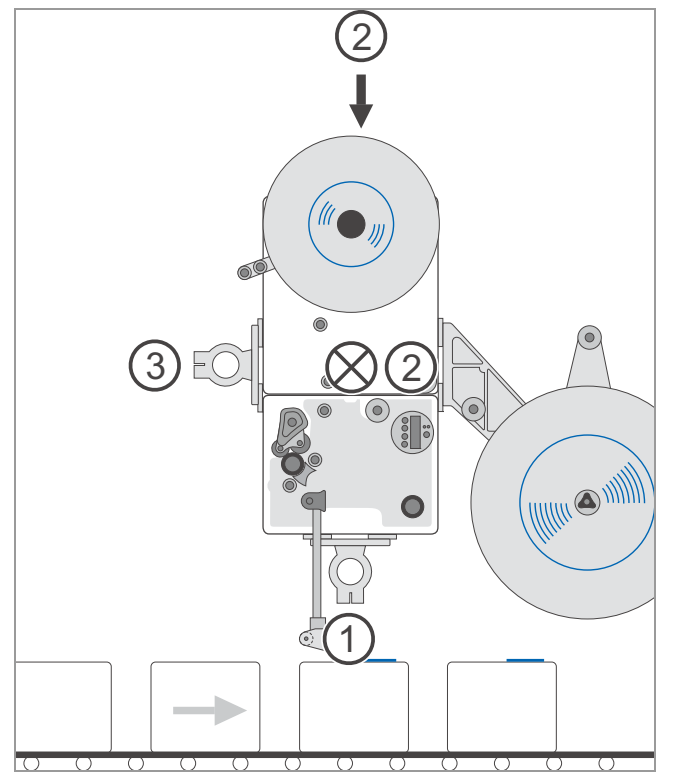

[450]Vertical mounting position for top labelling.

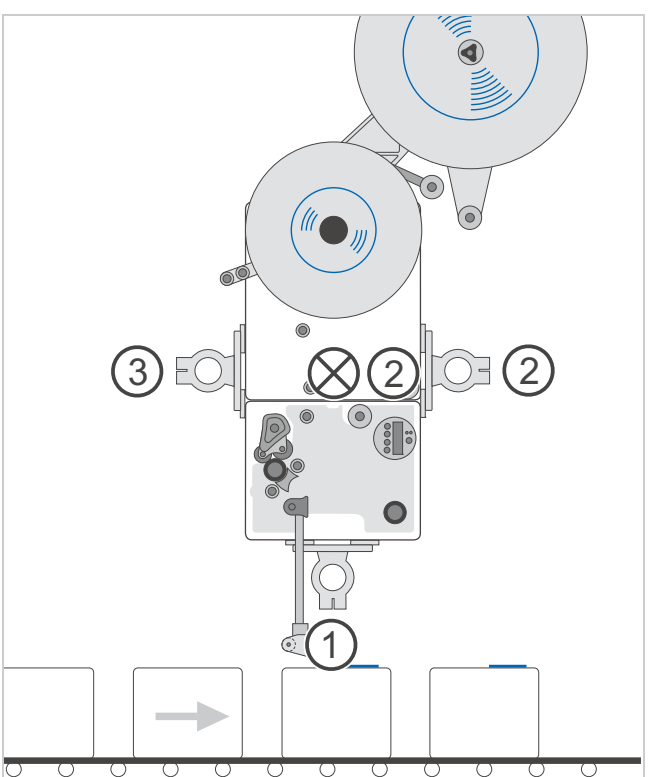

[448]Vertical mounting position for top labelling.

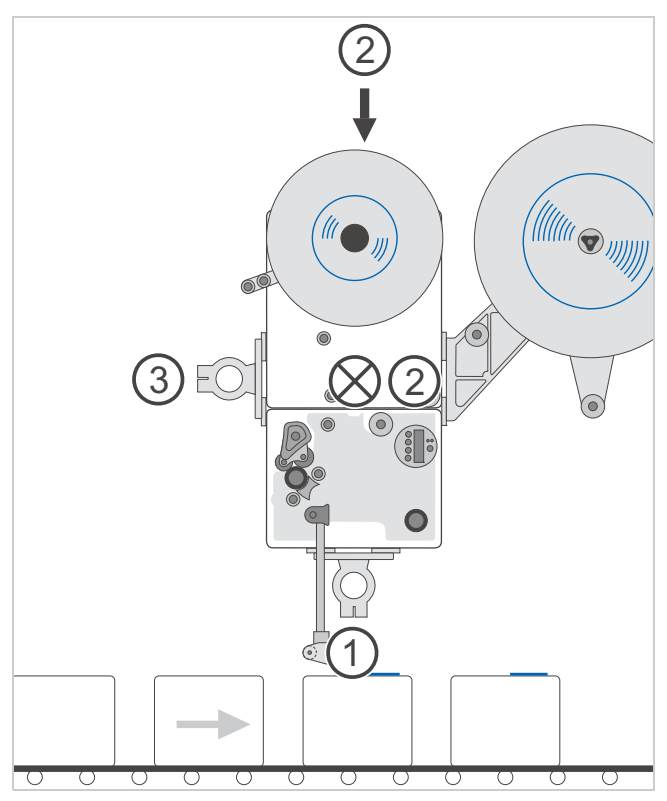

[449]Vertical mounting position for top labelling.

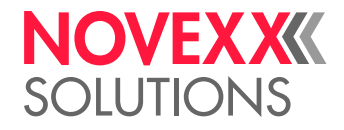

# Side labelling

The pictures [451] to [456] show the possible operational positions of an ALS 30x with two unwinders for *side labelling*. The arrows indicate the recommended lateral fixing points. An additional fixing point is positioned at the rear side. The machine can also be used with only one unwinder.

CAUTION!

Slipping label web may affect the proper function of the machine.

→ Install the side labeling kit (see chapter "Mounting the side labeling kit" auf Seite 72).

## **Horizontal position**

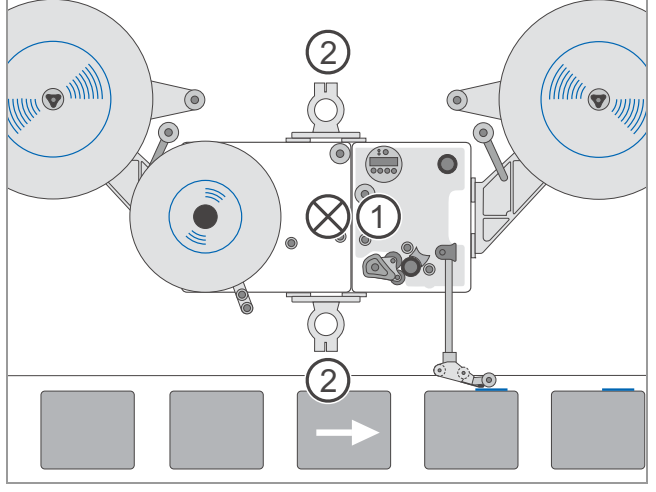

[453]Recommended mounting position when two unwinders are used. The top fixing point (arrow) is obsolete, if a slicing table is mounted (future option).

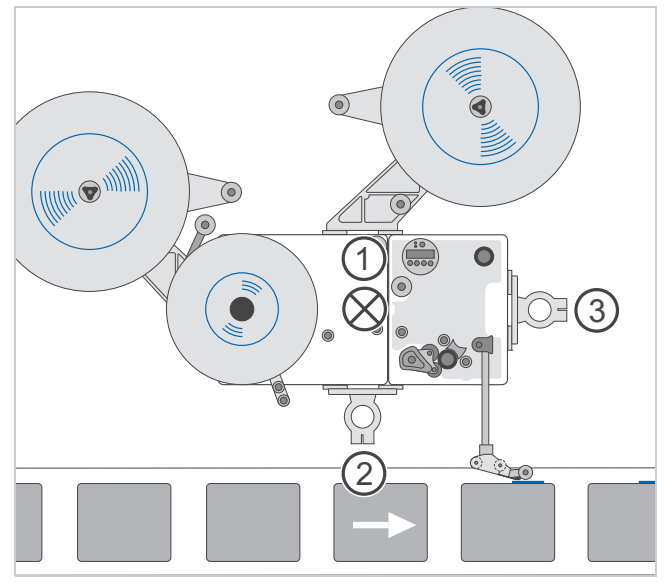

[451]Horizontal mounting position for side labelling.

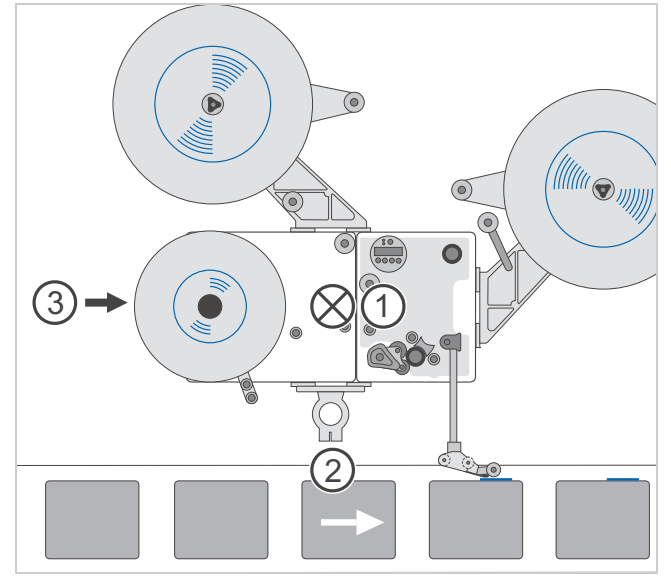

[452]Horizontal mounting position for side labelling.

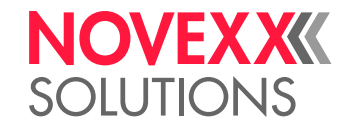

Vertical position

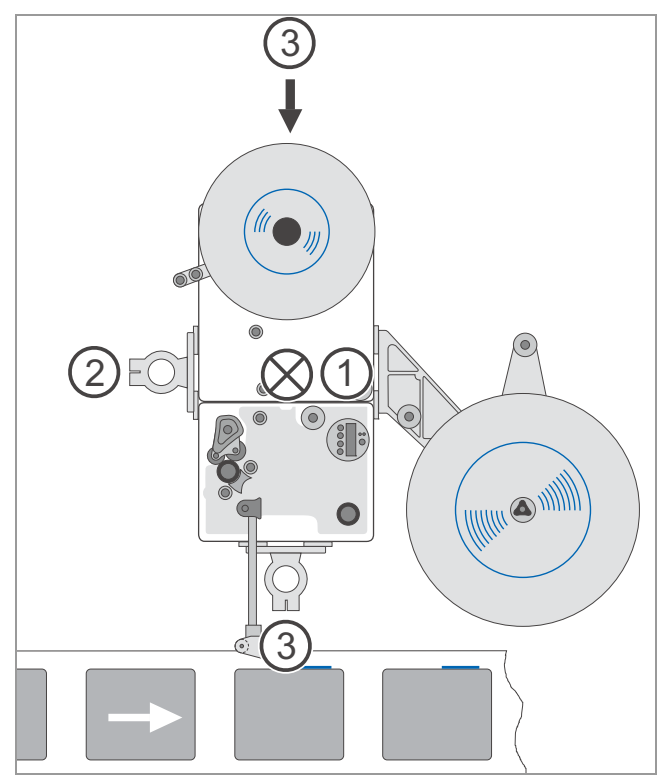

[456]Vertical mounting position for side labelling.

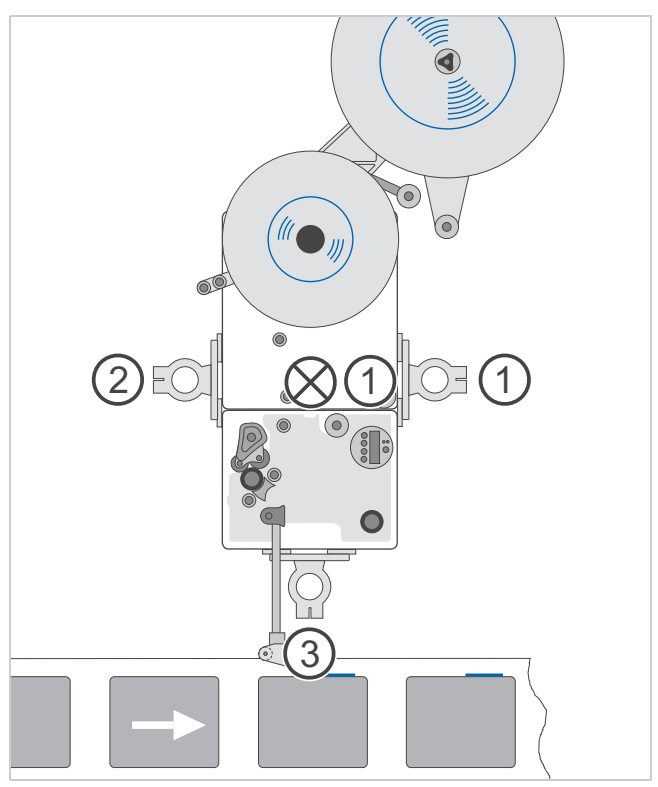

[454]Vertical mounting position for side labelling.

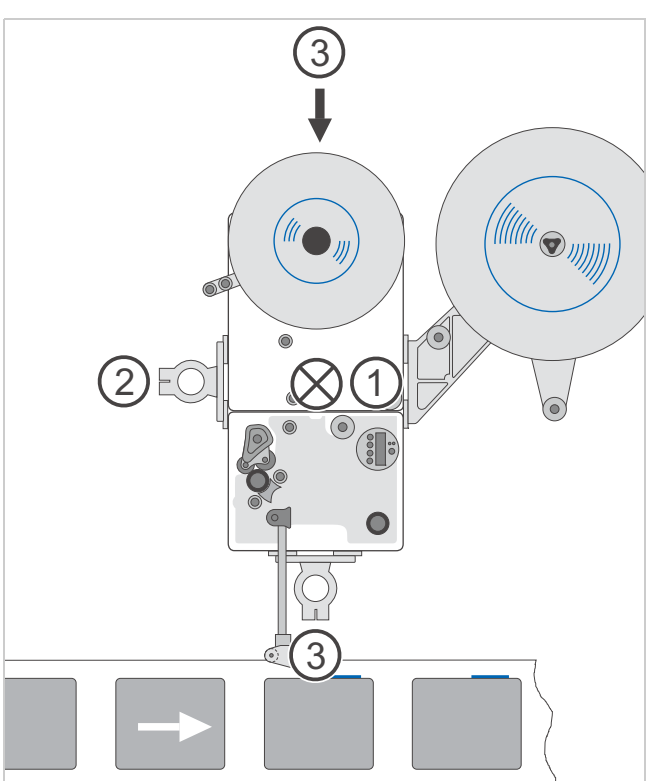

[455]Vertical mounting position for side labelling.

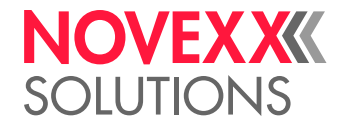

# UNPACKING, ASSEMBLING AND CONNECTING THE MACHINE

# Transport

#### CAUTION!

To avoid damaging the machine during transport:

→ Only transport the machine in its original packaging.

→ Keep the original packaging for a later transport.

# Unpacking

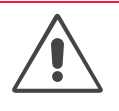

# WARNING!

Acute risk of injury and long-term bodily injury from working with heavy loads!

 $\rightarrow$  Lift or carry the machine with a minimum of 2 persons. If possible, use a crane or other lifting device.

## CAUTION!

To avoid damaging the machine during unpacking:

→ Never hold the machine by the deflection rollers, dancer arm or rewind or unwind unit.

- → Lift the machine out of the packaging with at least two persons.
- To do so, hold the machine by its casing.
- → After unpacking, check the machine for visible shipment damage.

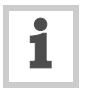

Alternatively, the machine can be lifted with a crane.

→To do so, screw an eye ring M10 into a suitable threaded hole at one of the flanges.

# Setting up

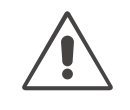

WARNING!

Risk of injury from a tipping over support stand.

→ When installing the machine on a support stand, make sure that it can not tip over.

 $\rightarrow$  Fix the support stand onto the ground.

## Prerequisites:

Support stand with a tube end providing the following measures:

- Outer diameter: 60 mm
- Wall thickness: minimum 5 mm

## Holding machines in place with the fixing bolt

Article number for *fixing bolt assembly* [458A] (including screw and cylinder pins): A7621

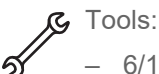

- 6/10/17 mm hexagon socket drivers

- → Remove the cover plug [457A] from the flange [457B] on the labellers rear side.
- → Locate the two cylinder pins [458B] in the holes in the fixing bolt [458A].
- → Screw the fixing bolt [459A] onto the flange on the rear side of the machine with the screw [459B] provided.
- The two cylinder pins [459C] must locate into the holes in the flange.
- Mount the fixing bolt with its bevelled side pointing inwards towards the machine.

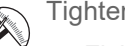

Tightening torque:

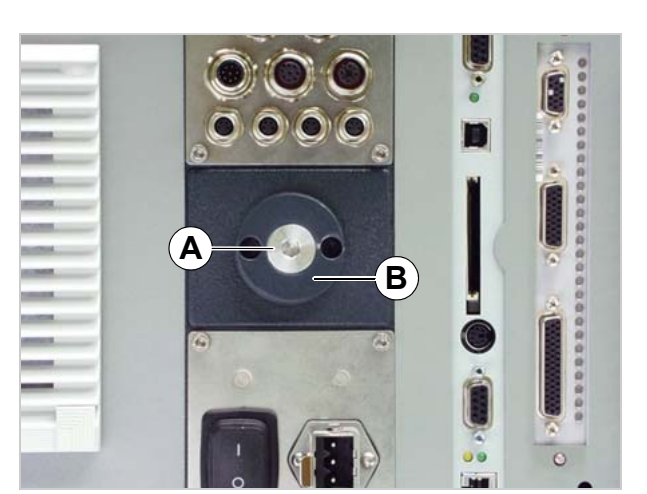

[457]Cover plug (A) at the mounting flange.

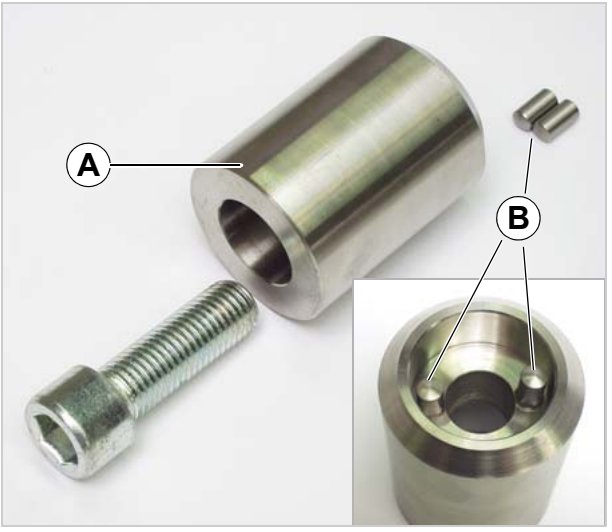

[458] Fixing bolt (A) for clamping the machine from the rear side. The cylinder pins (B) prevent rotation of the fixing bolt.

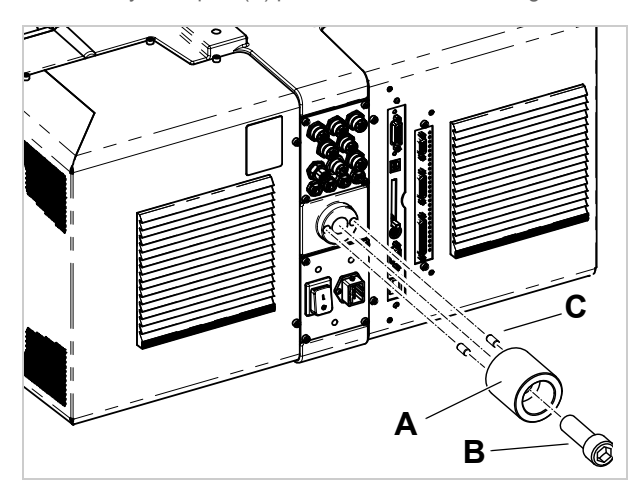

[459]Mounting the fixing bolt.

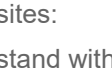

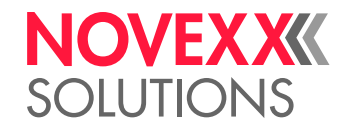

# Holding machines in place with the adjustable head joint

By means of the adjustable head joint, the labeller can be easily inclined by an angle of  $\pm 4^{\circ}$  by a single operator.

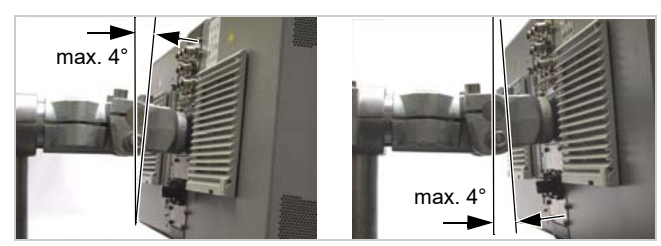

[464]Inclination range with the adjustable head joint.

Article number of the *adjustable head joint assy.* [460] (including screw and cylinder pins): A9773.

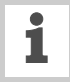

The adjustable head joint comes as two preassembled brackets [462][465]. The complete assembly is done while mounting the parts to the labeller.

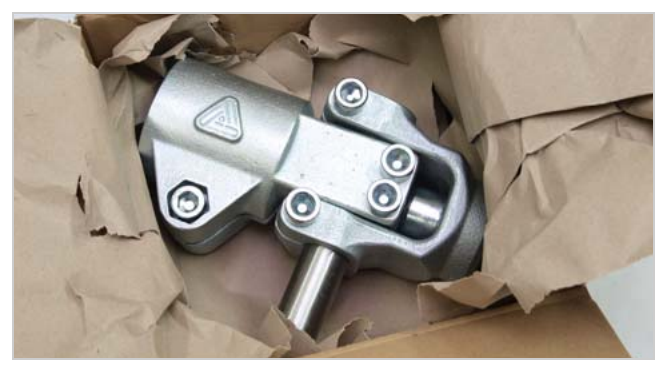

[465]State of delivery of the head joint brackets.

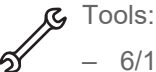

6/10/17 mm hexagon socket driversPlastic hammer

- → Remove the cover plug [461A] from the flange [461B] on the labellers rear side.
- → Locate the two cylinder pins [463A] in the holes in the machine side bracket [462B].
- → Screw the machine side bracket [463B] onto the flange on the rear side of the machine with the screw [463C] provided.
- The two cylinder pins [463A] must locate into the holes in the flange.

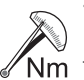

Tightening torque:

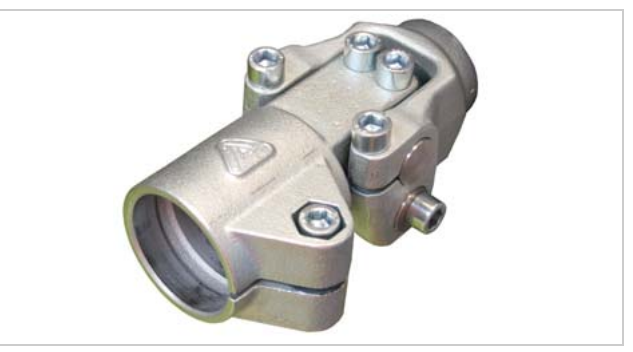

[460]Adjustable head joint, assembled

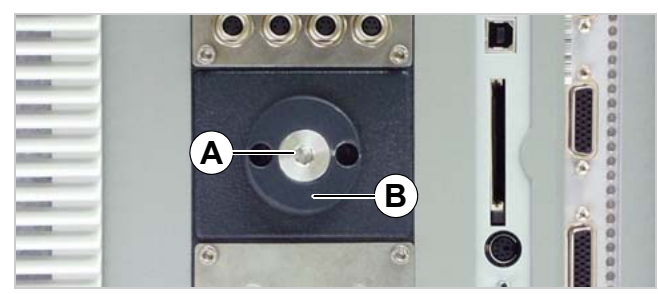

[461] Cover plug (A) at the mounting flange.

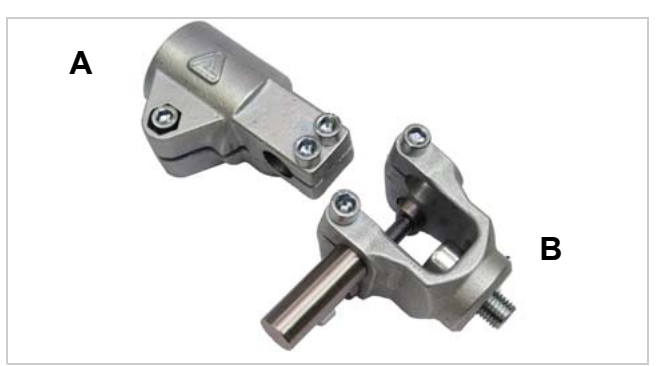

[462]Preassembled brackets of the head joint (state of delivery)A Support stand side bracketB Machine side bracket

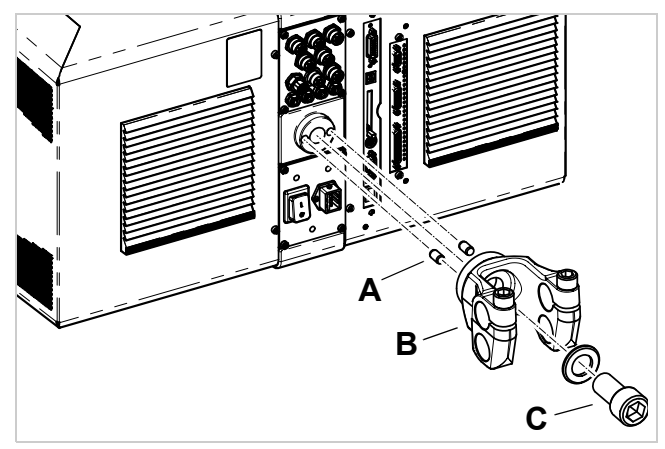

[463] Assembling the machine side bracket (B).

# Installation Manual ALS 30x

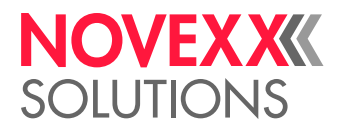

Assembly

→ Turn the adjustment screw [466A] and both clamp screws [466C] some rotations out.

→ Insert the support stand side bracket [467A] and push in the axle [466B] flush.

- → Tighten 2 clamp screws [468A] at the support stand side bracket.
- → Loosen clamp screw [468B] at the support stand flange.

- → Push labeller with the head joint onto a support stand tube and tighten clamp screw [469A].
- → Incline labeller to the intended angle by turning the adjustment screw [469B].
- Turn in = Inclination upwards
- Turn out = Inclination downwards
- → Tighten both clamp screws [469C].

Tightening torque:

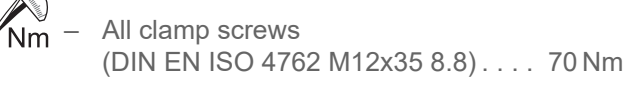

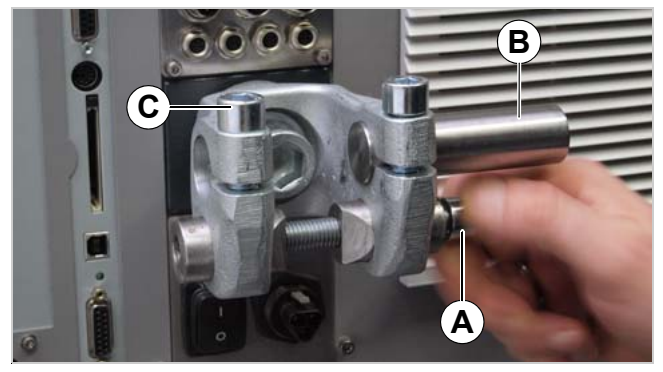

[466] Machine side bracket ready mounted.

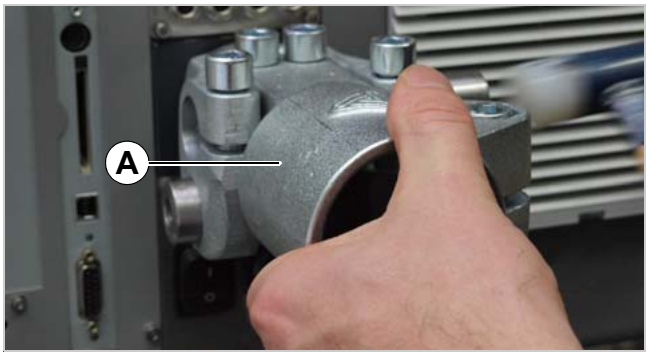

[467] Assembling the support stand side bracket (A).

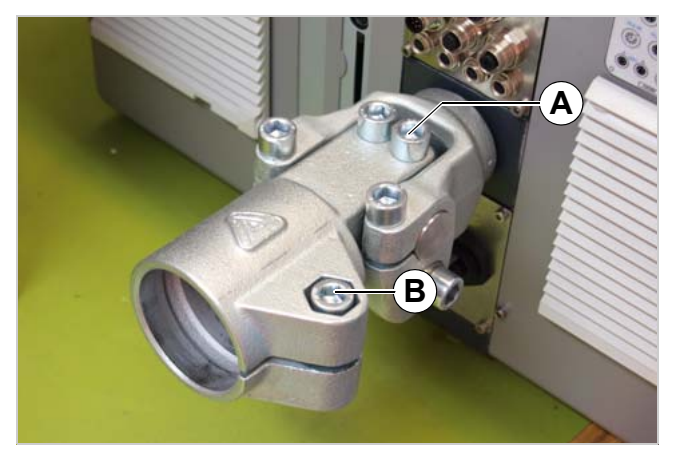

[468]Head joint mounted.

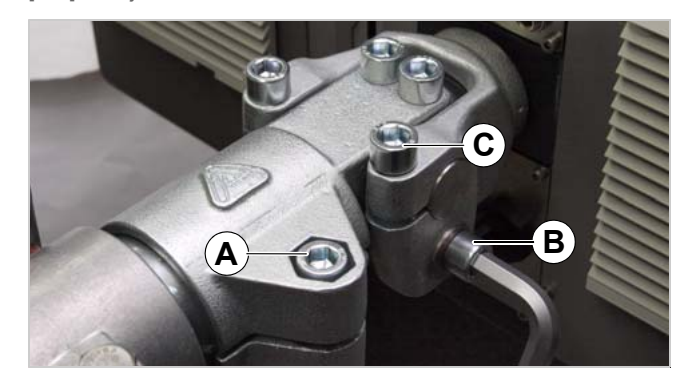

[469]Labeller mounted to support stand.

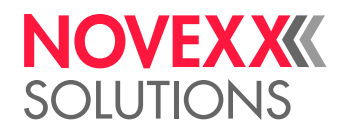

## Holding machines in place with the flange plate

Order number for *flange plate assembly* [470C] (including screws and washers): A7622

G Tool:

- 8/10 mm hexagon socket driver
- → Screw the flange plate [470C] to the appropriate flange at the machine.
- Use the 4 screws provided in delivery.
- → Lift the machine and slide the clamp over the end of the tubing of the support. Tighten the clamp screw [470A].

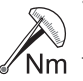

Tightening torques:

- Fixing screws flange plate [470B] (ISO 4762
- M10x25 A2) ..... 45 Nm – Clamp screw flange plate [470A] (ISO 4762 M12x45 A2) ..... 70 Nm

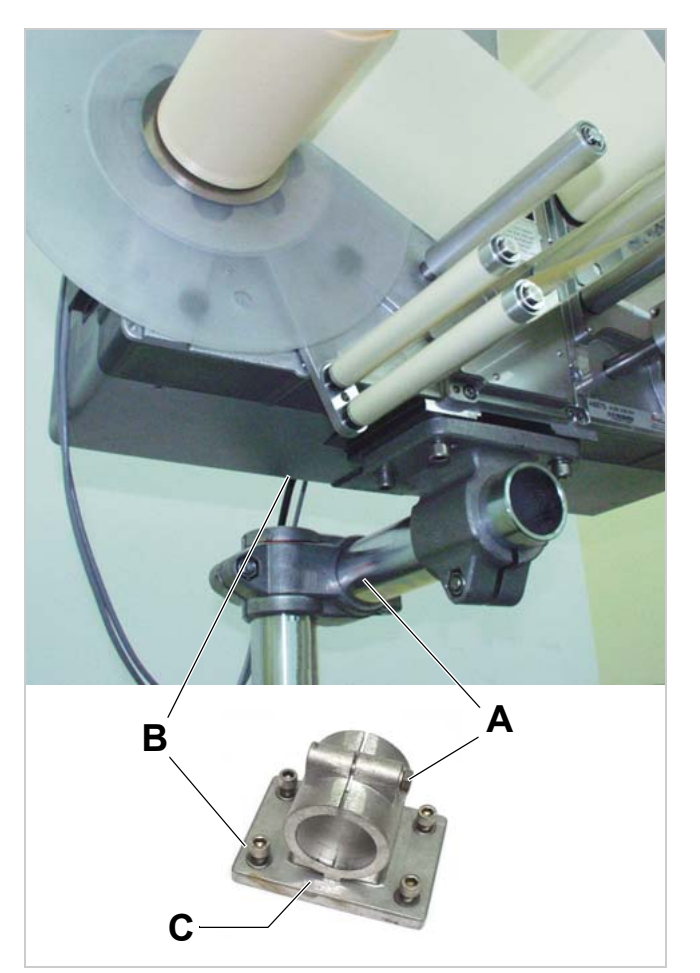

[470] Attaching the flange plate (C)

# AF622 Flange plate assy. A9991 Fixing tube

[471] Fixing the labeller with flange plate and adjustable head joint.

# Holding the machine in place with flange plate and adjustable head joint

For this purpose, a fixing tube is available, with which the adjustable head joint can be used in combination with a flange plate.

Article number fixing tube: A9951

Tools:

- 8/10/17 mm hexagon socket driver

- → Screw the flange plate to the appropriate flange at the machine (see previous chapter).
- → Push the fixing tube into the flange at the flange plate [471]. Tighten clamp screw.
- → Mounting the head joint to the support stand: See "Holding machines in place with the adjustable head joint" auf Seite 24.

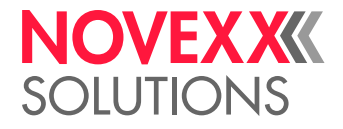

# Mounting the unwinder

Fools: – 8 mm allen key

Prerequisites:

Depending on the planned application, the ALS 30x comes with one or two unwinder(s). For recommended respectively admissible combinations, see chapter "Admissible operation positions" auf Seite 27.

| Rewinder position | Article number |  |
|-------------------|----------------|--|
| Left side         | A9541          |  |
| Left top          | A9539          |  |
| Right top         | A9538          |  |
| Right side        | A9540          |  |

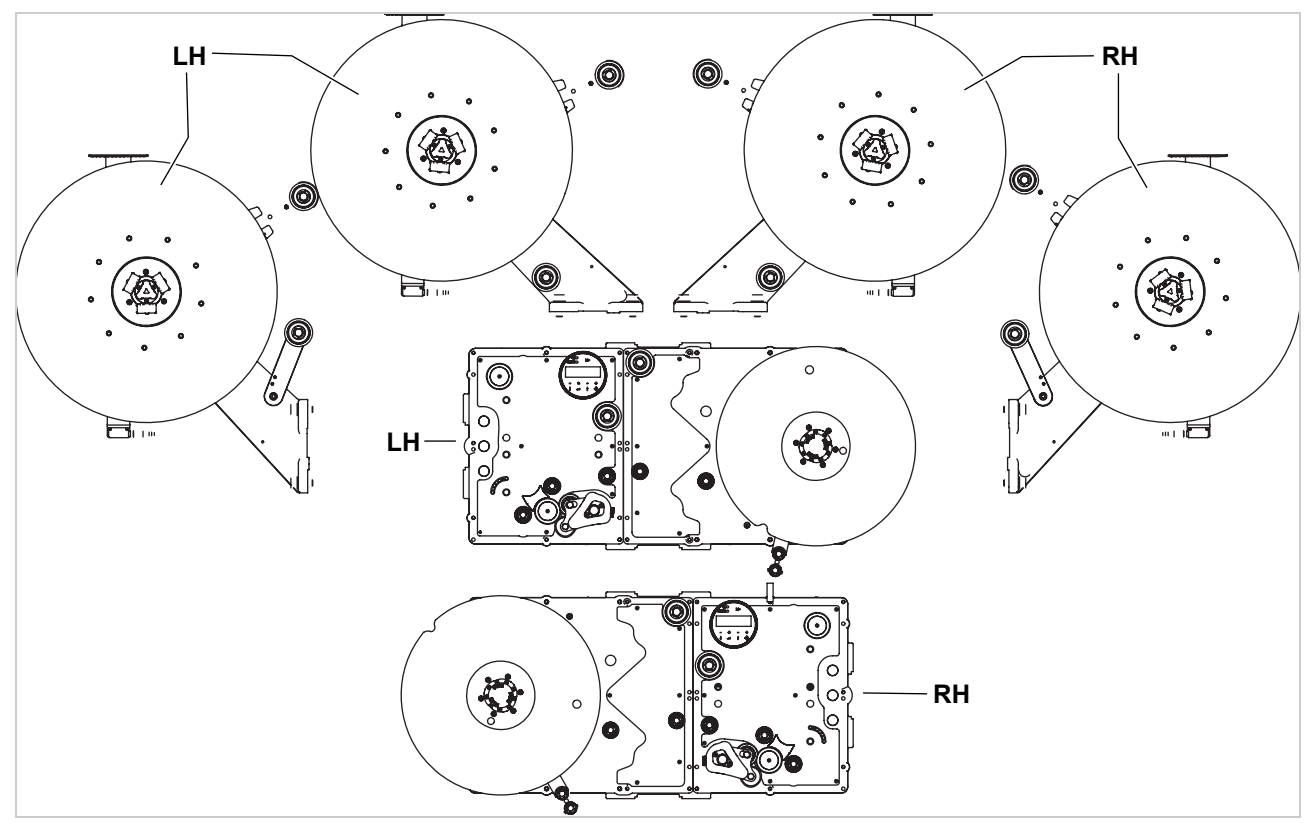

[472]Overview: LH/RH unwinders for top or side mounting.

This description shows how to mount an unwinder to the top left side. Mounting the other unwinder versions has to be done correspondingly mirrored respectively to the side flanges.

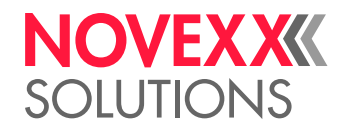

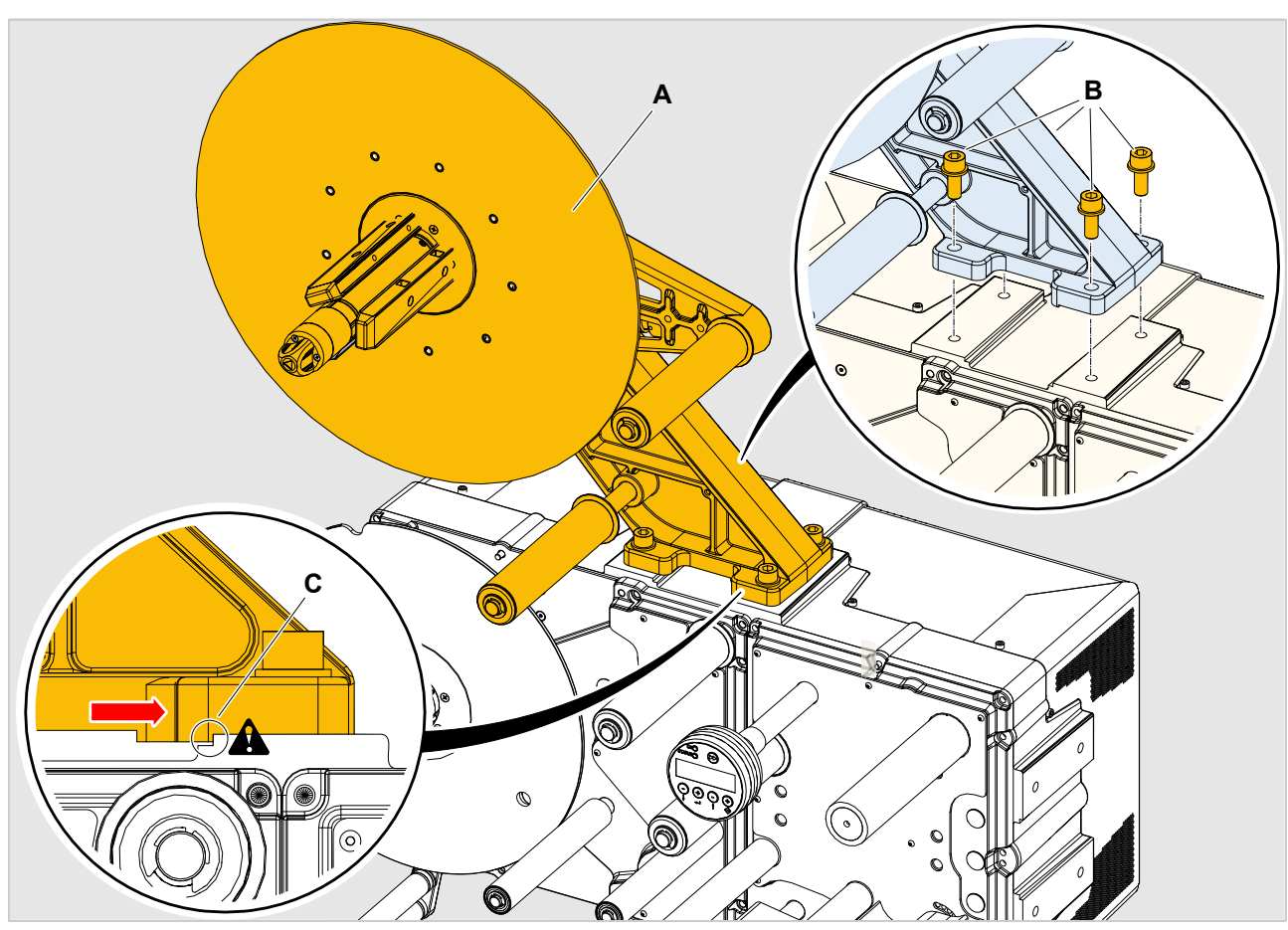

[473]Mounting the unwinder (A).

→ Fix the unwinder to the flange using the 4 screws [473B] and washers that came with the unwinder, but only tighten the screws by hand.

## CAUTION!

Possible unproper machine function caused by inaccurate alignment during assembly.

 $\rightarrow$  Adjust the zero line as described in the following.

- → Press the edge on the bottom of the unwinder foot against the edge at the flange [473C].
- → Lay a steel ruler [474A] alongside the surfaces [474C].
- → Align the unwinder foot laterally, until both surfaces [474C] are in the same plane.
- $\rightarrow$  Tighten the screws.

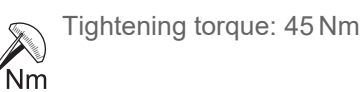

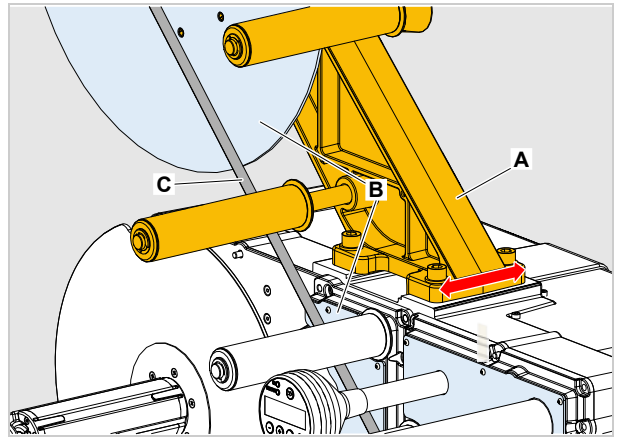

[474]Setting the unwinder's zero line by aid of a steel ruler (A).

# Mounting the dispensing edge holder

J Tools:

- 2.5/5 mm hex socket screwdriver
- 8 mm hex socket key, 20 cm long
- Piece of tube as lever

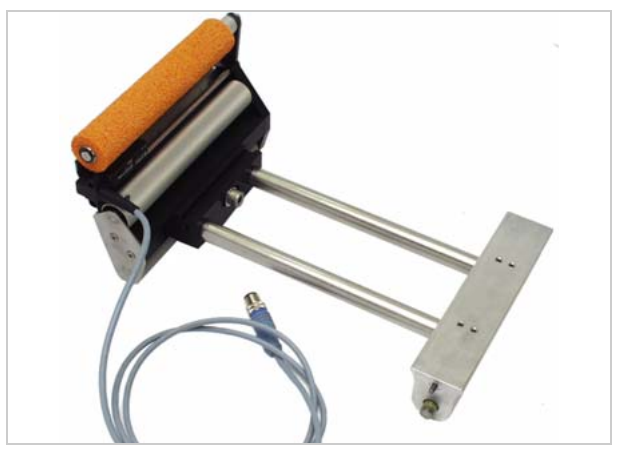

[475]Short dispensing edge holder with one mounting point and fixed L-shape dispensing edge.

#### About dispensing edge holders

The following dispensing edge holders are available for ALS 30x:

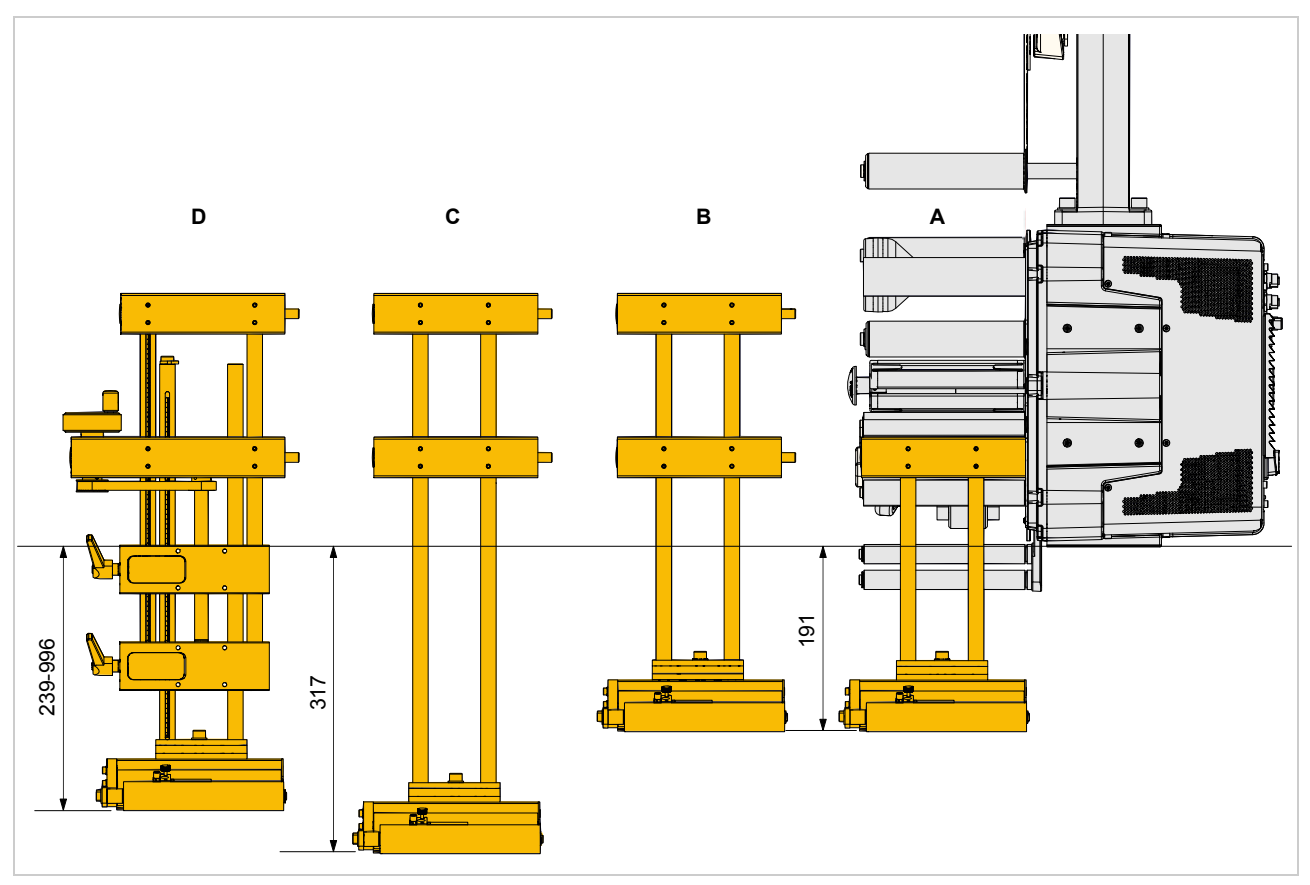

[476]Length differences between dispensing edge holder types.

- A Short dispensing edge holder with one mounting point; mounting angle: 0° (vertical) to 90° (horizontal) in steps of 15°
- **B** Short dispensing edge holder with two mounting points; mounting angle: 0° or 90°
- C Long dispensing edge holder with two mounting points; mounting angle: 0° or 90°
- D Euro dispensing edge holder (max. length); mounting angle:  $0^{\circ}$  or  $90^{\circ}$ ; adjustable length

# Installing a short dispensing edge holder with one mounting point

Mounting angle =  $0^{\circ}$ :

- → Swivel the dispensing edge holder to the required angle and screw it to the mounting point.
- The screw [477B] can be reached through the hole in the top cross beam.
- $\rightarrow$  Close the hole using the plastic cap [477D].

## Mounting angle > $0^{\circ}$ :

For mounting angle >  $0^{\circ}$ , an additional deflection roller has to be mounted:

Article number deflection roller:

- A9724 for ALS 306
- A9808 for ALS 309
- → Remove the AUM, see chapter "Removing the AUM" auf Seite 255.
- $\rightarrow$  Remove the cap [478A] from the hole.
- → Push the deflection roller axle [478B] into the hole and fix it with a screw from the opposite side.
- → Remount the AUM.
- → Swivel the dispensing edge holder to the required angle and screw it to the mounting point.
- The screw [479B] can be reached through the hole in the top cross beam.
- $\rightarrow$  Close the hole using the plastic cap [479C].

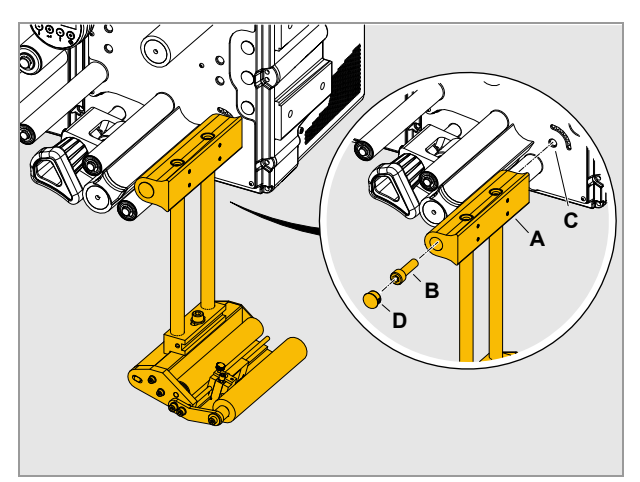

[477]Mounting the dispensing edge holder in 0° position.

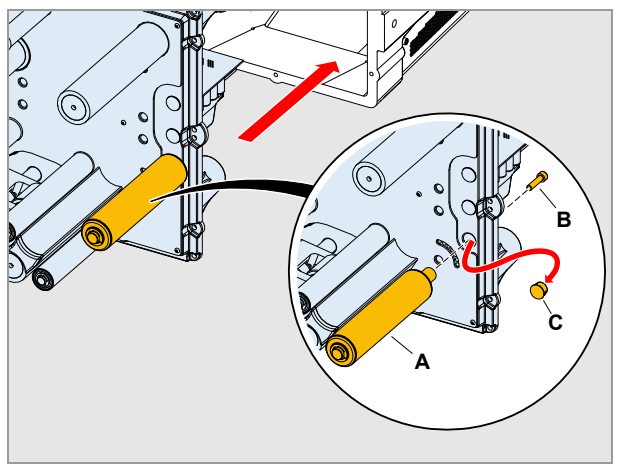

[478]Mounting the additional deflection roll for swivelling positions of > 0°.

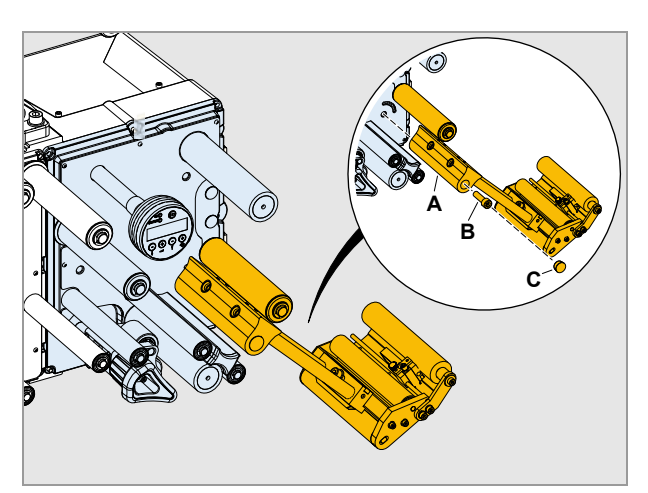

[479]Mounting the swivelled dispensing edge holder.

# Installing a dispensing edge holder with 2 mounting points

Mounting angle =  $0^{\circ}$ :

- → Screw the dispensing edge holder to the 2 mounting points [480A] using the 2 screws [480B].
- The screws can be reached through the holes in the cross beams.
- $\rightarrow$  Close the holes using the plastic caps [480C].

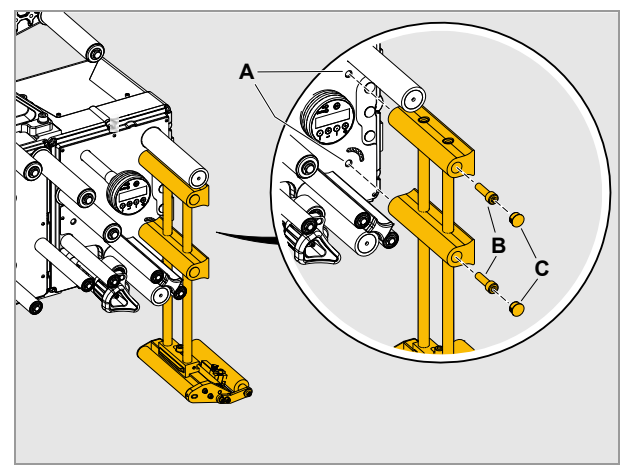

[480]Vertical (0°) mounting of a dispensing edge holder with 2 mounting points.

Mounting angle =  $90^{\circ}$ :

Horizontal mounting (90°) of the dispensing edge holder requires 2 additional deflection rollers. The rollers are available as kits:

- A9766 (roller kit for ALS 306)
- A9810 (roller kit for ALS 309)

Additionally, for use with RH machines, the two cross bars at the dispensing edge holder have to be rotated:

- → (RH only) Loosen the 4 set screws [481A] at each of the 2 cross bars.
- → (RH only) Pull off the cross bars, turn them [481B] as illustrated and push them back onto the holding rods.
- $\rightarrow$  (RH only) Tighten the set screws.

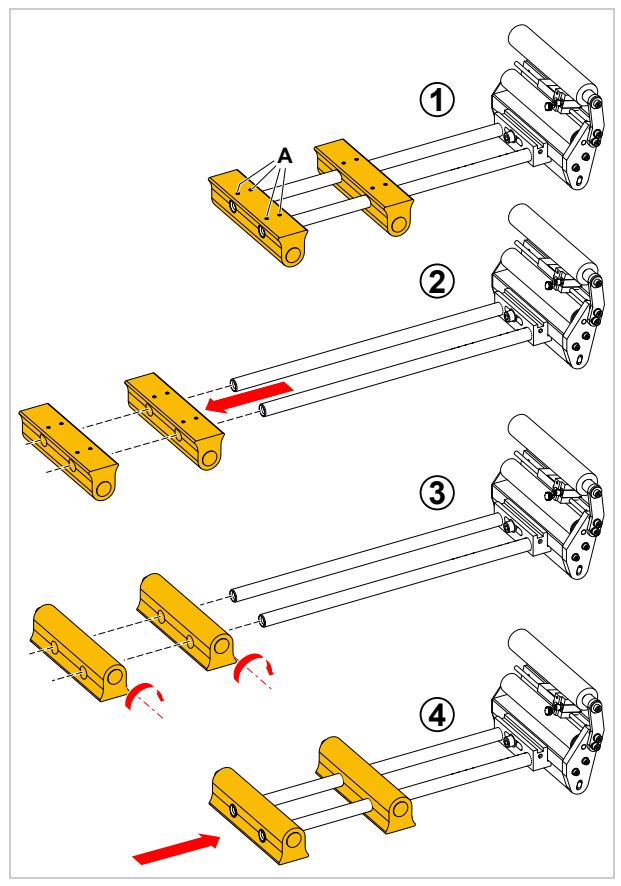

[481]Modifying a RH dispensing edge holder for horizontal mounting.

Mounting the deflection rollers:

- → Remove the AUM, see chapter "Removing the AUM" auf Seite 255.
- $\rightarrow$  Remove the cap [482C].
- → Remove the existing deflection roller [482A] and mount it on the opposite side of the base plate [482B].

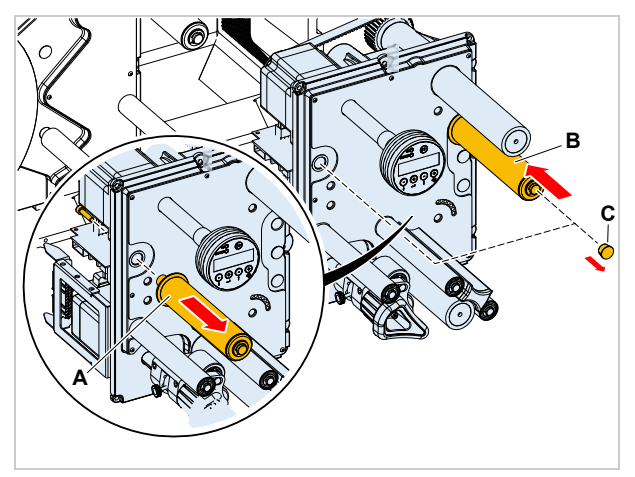

[482]Relocating the existing roller (A).

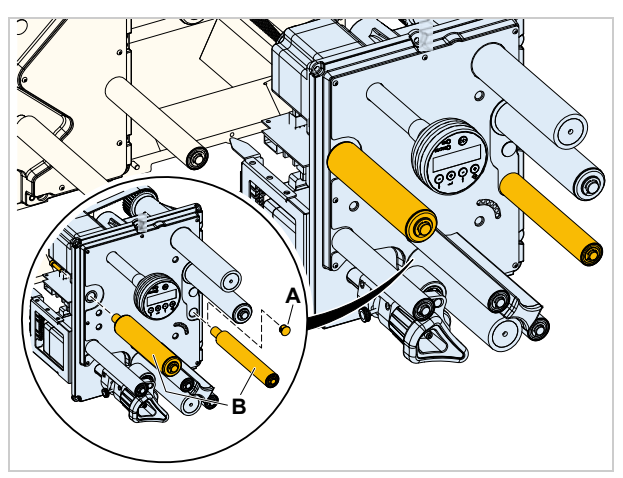

[483]Installing the rollers from the roller kit (A, B).

 $\rightarrow$  Remove the cap [483A].

- → Push the axes of the two deflection rollers into the holes as illustrated and fix each of them with a screw from the opposite side [483B].
- $\rightarrow$  Remount the AUM.

Mounting the dispensing edge holder:

- → Screw the dispensing edge holder to the 2 mounting points [484A].
- The 2 screws can be reached through the holes in the cross beams.
- $\rightarrow$  Close the holes using the plastic caps.

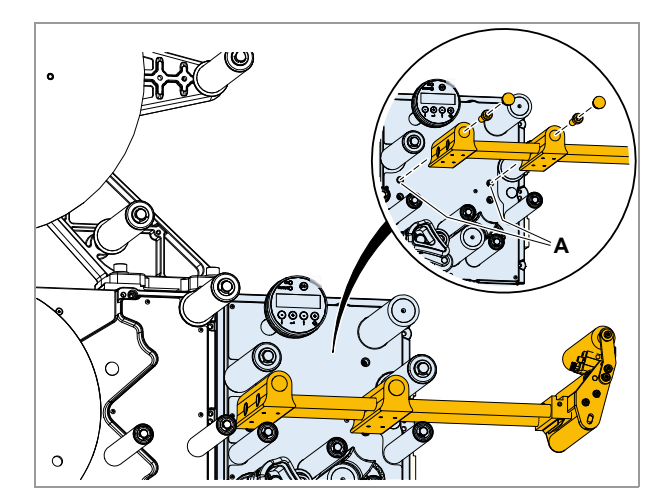

[484]Mounting points (A) for horizontal mounting

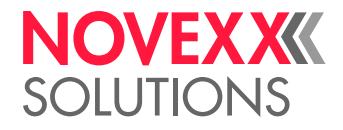

## Mounting the Euro dispensing edge holder

The Euro dispensing edge holder is mounted in the same way as the long dispensing edge holder - with one difference:

For horizontal mounting to a RH machine, the cross bars can not be turned as easily as with the long dispensing edge holder. For this reason, the Euro holder must be initially ordered for the correct mounting position.

The additional *deflection rollers* that are required for horizontal mounting are already included with the Euro dispensing edge holder for horizontal mounting.

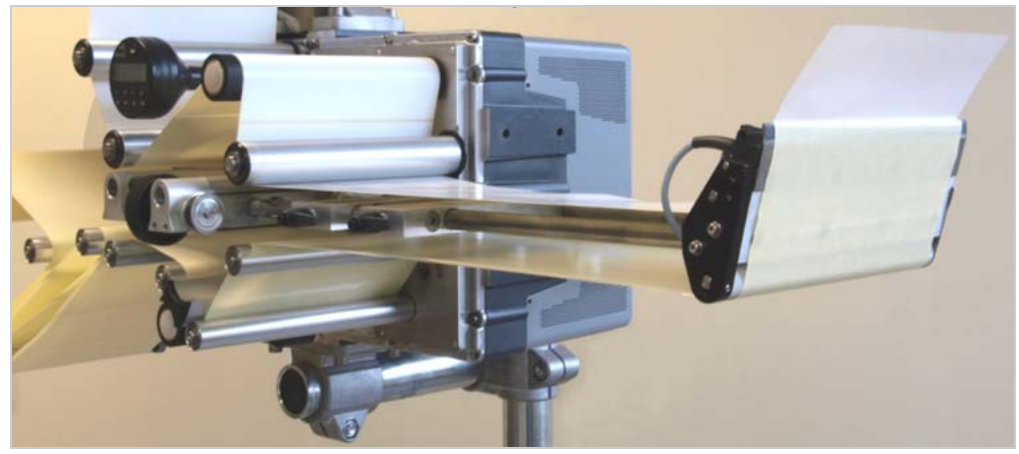

[485] ALS 309 RH with horizontal Euro dispensing edge holder.

# Setting length of the short/long dispensing edge holder

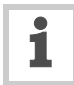

The length adjustment range depends on the type of dispensing edge holder and on the mounting angle. In some cases, it may be advisable to shorten the holding rods at their

top ends.

- $\rightarrow$  Loosen 4 set screws [486A].
- $\rightarrow$  Shift the holder rods [487A] to the required height.
- $\rightarrow$  Tighten the set screws.

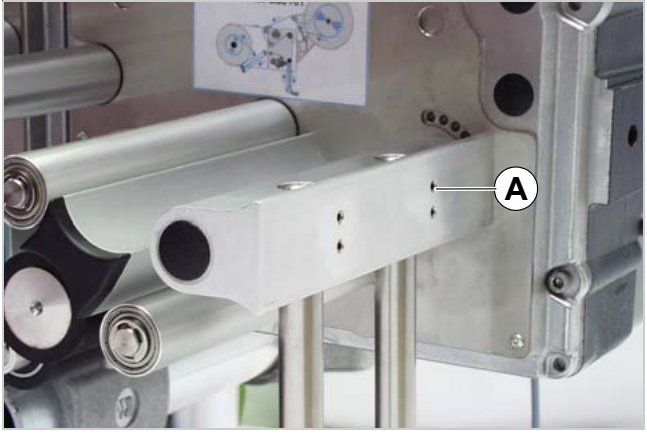

[486]Short dispensing edge holder in 0°-position.

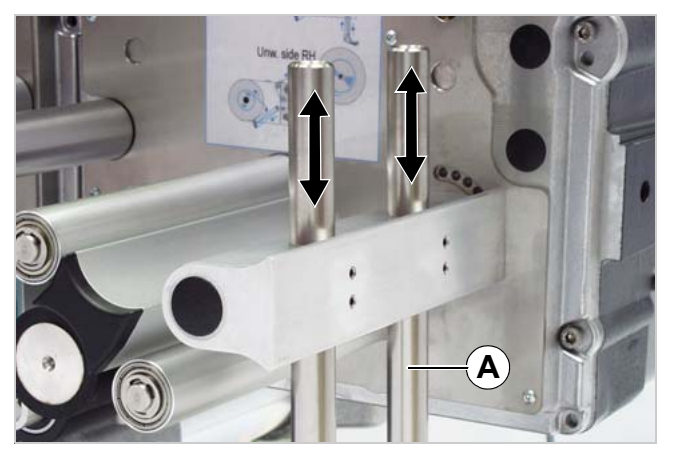

[487]Setting the length of the dispensing edge holder.

[488]Setting the length of the Euro dispensing edge holder.

## Setting length of the Euro dispensing edge holder

- $\rightarrow$  Release clamp levers [488A] and [488B].
- → Roughly push the dispensing edge [488C] into the favoured position (rough adjustment).
- $\rightarrow$  Tighten the upper clamp lever [488A].
- → Move the dispensing edge to its final position by rotating the hand wheel [488D] (fine adjustment).
- One rotation of the hand wheel moves the dispensing edge by 2 mm in the hight.
- $\rightarrow$  Tighten the lower clamp lever [488B].

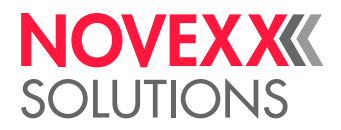

# Connecting to the mains power supply

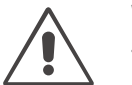

## WARNING!

The machine is connected with the mains supply! Contact with energised components can result in life-endangering currents through the body as well as burns.

→ The mains connection may only be performed by authorised specialists who are aware of the risks involved.

- $\rightarrow$  Ensure that the machine is switched off before connecting power cable.
- $\rightarrow$  Only operate the machine using the system voltage indicated on the nameplate.
- $\rightarrow$  Only plug machine in to a correctly installed socket with an earth contact.

 $\rightarrow$  The length of the power cable must not exceed 3m.

The machine side power plug has a definite phase position.

 $\rightarrow$  Pay attention to the phase position when connecting the machine.

Power switch = Separator

 $\rightarrow$  If the power switch can not be accessed, e. g. due to the mounting position of the machine, an *additional accessible* power switch must be installed.

The ALS 30x dispenser comes with a loose machine connector [489].

- Article number: A9546
- → Mount the machine side connector as follows onto the power cable.
- $\rightarrow$  Connect the other cable end to the mains.

Pay attention to the definite phase position [490L] when doing so.

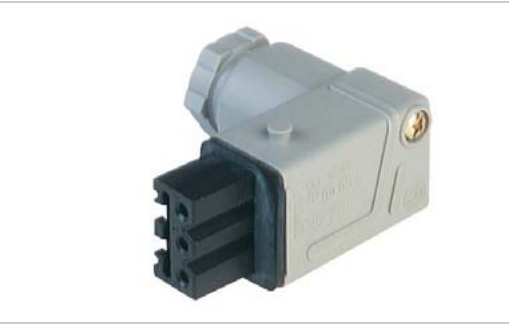

[489]Machine connector of the power cable.

Tools: - Screwdriver size 2

#### Connecting:

- → Select a 3-wire power cable with a cross section matching the mains voltage/current in your country.
- → Strip the insulation off the power cable according to the regulations.
- → Thread the cable end through the connector housing [490].
- → Screw the wire ends into the clamps as illustrated [490].
- For both connectors, the phase position [490L] must be payed attention to. This also counts for connection to a cabinet.

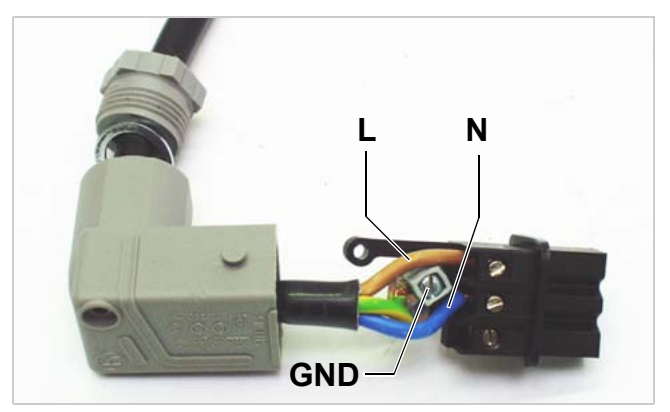

[490]Preparing the connector.

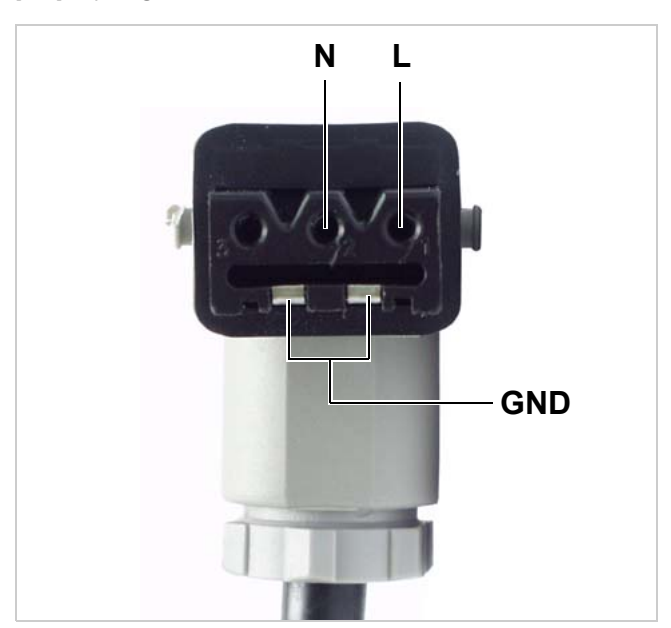

[491]Pin assignment of the connector.

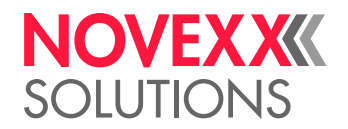
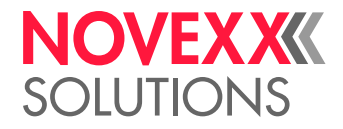

# CONNECTING THE SENSORS

# Photoelectric label sensor

- Permitted sensor type: NPN
- Photoelectric label sensor is included in the dispensing edge scope of delivery [492]

Article numbers:

- A101974: Sensor with bracket and cable (1.5 m)
- A101972: Sensor with bracket
- A101971: Connection cable (1.5 m)

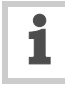

For older light barrier types, see chapter **Teaching older labels sensor types** and page 285.

# Connecting the photoelectric sensor

→ Plug the photoelectric label sensor in to the connector shown [493A].

# Pin assignment

| Pin | Assignment    |
|-----|---------------|
| 1   | +24 V         |
| 2   | LED           |
| 3   | Ground        |
| 4   | Sensor signal |

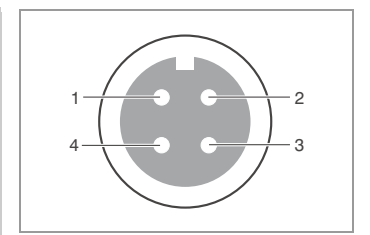

[Tab. 89] Pin assignment for photoelectric label sensor connection

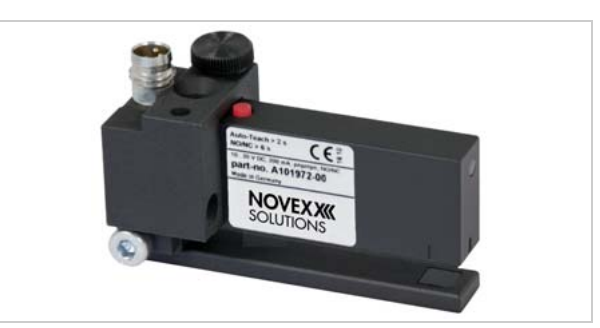

[492] Novexx label sensor (standard since 9/2011)

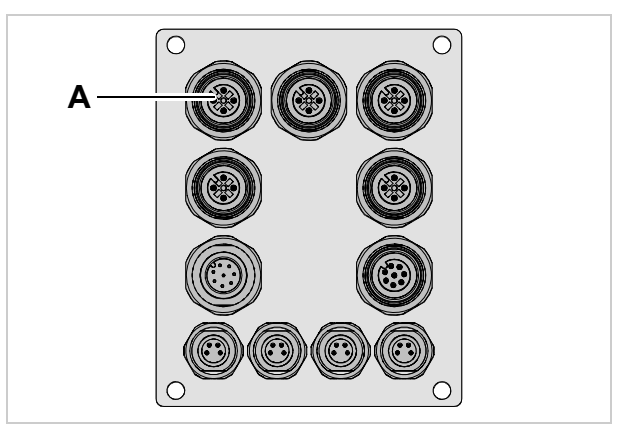

[493] Connection (A) for label sensor

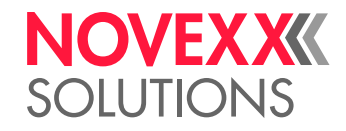

# **Connection diagram**

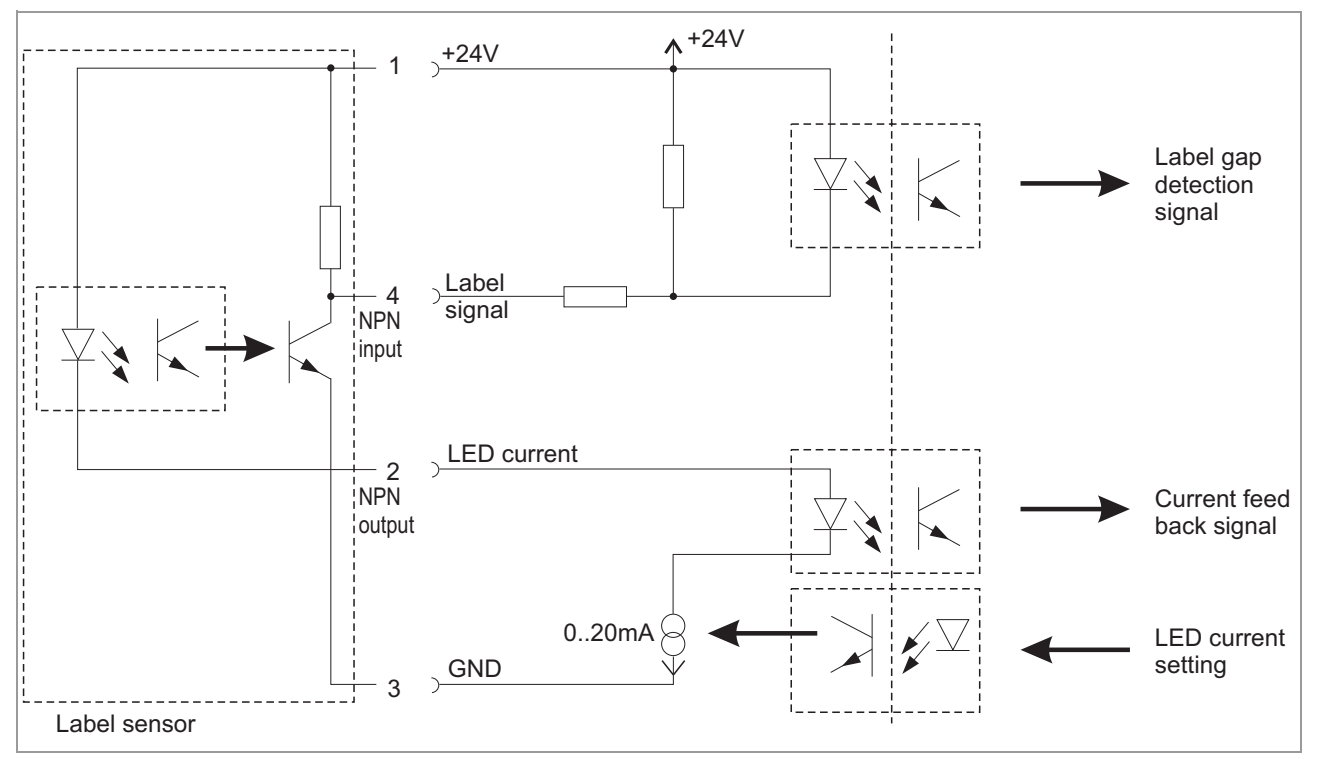

[494] Connection diagram for photoelectric label sensor

i

The LED current at pin 2 controls the sensitivity

of the sensor.

# NOVEX XXXX SOLUTIONS

# **Teaching the sensor**

- → Press the button [495A] for 2 s, until the status LEDs [495B] light permanently.
- Notice: Don't press the button for longer than 5 s, otherwise you risk to switch between NO/NC<sup>1</sup>, see chapter Switching the Novexx sensor - NC/NO 
  on page 40.
- After releasing the button, a teaching "time window" opens for 2-8 s. During this period, the status LEDs are flashing fast [496].
- → While the LEDs are flashing, move as many label gaps as possible (at least 2) through the sensor fork.
- The movement direction of the label gap is irrelevant, that is the same label gap may be moved back and forth several times.
- The label gaps have to be moved *manually*, *not* by pressing the bound button.
- If the label gaps were detected successfully, the status LEDs are flashing 2x [497].
- If the label gaps were not detected ideal, the status LEDs are flashing 4x.
- → Repeat the procedure, if the label gaps were not detected ideal.

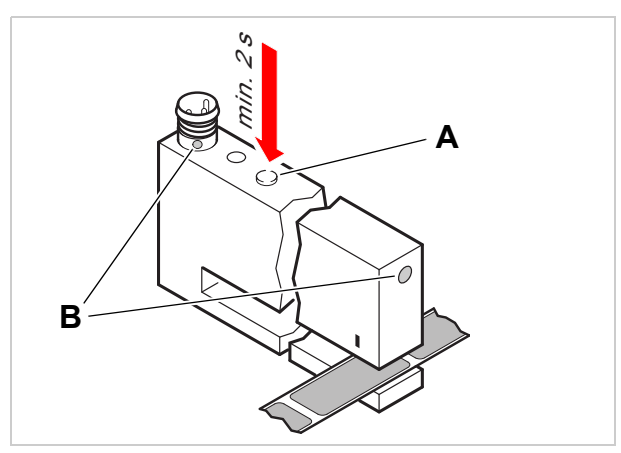

[495] Starting the autoteaching.

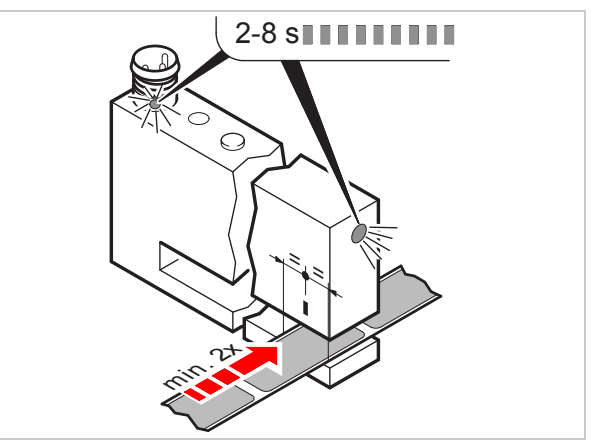

[496] Autoteaching is indicated by flashing LEDs.

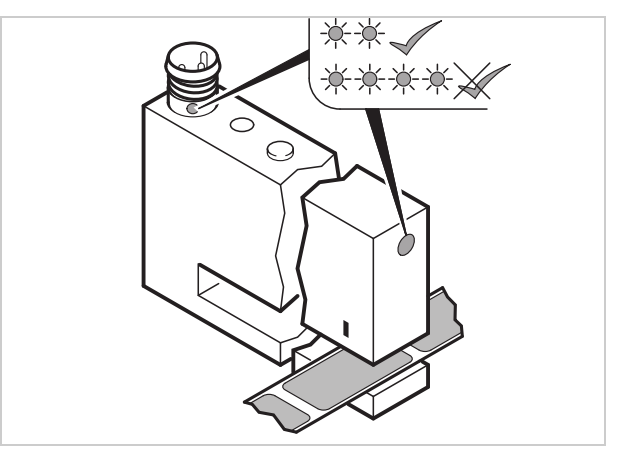

[497] Sensor is successfully set = flashing 2x.

<sup>1.</sup> NO = Normally open; NC = Normally closed (default setting)

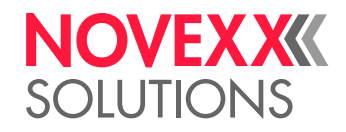

# Switching the Novexx sensor - NC/NO

This light sensor is equipped with a push-pull output stage, thus, the two states are called NO (normally open) and NC (normally closed).

Default setting: NC

Switching between NC/NO:

→ Press the button [498A] for at least 6 s, until the status LEDs [498B] flash 2x.

Finding out the current setting:

- → Move some label material through the sensor fork and watch the LEDs.
- $\rightarrow$  Compare the result with the table:

| Mode          | Label | LED | Output |
|---------------|-------|-----|--------|
| Wenglor (NPN) | Yes   | On  | Low    |
|               | No    | Off | High   |
| Novexx (NO)   | Yes   | On  | High   |
|               | No    | Off | Low    |
| Novexx (NC)   | Yes   | Off | Low    |
|               | No    | On  | High   |

[Tab. 90] Overview: LED activity and output levels with or without Label.

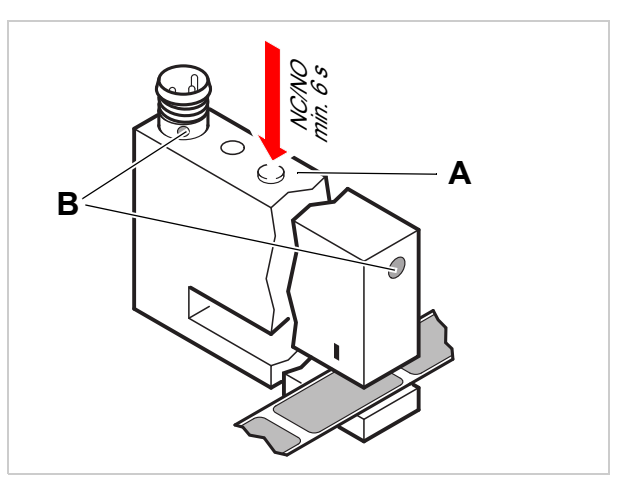

[498] Switching the Novexx sensor between NC and NO.

# NOVEXX SOLUTIONS

# Capacitive label sensor

Capacitive label sensors are required to detect transparent labels, what is not possible with normal light sensors.

- Permitted sensor types: PNP or NPN
- Default setting: PNP

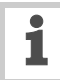

Alternative label sensor and standard photoelectric sensor may both be connected at the same time. Selection of the active sensor is done by calling the function MACHINE SETUP > Label sens. type. The setting is stored within the product profile.

NOVEXX Solutions offers a capacitive label sensors from di-soric (www.di-soric.de).

Article numbers:

- N104308 Capacitive sensor di-soric KGUTI50 0.4-G3-T4 [499]
- Sensor kit (sensor + sensor holder + connection cable) [500]:
   A7775 for 160 mm wide dispensing edge holder
   A9995 for 230 mm wide dispensing edge holder
- Sensor holder
   A6059 for 160 mm wide dispensing edge holder
   A5574 for 230 mm wide dispensing edge holder
- N100456 *Retrofit kit* (sensor with adapter plate matching the sensor holder + connection cable) [501].
   Application: Replacement part for older, no longer available sensor type.

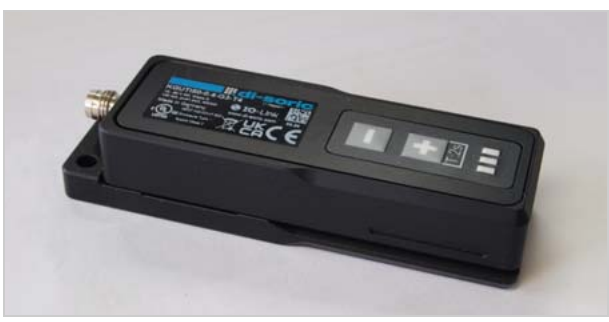

[499] Capacitive label sensor from di-soric KGUTI50 0.4-G3-T4

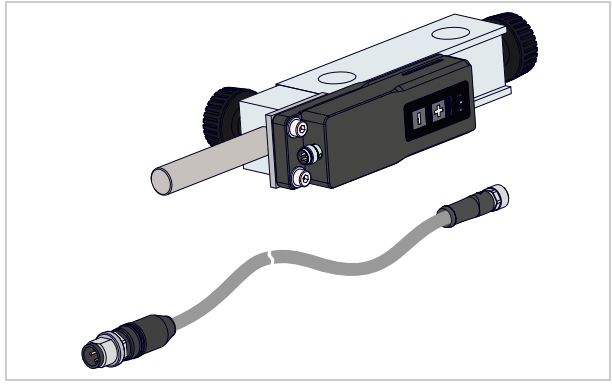

[500] Sensor kit.

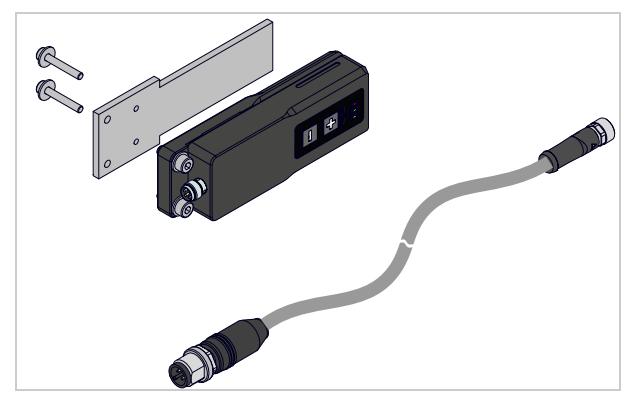

[501] Retrofit kit (replacement for older, no longer available sensor type).

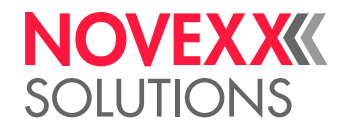

# Installation

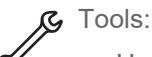

- Hexagon socket drivers 4/6 mm
- → Turn out screw [502C] and remove the dispensing edge [502E].
- → Remove the screws [502F] from the bottom ends of the holding rods. Take off the dispensing edge holder D].
- → Push the sensor holder [502A] onto the holding rods and fix it with the thumb screw [502B].
- → Reinstall dispensing edge holder and dispensing edge.

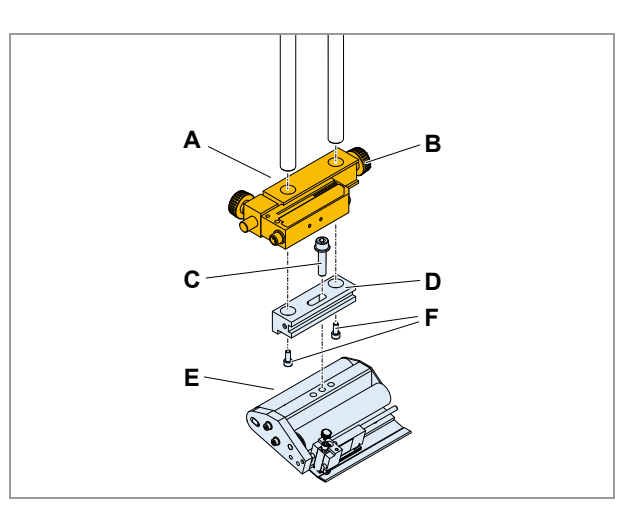

[502] Kapazitiven Etikettensensor (A) montieren.

# Installing the retrofit kit

- $\rightarrow$  Screw the sensor to the sensorholder [503].
- → Connect the cable.

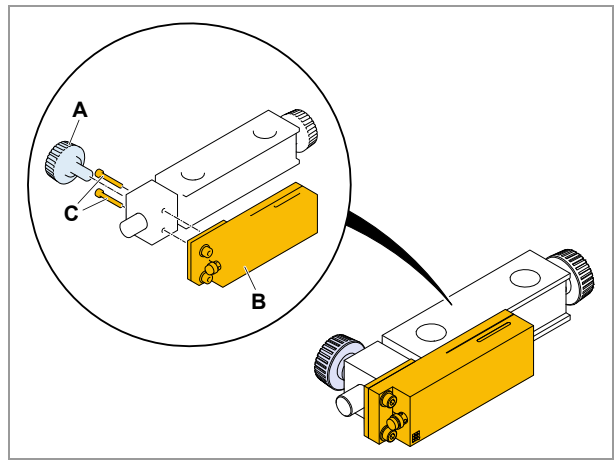

[503] Attaching the retrofit kit to the sensor holder.

# Positioning the sensor holder

The sensor holder be varied in a wide range on the holding rods. The most favorable position can be found as follows:

- Label web is in stop position (position just after dispensing a label).
- → Loosen the thumb screw [504B] at the sensor holder.
- $\rightarrow$  Push the sensor holder over a label gap.
- $\rightarrow$  Tighten the thumb screw.
- In this position should be possibly few labels between dispensing edge and (capacitive) sensor.
- Fine adjustment of the stop position is done in the same way as with the standard label sensor.

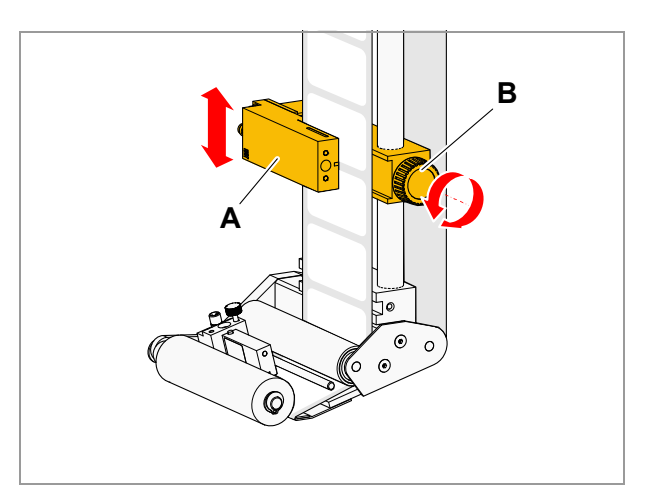

[504] Positioning the sensor holder.

# NOVEX XXXX SOLUTIONS

# Connecting the sensor

 $\rightarrow$  Plug the sensor to the connector [505A].

| -                                |             |
|----------------------------------|-------------|
| Connection accessories           | Article no. |
| Connector                        | A8142       |
| Connecting cable (coupling-plug) | A7127       |

# Pin assignment

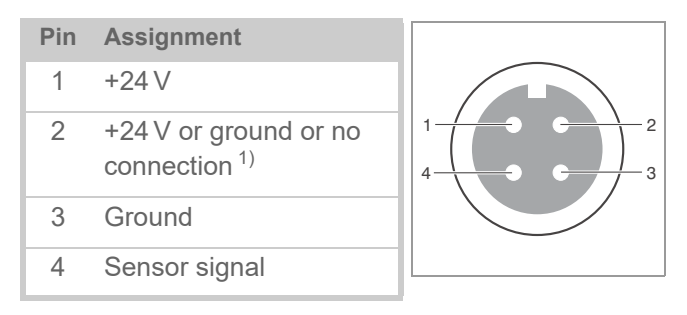

1) Changing light/dark switching at the product sensor or the alternative label sensor  $\square$  on page 46

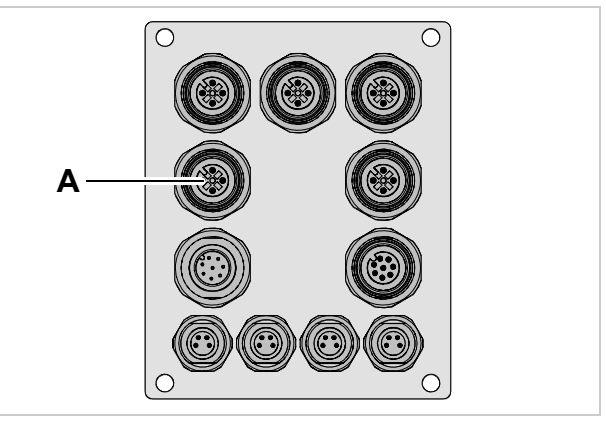

[505] Connection (A) for alternative label sensor

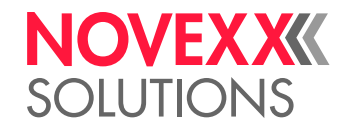

# **Connection Diagram**

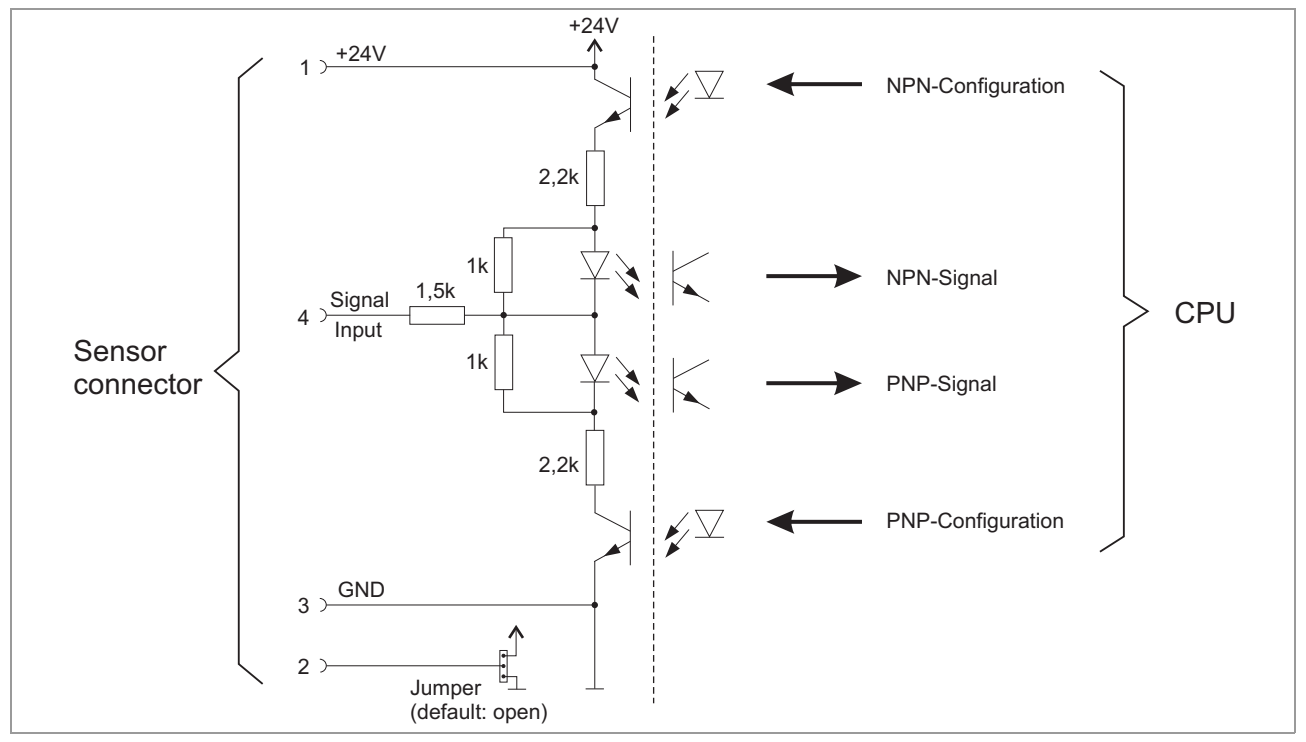

[506] Connection diagram alternative label sensor. Jumper description see Changing light/dark switching at the product sensor or the alternative label sensor 
□ on page 46.

# Teaching the sensor

# Autoteach:

During the "Autoteach" process, feed at least three labels and label gaps through the fork opening of the sensor. The label web must be taut and rest lightly on the lower leg of the fork opening. Tip: move the sensor up and down on the holding rods with the holder released [507].

- $\rightarrow$  Press the "+" button [507B] for 2-4 seconds.
- The yellow LED [507C] lights up; it flashes quickly when the button is released.
- → Slide the sensor over the label web over some labels and gaps.
- $\rightarrow$  (Alternatively) Pull the label web through the sensor.

The "Autoteach" process ends automatically after a few seconds and the yellow LED stops flashing.

#### Display result:

- Teach process successful: yellow LED flashes twice
- Teach process not successful: yellow LED flashes
   4x and red LED lights up

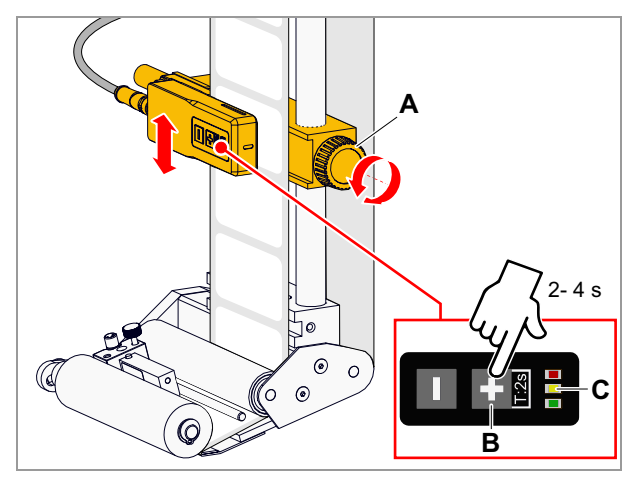

[507] Performing "Autoteach".

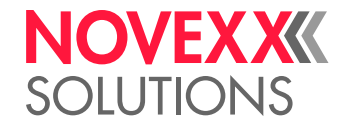

# Static "single value teach" on label gap:

- → Position the sensor with the detection area over a label gap and fix it there.
- It is best to remove a label and slide the sensor over the resulting gap.
- $\rightarrow$  Press the "+" button for 4-6 seconds.
- The yellow LED remains off.

# Display result:

- Teach process successful: yellow LED flashes twice
- Teach process not successful: yellow LED flashes
   4x and red LED lights up

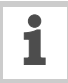

For more information, see the documentation supplied by the manufacturer.

Setting older sensor types: see chapter **Teaching older labels sensor types** and page 285.

#### **Cleaning the sensor**

Due to the small gap between the upper and lower part, adhesive residue from label webs can accumulate in the area of the fork opening.

#### Tools:

- Hex socket screwdriver 3 mm
- Torx screwdriver Tx20

Cleaning the sensor fork (intensively):

- $\rightarrow$  Disconnect the sensor.
- → Unscrew the sensor [508A] from the bracket. To do this, unscrew the two screws [508B].
- → Loosen the screw connection of the upper and lower part [509B]. To do this, unscrew the 4 screws [509A].
- $\rightarrow$  Remove adhesive residue with a soft cloth.
- $\rightarrow$  Screw the upper and lower sections back together.
- Tighten screws evenly to avoid mechanical stresses.
- → Screw the sensor back onto the bracket.
- $\rightarrow$  Reconnect the cable.
- → Perform reference value adjustment. To do this, press the "-" button for at least 6 seconds.
- → Teach the sensor to the label material.

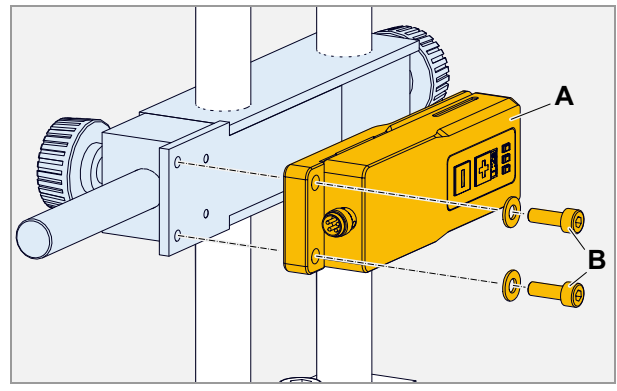

[508] Unscrew the sensor (A) from the bracket.

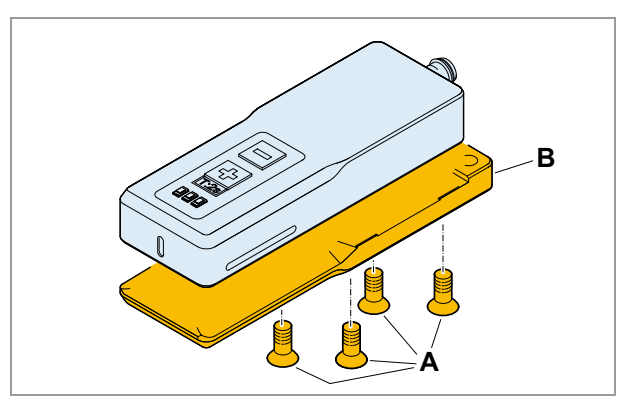

[509] Dismantling the upper and lower part of the sensor.

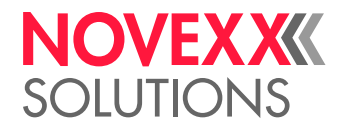

# Changing light/dark switching at the product sensor or the alternative label sensor

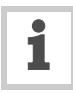

Basically, sensors can be assigned to three dif-

- ferent groups regarding the function of pin 2: a) Pin 2 has no function
- b) Pin 2 = input, e.g. for light/dark switching
- c) Pin 2 = output, e.g. for an inverse signal

With sensors or type b), the basic switching type can be changed by connecting pin 2 to +24 V or to ground. For all other sensor types is the absolute rule: Leave the relevant jumpers open!

# Example:

The capacitive label sensor offered by NOVEXX Solutions is of type b); Therefore, JP 901 must be left open.

# CPU board "Gen. 1"

| JP 901<br>JP 902 | Function                                                         |
|------------------|------------------------------------------------------------------|
| 1<br>•           | Pin 2 of the sensor connector is not connected (default setting) |
|                  | Pin 2 of the sensor connector is connected to +24 V              |
|                  | Pin 2 of the sensor connector is connected to ground             |

# [Tab. 91] Controlling pin2 at the sensor connector by placing JP901 resp. JP902

1) With the board in the pictured position [510]

# CPU board,,Gen. 2"

| JP 2601<br>JP 2602       | Function                                                         |
|--------------------------|------------------------------------------------------------------|
| 1                        | Pin 2 of the sensor connector is not connected (default setting) |
| <b>●● ●</b> <sup>1</sup> | Pin 2 of the sensor connector is connect-<br>ed to +24 V         |
| • • •                    | Pin 2 of the sensor connector is connected to ground             |

[Tab. 92] Controlling pin2 at the sensor connector by placing JP2601 resp. JP2602

1) With the board in the pictured position [511]

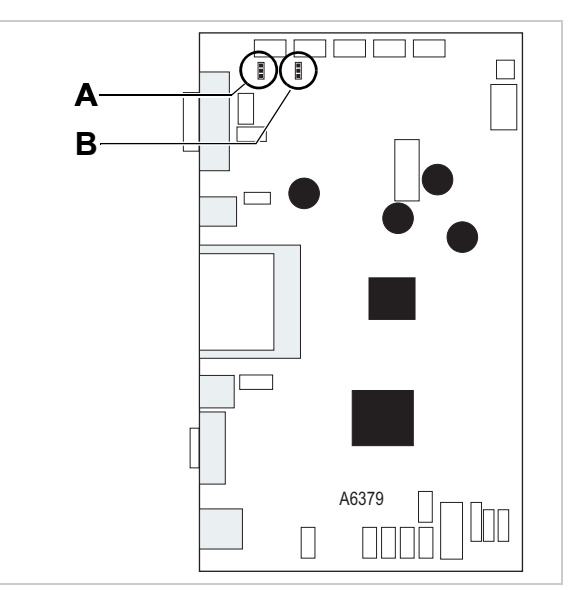

[510] CPU board "Gen. 1".

- A Position of the jumper JP901 (A) for the control of pin 2 of the *alternative label sensor*
- **B** Position of the jumper JP902 (B) for the control of pin 2 of the *product photoelectric sensor*

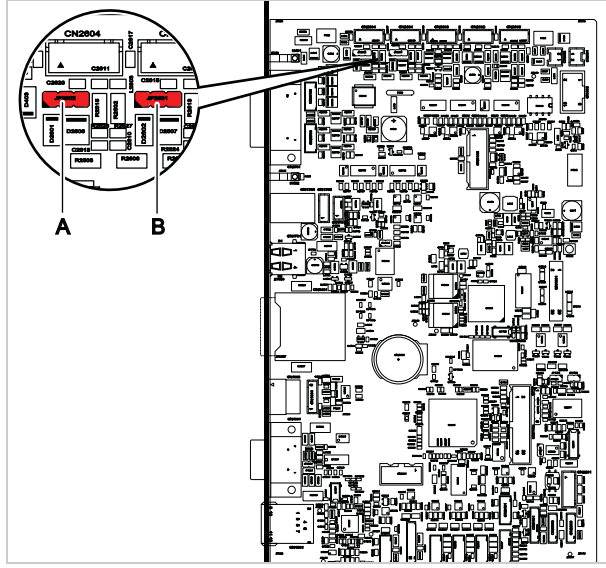

- [511] CPU board "Gen. 2".
  - A Position of the jumper JP2602 for the control of pin 2 of the alternative label sensor
  - **B** Position of the jumper JP2601 for the control of pin 2 of the product photoelectric sensor

# NOVEXXXX SOLUTIONS

# Start (product) sensor

The start sensor (= product sensor) starts the dispensing process and is therefore indispensable in most applications. These installation instructions refer to the standard sensor (N102106) [513] offered by Novexx. Alternatively, a sensor with reflector is available (N102109). The bracket of the reflector is mounted in the same way as the sensor.

- Permitted sensor types: PNP or NPN
- Preset: PNP

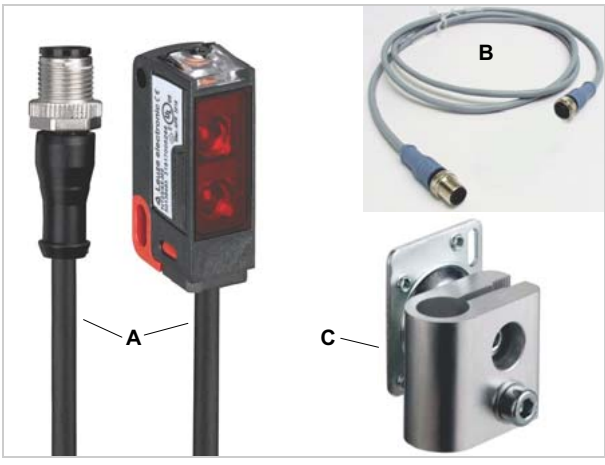

[513]Start sensor complete (N102106). A=Sensor, B=Cable, C=Holder

# Assembly

→ Push the start sensor with the holder [512A] onto the holding rod [512B] and tighten the clamping screw [512C].

# Connecting

- → Connect the sensor cable to the cable tail of the sensor [512E] and to the illustrated connection [512D] on the machine.
- → Adjust the sensor according to the manufacturer's instructions (comes with the sensor).

# For NPN Photoelectric sensor:

→ Set the MACHINE SETUP > Startsen. In.Type function to "NPN".

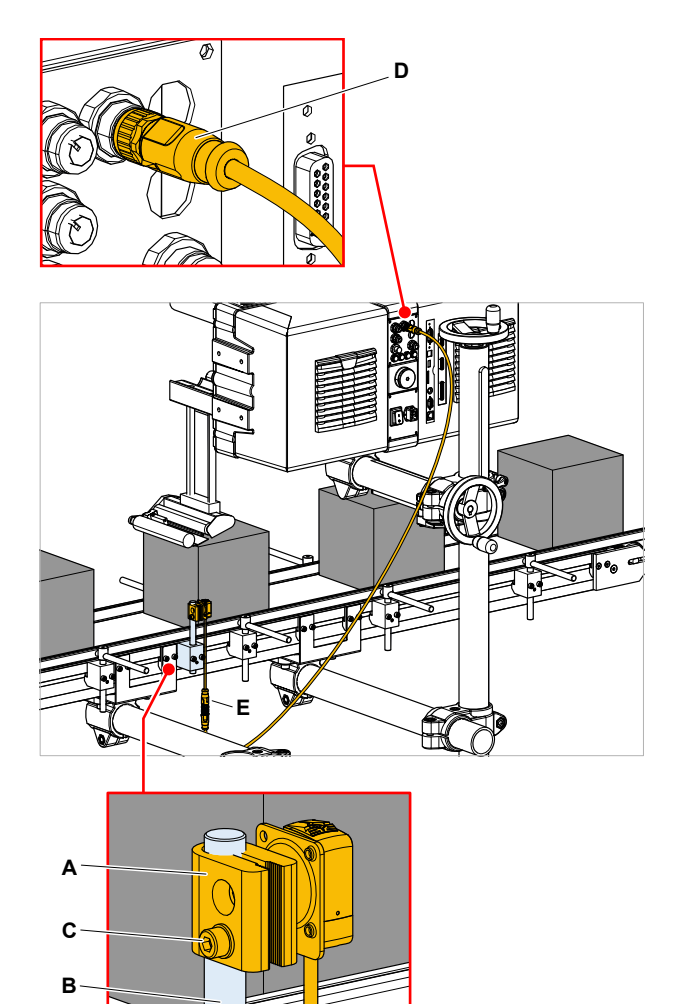

[512] Attaching the start sensor.

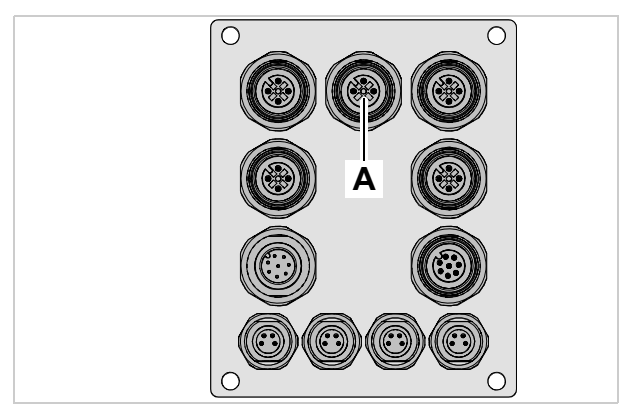

[514] Connection (A) for the start sensor

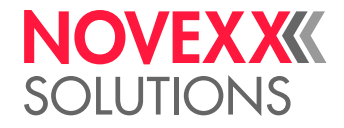

# Pin assignment

| Pin | Assignment                                    |  |
|-----|-----------------------------------------------|--|
| 1   | +24 V                                         |  |
| 2   | +24 V or ground or no connection <sup>1</sup> |  |
| 3   | Ground                                        |  |
| 4   | Sensor signal                                 |  |

1) Changing light/dark switching at the product sensor or the alternative label sensor 
on page 46

# **Connection Diagram**

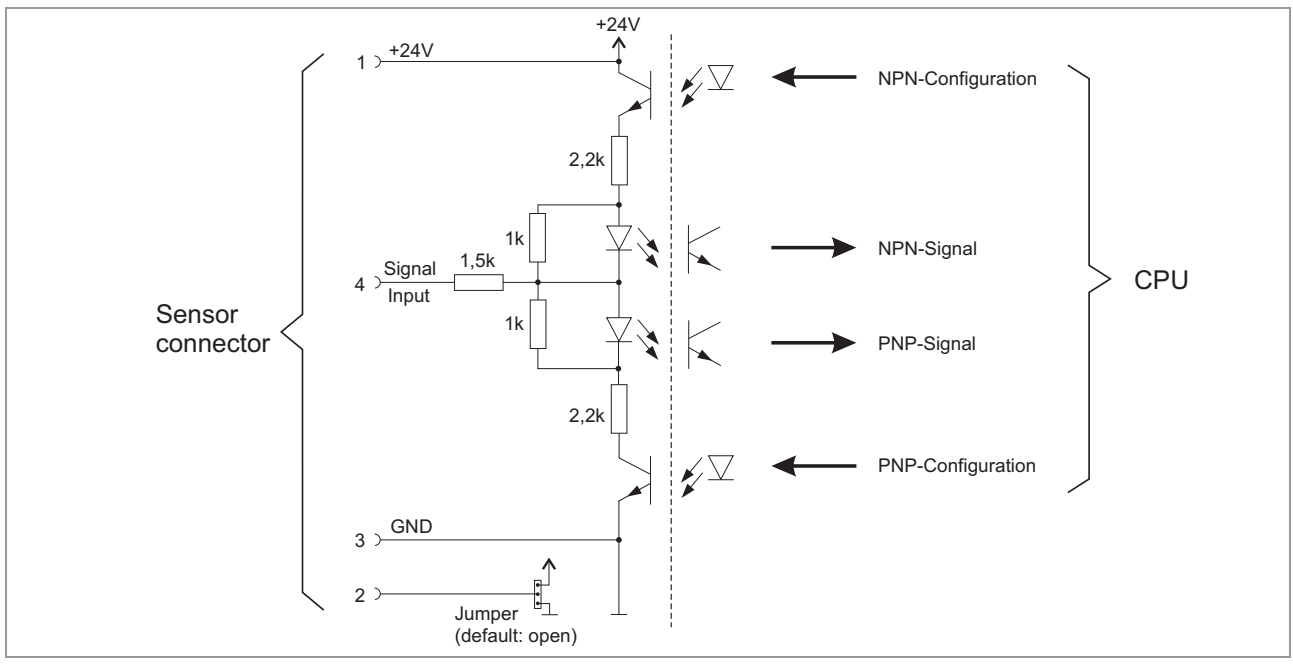

[515]Connection diagram photoelectric product sensor

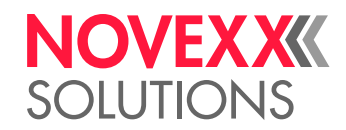

# External roll diameter sensor

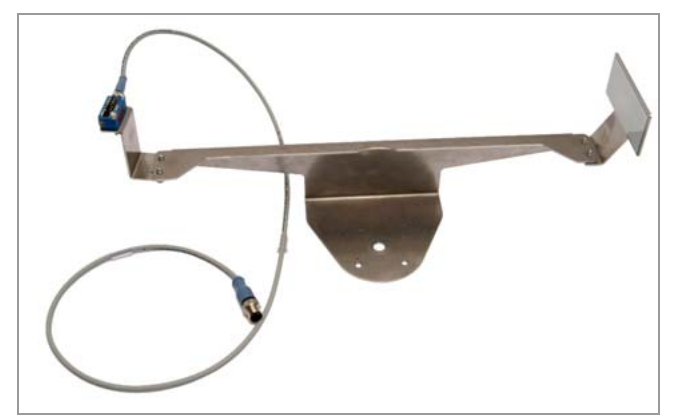

[518] External OD sensor.

The ALS30x can be equipped with an optional sensor [518] to check the outer diameter (OD sensor) of the label roll. The OD sensor triggers a display message and a signal at the signal interface, if less than a certain residual diameter is left on the label roll.

- Permitted sensor type: PNP
- Article numbers: RH A9416, LH A9392

# Mounting

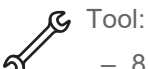

8 mm hex socket key

- → Remove screw [517A].
- → Fix light barrier holder [517B] with screw [517A] as pictured.
- The stud at the unwinder holder [517C] must engage with the drilling at the light barrier holder.

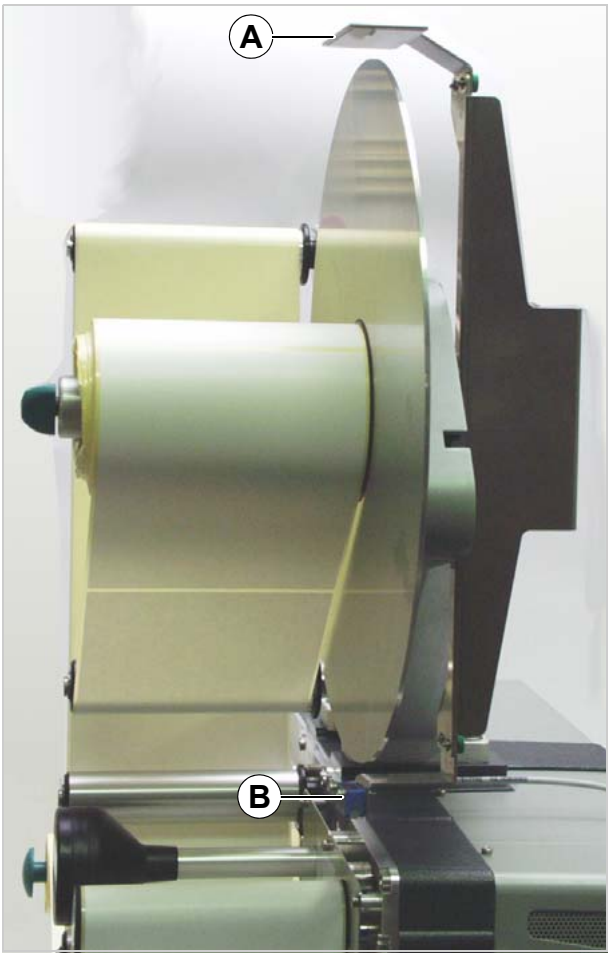

[516] Mounted external OD sensor - side view. A Reflector B Sensor

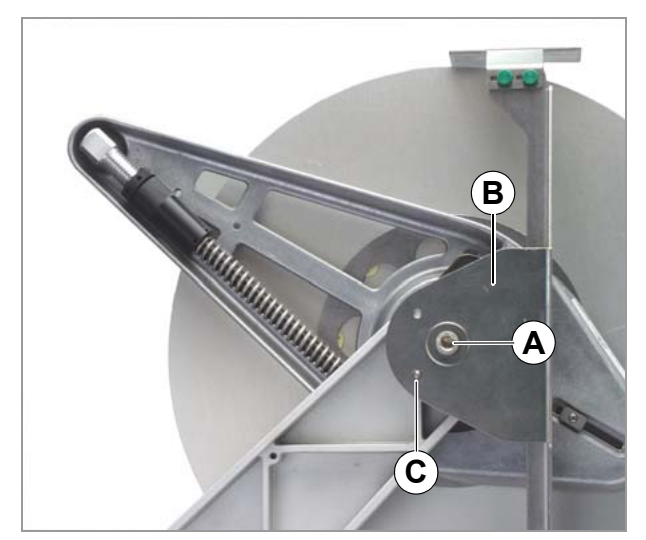

[517] Mounted external OD sensor - rear view.

# NOVEX XXXX SOLUTIONS

# Connecting

→ Plug the roll diameter sensor in to the connector shown [519 arrow].

Alternatively, the OD sensor can be connected to the optional applicator interface (see service manual, Pin assignment for applicator connection 🗅 on page 210).

# Enabling

- → Set MACHINE SETUP > OD sensor warn. to "Error" or "Warning".
- → Set MACHINE SETUP > OD Sens. polarity to "Level low active".

If the optional applicator interface board is installed, but the standard signal interface is supposed to be used:

→ Set SIGNAL INTERFACE >ACTIVE INPUTS > OD sensor signal to "Default input".

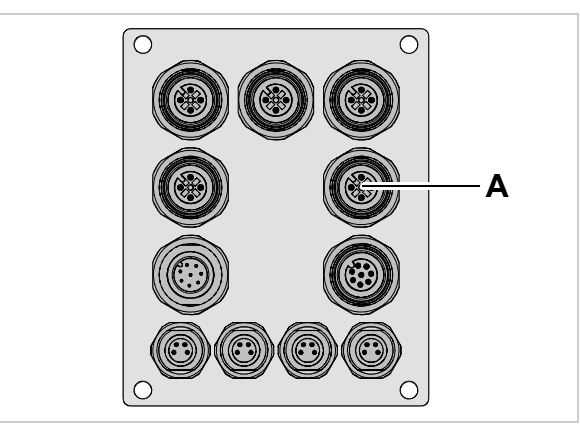

[519] Connection (A) for OD sensor

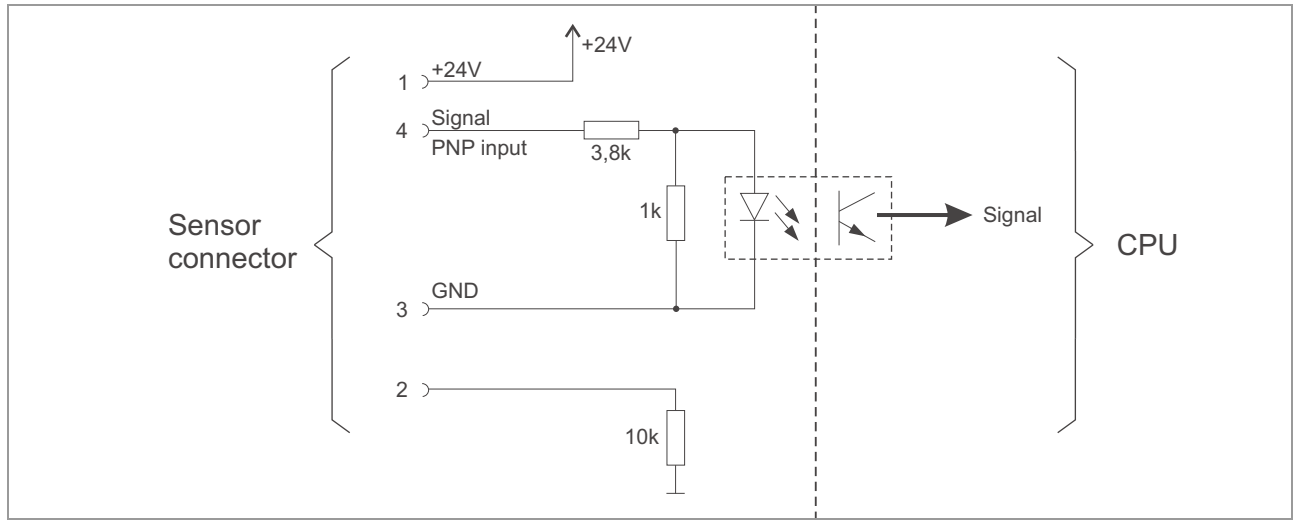

#### [520] Connection diagram photoelectric OD sensor

# **Connection diagram**

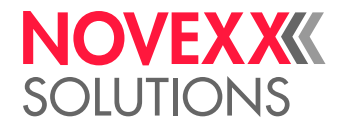

# Pin assignment

| Pin | Assignment    |  |
|-----|---------------|--|
| 1   | +24 V         |  |
| 2   | not used      |  |
| 3   | Ground        |  |
| 4   | Sensor signal |  |

[Tab. 93] Pin assignment for OD sensor connection

# Setting the roll diameter

#### Prerequisite:

- OD sensor is installed an activated.
- Label material roll with the required remaining diameter is prepared.
- $\rightarrow$  Measure the diameter of the prepared roll.
- $\rightarrow$  Loosen the thumb screws [522A] at the reflector.
- → Shift the reflector to position A [521A] or B [521B] (long holes) according to the measured roll diameter (--> tab.). Retighten the thumb screws.

| Roll Ø in<br>mm | Roll Ø<br>in Inch | Reflector position |
|-----------------|-------------------|--------------------|
| 38-122          | 1.5-4.8           | А                  |
| 51-135          | 2.0-5.3           | В                  |

- $\rightarrow$  Insert the prepared label roll.
- $\rightarrow$  Loosen the thumb screws [522B] at the sensor.
- → Rotate the sensor, until the light beam does not meet the reflector any more.
- The LED at the sensor is off.
- → Slowly rotate the sensor backwards, until the light beam meets the reflector.
- The LED at the sensor lights up.
- → Rotate the sensor further, until the light beam is covered by the label roll.
- The LED at the sensor goes out.
- $\rightarrow$  Tighten the thumb screws.

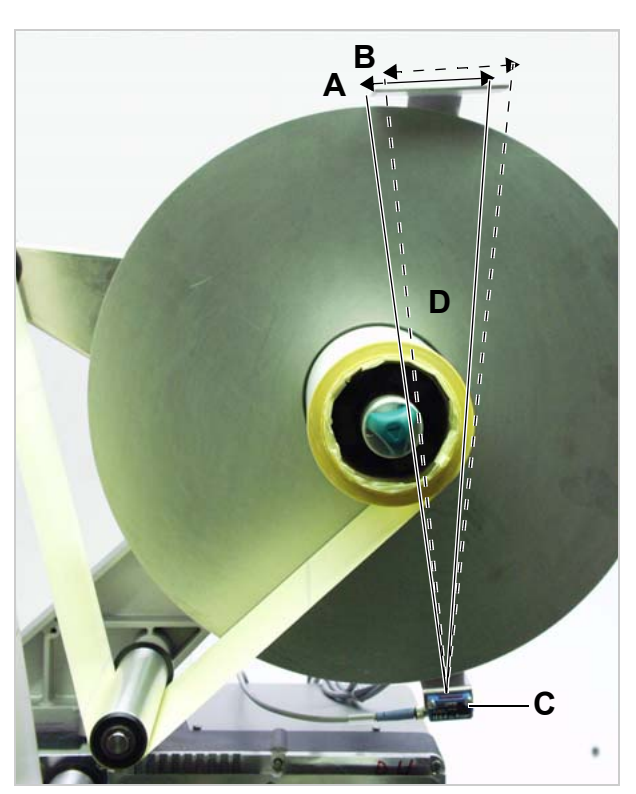

- [521] Setting the OD sensor
  - A Reflector position A (solid line)
  - **B** Reflector position B (dotted line)
  - C Sensor
  - ${\bf D}$  Rotating range of the sensor

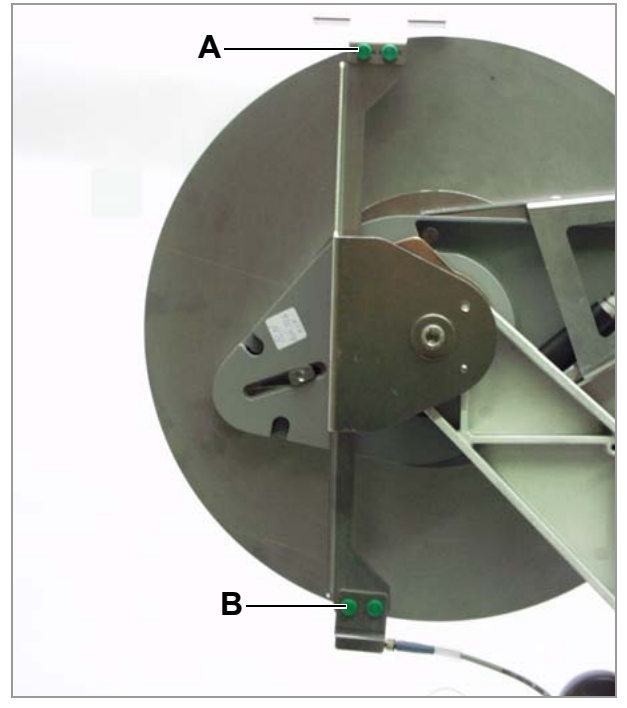

[522] Rear view on the OD sensor.

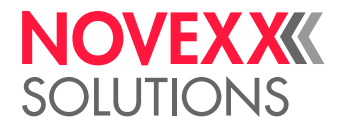

# **Function test**

Prerequisite:

- Machine is in dispensing mode.
- MACHINE SETUP > OD sensor warn. = "Warning" (settings according to Enabling 
   <sup>↑</sup> on page 50).

If the light beam of the sensor [521C] meets the reflector, the following warning appears after the next label has been dispensed:

# ONLINE OD sensor warn.

The message disappears immediately, if the light beam stops falling on the reflector.

If the OD sensor is connected to the *applicator interface*:

- No status message will be displayed on the operation panel in case of low material (only the "OD sensor" signal will be activated)
- If no sensor is connected, the output signal "OD sensor" remains activated

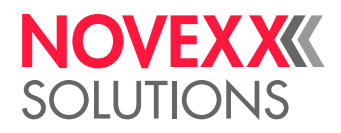

# Internal OD-sensors

The internal OD-sensors are integrated in the material unwinder. Precondition for activating the sensors is, that they are connected to the ALS 30x.

Two unwinders can be connected overall. Each unwinder requires a cable kit.

Prerequisite:

- Cable kit (article number A9767)

# Connecting

- → Plug both cables with the female connectors to the unwinder [524A].
- → Plug both cables with the male connectors to the machine: Connections [525A+B] or [525C+D].

# Activating

Warning, if the critical roll diameter is reached:

→ Set the required minimum diameter in MACHINE SETUP > Material warning.

*Error message*, if the material roll is completely unreeled:

→ Set MACHINE SETUP > Material end err to "On".

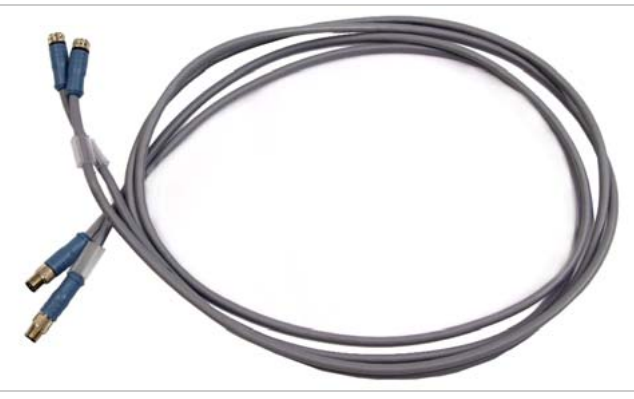

[523] Cable kit for internal OD-control (article number A9767).

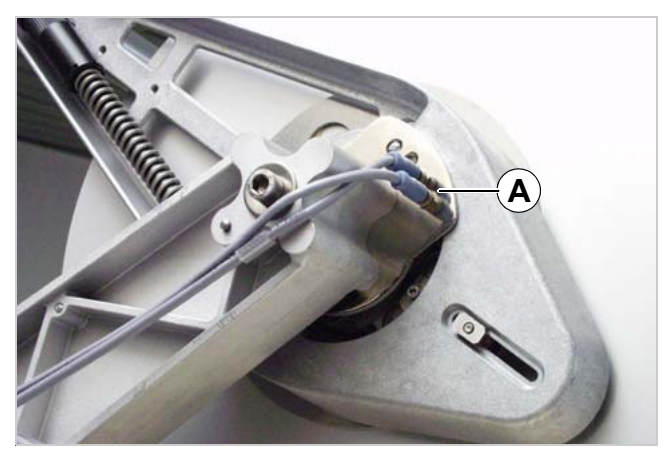

[524] Connections at the unwinder.

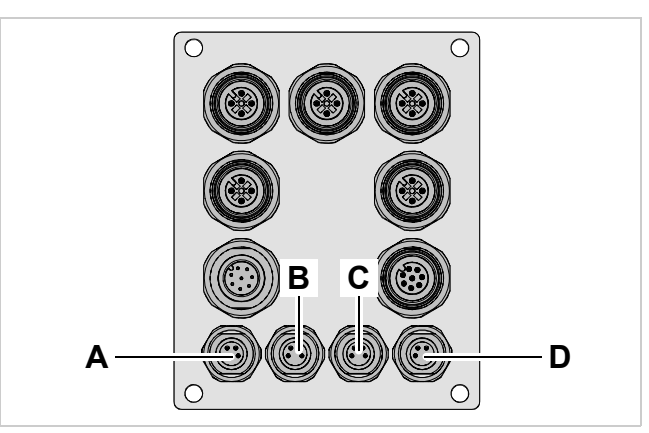

[525] Connections for OD-sensors.

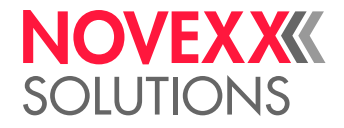

# **Function test**

Critical OD reached:

If the set diameter is reached, the following warning appears:

# ONLINE Material low

- Additionally, the following signals will be activated:

| Interface                          | Signal name | Pin |
|------------------------------------|-------------|-----|
| Standard signal interface          | Warning     | 8   |
| Applicator interface<br>(optional) | OD-Sensor   | 16  |

Material roll motionless (what means completely unwound or material tear-off):

- Status message:

Status num: 5002 Material end

- Active signals:

| Interface                          | Signal name | Pin |
|------------------------------------|-------------|-----|
| Standard signal interface          | Error       | 2   |
| Applicator interface<br>(optional) | Error       | 1   |

- Machine stops.

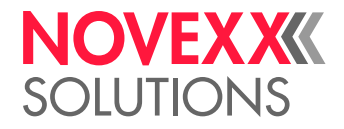

# Rotary encoder

For the labeler to be used with automatic speed adjustment, a rotary encoder must be connected. The rotary encoder communicates the conveyor belt speed to the labeler.

# Specifications for suitable rotary encoders

| Sensor types      | Push-Pull or PNP (Recom-<br>mended: Push-Pull) |
|-------------------|------------------------------------------------|
| Nominal voltage   | 24 V (DC)                                      |
| Output current    | 20 mA for each connected la-<br>beler          |
| Resolution        | c. 0.4 mm/pulse                                |
| Rise time         | 1 µs                                           |
| Decay time        | 1 µs                                           |
| Frequency         | max. 5 kHz (PNP)                               |
|                   | max. 20 kHz (Push-Pull)                        |
| Pulse/pause ratio | 1/1 ±12.5%                                     |

[Tab. 94] Rotary encoder specifications

# About encoder resolution

The minimum resolution is 5 pulses per milimetre of product movement with a maximum of 32767 steps from detection of the start pulse to dispensing of the label = 0.2 mm resolution.

So between 5 and 20 pulses per milimetre of product movement are ideal.

# Novexx rotary encoder

| Article no. | Article                       | Image |
|-------------|-------------------------------|-------|
| N103708     | Rotary encoder ba-<br>sic kit |       |
| N103707     | Mounting kit                  |       |

[Tab. 95] Article numbers for Novexx rotary encoder and accessories.

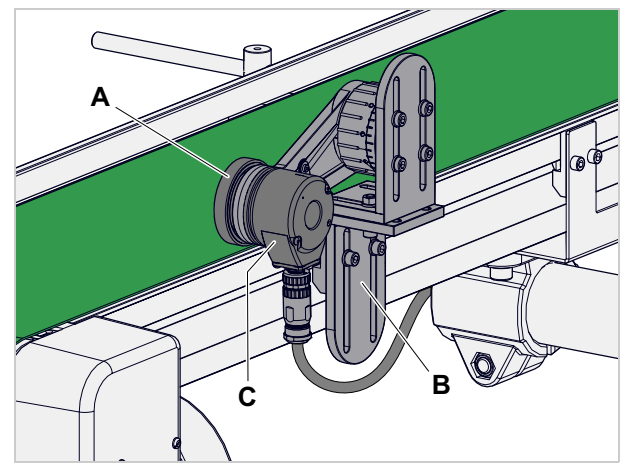

[526] Novexx encoder (C) with measuring wheel (A) and bracket (B) for mounting on a Novexx Solutions conveyor belt.

# Installation Manual ALS 30x

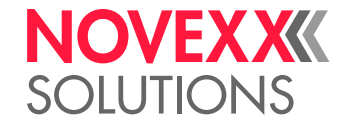

| Article no. | Article                                                           | Image |
|-------------|-------------------------------------------------------------------|-------|
| N103709     | Rotary encoder kit                                                |       |
| N103696     | Rotary encoder                                                    |       |
| N103697     | Measuring wheel<br>(200 mm circumfe-<br>rence, for 10 mm<br>axle) |       |
| N101829     | Connection cable (2m)                                             |       |

[Tab. 95] Article numbers for Novexx rotary encoder and accessories.

# Connecting the rotary encoder

# CAUTION!

To avoid damage to the electronics:

→ Switch the machine off before connecting the rotary encoder.

→ Plug the rotary encoder in to the connector shown [527A].

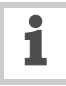

No changeover is necessary for a Push-Pull rotary encoder.

| Pin | Common wire colours | Function  |
|-----|---------------------|-----------|
| 1   | Brown               | +24 V     |
| 2   | White               | Impulse B |
| 3   | Blue                | Ground    |
| 4   | Black               | Impluse A |

For details on how to set up an encoder and operate with automatic speed adjustment (APSF), see chapter Automatic dispensing speed adjustment 🗅 on page 105.

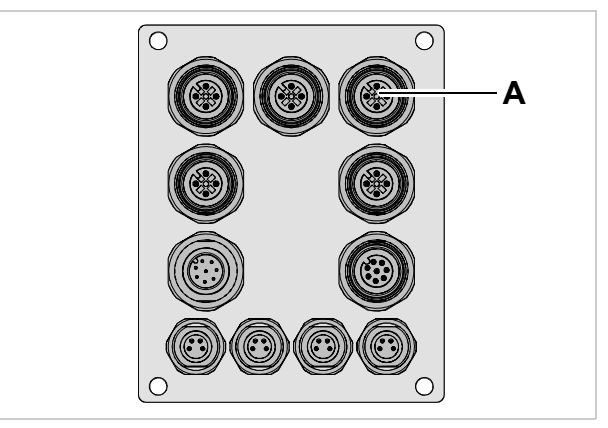

[527] Rotary encoder connection.

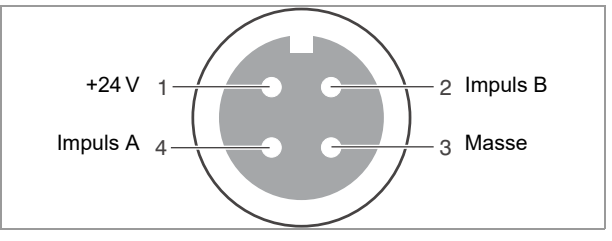

[528] Pinbelegung am Anschluss für den Drehgeber

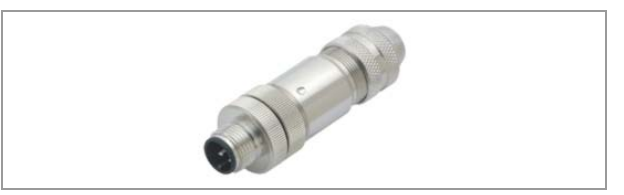

[529] M12-Stecker (Artikelnummer: A8142 für Kabel-Ø 4-6 mm, A8143 für Kabel-Ø 6-8 mm)

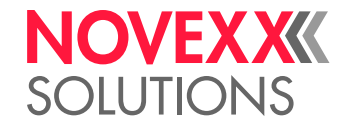

# **Connection diagram**

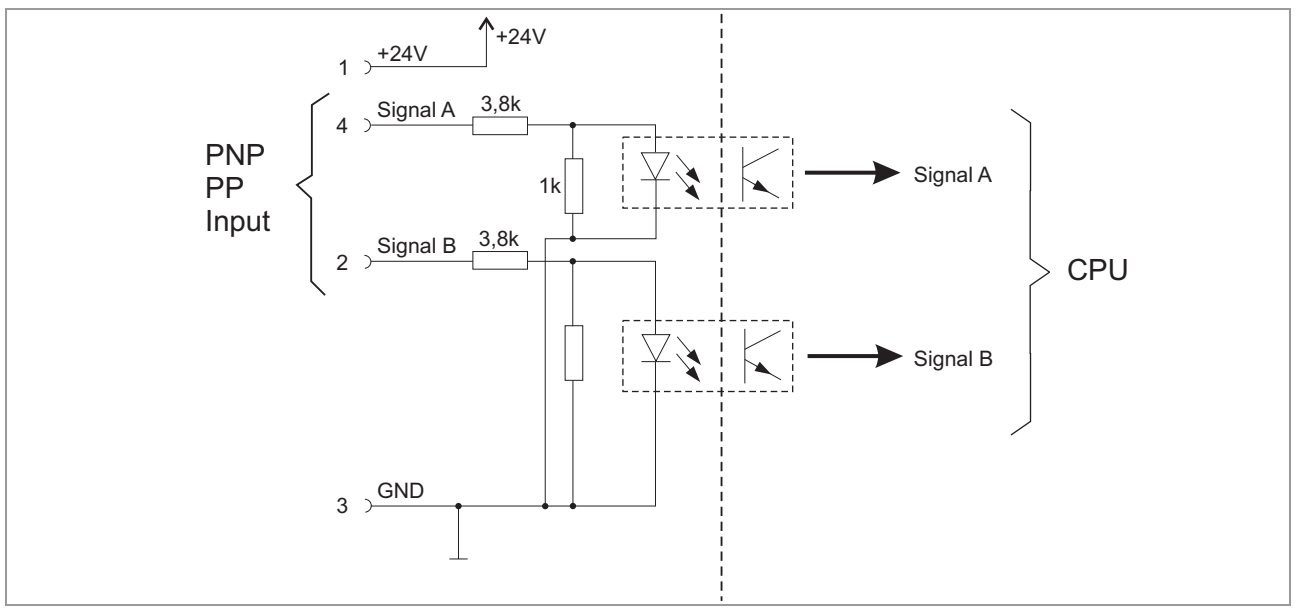

[530] Connection diagram rotary encoder

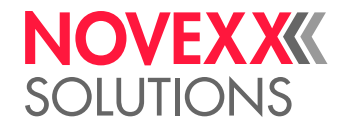

# **INSTALLING OPTIONS**

# Connecting / mounting the external operator panel

# Connecting to a standard machine

The external operator panel is necessary, if the labeller is installed at an inaccessible place.

The cable installed to the operator panel is 2.5 m long.

# CAUTION!

If the connection cable is longer than 2.5 m, EMC-caused disturbances can occur.

- $\rightarrow$  Only use the factory-installed cable.
- $\rightarrow$  Don't extend the cable.

External and built-in operator panel can be used alternately.

→ Connect the external operator panel to the mini-DIN connection [532A].

# Connecting to a machine with splash guard

The operator panel cable is led into the cover box by means of a split cable gland.

Prerequisite:

- ALS 30x with splash guard
- *Split cable gland* (comes with the machine resp. is contained in the cable gland kit A107182)

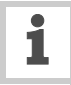

Together with the split cable gland come two cabe inserts for two different diameter ranges (3-4 mm, 5-6 mm). Use the insert with the wider opening. The inserts are split at one side.

💪 Tool:

- Open-ended spanner SW 26
- Cross-head screwdriver, size 1

#### Procedure:

- $\rightarrow$  Remove the cover plate [533A] from the cover box.
- $\rightarrow$  Turn out the cap [533B] from the cover box.
- → Slightly spread the cable insert [533D] to insert the cable.
- Position the cable insert on the cable in a way that there is sufficient free cable left inside of the cover box fo both: connecting the cable and mounting the cover box.
- → Insert the cable insert into the two housing halves [533E].

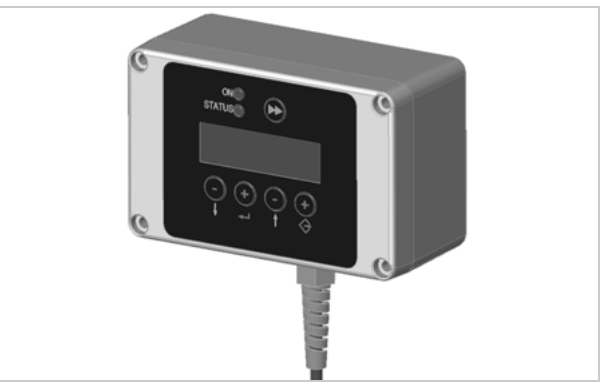

[531]External operator panel (Article number: A7474)

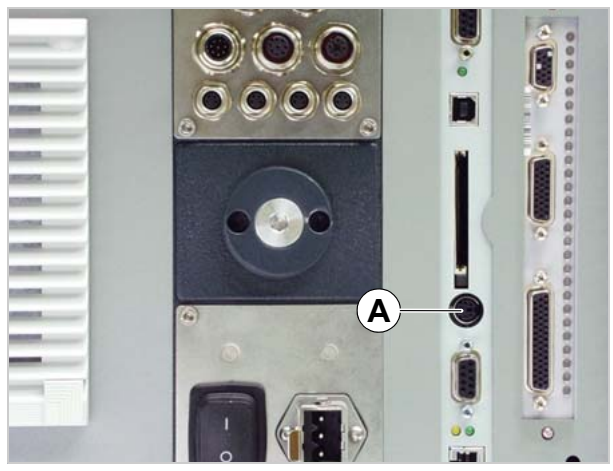

[532]Connection (A) for external operator panel.

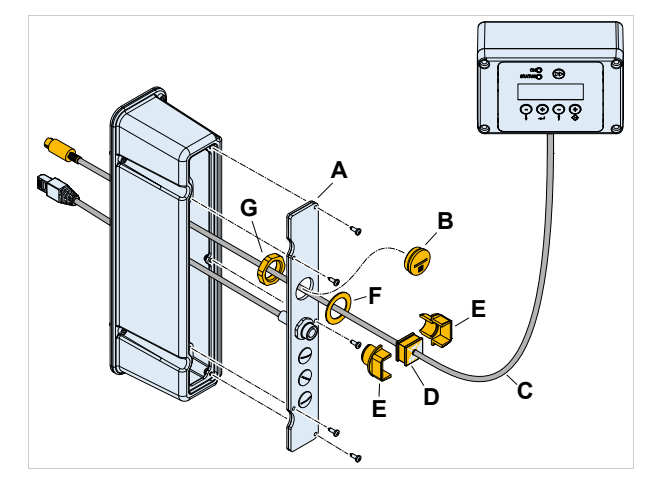

[533]Feeding the operator panel cable through the cover box.

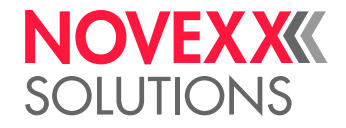

- The slot in the insert must be placed on the same side as the slot between the two housing halves.
- → Feed the operator panel cable [533C] through sealing [533F], cover plate and nut [533G].
- $\rightarrow$  Push the seal ring [533F] over the thread.
- → Insert the cable gland into the opening in the cover box and fix it with the nut [533G] from inside.
- $\rightarrow$  Connect the cable (see chapter above).
- $\rightarrow$  Reassemble the cover plate.

# Mounting the external operator panel

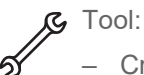

- Cross-head screwdriver, medium size

- → Drill 2 holes according to the drawing beside [534, Arrows].
- $\rightarrow$  Open the operation panel housing (4 screws).
- → Mount the lower part of the housing using 2 M4 screws.
- $\rightarrow$  Close the operator panel housing.

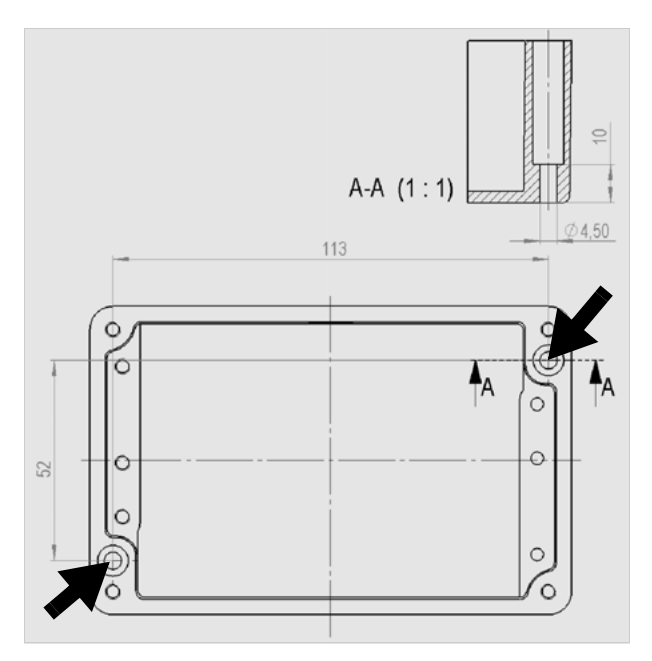

[534]Hole distances for wall mounting of the external operator panel.

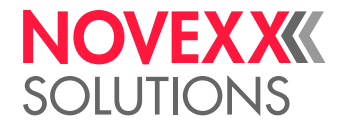

# Mounting a splice table

With the splice table option, the end of the preceding material roll can be taped to the beginning of the new roll. Thus, the material doesn't have to be fed through the whole machine for each new material roll, what reduces the downtimes for material change. Particularly effective is the use of a splice table and two material unwinders [535].

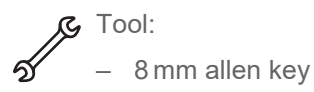

Mounting on an ALS 30x with 1 or 2 lateral unwinder(s)

Article numbers:

- A107825 Splice table
- 000165-21 Screw M10x16 (4 pieces required)
- 000091-22 Washer 10.5 (4 pieces required)

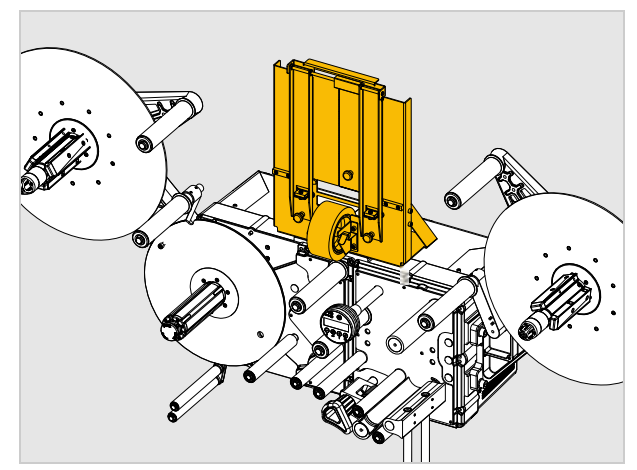

[535] Splice table on an ALS 306 with 2 lateral unwinders.

Mounting (RH machine):

 $\rightarrow$  Screw the splice table [536A] to the flange on top of the machine using the 4 screws [536B] and washers.

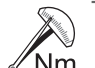

Tightening torque: 45 Nm

Nm

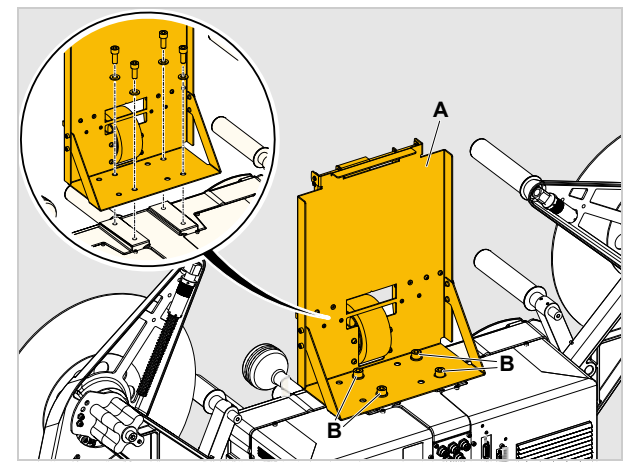

[536] Mounting the splice table (A).

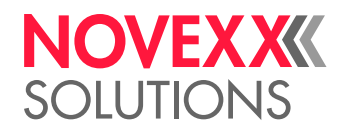

# Mounting on an ALS 30x with on top unwinder

Article number: A107827 Splice table with adapter plate

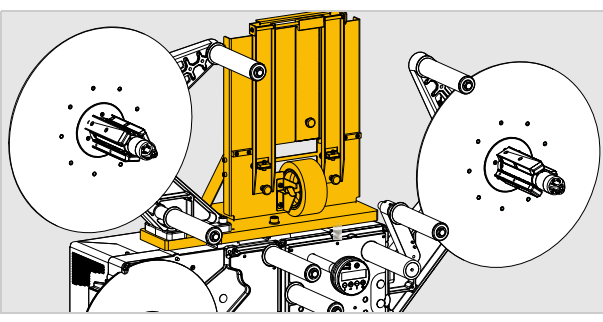

[537] Splice table with adapter plate ready mounted.

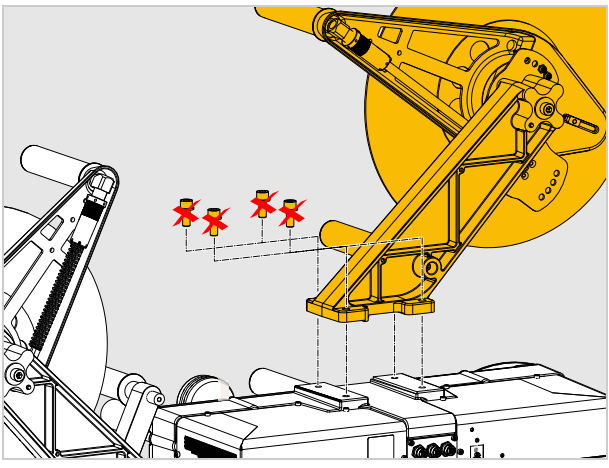

[538] Removing the on top unwinder.

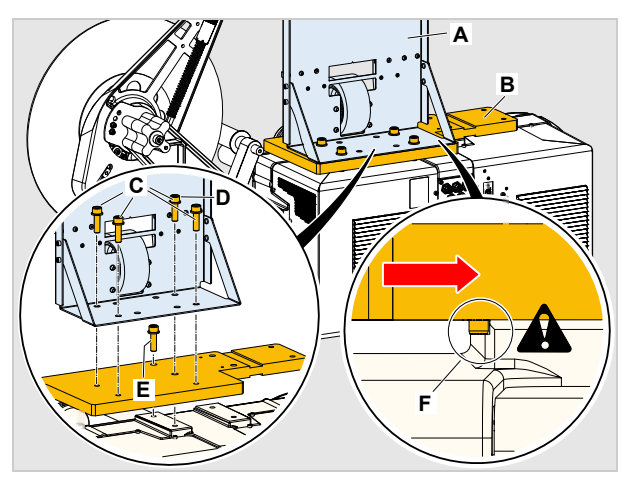

[539] Mounting splice table (A) and adapter plate (B).

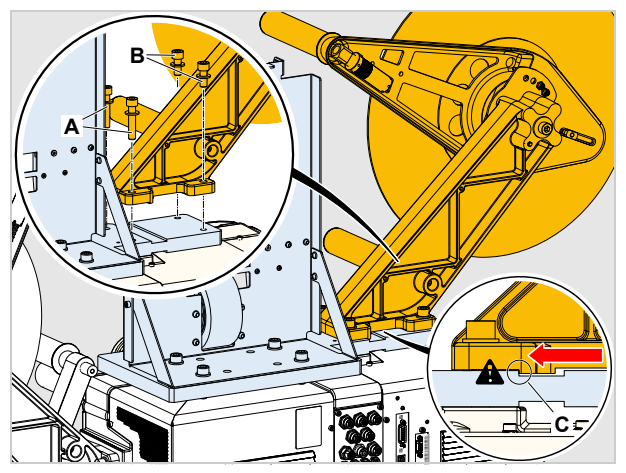

[540] Screwing the unwinder to the adapter plate.

Mounting (RH machine):

→ Remove the on top unwinder [538]. The 4 screws are no longer used.

→ Attach both, splice table [539A] and adapter plate [539B], as illustrated, using the 4 screws [539C] (M10x35) contained in the parts kit.

The screws [539D] and [539E] attach the splice table to the left flange.

## CAUTION!

Possible unproper machine function caused by inaccurate alignment during assembly.

 $\rightarrow$  Press the adapter plate to the right so that the pins contact the flange [539D].

→ Screw the unwinder to the adapter plate using the two pairs of screws with different lengths, without tightening the screws.

Screws [540A]: M10x50

Screws [540B]: M10x35

The long screws fix the unwinder through the holes in the adapter plate to the right flange.

#### CAUTION!

Possible unproper machine function caused by inaccurate alignment during assembly.

→ Press the unwinder foot with the edge on its bottom side against the edge on the adapter plate [540C].

→ Press the edge on the bottom of the unwinder foot against the edge at the flange [540C].

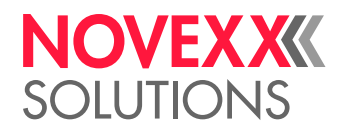

- → Lay a steel ruler [541C] alongside the surfaces [541A].
- → Align the unwinder foot laterally, until both surfaces [541A] are in the same plane.
- $\rightarrow$  Tighten the screws.

Tightening torque: 45 Nm

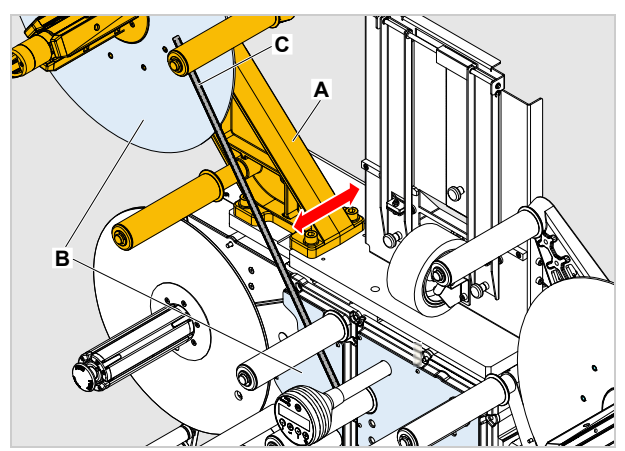

[541] Adjusting the unwinder's zero line by aid of a steel ruler (C).

# NOVEXXXX SOLUTIONS

# Mounting the side labeling kit

For side labelling applications, mounting the additional stop disks contained in the kit is strongly recommended. It prevents the label web from slipping laterally on the rollers.

Article number: N100294

Tools:

- Screwdriver, medium size
- Cross-head screwdriver, size 1
- Hex socket screwdriver, 2.5 mm

Converting the rewinder dancer arm:

- → At the rewinder dancer arm remove the lock washers from both axes.
- → Remove all parts from both axes (lock washer, shim ring, roll, spacer) [543B].

Only the lock washers will be reused.

- → Attach the stud to the stop plate using the countersunk screw M3x8 [543A].
- → Push the stop plate onto the axes as illustrated [543].
- → Push the parts from the kit in the following order onto each of the axes (from inside out) [543C]:
  - Shim ring 12x0,5
  - Roll
  - 2x shim ring12x1,0
  - Shim ring 10x0,5
- $\rightarrow$  Apply the lock washers.

Converting the unwinder:

- → Take off the lock washers from the axes at both rolls.
- $\rightarrow$  Pull off the rolls.
- → At each of the rolls assemble stop disc [544C] and back-up ring [544B] with three screws [544D] (M3x6) each.
- → Push the rolls back on the axes and secure them with the lock washers.

Converting the rolls at the rewinding module:

- → Remove the lock washer at the left roll and the roll [545B] itself.
- $\rightarrow$  Push the stop disc onto the axle [545A].
- → Reassemble roll and lock washer. Continued overleaf.

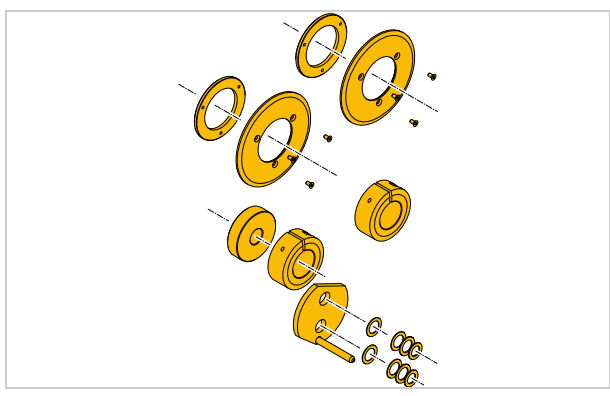

[542]Side labeling kit (scope of delivery)

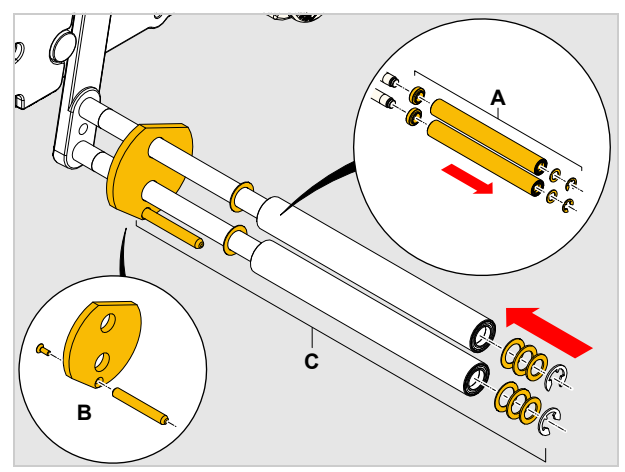

[543]Converting the rewinder dancer arm.

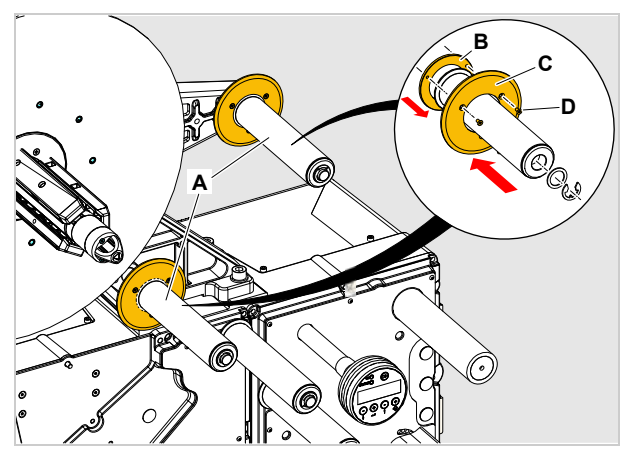

[544]Converting the unwinder rolls (A).

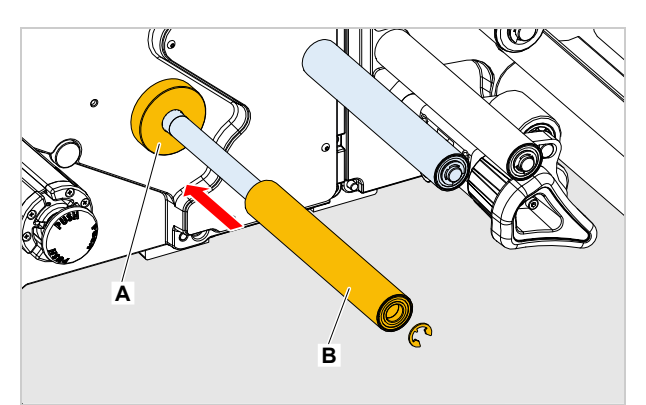

[545]Converting the left roll at the rewinding module.

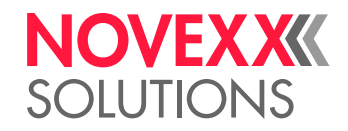

- → Push one guide ring onto each of the two deflection rolls [546A].
- → Position the guide rings tight to the label web without jamming it.
- → Tighten the clamp screws [546B] at the guide rings.

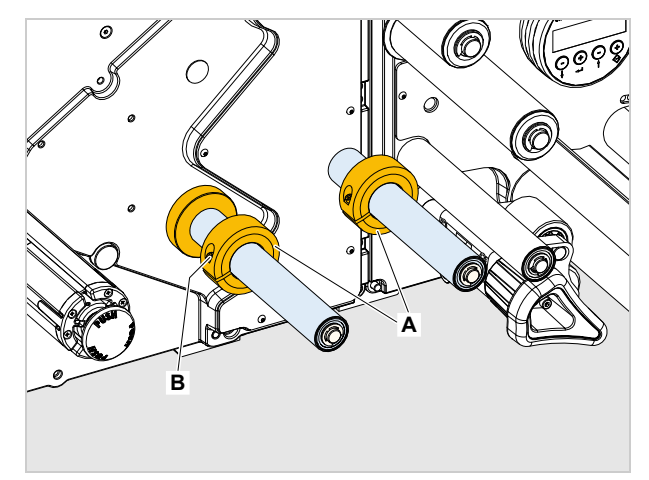

[546]Mounting the outer guide rings (A).

# Mounting/connecting the signal beacon

NOVEXX Solutions offers a ready to use signal beacon for the ALS 30x. The LED lamps of the beacon show the colors red-yellow-green. The beacon can be connected to different signal interfaces, using the optional available cables.

Article numbers:

- Signal beacon (with mounting angle, without cable): A100493
- Connection cables:

| Article number | Connection to interface                 |
|----------------|-----------------------------------------|
| N100491        | Standard <sup>1</sup> (D-sub 15) [547A] |
| N100496        | PLC out <sup>1</sup> (M12) [547C]       |
| N100492        | Al <sup>2</sup> (HD-sub 26) [547B]      |

1) Required setting: SIGNAL INTERFACE > Interface mode = "PLC signals"

2) Option

The beacon can signal the following machine states:

- Error (red)
- Warning (yellow)
- Ready (Green)

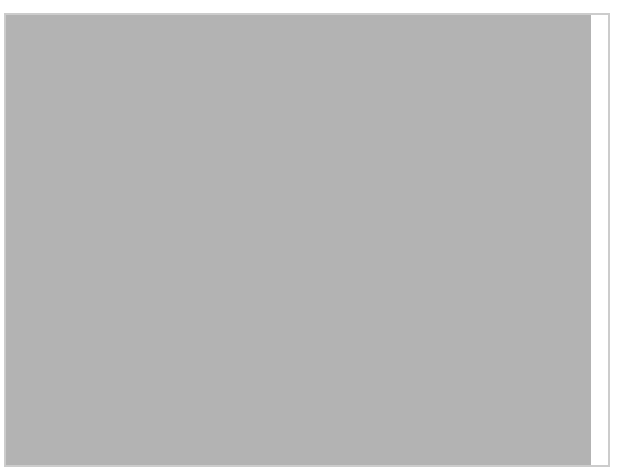

[547] Several connection options for the signal beacon.

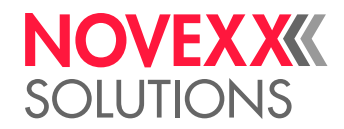

# DECOMMISSIONING, DISMANTLING, DISPOSAL

# Take the machine out of operation

Disconnecting the machine from the compressed air supply (only machines with installed applicator):

- $\rightarrow$  Switch off the compressed air supply of the applicator.
- $\rightarrow$  Disconnect the compressed air hose from the applicator.
- For details read the applicator installation manual.

Disconnect the machine from the power supply:

- → Switch the machine off at the mains switch (switch position "0" or "switch illumination off" for machines with splash guard).
- → Pull out the mains plug from the mains socket or disconnect the power cord from the electrical cabinet.
- $\rightarrow$  Disconnect all cables at the machine.

# Dismantling the machine

Machine with installed applicator:

- $\rightarrow$  Remove the applicator.
- For details read the applicator installation manual.

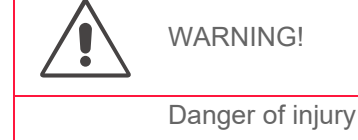

Danger of injury by the machine falling to ground.

 $\rightarrow$  Let the machine be hold by at least 2 persons, while a 3rd person loosens the clamping at the support stand.

→ Wear safety footwear.

Acute risk of injury and long-term bodily injury from working with heavy loads!

→ Lift or carry the machine with a minimum of 2 persons. If possible, use a crane or other lifting device.

#### CAUTION!

To avoid damaging the machine during transport:

 $\rightarrow$  Never hold the machine by the deflection rollers, dancer arm or rewind or unwind unit.

- → Let the machine be held by at least 2 persons, while a 3rd person loosens the clamping at the support stand.
- While doing so, hold the machine at its housing.
- → Strip the machine from the support stand tube and lay it down.

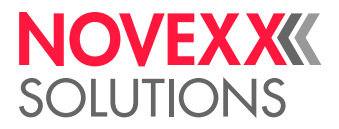

# Machine disposal

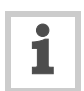

It is advisable to remove reusable machine components as long as the machine is firmly mounted.

- → Remove machine parts which can be reused (e. g. applicator, applicator interface, dispensing edge holder, dispensing edge).
- → Dispose of the remaining machine parts separated by material groups in an environmentally acceptable manner. Observe the national regulations.
- Dispose of waste properly, i.e. sorted according to the material groups of the parts to be disposed of. The aim should always be to achieve a maximum possible reutilisation of the basic materials combined with the minimum possible environmental impact.

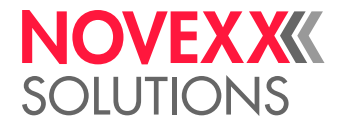

# **Functions**

# FUNCTION MENU

# Overview

| LABEL SETUP                   | MACHINE SETUP                 | (continued)                   | INTERFACE PARA   | (continued)       |
|-------------------------------|-------------------------------|-------------------------------|------------------|-------------------|
| Load prod.profil              | Dispenser type                | Labelsen. InType              | >EASYPLUGINTERPR | DHCP host name    |
| Gap detect. mode              | Store prod.prof.              | Startsen. In.Type 9           | Interface        | FTP server        |
| Dispense speed                | Del. prod.profil              | Start disp. mode              | Dispenser ID no. | FTP Password      |
| Slew speed                    | Dispense counter              | Start error stop              | Spooler size     | WEB server        |
| Label pitch                   | Disp. Cnt. Reset              | On inhibit enter              |                  | WEB admin passw.  |
| Lab. stop offset              | Factory settings              | On inhibit leave              | >COM1 PORT       | WEB supervisor p. |
| Start offset                  | Custom defaults               | Turn-on mode                  | Baud rate        | WEB operator p.   |
| Product length                | Store Parameters              | Language                      | No. of data bits |                   |
| Multi label mode              | Auto Sensor Adj. <sup>3</sup> | Access authoriz.              | Parity           |                   |
| Label 2 offset <sup>1a</sup>  | Sensor Adjust <sup>3</sup>    | Materialend err               | Stop bits        |                   |
| Label 3 offset <sup>1b</sup>  | Speed Adaption                | Materialend warn              | Data synch.      |                   |
| Miss. label tol.              | Encoder Type <sup>4</sup>     | Rewinder full                 | Frame error      |                   |
| Miss. label mode              | Encoder Resol. <sup>4</sup>   | Ext. OD sensor                |                  |                   |
| Stop count. mode              | Encoder Diameter <sup>4</sup> | OD Sens.polarity <sup>7</sup> | >NETWORK PARAM.  |                   |
| Label stop quan. <sup>2</sup> | Rewinder Operat.              |                               | IP Addressassign |                   |
|                               | Tandem Operation              |                               | IP address       |                   |
|                               | Tandem startmode 5,10         |                               | Net mask         |                   |
|                               | Tandem synchron. 5            |                               | Gateway address  |                   |
|                               | Slave IP address <sup>6</sup> |                               | Port address     |                   |
|                               | Tandem Distance <sup>5</sup>  |                               | Ethernet speed   |                   |
|                               | Label sens. type              |                               | MAC Address      |                   |

[Tab. 96] Overview of functions in the functions menu - part 1 (grey shading = only appears in production mode).

1a)Only appears if LABEL SETUP > Multi label mode = "x labels/start".

1b)Only appears if LABEL SETUP > Multi label mode = "3 labels/start".

2) Only appears if LABEL SETUP > Stop count. mode = "On".

3) Only appears if MACHINE SETUP > Label sens. type = "Wenglor".

4) Only appears if MACHINE SETUP > Speed Adaption = "On".

5) Only appears if MACHINE SETUP > Tandem Operation = "Master", "Flipflop master" or "Slave".

6) Only appears if "Tandem Operation" = "Master" or "Master flipflop" and if "Tandem synchron." = "UDP Tandem Port".

7) Only appears if MACHINE SETUP > Ext. OD sensor = "Error" or "Warning".

8) Only appears if INTERFACE PARA >NETWORK PARAM. > Time client = "On".

9) Only appears if MACHINE SETUP > Label sens. type = "Capacitiv".

10)Only appears with "Gen. 2" electronics and firmware 2.50 or higher.

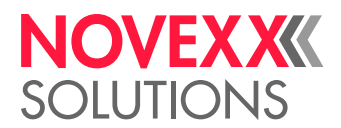

| SIGNAL INTERFACE               | (continued)                    | SERVICE/DIAGNOS. | SERVICE DATA                  | (continued)         |
|--------------------------------|--------------------------------|------------------|-------------------------------|---------------------|
| Interface mode                 | >AI BOARD SIGNAL <sup>14</sup> | Service          | >MODULE FW VERS.              | Work place          |
| >PLC SIGNALS <sup>9</sup>      | Applicator type                | Serv. data reset | System version                | Company name        |
| End dispense mod               | Apply mode                     | Sensor Test      | System revision               |                     |
| Disp. end delay                | Start mode                     | PS registers     | System date                   | >DISPLAY DATA       |
| End pulse width                | Dwell time <sup>11</sup>       | Memory card test | Applicator int. <sup>16</sup> | Display Version     |
|                                | Blow on time <sup>12</sup>     | Test functions   |                               | Display serialNr    |
| >APPLIC. SIGNALS <sup>10</sup> | Restart delay                  | Store diagnosis  | >OPERATION DATA               | Remote disp.vers 17 |
| Applicator type                | Position timeout <sup>13</sup> | Gen.Support Data | Service operations            | Remote disp. ## 17  |
| Status outputs                 | Apply comp. time               | Data blocks del. | Tot. mat. length              |                     |
| Apply mode                     | Touch down sens. 20            |                  | Dispensing cycl.              | >MEMORY DATA        |
| Dwell time <sup>11</sup>       | TouchDownTimeout <sup>20</sup> |                  | Operation time                | RAM memory size     |
| Blow on time <sup>12</sup>     |                                |                  | Total Operation               | Flash mem size      |
| Restart delay                  | >AI BOARD SIGNAL <sup>15</sup> |                  |                               | Custom defaults     |
| Position timeout <sup>13</sup> | Status signals                 |                  | >POWERSUPPLYDA-               |                     |
| Analysis times                 |                                |                  | True                          |                     |
| Apply comp. time               |                                |                  | Туре                          |                     |
| I ouch down sens. 20           | >ACTIVE INPUTS                 |                  | Version                       |                     |
| TouchDownTimeout <sup>20</sup> | Start signal                   |                  | Serial number                 |                     |
|                                | Inhibit signal                 |                  | PS Temperature                |                     |
|                                | OD sensor signal               |                  | Standby+On time               |                     |
|                                |                                |                  |                               |                     |
|                                |                                |                  | >CPU BOARD DATA               |                     |
|                                |                                |                  | CPU identifier                |                     |
|                                |                                |                  | PCB Revision                  |                     |
|                                |                                |                  | FPGA version                  |                     |
|                                |                                |                  | MAC Address                   |                     |
|                                |                                |                  | Serial number                 |                     |
|                                |                                |                  | Production date               |                     |
|                                |                                |                  | PCB part number               |                     |
|                                |                                |                  | Board part numb.              |                     |
|                                |                                |                  | Manufacturer                  |                     |

[Tab. 97] Overview of functions in the functions menu – part 2 (grey shading = only appears in production mode).

9) Only appears, if Interface mode = "PLC signals"

10)Only appears, if Interface mode = "Applic. signals"

11)Only appears if Applicator type = PEP, "PEP Blow on", "Reverse PEP", BTS or "LA-TO Timed"

12)Does not appear if Applicator type = "LTP - LTPV", PEP, "Direct Dispense", "LA-TO Sensor" or "LA-TO Timed

13)Does not appear if Applicator type = ASA, "Direct Dispense" or LA-BO

14)Only appears with AI board installed and if Interface mode = "Applic. signals"

15)Only appears with AI board installed and if Interface mode = "PLC signals"

16)Only appears with AI board installed

17)Only appears if remote display is connected

20)Only appears if Applicator type = "LTP - LTPV", "PEP II Sensor", "LA-TO BO Sensor", "O-ring applicat." or "LA-TO Sensor"

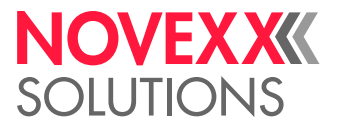

# Notes on the description of functions

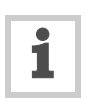

The adjustment range or individual settings available for a function are shown in square brackets.

- For functions with individual values for settings, the default value is printed in italics.
- Quotation marks are set around values for settings that consist of more than one word.

# LABEL SETUP menu

# Load prod.profil function

- For loading product profiles from the internal database.
- Product profiles contain product-specific settings.
- A maximum of 16 product profiles can be selected.
- The number of a product profile can only be selected when there is already a profile saved under this number.

# Gap detect. mode function

- After one of the following events, the printer must always search for the punch, that is initialize the label material: after switching the device on; after changing the label material.
- Settings: [Manual, "Autom. forward"]

Manual: The operator has to initialize the material always manually by pressing the feed key several times.

Autom. forward: The material initialization is always done automatically, if necessary.

#### **Dispense speed function**

- Speed at which the label is dispensed
- Adjustment range:

# Slew speed function

- Feed speed which is driven over missing-label-gaps and during measuring of the label length.
- Adjustment range:

# Label pitch function

- Label pitch = label length + gap
- Adjustment range: [5.0...600.0] mm; default: 100.0 mm

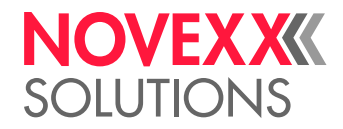

# Lab. stop offset function

- Stopping position of the label at the dispensing plate
- Adjustment range: [0.0...999.9] mm; default: 20.0

# Start offset function

The function has a different effect on slave machines in tandem operation.

Standard operation or master machine:

- Distance between photoelectric product sensor and apex of dispensing plate. The setting influences the label position on the product.
- Adjustment range: [15.0...2999.9] mm; default: 15.0

Slave machine:

- Fine adjustment of the label position on the product.
- Adjustment range: [-30.0...+30.0] mm; default: 0.0

# **Product length function**

- Start signals coming in during the set product length are suppressed.
- Adjustment range: [0.0...1999.9] mm; default: 0.0 mm

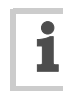

The Product length function is e. g. helpful for products with uneven surface, which would trigger several start signals.

# Multi label mode function

- Settings: [Off, "x labels/start"]

Off: Each start signal causes printing of one label.

"x labels/start": Each start signal causes printing of x labels; x = [2...20]

x > 3: The distance of all following labels after the 2nd label matches the value set in LABEL SE-TUP > Label 2 offset.

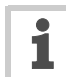

The "Multi label mode" function works only if a standard signal input (M12 or D-Sub 15) is used - it *doesn't work*, if an Applicator Interface is applied as signal input.

# Label 2 offset function

- Only appears if LABEL SETUP > Multi label mode = "x labels/start".
- Defines the distance of the 2nd label and of all following labels, if x > 3 (see LABEL SETUP > Multi label mode function). The distance is measured from the front label edge of the preceding label.
- Setting range: [x...9999.9] mm; Default: x, with x = LABEL SETUP > Label pitch.

# Label 3 offset function

- Only appears if LABEL SETUP > Multi label mode = "3 labels/start".
- Defines the distance of the 3rd label for the LABEL SETUP > Multi label mode function (see above).
   The distance is measured from the front label edge of the preceding label.
- Setting range: [x...99999.9] mm; Default: x, with x = LABEL SETUP > Label pitch.

#### Miss. label tol. function

- Tolerance for missing labels
- Maximum permitted number of labels missing consecutively from the label ribbon
- Adjustment range: [0...10]; default: 1

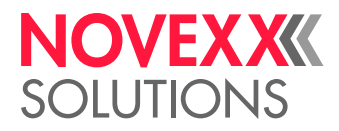

#### Miss. label mode function

- Determines the treatment of missing labels
- Settings: [Compensate, Simulate]

Compensate: Quick feeding with slew speed (see LABEL SETUP > Slew speed) until the next label arrives at the label sensor. A missing label will be passed with slew speed and the next label will be applied onto the product with a corresponding offset. The offset depends on the speed settings.

Simulate: Feeding in dispensing speed. Missing labels are simulated. A missing label will be simulated by a "virtual label", there will be no physical label applied onto the product.

Application example: Operation of a printer, which is mounted to the holding rods of the L-schape dispensing edge some label length above the dispensing edge. In "Compensate" mode, one or more labels would pass the printer unprinted.

With both settings, the machine switches into error state, if the max. admissible number of missing labels (LABEL SETUP > Miss. label tol.) is exceeded (machine stops; error message; error signal active).

# Stop count. mode function

- Settings: [On, Off]

On: The dispense counter counts down from the value set in LABEL SETUP > Label stop quan. When the counter reaches 0, no further labels are dispensed.

Off: The labeler counts up, i.e. each label dispensed increases the counter reading.

# Label stop quan. function

- After this amount of dispensed labels, the dispenser stops
- Function only appears, if LABEL SETUP > Stop count. mode = "On"
- Setting range: [0...99999]; default: 0

# MACHINE SETUP menu

# **Dispenser type function**

- Sets the firmware to fit the machine type. The setting must match the machine type!
- Settings: ["ALS 204 RH", "ALS 204 LH", "ALS 206 RH", "ALS 206 LH", "ALS 209 RH", "ALS 209 LH", "ALS 272 RH", "ALS 272 LH", "ALS 309 RH", "ALS 309 LH", "ALS 306 RH", "ALS 306 LH", "ALS 256 RH", "ALS 256 LH", "ALX 734 RH", "ALX 734 LH", "ALX 735 RH", "ALX 735 LH", "ALX 736 RH", "ALX 736 LH"].

#### Store prod.prof. function

- Saves the current settings as a product profile

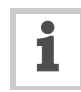

The extent of the stored functions is the same as described in MACHINE SETUP > Store Parameters = "Without adj. par" (file "setup.for"), except for the following functions: MACHINE SETUP > Dispense counter and LABEL SETUP > Label stop quan.

#### Del. prod.profil function

- Deletes a product profile from the internal database

#### **Dispense counter function**

Enables dispense counter (displayed during labelling) to be adjusted by pressing the 
 and
 keys.

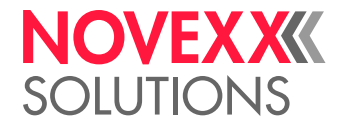

# Disp. Cnt. Reset function

- Settings: [No, Yes]

Yes: Dispense counter is set to zero.

No: Dispense counter is not set to zero.

# Factory settings function

- All functions are factory set to values depending on the relevant machine type. This factory setting can be reinstalled at any time.
- All function settings are overwritten by the factory setting.
- Settings: [No, "Custom defaults", "Factory defaults"]

No: No factory setting

"Custom defaults": If customer specific function settings have been stored previously (see function Custom defaults) those are reinstalled. "Custom defaults"

is only visible, if customer settings have already been stored.

"Factory defaults": The function settings are reset to the factory setting.

#### Custom defaults function

Settings: ["Apply current", "Delete"]

"Apply current": Stores the current function settings as default values. The stored settings are reinstalled by calling MACHINE SETUP > Factory settings = "Custom defaults".

"Delete": Deletes the stored, customer specific settings. "Delete" is only visible, if settings have already been stored.

#### **Store Parameters function**

- Saves the settings of the functions to a file on the CompactFlash card ("FORMATS\" directory)
- Settings: ["With adjust para", "Without adj. par"]

"With adjust para" Parameters that contain device-specific settings are *included* in what is saved. The names of the relevant parameters are marked with a \* in the text file.

Default file name:

"SETUPALL ALS xxx yy zzzzzzzzzzzzzz.FOR". Application: Service

"Without adj. par": Parameters that contain device-specific settings are excluded from what is saved.

Default file name:

"SETUP ALS xxx yy zzzzzzzzzzzzzzz.FOR". Application: Transferring settings to other devices (when device-specific settings should not be overwritten).

1

xxx = Machine type, e. g. 306

yy = RH or LH

#### Auto Sensor Adj. function

- Automatically adjusts photoelectric label sensor
- Starts slowly feeding label material until the next gap between labels
- The setting that was automatically detected is shown briefly after successful adjustment. The setting can be checked or altered using the function: MACHINE SETUP > Sensor Adjust
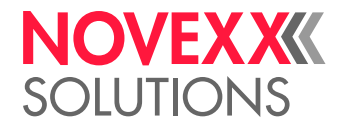

#### **Sensor Adjust function**

- Adjusts the photoelectric sensors
- Adjustment range: [0...100] %; default: 41

#### **Speed Adaption function**

- Speed adjustment
- Settings: [On, Off]

On: The dispensing speed adapts automatically to match the speed of the conveyor belt. A rotary encoder must be installed in order to use this function. In addition, the functions MACHINE SETUP > Encoder Type, MACHINE SETUP > Encoder Resol. and MACHINE SETUP > Encoder Diameter must be adjusted (see below).

Off: The dispensing speed remains constant, at the value that was set using the function LABEL SETUP > Dispense speed.

#### **Encoder Type function**

- Type of rotary encoder used
- Settings: ["Single Phase", "2 Phases normal", "2 Phases invert."]
- Appears only if MACHINE SETUP > Speed Adaption = "On".
- Entering the rotary encoder type 
   <sup>\begin{smallmatrix} on page 95 \end{smallmatrix}

  </sup>

#### **Encoder Resol. function**

- Resolution of the rotary encoder used
- Adjustment range: [0.0...9999] pulses/turn; default: 500
- Appears only if MACHINE SETUP > Speed Adaption = "On".
- Entering the rotary encoder resolution 🗅 on page 95

#### **Encoder Diameter function**

- Diameter of the measuring wheel of the rotary encoder used
- Adjustment range: [0.0...200.0] mm; default: 64.0
- Appears only if MACHINE SETUP > Speed Adaption = "On".
- Entering the diameter of the measuring wheel 🗅 on page 95
- Display:

| Er    | ncoder | Diameter | r   |     |
|-------|--------|----------|-----|-----|
| 200.0 | mm     | 20.6     | ۶ v | var |

The diameter of the measuring wheel is shown on the left. The current product speed as calculated by the machine appears on the right. If this speed is not equal to the actual speed, the setting for the measuring wheel diameter can be changed to align the actual and measured values for the conveyor speed.

Example shown on display: The speed of the conveyor belt is calculated at 20.6 m/min for a measuring wheel of diameter 200 mm at the current rate of rotation.

#### **Rewinder Operat. function**

Settings: [On, Off]

On: Normal operation - the internal backing paper rewinder is enabled.

Off: The internal backing paper rewinder is disabled. Application example: Application of an external rewinder.

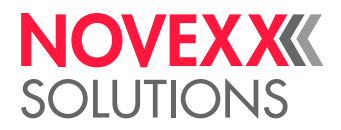

#### Tandem Operation function

- Settings: [Off, Master, Slave, "FlipFlop master"]
  - Off: Tandem Operation is disabled.

Master: The first machine products on the conveyor belt reach. In classic master-slave mode, the slave machine replaces the master only for the short time, until an error at the master machine is eliminated.

Slave: The second machine products on the conveyor belt reach

"FlipFlop master": The first machine products on the conveyor belt reach. In Flipflop mode, the slave machine stays active until it is stopped by an error.

#### Tandem startmode function

- Application of a separate start sensor for master and slave increases the dispense accuracy.
- Settings: ["1 Start sensor", "2 Start sensors"]

"1 Start sensor": One common start sensor is used for master and slave (connected via y-cable).

",2 Start sensors": Master and slave machine both have a separate start sensor. The start offset has to be set at each machine separately (LABEL SETUP > Start offset).

#### Tandem synchron. function

- To choose the interface via which tandem operation is synchronised
- Settings: [None, "Serial Com1", "UDP Tandem Port"]
  - None, "Serial Com1", "UDP Tandem Port: No tandem operation (together with Tandem Operation = "Off").

"Serial Com1": Tandem synchronisation over Com1 (INTERFACE PARA >EASYPLUGINTERPR > Interface function must not be set to "Serial Com1" or to "Automatic").

"UDP Tandem Port": Tandem synchronisation over Ethernet.

#### Slave IP address function

- Input of the IP address of the slave if tandem synchronisation over Ethernet is selected.
- Appears only if MACHINE SETUP > Tandem Operation = "Master" or "FlipFlop master" and if MACHINE SETUP > Tandem synchron. = "UDP Tandem Port".
- → Type in the IP address according to the scheme xxx.xxx.xxx.xxx.
- Setting range for each xxx-value: [0...255]; default: 0

#### **Tandem Distance function**

- Distance between the dispensing edges of master machine and slave machine
- Adjustment range: [100...1500] mm; default: 500

#### Label sens. type function

- Type of photoelectric label sensor
- Settings: [Optical, Capacitiv]
   Optical: Throughbeam photoelectric sensor for transparent backing material
   Capacitiv: Capacitive or other alternative label sensor

#### Labelsen. InType function

- Input type of the alternative label sensor (*not* valid for the standard (Wenglor) photoelectric label sensor)
- Settings: [NPN, PNP]

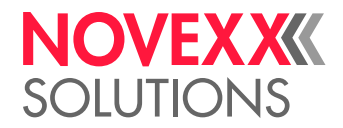

#### Startsen. In.Type function

- Product sensor input type
- Settings: [NPN, PNP]

#### Start disp. mode function

- Defines either the rising or falling side of the start signal peak as the point when dispensing is triggered.
- Settings: ["Pulse falling", "Level low active", "Pulse rising", "Level high activ", "Pulse fall/ris"]

"Pulse falling": Dispensing a label is triggered by a change from high to low at the "sensor signal" input.

"Level low active": Setting is only visible in production mode. Labels are dispensed for as long as the signal at the "sensor signal" input remains at the value low.

"Pulse rising": Dispensing a label is triggered by a change from low to high at the "sensor signal" input.

"Level high activ": Setting is only visible in production mode. Labels are dispensed for as long as the signal at the "sensor signal" input remains at the value high.

"Pulse fall/ris": Dispensing a label is triggered both by a change from low to high and by a change from high to low at the "sensor signal" input.

#### Start error stop function

- Determines how the machine reacts to a product start error. A product start error occurs whenever a further start signal is received before the current dispensing process is finished (LABEL SETUP > Product length = 0) respectively before the product with the set length has "passed by" (LABEL SETUP > Product length > 0).
- Settings: [On, Off, "Off label queued"]

On: A start error is followed by the error message:

Status num:5009 Start error

The machine stops.

Off: A start error is followed by the warning:

ONLINE Productstartwarn

The machine continues labelling. The warning can be set back by Easy-Plug command #!CLRW.

"Off label queued": Too early start signals are queued. They are processed, as soon as the machine is idle again.

#### On inhibit enter function

- "On entering inhibit" means "after the inhibit signal has been applied"

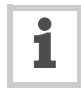

"Inhibit" is an input signal, which supresses incoming start signals, what means, that start signals are being ignored as long as "Inhibit" is active. Nevertheless, incoming start signals are being registered . Registered products are products, which find themselves between start sensor and dispensing edge.

 The function only affects the inhibit input at the standard signal interface in PLC mode. The inhibit input at the optional applicator interface is not affected.

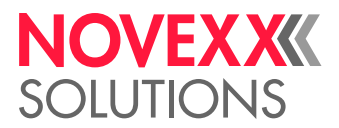

- The function determines, how products are handled, which already had passed the start sensor, as the inhibit signal applied. The start signals triggered by the products are registered in a queue.
- Settings: ["Do regist starts", "Del regist strts"]
  - "Do registered starts": The queue is not touched. Registered products are labelled.

"Delete registered starts": The queue is deleted. Any started labelling cycle is finished.

#### On inhibit leave function

- "On leaving inhibit" means "after the inhibit signal stopped"
- The function only affects the inhibit input at the standard signal interface in PLC mode. The inhibit input at the optional applicator interface is not affected.
- The function determines, how products are handled, which already had passed the start sensor, as the inhibit signal stopped. The start signals triggered by the products are registered in a queue.
- Settings: ["Do saved starts", "Del saved starts"]

"Do saved starts": Registered products are being labelled as soon as the first product reaches the dispensing edge.

"Del saved starts": The queue is deleted. Incoming start signals are registered.

#### Turn-on mode function

- Mode the machine is in after being switched on
- Settings: [Online, Offline, Standalone]
  - Online: Labelling mode

Offline: mode for adjusting settings

#### Language function

- Language of display text
- Settings: [German, *English*, French, Spanish, Dutch, Danish, Italian, Polish, Turkish, Russian]

#### Access authoriz. function

- Limits access to functions from the menu. Changes only come into force the next time the machine is switched on.
- Settings: ["User auto", Supervisor, User, "Power-up code", Off]

"User auto": Machine starts in user mode.

Supervisor: Activates password check when the machine changes from offline mode to the parameter menu. Valid keycodes: Supervisor, Production.

User: Same as the "Supervisor" setting, except for the valid keycodes. Valid keycodes: All

"Power-up code": Activates password check as soon as machine is switched on. Once a valid keycode has been entered, the machine switches to Offline mode. The machine is then in either User, Supervisor or Production mode, depending on which keycode was entered.

Off: Password check deactivated

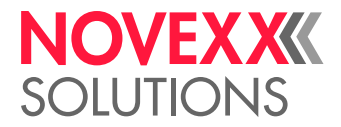

| Mode       | Keycode |
|------------|---------|
| User       |         |
| Supervisor |         |
| Production |         |

[Tab. 98] Valid keycodes

| Mode       | Effect                                                                          |
|------------|---------------------------------------------------------------------------------|
| User       | Access to the LABEL SETUP and SERVICE DATA menus                                |
| Supervisor | Access to all functions except production functions (indicated in the overview) |
| Production | Access to all functions                                                         |

[Tab. 99] Effects of the different modes

#### CAUTION!

Improper use of the special functions only accessible in production mode can damage the labeler or stop it from functioning.

 $\rightarrow$  Settings in production mode should only be adjusted by a trained servicing technician.

#### Materialend err function

- Refers to the internal OD control.
- Settings: [Off, "Mat.diam < x mm"]</li>
- Setting range for x = [40,0...500,0]
- Default setting: x = 60

Deactivating the function:

→ Set x < 40.

Re-activating the function:

 $\rightarrow$  Press the ( $\uparrow$ ) key.

Defines the diameter threshold for the material roll. If the (calculated) material roll diameter is below the threshold value, the following *status message* appears:

Status num:5071 Material end unw

An additional material end error is caused, if no unwinder rotation is detected during at least 600 mm of material feeding:

Status num:5072 Material end unw

#### Materialend warn function

- Refers to the internal OD control.
- Settings: [Off, "Mat.diam < x mm"]</li>
- Setting range for x = [40,0...500,0]
- Default setting: x = 80

Deactivating the function:

→ Set x < 40.

Re-activating the function:

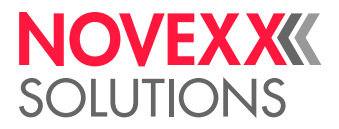

 $\rightarrow$  Press the  $\uparrow$  key.

Defines the diameter threshold for the material roll. If the (calculated) material roll diameter is below the threshold value, the following *warning* appears:

ONLINE Material low

#### **Rewinder full function**

Defines the maximum permissible diameter of the wound backing paper on the backing paper rewinder. If the diameter is exceeded, the following status message appears:

Status num:5064 Rewinder full

- Setting range: [50...500] mm; Default setting:

#### Ext. OD sensor function

- Refers to the external OD light barrier (option).
- Settings: [Off, Warning, Error]
  - Off: OD sensor is disabled.

Warning: OD sensor is enabled. If the outer roll diameter is less than the critical value, the signal output "Warning" is activated.

Error: OD sensor is enabled. If the outer roll diameter is less than the critical value, the signal output "Error" is activated. Additionally, the status message "OD Material end" appears.

#### **OD Sens.polarity function**

- Refers to the external OD light barrier (option).
- Sets the polarity of the OD sensor.
- Appears only if MACHINE SETUP > Ext. OD sensor = "Error" or "Warning"
- Settings: ["Level low active", "Level high activ"]

"Level low active": Warning is displayed, if the sensor signal is low. "Level high activ": Warning is displayed, if the sensor signal is high.

### INTERFACE PARA menu

### Submenu >EASYPLUGINTERPR

#### Interface function

- Setting the active data interface
- Settings: [USB, Automatic, "TCP/IP SOCKET", "Serial Com1"]

USB: USB 1.1 Interface.

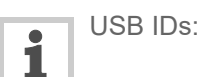

Automatic: All interfaces can receive data, although not simultaneously.

"TCP/IP SOCKET": Data can be sent via a TCP/IP socket to the Ethernet interface.

"Serial Com1": Serial interface Com1.

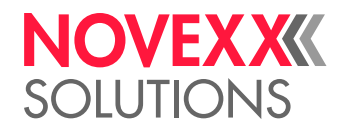

#### CAUTION!

To avoid malfunctions:

 $\rightarrow$  Do not send data to more than one interface at any one time.

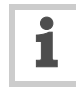

During tandem operation, Com1 is used for communication between master and slave machine. Therefore, the interface function may not be set to "Automatic" or to "Serial Com 1".

#### **Dispenser ID no. function**

- Labeler identification number
- Adjustment range: [0...31]
- Sets the identification number of the labeler. The labeler can then be called with the interface command: #!An (n=labeler ID). Setting up ID numbers is particularly sensible for data transfer via RS422/485 interface, if more than one labeler is connected via a data link. Each of the labelers connected then only processes the data addressed to it using the "#!An" command

#### **Spooler size function**

- The size of the data buffer memory can be set to fit customer requirements.
- Adjustment range: [96...256] KBytes; default: 96; increment: 16

### Submenu >COM1 PORT

#### **Baud rate function**

- Data transfer rate
- Settings: [300, 600, 1200, 2400, 4800, 9600, 19200, 38400, *115200*] bit/s

#### No. of data bits function

- Settings: [7, 8]

#### **Parity function**

 The parity bit is used to check the data transfer. If the check reveals an error, a message is displayed accordingly. The setting must be the same for both transmitter and receiver. The normal set-up is for transfer without a parity bit.

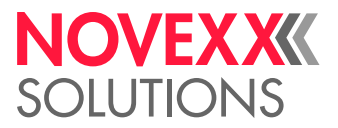

- Settings: [Odd, Even, None, "Always zero"]

Odd: Odd parity. A parity bit is added in such a way that the total number of 1 bits is odd.

Even: Even parity. A parity bit is added in such a way that the total number of 1 bits is even. None: No check bit.

"Always zero": The check bit is always 0 (zero). For transmission and reception without parity checking.

#### Stop bits function

- Settings: [1, 2]

#### Data synch. function

 Settings: [*RTS/CTS*, XON/XOFF, None] RTS/CTS: Data synchronisation by hardware XON/XOFF: Data synchronisation by software None: Handshake lines are not monitored

#### Frame error function

- Settings: [Display, Ignore]

Display: An error message is shown if frame errors occur during serial transfer. Ignore: Frame errors are ignored, no error message is displayed.

### Submenu >NETWORK PARAM.

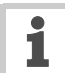

General rules for entering addresses:

- − To change to the next/previous alphanumeric character: → Press the  $(\uparrow)$  or  $(\downarrow)$  key.
- To confirm selection and move to the next position:

 $\rightarrow$ Press the  $\checkmark$  key.

Alternatively, inputting can be carried out via the WEB Server function.

#### IP Addressassign function

- Settings: ["Fixed IP address", DHCP]

"Fixed IP address": This setting activates the "Net mask" and "Gateway address" parameters (see below).

DHCP: The IP address is assigned automatically. The IP address assigned is shown briefly in the display while the system starts up.

#### **IP address function**

- → Enter IP Address in the form xxx.xxx.xxx.xxx
- Possible range for each xxx value: [0...255]

#### Net mask function

- → Enter address of the network mask in the form xxx.xxx.xxx
- Possible range for each xxx value: [0...255]
- default: Depends on the IP address set (it is recommended that you adopt the default value)

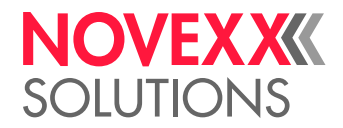

#### Gateway address function

- → Enter address of the gateway in the form xxx.xxx.xxx
- Possible range for each xxx value: [0...255]
- 000.000.000.000 = no gateway address used

#### Port address function

- Adjustment range: [1024...65535]; default: 9100

#### **Ethernet speed function**

Settings: [Automatic, "10M half duplex", "10M full duplex", "100M half duplex", "100M full duplex"]

Automatic: The transfer rate is set automatically.

"10M Half duplex": Transfer rate = 10 MBit/s with *half duplex* operation.

"10M full duplex": Transfer rate = 10 MBit/s with *full duplex* operation.

"100M Half duplex": Transfer rate = 100 MBit/s with *half duplex* operation.

"100M full duplex": Transfer rate = 100 MBit/s with *full duplex* operation.

#### **MAC Address function**

- Displays the MAC address of the CPU Board.
- This address cannot be altered via the menu.

#### **DHCP** host name function

- Host name of the labeler.
- default: "Device Name" + the last 3 characters of the MAC address
- Permitted characters: A-Z, a-z, 0-9, -

#### **FTP server function**

- The file transfer protocol (FTP) server (RFC959) enables access to the labeler's internal RAM disk and to the compact flash card if one is in place. The FTP server is multisession compatible, in that the user name given when logging in is not verified. The password must match the FTP password set (see below).
- Settings [Enabled, *Disabled*]

Enabled: The FTP server is switched on.

Disabled: The FTP server is switched off.

#### **FTP Password function**

- To input the password for the FTP server. default: novexx

#### WEB server function

- The web server makes it possible
  - -- to set or read the values of functions from the menu via a web browser
  - -- to control the operator panel of the labeler via a web browser.
- See chapter Web server □ on page 123

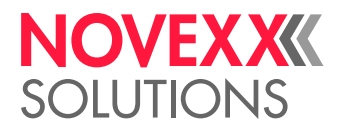

#### WEB admin passw. function

- Changes the admin password for the web server
- default: "admin"
- Access rights to functions are equivalent to those in supervisor mode (see MACHINE SETUP > Access authoriz.)

#### WEB supervisor p. function

- For changing the supervisor password for the web server
- default: "supervisor"
- Access rights to functions are equivalent to those in production mode (see MACHINE SETUP > Access authoriz.)

#### WEB operator p. function

- For changing the operator password for the web server
- default: "operator"
- Access rights to functions are equivalent to those in production mode (see MACHINE SETUP > Access authoriz.)

### SIGNAL INTERFACE

#### Interface mode function

- Sets the operation mode of the standard signal interface.
- Settings: ["PLC signals", "Applic. signals"]

"PLC signals": The signal interface provides PLC signals.

"Applic. signals": The signal interface provides signals for applicator control.

### Submenu >PLC SIGNALS

Only appears, if SIGNAL INTERFACE > Interface mode = "PLC signals".

#### End dispense mod function

- Affects the output signal "Dispense End" at the signal interface. Defines the signal response.
- Settings: ["Mode0 inactive", "Mode1 low level", "Mode2 high level", "Mode3 low pulse", "Mode4 high pulse"]

"Mode0 inactive": Signal is disabled

#### **Disp.end delay function**

- Sets the delay of the "Dispense End" signal after the feed motor stopped.
- Setting range: [0...10000] ms.

#### End pulse width function

- Sets the duration of the "Dispense End" signal.
- Setting range: [0...10000] ms.

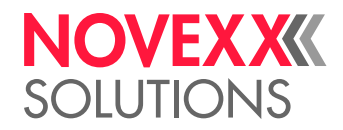

### Submenu >APPLIC. SIGNALS

Only appears, if SIGNAL INTERFACE > Interface mode = "Applic. signals".

#### Applicator type function

- If an applicator is used to attach the labels, the applicator type is set here. Alternatively, "Direct Dispense" should be selected to dispense without an applicator.
- Settings: ["LTP LTPV", PEP, "PEP Blow on", "PEP II Sensor", ASA, "Reverse PEP", "*Direct Dispense*", "BTS", "O-ring applicat.", "LA-BO", "LA-TO Timed", "LA-TO Sensor", "LA-TO BO Timed", "LA-TO BO Sensor"]

"LTP - LTPV": Sensor controlled tamp-on applicator. The movement of the pneumatic cylinder is limited by (touchdown-)sensors, which react to slight pressure onto the product. The LTPV additionally sucks the labels on with a vacuum nozzle.

PEP: The cylinder movement is limited by a setable length of time. After the run out of this application time, the applicator moves back into home position

"PEP Blow on": PEP-type applicator with blow on function: After run out of the application time, the blow on function is activated. After run out of the blow on time, the applicator moves back into home position

"PEP II Sensor": The cylinder movement is limited by a (touchdown-) sensor, which signals the contact to the product and triggers the backwards-movement.

ASA: Vintage applicator. Same function as LA-BO.

"Reverse PEP": Combined tamp-on/blow-on applicator. The applicator moves to its end position and "waits" for the start signal. The start signal triggers the blow on valve which is active for the defined blow on time. After the run out or the blown on time, the applicator moves to home position, gets the next label and moves to the wait position.

"Direct Dispense" Labelling without an applicator

"BTS": Setting for operation with Bad Tag Separator, an additional unit that removes "bad" RFID labels before they are dispensed.

"O-ring applicat.": Vintage applicator.

LA-BO: Blow-on applicator. The label is moved by airstream over a short distance onto the product.

"LA-TO Timed": Setting for a time-controlled LA-TO. Same function as PEP.

"LA-TO Sensor": Sensor-controlled tamp-on applicator.

"LA-TO BO Timed": Setting for time-controlled LA-TO BO.

"LA-TO BO Sensor": Setting for sensor-controlled LA-TO BO.

For information about the applicator function refer to the relevant applicator service manual.

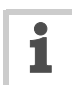

Depending on the selected applicator type appear different setting functions for the applicator (tab. 5).

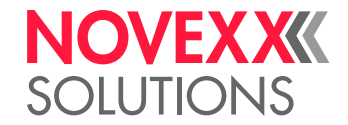

|                        | Funct      | ions         |               |                  |
|------------------------|------------|--------------|---------------|------------------|
| Applicators            | Dwell time | Blow on time | Restart delay | Position timeout |
| LTP - LTPV             |            | Х            | Х             | Х                |
| PEP                    | Х          |              | Х             | Х                |
| PEP Blow on            | Х          | Х            | Х             | Х                |
| PEP II Sensor          |            | Х            | Х             | Х                |
| ASA                    |            | Х            | Х             |                  |
| Reverse PEP            | Х          | Х            | Х             | Х                |
| None (Direct Dispense) |            |              | Х             |                  |
| BTS                    | Х          | Х            | Х             | Х                |
| O-ring applicat.       |            | Х            | Х             | Х                |
| LA-BO                  |            | Х            | Х             |                  |
| LA-TO Timed            | Х          |              | Х             | Х                |
| LA-TO Sensor           |            |              | Х             | Х                |
| LA-TO BO Timed         | Х          | Х            | Х             | Х                |
| LA-TO BO Sensor        |            | Х            | Х             | Х                |

[Tab. 100]The appearance of those menu functions depends on the selected applicator type (x = function appears).

#### Status outputs function

- Determines the output signals at pin 7 and 8 at the signal interface.
- Settings: [Off, On]

Off: Assignment of applicator signals (pin 7 = vacuum, pin 8 = blow on)

On: Assignment of status signals (pin 7 = dispense end, pin 8 = warning)

#### Apply mode function

- Determines whether the application process begins with application ("after start sig.") or dispensing ("after dispensing") of a label.
- Settings: ["After dispensing", "After start sig."]

"After dispensing": The start signal triggers both the dispensing and the application of a label.

"After start sig.": The start signal triggers the application of a label that has already been dispensed. The next label is then dispensed immediately after application.

#### **Dwell time function**

- Appears only if SIGNAL INTERFACE >APPLIC. SIGNALS > Applicator type = PEP, "PEP Blow on", "Reverse PEP"; BTS or "LA-TO Timed"
- Determines the length of time for which the applicator is extended
- Is required for applicators that are not limited by a touch-down signal
- Dedicated signal output: Pin 5 at the signal interface
- Adjustment range: [1...99999] ms; default: 200 ms (LA-TO Timed: 500 ms)

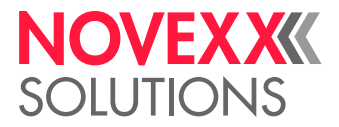

#### Blow on time function

- Appears only if SIGNAL INTERFACE > APPLIC. SIGNALS > Applicator type = "PEP Blow on", ASA. "Reverse PEP", BTS, "O-ring applicat." or LA-BO
- Sets the duration for blowing on of each label
- Only appears when an applicator that requires blowing on is used (e.g. "PEP Blow on")
- Dedicated signal output: Pin 8 at the signal interface
- Adjustment range: [0...99999] ms; default: 50 ms (LA-BO: 60 ms)

#### **Restart delay function**

- Determines the length of time after application for which no start signals will be accepted.
- Adjustment range: [0...99999] ms; default: 0 ms

#### **Position timeout function**

- Does not appear, if SIGNAL INTERFACE > APPLIC. SIGNALS > Applicator type = ASA, "Direct Dispense" or LA-BO
- Determines the length of time after which an applicator position error is displayed as an error. A position error is considered to have occurred if the applicator has failed to reach one or both of its end positions within the time set.
- Adjustment range: [500...99999] ms; default: 2000 ms

#### Apply comp. time function

- Compensation time for the applicator stroke time; required for operation with variable conveyor speed.
- Setting range: [0...99999] ms.

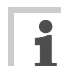

Most applicators have a constant stroke time. If the labeler is driven with variable speed, this leads to different label positions on the product. With a slow conveyor speed, the touch down comes too early, with a high conveyor speed, it is too late. With the stroke time entered in the function Apply comp. time, the dispenser corrects this effect, and therefore improves the labelling precision.

*When* the compensation time is added, depends on the setting of the apply mode (see above):

- Apply mode = "After dispensing": Compensation time is added after the "dispense end" signal
- Apply mode = "After start sig.": Compensation time is added after the start signal

#### Setting instruction:

- → Setup the dispense-apply-process with a slow conveyor speed.
- $\rightarrow$  Turn the conveyor speed high.
- -> Adjust the labelling position by increasing the Apply comp. time step by step, until the labelling position is correct.

#### Touch down sens. function

- Switching behaviour of the touchdown sensor.
- Settings: ["Pulse falling", "Pulse rising"]
  - "Pulse falling": The falling signal edge at the sensor triggers the touchdown trigger event "Pulse rising": The *rising* signal edge at the sensor triggers the touchdown trigger event

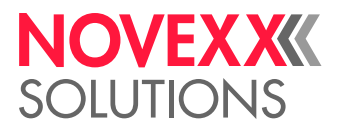

#### TouchDownTimeout function

- Timeout at the touchdown sensor. This time specifies the maximal wait time for the touchdown trigger event.
- Settings: ["Off", (100...99999) ms"]

Off: The function is switched off

xxxx ms: If the specified time xxxx mx is exceeded without the touchdown event, the applicator continues operation in the same manner as the touchdown event would have taken place. No error message will appear in this case.

### Submenu >AI BOARD SIGNAL

This menu only appears, if an optional applicator interface (AI) is installed *and* if SIGNAL INTERFACE > Interface mode = "Applic. signals". The functions in the menu refer to the AI.

#### Applicator type function

- See description of function SIGNAL INTERFACE >APPLIC. SIGNALS > Applicator type on Seite 1.

#### Apply mode function

- See description of function SIGNAL INTERFACE >APPLIC. SIGNALS > Apply mode on Seite 1.

#### Start mode function

- Selects a start mode. Depending on the selected mode, the start signal will be interpreted differently.
- Settings: ["*Pulse falling*", "Level low active", "Pulse rising", "Level high activ", "Pulse fall/ris"]

"Pulse falling": The dispensing of a label is triggered by a high-low-change of the start signal. The dispensing occurs only after the set delay time.

"Level low active": Labels are being dispensed as long as the start signal is held low.

"Pulse rising": The dispensing of a label is triggered by a low-high-change of the start signal. The dispensing occurs only after the set delay time.

"Level high activ": Labels are being dispensed as long as the start signal is held high.

"Pulse fall/ris": The dispensing of a label is triggered by a low-high-change as well as by a high-low- change of the start signal. The dispensing occurs only after the set delay time.

#### **Dwell time function**

- See description of function SIGNAL INTERFACE >APPLIC. SIGNALS > Dwell time on Seite 1.

#### Blow on time function

See description of function SIGNAL INTERFACE >APPLIC. SIGNALS > Blow on time on Seite 1.
 Restart delay function

- See description of function SIGNAL INTERFACE > APPLIC. SIGNALS > Restart delay on Seite 1.

#### **Position timeout function**

- See description of function SIGNAL INTERFACE > APPLIC. SIGNALS > Position timeout on Seite 1.

#### Apply comp. time function

- See description of function SIGNAL INTERFACE >APPLIC. SIGNALS > Apply comp. time on Seite 1.

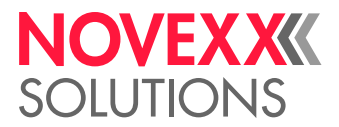

#### Touch down sens. function

- See description of function SIGNAL INTERFACE > APPLIC. SIGNALS > Touch down sens. on Seite 1.

#### TouchDownTimeout function

- See description of function SIGNAL INTERFACE >APPLIC. SIGNALS > TouchDownTimeout on Seite 1.

### Submenu >AI BOARD SIGNAL

This menu only appears, if an optional applicator interface (AI) is installed *and* if SIGNAL INTERFACE > Interface mode = "PLC signals". The functions in the menu refer to the AI.

#### **Status signals function**

- Switches the signal outputs at the AI on or off
- Settings: [Off, On]
  - Off: The AI is completely disabled

On: The applicator control of the AI is disabled. Enabled are the status outputs at the "machine status" connector and the "Airstream support" output at the applicator connector.

### Submenu >ACTIVE INPUTS

In this menu, the active input signals can be selected, if there are identical input signals at different interfaces. This can e. g. be the case with some signals at standard signal interface and optional applicator interface (AI).

#### Start signal function

- Settings: ["Default input", "Opt. appl.interf"].

"Default input": Activates the standard start signal input (M12 connector).

"Opt. appl.interf": Activates the start signal input at the optional applicator interface. Setting appears only with the optional AI board built in.

#### Inhibit signal function

- Settings: ["Default input", "Opt. appl.interf"].

"Default input": The Inhibit signal input at the standard signal interface is active.

"Opt. appl.interf": The Inhibit signal input at the optional applicator interface is active.

#### **OD** sensor signal function

- Settings: ["Default input", "Opt. appl.interf"].

"Default input": The standard OD sensor signal input (M12 connector) is active.

"Opt. appl.interf": The OD sensor signal input at the optional applicator interface is active. Conditions:

- a) This setting only appears if an applicator interface is installed.
- b) MACHINE SETUP > Ext. OD sensor must be set to,,Warning" or ,,Error".
- c) MACHINE SETUP > OD Sens.polarity is overridden.

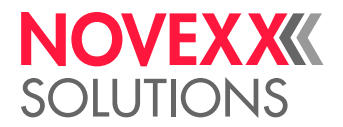

### SERVICE/DIAGNOS. menu

#### **Service function**

- Counter for service operations
- Settings: [Yes, No]

Yes: Increments the "Serv. operations" counter by one (see SERVICE DATA > OPERATION DATA > Service operations)

No: Does not increment the counter.

#### Serv. data reset function

- Settings: [Yes, No]

Yes: Sets all counters in the SERVICE DATA menu to zero.

No: Counts remain unchanged

#### **Sensor Test function**

#### **PS registers function**

- By means of this parameter, the register contents of the power supply can be changed
- Appears only in production mode
- Parameter only for authorised, trained service personnel

#### Memory card test function

- Test function for compact flash cards
- Pressing the Online key starts a test routine for the compact flash card memory. After a successful test, the following is displayed:

Memory card test Card Test O.K.

If the compact flash card is faulty or not in place, an appropriate error message is displayed.

#### **Test functions function**

- Starts motor durability test: Both motors start and stop continually at short intervals
- For use at the factory

#### Store diagnosis function

- Stores the diagnostic data on memory card.
- The default file name composes as follows:

"Diagnose ALS 306 RH A637804070501067.log"

ALS 306 RH = device type

A637804070501067 = Serial number of the CPU board; equals the value displayed under SER-VICE DATA > CPU BOARD DATA > Serial number

#### **Gen.Support Data function**

Generate support data

Generates the folder "SupportData" on the selected memory medium and stores the following diagnosis files therein:

- Setup.for (for details see SPECIAL FUNCTION > Store Parameters)
- SetupAll.for (for details see SPECIAL FUNCTION > Store Parameters)
- Diagnose.log (for details see SPECIAL FUNCTION > Store diagnosis)

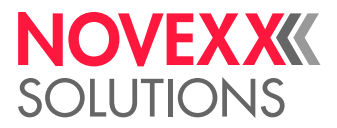

Each of the file names is completed by the printer type and the serial number of the CPU board. The file content is english, regardless of the language setting at the printer.

Those data are very helpful for the technical support for fault diagnosis purposes.

#### Data blocks del. function

- Deletes one or all data blocks in the flash memory.
- Appears only, if at least one data block is in the flash memory.
- Settings: [Bxx, All]

Bxx: Deletes block number xx.

After calling the parameter, data block number 01 is displayed:

Data blocks del. B01 diagnose inf

"B01": block number 01.

"diagnose inf": name of the data block; is contained in the data block header.

If the flash memory contains more than one data block:

 $\rightarrow$  Press the cut button several times, until the wanted data block appears.

Deleting a data block:

- $\rightarrow$  Press the online button.
- → Press the feed button to change to "yes".
- $\rightarrow$  Press the online button to delete the block.

Data blocks del. Delete? --> no

All: Deletes all blocks

#### SERVICE DATA menu

If the text shown is longer than the display line length:

 $\rightarrow$ Press the (  $\uparrow$  ) key to move the text to the left.

 $\rightarrow$ Press the ( $\downarrow$ ) key to move the text to the right.

### Submenu >MODULE FW VERS.

#### System version function

1

Shows the firmware version of the labeler

#### System revision function

- Shows a consecutive revision number.
- Only for factory-internal purpose.

#### System date function

- Shows the date, at which the firmware was generated.

#### **Bootloader function**

- Shows the bootloader version number.

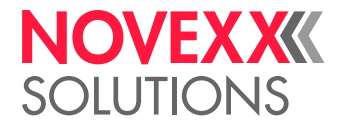

#### uMon function

- Shows the micromonitor version number.
- Only for factory-internal purpose.

#### **Applicator int. function**

- Shows the firmware version of the applicator interface:

Applicator int. V 1 – T 17

V1 – T17 means firmware version 1.17.

### Submenu >OPERATION DATA

#### Service operations function

- Shows the total number of services that have been carried out.
- Increment the counter by using SERVICE/DIAGNOS. > Service
- Maximum value: 4 Bn.

#### Tot. mat. length function

- Displays the total material length that has been fed, i.e. the "mileage" of the drive roller.
- Maximum value: 4 Bn. metres

#### **Dispensing cycl. function**

- Counter for the number of labels dispensed.

#### **Operation time function**

- Displays the total running time of the machine since is was last powered up.

#### **Total Operation function**

- Displays the total running time of the machine since it was first powered up.

### Submenu >POWERSUPPLYDATA

#### **Type function**

- Displays the type of power supply.

#### **Version function**

- Shows the power supply version.

#### Serial number function

- Shows the power supply serial number.

#### **PS** Temperature function

- Shows the temperature of the power supply in °C.

#### Standby+On time function

- Shows the total time, during which the power supply was switched on.

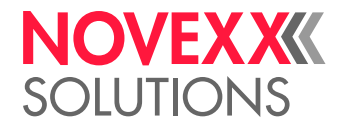

### Submenu >CPU BOARD DATA

#### **CPU** identifier function

- Displays the identification of the processor used

#### **PCB Revision function**

- Displays the layout revision und part number of the CPU board

#### **FPGA** version function

Displays the FPGA version

#### **MAC Address function**

 Displays the MAC address, an address for the board which is programmed by the manufacturer and cannot be changed

#### Serial number function

- Displays the serial number, which is programmed in by the board manufacturer

#### **Production date function**

- Displays the date of manufacture of the CPU board

#### PCB part number function

- Displays the part number of the board without components

#### Board part numb. function

- Displays the part number of the board complete with components

#### **Manufacturer function**

- Displays the manufacturer of the board

#### Work place function

- Displays the work place of the labeler

#### **Company name function**

- Displays the company name

### Submenu > DISPLAY DATA

#### **Display Version function**

- Displays the version of the operator panel.

#### **Display serialNr function**

- Shows the serial number of the operator panel.

#### Remote disp.vers function

- Shows the version of the remote operator panel.

#### Remote disp. ## function

- Shows the serial number of the remote operator panel.

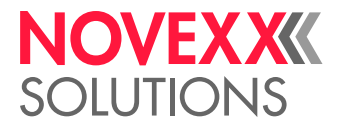

### Submenu > PERIPHERAL DATA

#### **Applicator int. function**

- Function only appears when there is an applicator interface installed
- Shows the PCI model of the applicator interface

### Submenu >MEMORY DATA

#### **RAM** memory size function

- Shows the size of the available RAM

#### Flash mem size function

- Shows the size of the available flash memory

#### **Custom defaults function**

Shows, if custom default settings are stored (displays "Yes" or "No", see MACHINE SETUP > Custom defaults)

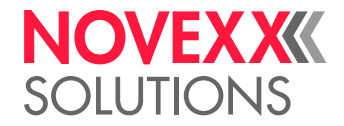

# Operation

## AUTOMATIC DISPENSING SPEED ADJUSTMENT

### Principle of operation

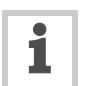

The automatic dispensing speed adjustment (APSF) *doesn't* work, if the labeler is equipped with a pneumatic dispensing edge.

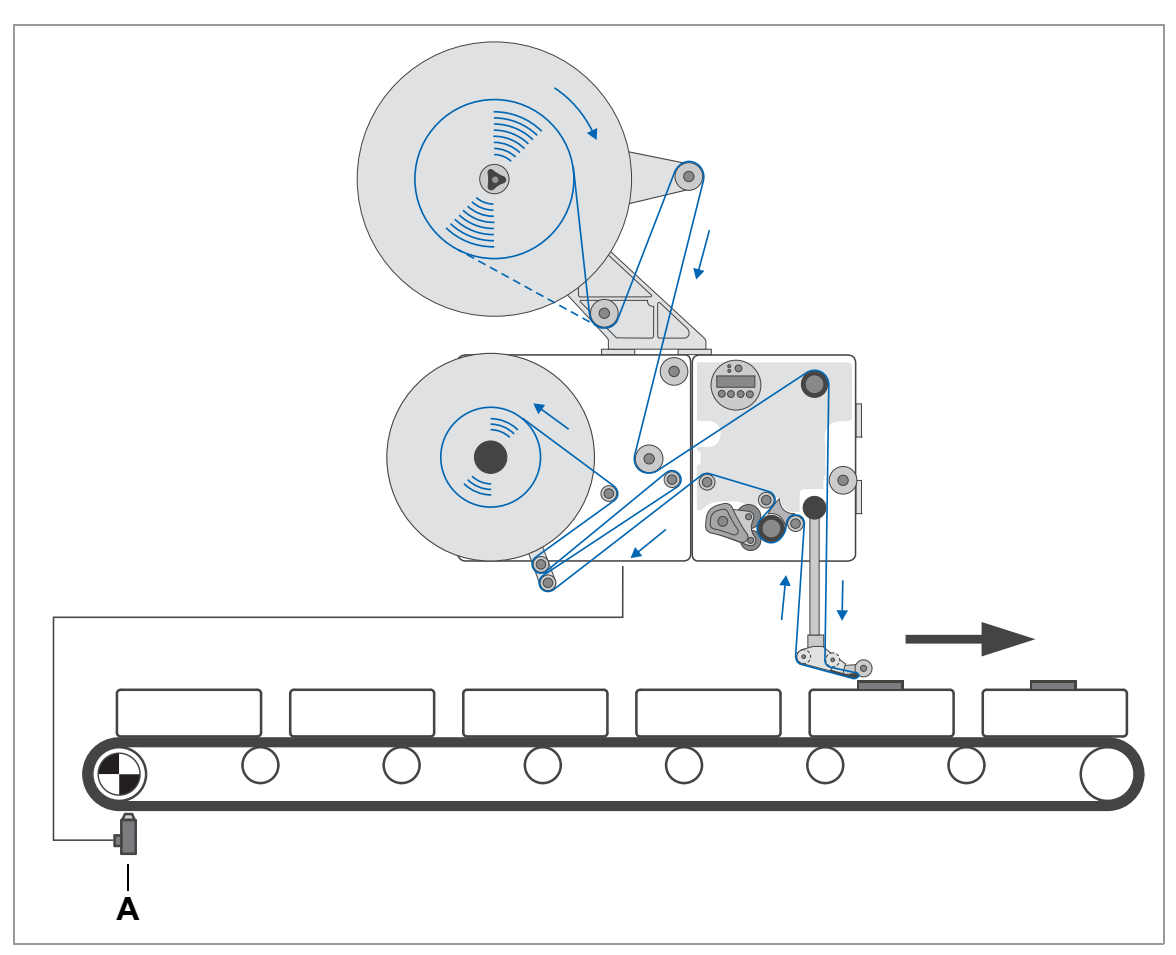

[548]Rotary encoder (A) on the conveyor line (schematic)

The automatic dispensing speed adjustment makes it possible to automatically adapt the dispensing speed to the speed of the conveyor belt.

The conveyor belt and the label feed operate in perfect synchronisation thanks to the automatic speed adjustment. If the conveyor belt stops while a label is being dispensed, the label feed will also stop. If the conveyor belt starts up, the label feed will be activated automatically.

The speed of the conveyor belt is picked up by a rotary encoder [548A] and transmitted to the control system of the labeler. The rotary encoder is not included in the scope of delivery of the labeler.

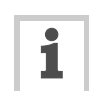

Connecting the rotary encoder: see **Rotary encoder** and on page 64.

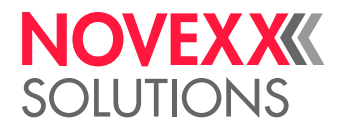

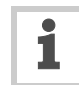

### Mounting the rotary encoder

#### Rotary encoder with measuring wheel at the conveyor belt

A measuring wheel translates the conveyor belt movement into rotation of the rotary encoder shaft.

Diameter of the measuring wheel [549D] and resolution (impulses per rotation) of the rotary encoder can be entered directly in the function menu.

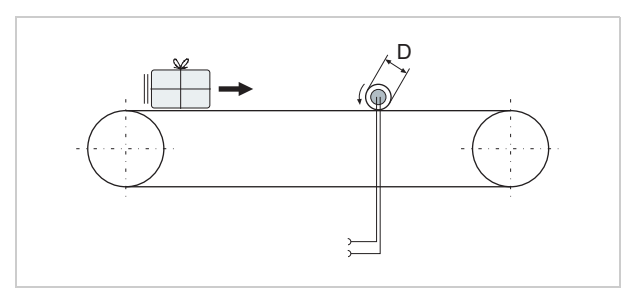

[549] Mounting the rotary encoder with measurement wheel at the conveyor belt. D = Diameter of the measurement wheel.

#### Rotary encoder on the drive axle of the conveyor belt

With this mounting option, the rotary encoder is mounted directly onto the drive axle of the conveyor. In this case, the driving gear of the conveyor belt takes the part of the measuring wheel. Accordingly, the diameter of the driving gear [550D] must be entered into function MACHINE SETUP > Encoder Diameter.

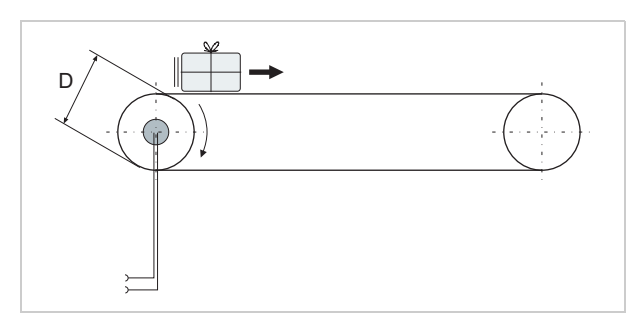

[550] Mounting the rotary encoder onto the driving axle of the conveyor belt. D = Diameter of the driving gear.

#### Rotary encoder at the motor axle

The rotary encoder is mounted onto the motor axle. The rotation speed of the motor is normally transmitted via a reduction gear to the driving axle of the conveyor belt.

The reduction ratio of the gear (motor axle rotates faster than drive axle) must be considered, when entering the rotary encoder data. This can be done on two ways:

 $\rightarrow$  Entering a reduced measuring wheel diameter D' regarding the following:

$$D' = \frac{D}{G} = \frac{D \cdot Z_1}{Z_2}$$
, with

Reduction gear ration  $G = \frac{Z_2}{Z_1}$ 

 $\rightarrow$  Entering a increased resolution I', regarding the following:

$$I' = I \cdot G = I \cdot \frac{Z_2}{Z_1}$$

IMPORTANT: Mind the setting range of the parameters "Diameter" and "Resolution"!

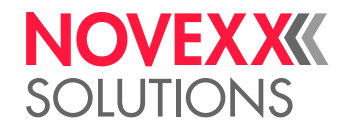

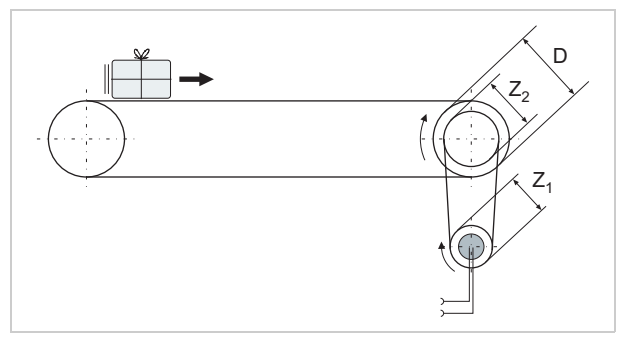

[551] Mounting the rotary encoder on the motor axle.

### Entering the rotary encoder resolution

- → Call the function MACHINE SETUP > Encoder Resol.
- $\rightarrow$  Enter the resolution of the rotary encoder to be used.
- Adjustment range: [0.0...9999] pulses/revolution
- Take into account the gear ratio, if available (see above).

### Entering the diameter of the measuring wheel

The measuring wheel [552A] translates the conveyer belt movement into rotation of the rotary encoder shaft [552B]. The diameter of the measuring wheel therefore influences the rotational speed of the rotary encoder.

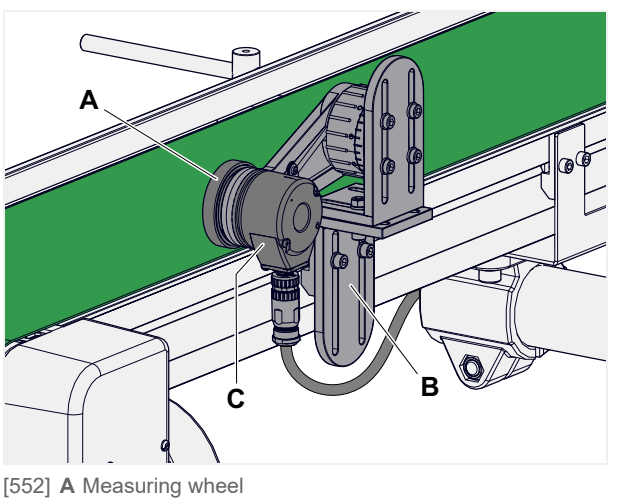

552] A Measuring whe B Bracket C Encoder

- → Call the function MACHINE SETUP > Encoder Diameter
- $\rightarrow$  Enter the diameter of the measuring wheel to be used.
- Adjustment range: [0.0...200.0] mm

### Entering the rotary encoder type

Depending on the features of rotary encoder and labeler, there are different ways to count the impulses generated by the rotary encoder:

- → Call function MACHINE SETUP > Encoder Type.
- → Enter the type of measuring wheel which is mounted on the rotary encoder shaft (further details see below)

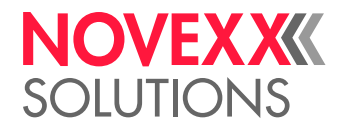

#### Single-phase operation

Only one phase of the encoder signal (signal A) is utilized.

Advantage:

less expense (as with double-phase)

Disadvantage:

- Lower resolution (as with double-phase)
- If the conveyor is standing still, vibrations can produce "faulty" signals, which the labeler cannot distinguish from "real" signals.

#### **Double-phase normal operation**

Many rotary encoder produce a second signal (signal B), which is out of phase by 90°. Using this signal can overcome the restrictions of single-phase operation.

Advantages:

- Detection of the rotational direction, even when standing still
- Double resolution

Disadvantages:

- Higher expenses (the sensor must be able to produce signal B, the labeler must be able to utilize it)
- The rotational direction must be configured

#### **Double-phase inverted operation**

If the phase relationship (leading or trailing) between the sensor signals A and B doesn't match the counting direction of the labeler, the labeler calculates nonsense speed values. The following measures correct this problem:

- Operating the rotary encoder in opposite direction (e. g. by mounting it on the opposite side of the conveyor), or
- Changing the cables, that is exchanging A and B, or
- Connecting the inverse signal /B instead of B, or
- Configuring the inversion of signal B at the labeler:
- → Set function MACHINE SETUP > Encoder Type to "2 Phases invert."

# Example: Entering the values for the recommended rotary encoder Setting resolution:

→ Set MACHINE SETUP > Encoder Resol. to "500 Pulses/Turn".

Setting measuring wheel diameter:

→ Set MACHINE SETUP > Encoder Diameter to "63.7 mm".

Switching on speed adaption:

→ Set MACHINE SETUP > Speed Adaption to "On".

### Calibrating the belt speed

After the function MACHINE SETUP > Encoder Diameter has been called the following is displayed:

Encoder Diameter x.x yy.y var

x.x = diameter of measuring wheel

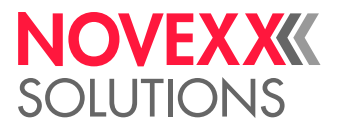

- yy.y = belt speed according to current measurement
- var = indicates variable belt speed
- If the actual belt speed is known, the measured speed can be synchronised with it as follows:
- → Increase or decrease the diameter of the measuring wheel until the belt speed displayed matches the actual speed.

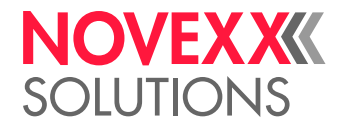

## TANDEM OPERATION

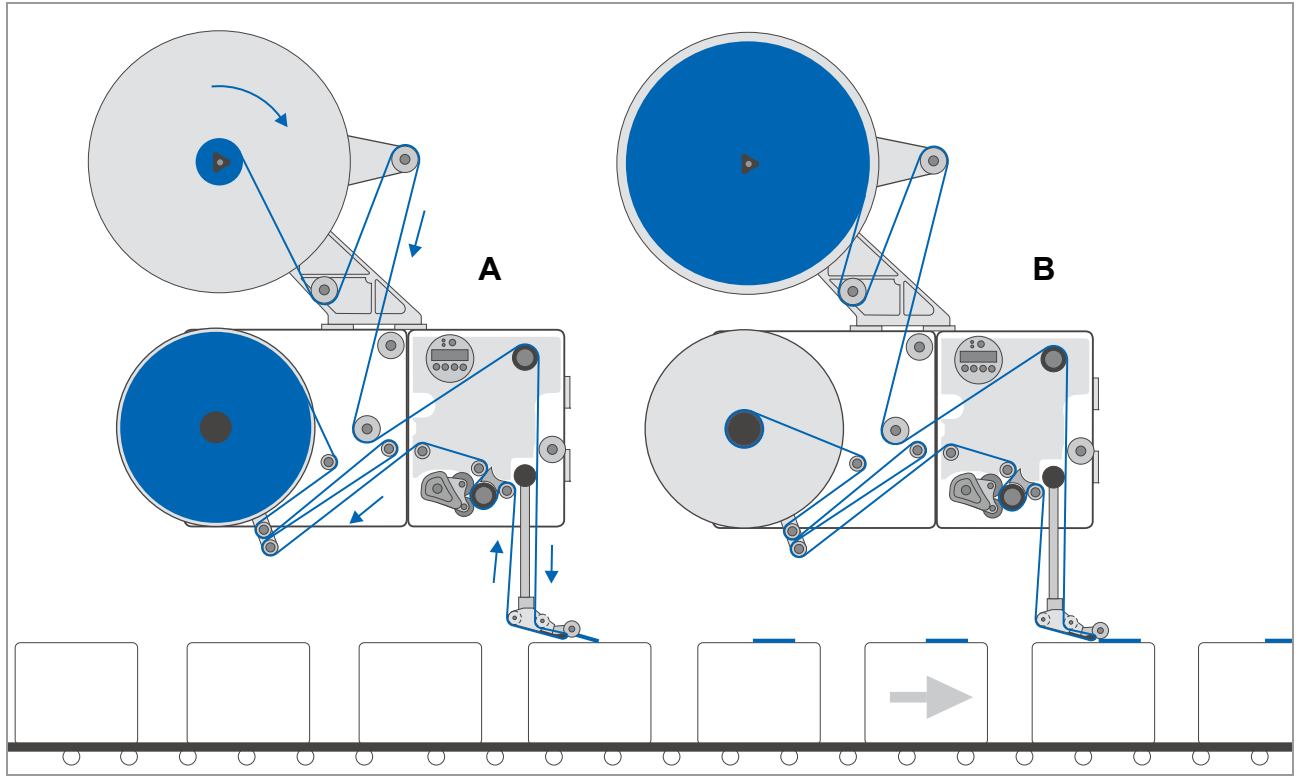

[553]Two labelers in tandem arrangement:

A Master (in the illustration: currently active, but with a label roll that is running low) B Slave (in the illustration: in standby, with a full label roll)

### Overview

In tandem operation, two labelers are arranged one behind the other. Only one of the labelers is in operation at a time. The other remains in standby.

If the active labeler reports the end of the label roll or a malfunction occurs, it shuts down. The other labeler takes over the task of labelling. During automatic switch-over from one machine to the other, the distance between the two machines and their arrangement are taken into consideration. As a rule, unlabelled products can be prevented.

At the idle machine, the operator has the option to reload with new label material or to eliminate minor malfunctions.

The first machine in the production line is designated as the master device, the second is designated as the slave device. Normally, the master device is activated first.

### Master operating modes

The master machine can be set to master mode or to flipflop master mode.

- Master mode: The master machine starts labelling. If an error occurs at the master, the slave overtakes. As soon as the error at the master is removed, the slave stops and the master continues.
- Flipflop master mode: The master machine starts labelling. If an error occurs at the master, the slave overtakes and continues labelling, until an error or a materialend warning occurs at the slave. Then it switches back to the master machine, at which the error should be solved now.

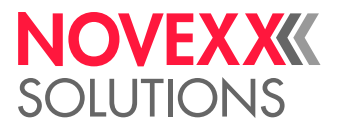

### Prerequisites

Hardware: Two labelers, both RH or both LH, one mounted directly behind the other on the conveyor line.

Both machines must be equipped with the same electronics generation (both "Gen. 1" or both "Gen. 2", recognizable by the article number of the CPU board; check: SERVICE DATA >CPU BOARD DATA > PCB part number).

- Firmware: From version 2.52 on, both machines must have the same version installed.
- There is potential equalisation between the two machines.
- In case of operation with automatic speed adjustment: The *rotary encoder* must be connected to both machines using the Y-cable [554]. Both machines must be set for the use of the rotary encoder.
- The product sensor is connected to both machines using the Y-cable [554].

*Alternatively* can a separate product sensor be connected to each, master and slave, to increse dispense accuracy. Prerequisites for both machines are:

- -- Electronics: "Gen. 2"
- -- Firmware: Version 2.50 or higher
- Tandem interface cable for synchronisation over Com1 (Article number A7978) or standard network cable for synchronisation over Ethernet interface.

#### CAUTION!

Malfunction caused by a firmware limitation

 $\rightarrow$  Don't operate the machines with the following settings at the same time:

Tandem mode "FlipFlop master" (MACHINE SETUP > Tandem Operation = "FlipFlop master")

Applicator operation

Setting SIGNAL INTERFACE >APPLIC. SIGNALS > Apply mode = "After start sig." or

SIGNAL INTERFACE >AI BOARD SIGNAL > Apply mode = "After start sig."

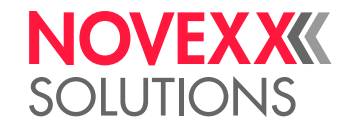

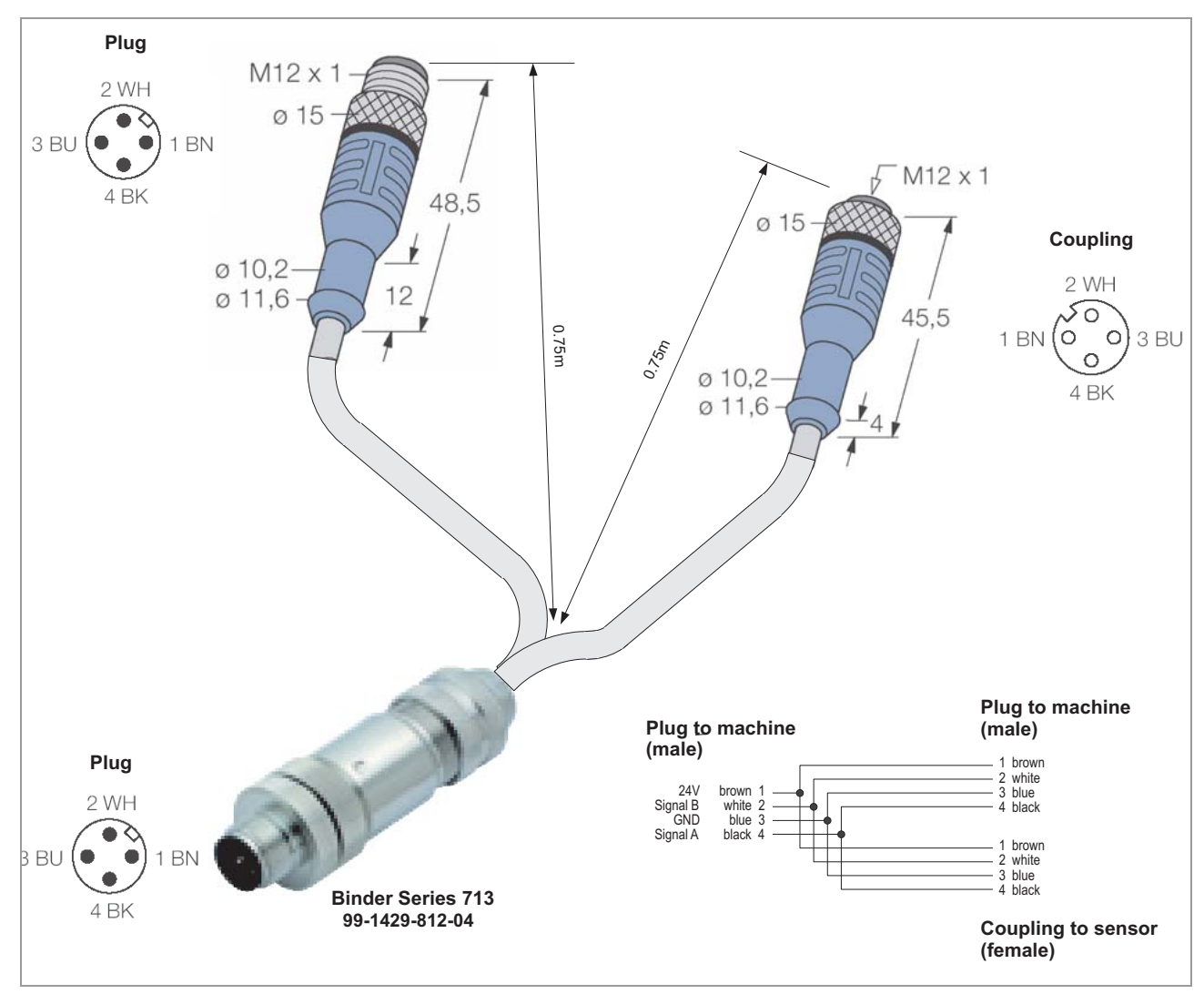

[554]Y cable for start sensor connection (A7979).

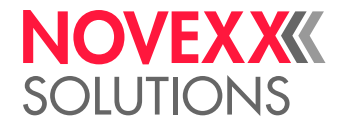

### Setting up tandem operation

#### Connecting the machines

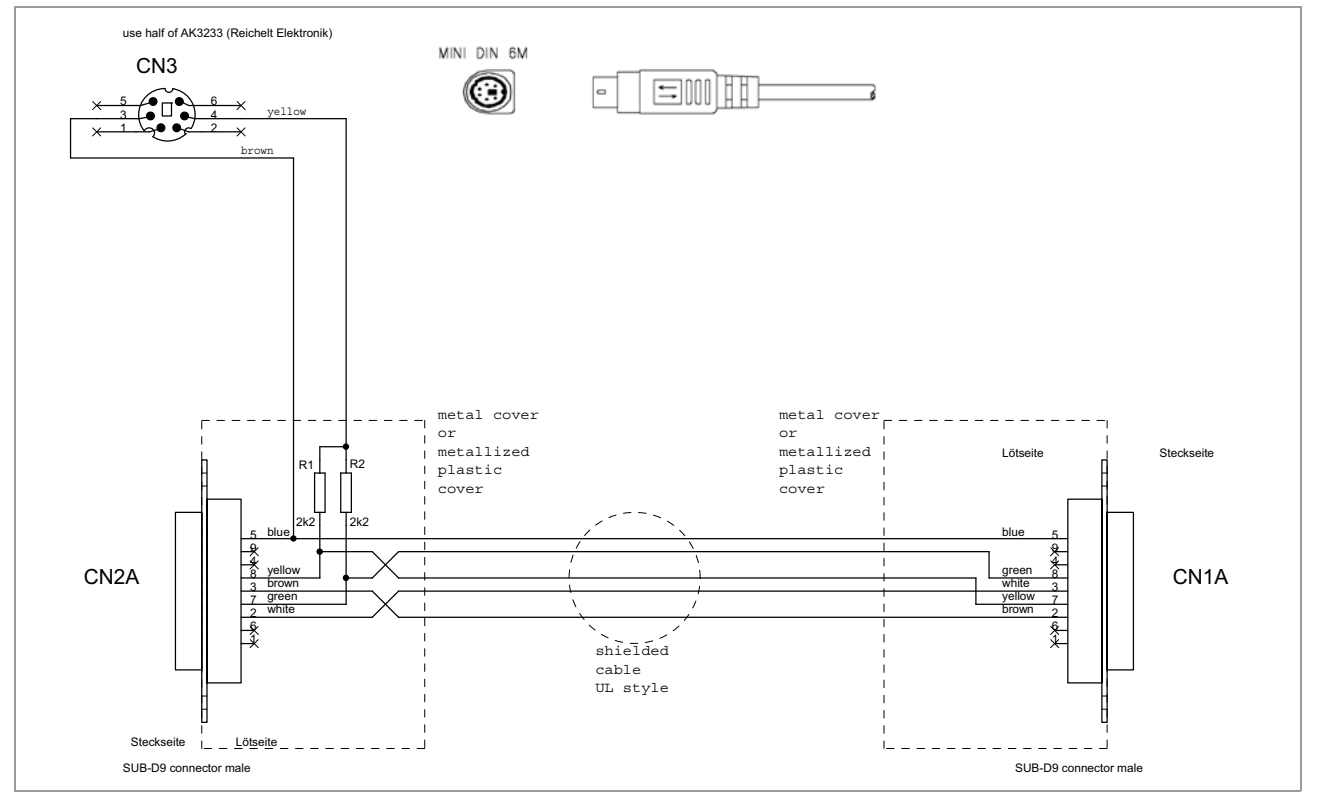

[555] Cable layout for tandem interface cable (A7978)

Synchronisation over Com1:

- → Connect the D-sub connector at either end of the tandem interface cable to the serial interface of each machine [556A].
- → (Gen. 1 only) Connect the mini DIN 6 connector of the tandem interface cable to one of the two machines, at the connection shown [556B].

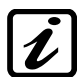

Machines with Gen. 2 electronics don't require the mini DIN connector to be connected. Alternatively to the tandem interface cable, a standard null modem cable can be used.

Synchronisation over Ethernet interface (peer-to-peer, that is direct connection without network):

→ Connect the (crossover) network cabel to the ethernet interface [556C] on both machines.

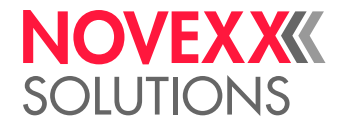

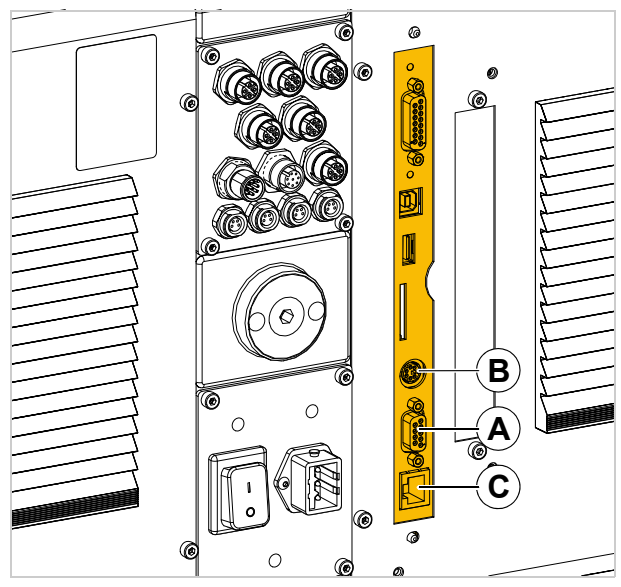

[556] Connections for the tandem interface cable (A, B).

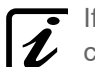

If both machines are connected to a network, standard (1:1) network cables are required for
 connection.

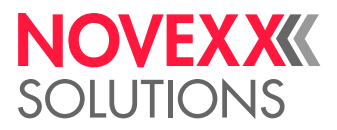

#### Settings in the functions menu - syncronisation via Com1

From firmware version 2.52 on, the appropriate settings for both COM1 ports are done automatically, if COM1 is selected as communication port (MACHINE SETUP > Tandem synchron.. = "Serial Com1"). Additionally, the submenu for COM1 settings (INTERFACE PARA >COM1 PORT) is no longer visible.

| Settings on:     | Menu >Submenu       | Function         | Setting                                                                                                    |  |  |
|------------------|---------------------|------------------|----------------------------------------------------------------------------------------------------|--|--|
| Master and Slave | INTERFACE PARA >EA- | Interface        | not "Serial Com1" and not "Auto negotiation"                                                                                                    |  |  |
|                  | SYPLUGINTERPR >     |                  | During tandem operation, Com1 is used<br>for communication between master and<br>slave machine. Therefore, the interface<br>function may not be set to "Auto negotia-<br>tion" or to "Serial Com1". |  |  |
|                  | INTERFACE PARA      | Baud rate        | 115200                                                                                                    |  |  |
|                  | >COM1 PORT >        | No. of data bits | the same setting on both machines                                                                                                    |  |  |
|                  |                     | Parity           |                                                                                                    |  |  |
|                  |                     | Stop bits        |                                                                                                    |  |  |
|                  |                     | Data synch.      | "None"                                                                                                    |  |  |
|                  | MACHINE SETUP >     | Tandem synchron. | "Serial Com1"                                                                                                    |  |  |
| Master           | MACHINE SETUP >     | Tandem Operation | "Master" or "FlipFlop master"                                                                                                    |  |  |
|                  |                     | Tandem Distance  | Set the distance [557A] between the dispensing edges of the master and slave.                                                                                                    |  |  |
| Slave            | MACHINE SETUP >     | Tandem Operation | "Slave"                                                                                                    |  |  |

[Tab. 101]Required settings for master and slave for tandem synchronisation via Com1.

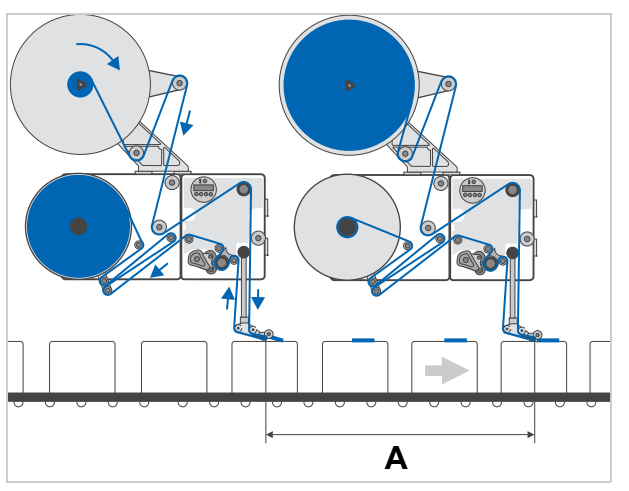

[557] Distance (A) between the dispensing edges of the two labelers

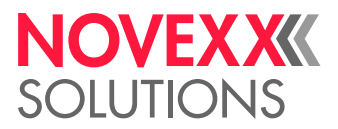

#### Settings in the functions menu - syncronisation via Ethernet interface

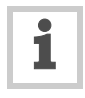

Table 102 contains example addresses for a direct connection (peer-to-peer) of the machines. For connection to a network, the addresses have to be provided by the network administrator. It is recommended to connect both machines to the same subnet which should have low network traffic.

| Settings on:     | Menu >Submenu                          | Function         | Setting                                                                       |
|------------------|----------------------------------------|------------------|-------------------------------------------------------------------------------|
| Master and Slave | INTERFACE PARA >EASY-<br>PLUGINTERPR > | Interface        | "TCP/IP SOCKET"                                                               |
|                  | MACHINE SETUP >                        | Tandem synchron. | "UDP Tandem Port"                                                             |
| Master           | MACHINE SETUP >                        | Tandem Operation | "Master" or "FlipFlop master"                                                 |
|                  |                                        | Tandem Distance  | Set the distance [558A] between the dispensing edges of the master and slave. |
|                  |                                        | Slave IP address | 192.168.001.201 <sup>a</sup>                                                  |
|                  | INTERFACE PARA >NET-                   | IP Addressassign | "Fixed IP address"                                                            |
|                  | WORK PARAM. >                          | IP address       | 192.168.001.200 <sup>a</sup>                                                  |
| Slave            | MACHINE SETUP >                        | Tandem Operation | "Slave"                                                                       |
|                  | INTERFACE PARA >NET-<br>WORK PARAM. >  | IP address       | 192.168.001.201 <sup>a</sup>                                                  |

[Tab. 102]Required settings for master and slave for tandem synchronisation via Ethernet interface.

a) Example address. Regarding the IP addresses it is recommended to avoid using "000" or "555". For older machines with a CPU board "Gen. 2", the addresses 127.xxx.xxx must not be used.

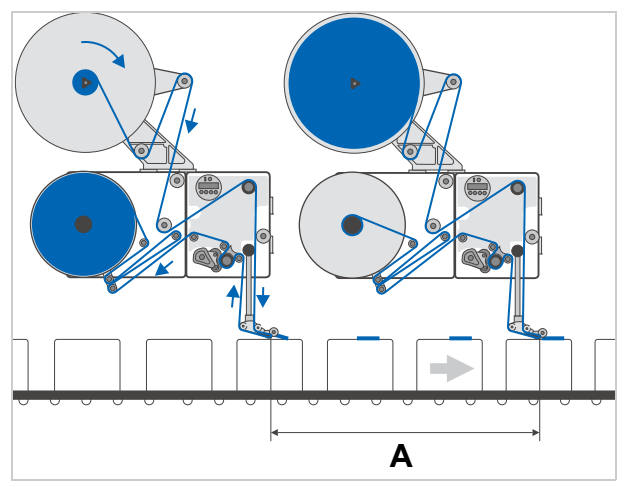

[558] Distance (A) between the dispensing edges of the two labelers

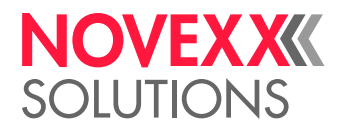

#### **Optional Settings**

The following settings affect tandem operation regardless of the selected synchronisation type.

| Setting at:      | Menu > Submenu  | Function         | Setting                                                                                                    |
|------------------|-----------------|------------------|----------------------------------------------------------------------------------------------------|
| Master and Slave | MACHINE SETUP > | Tandem startmode | "1 Start sensor" or "2 Start sensors" (higher dis-<br>pensing accuracy with 2 sensors, especially<br>with large distance between master and slave)                                                                                            |
| Master           | MACHINE SETUP > | Materialend err  | <i>Master-Mode</i> : If "Materialend err" is activated,<br>the changeover to the slave takes place as<br>soon as the critical roll diameter is reached, not<br>only at the end of the material (facilitates load-<br>ing of the material web) |
| Slave            | MACHINE SETUP > | Materialend warn | <i>Flipflop-Master-Mode</i> : "Materialend warn"<br>must be activated so that when switching from<br>slave to master, the products that are currently<br>between the machines are also labelled                                               |

[Tab. 103]Optional settings on master and slave.

#### Activating the machines to dispense

Switching on (firmware --> 2.51)

- → Switch slave on.
- → Switch master on.

If the master is switched on before the slave, the following error message appears:

| Status num:    | 514 |
|----------------|-----|
| Tandemsynch.ir | nit |

- This message appears when communication between the master and slave is interrupted.
- If the slave is switched on first, the message does not appear.

Switching on (firmware 2.52 -->)

- $\rightarrow$  Switch both machines on.
- The switching-on order is arbitrary.

If no communication can be established between the machines after switching-on, the following warning shows up:

ONLINE Tandem Synch.

- If communication succeeds within 5 minutes after the first appearance of the warning, the warning will disappear.
- If no communication was established within 5 minutes after appearance of the warning, the following error messages will appear:

Master:

| Status num:  | 5147 |
|--------------|------|
| Tandemsynch. | init |

Slave:

Status num: 5148 Tandemsynch.init

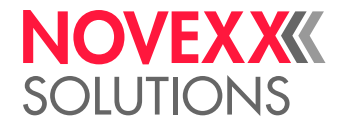

Display on master

Master mode:

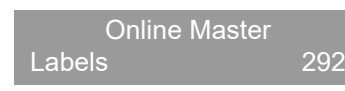

Flipflop master mode:

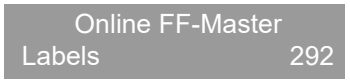

 The machine is ready for operation and begins labelling once it receives a signal from the product sensor.

Display on slave

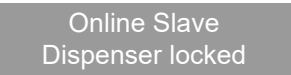

(Display alternates between this and standard display)

#### Fine adjusting the label position at the slave

The label position at the slave is generally given by the start offset setting of the master and by the distance between the two machines. A fine adjustment of the label position at the slave is possible during operation:

- → Change to operation mode "Online settings" [559].
- → Set the offset value using the two buttons [559A,B] on the right half of the operation panel. This modifies the label position on the product.

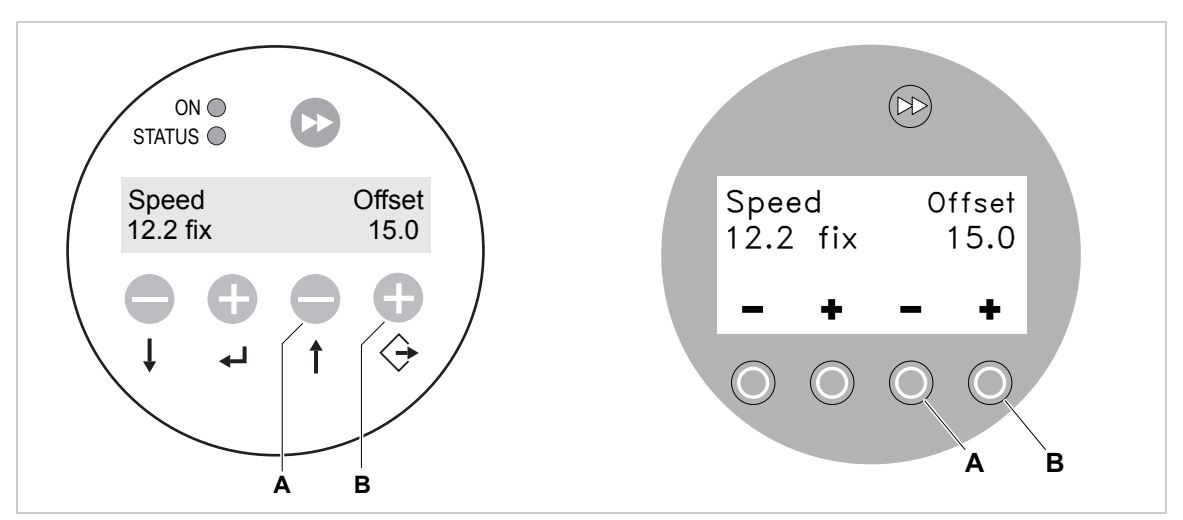

[559] Operation panel in the "Online settings" mode.

#### Material end in master mode

As soon as the labelling material on the master runs out or an error occurs, the slave is automatically activated. The master can be refitted while the slave takes over dispensing.

At the master:

- $\rightarrow$  Press the ( $\downarrow$ ) button to confirm the error message.
- → Refill master.
- $\rightarrow$  Press the ( $\uparrow$ ) button to reactivate the master.

Afterwards, the master starts and the slave stops.

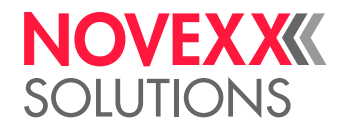

#### CAUTION!

Machine stoppage in case of material end at the slave, while the master is stopped. → Ensure sufficient material supply at the slave

→ Activate material warning at the slave, see MACHINE SETUP > Materialend warn or MACHINE SETUP > Ext. OD sensor

| Status                                     | Master            |      | Slave            |     |
|--------------------------------------------|-------------------|------|------------------|-----|
| Master is labelling                        | Online Master     |      | Online Slave     |     |
|                                            | Labels            | XXX  | Dispenser locked |     |
|                                            |                   |      |                  |     |
| Material end at master,                    | Status num:       | 5002 | Online Slave     |     |
| slave starts labelling.                    | Material end      |      | Labels           | XXX |
| Acknowledge error:<br>Press the ( ) button |                   |      |                  |     |
|                                            | Replenish materia | al   |                  |     |
| Slave is labelling                         | Online Master     |      | Online Slave     |     |
|                                            | Stopped :         | XXX  | Labels           | XXX |
| Activate master:<br>Press the ( ) button   |                   |      |                  |     |
| Master is labelling                        | Online Master     |      | Online Slave     |     |
|                                            | Labels            | XXX  | Dispenser locked |     |

[Tab. 104]Master and slave displays during material change on master.

#### Material end in flipflop master mode

As soon as the labelling material on the master or on the slave runs out or an error occurs, the other machine is automatically activated. The stopped machine can be refitted while the slave takes over dispensing.

Material roll nenewal in flipflop master mode:

- $\rightarrow$  Press the ( $\downarrow$ ) button to confirm the error message.
- $\rightarrow$  Replenish material roll.
- $\rightarrow$  Press the ( $\uparrow$ ) button to reactivate the stopped machine.

The other machine labels further until it experiences an error itself.

| Status                  | Master           |           | Slave            |     |
|-------------------------|------------------|-----------|------------------|-----|
| Master is labelling     | Online FF-Master |           | Online Slave     |     |
|                         | Labels           | XXX       | Dispenser locked |     |
|                         |                  |           |                  |     |
| Material end at master, | Status num:      | 5002      | Online Slave     |     |
| slave starts labelling. | Material end     |           | Labels           | XXX |
|                         | Acknowledge erro | or:<br>on |                  |     |
|                         | Replenish materi | al        |                  |     |
| Slave is labelling      | Online FF-Maste  | r         | Online Slave     |     |
|                         | Stopped :        | XXX       | Labels           | XXX |

[Tab. 105]Master and slave displays during material change.

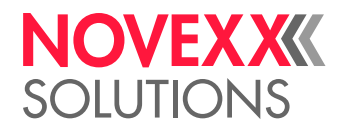

| Status                   | Master           |     | Slave                                    |          |
|--------------------------|------------------|-----|------------------------------------------|----------|
|                          |                  |     |                                          |          |
| Material end at slave,   | Online FF-Master |     | Status num:                              | 5002     |
| master starts labelling. | Labels           | XXX | Material end                             |          |
|                          |                  |     | Acknowledge error<br>Press the (جا butto | r:<br>on |
|                          |                  |     | Replenish materia                        | ıl       |
| Master is labelling      | Online FF-Master |     | Online Slave                             |          |
|                          | Labels           | XXX | Dispenser locked                         |          |

[Tab. 105]Master and slave displays during material change.
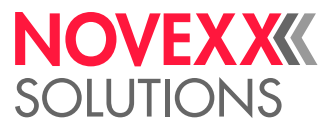

Toggling to master already after material warning:

If the function "material warning" is activated at the slave, it toggles back to the master as soon as a material warning occurs, what means that a preset roll diameter is reached (see MACHINE SETUP > Materialend warn resp. MACHINE SETUP > Ext. OD sensor)

#### Stopping / continuing labelling

To stop labelling:

- $\rightarrow$  Press the  $\bigcirc$  button.
- Display:

Online Master <sup>2</sup> Stopped: xxx

- 2) Or "Online FF-Master" or "Online Slave".
- This has no effect on the second machine

To continue labelling:

 $\rightarrow$  Press the ( $\uparrow$ ) button.

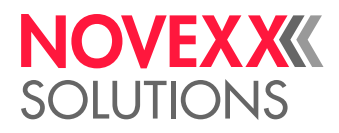

## APPLICATOR OPERATION

## Function

In order to match applications, which do not allow direct labelling from the dispensing edge onto the product, the labeler can be equipped with an applicator. The applicator bridges a certain distance between dispensing edge and product. In applicator operation, the applicator takes the label over from the dispensing edge and transfers it to the product.

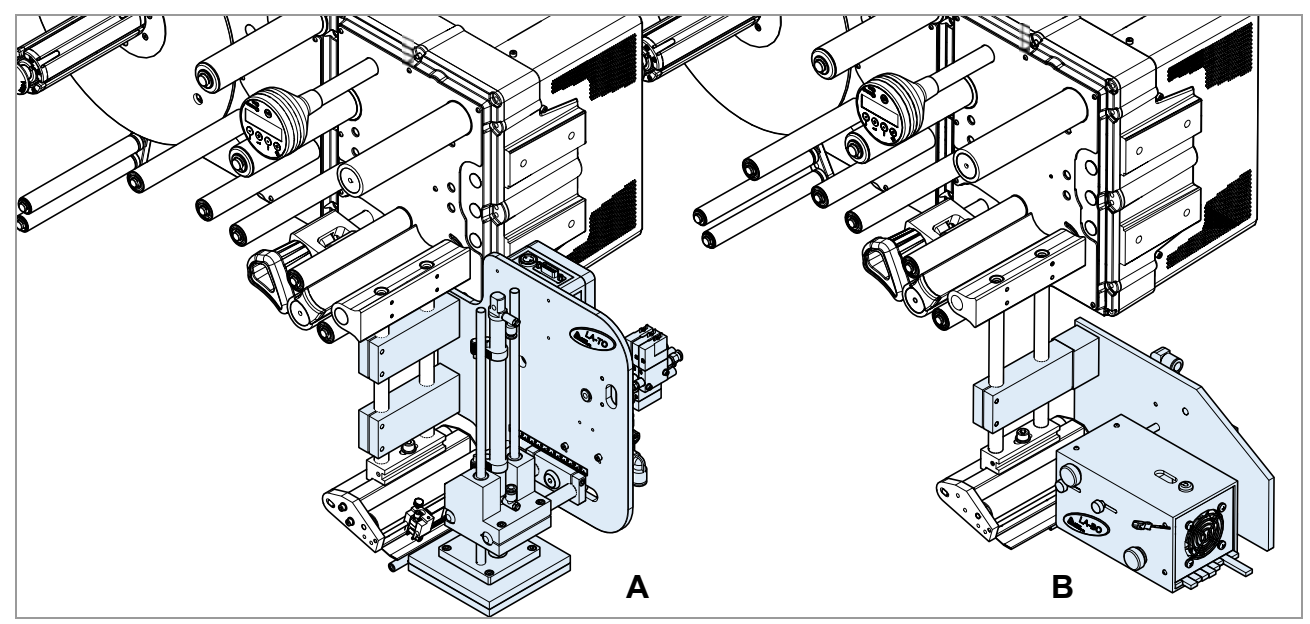

[560] ALS 30x with LA-TO (A) and LA-BO (B). The pictures don't show any cables, hoses or safety guards.

## System requirements

The following applicators are available for the ALS 30x:

- LA-TO (tamp-on applicator) [?A]
- LA-BO (blow-on applicator) [?B]

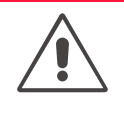

#### WARNING!

Danger of crush injuries atthe LA-TO.

→ Only operate the LA-TO with higher-level protective equipment (see service manual LA-TO).

The applicators are controlled via one of the following interfaces:

- Standard signal interface, see service manual Signals for applicator connection □ on page 187

### Assembly and operation

Assembly and operating instructions regarding the applicators can be found in the following manuals:

- LA-TO service manual
- LA-BO technical manual

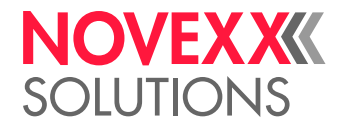

# **Enhanced Functions**

## ACCESS VIA A WEB/FTP SERVER

Web server

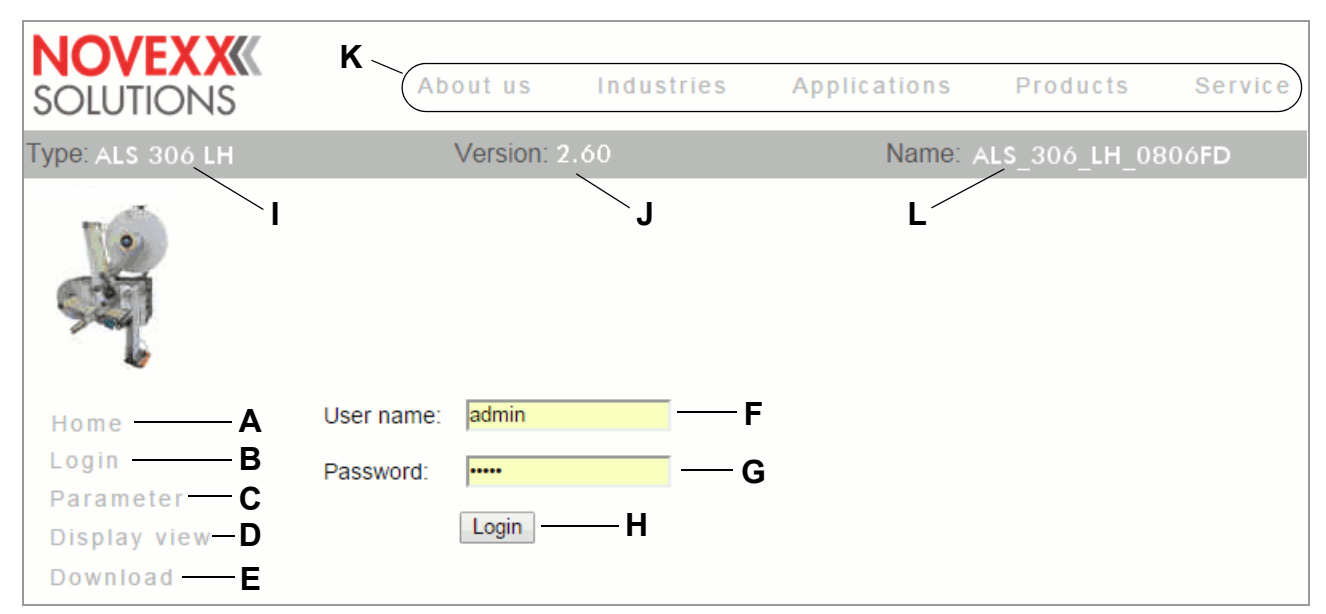

[561] User interface of the web server (after clicking on "Login")

- A Link to the web server home
- **B** Opens input fields for user name and password [?]
- C Calls the function menu
- Enables settings in the labeler function menu to be changed.
- **D** Calls the operator panel display
- Gives access to all the functions of the real operator panel
- E Starts the FTP server in a new browser window
- See chapter FTP server 
  on page 1
- F Input field for user name
- Preset: "admin"
- G Input field for password
- Preset: "admin"
- The password can be changed under INTERFACE PARA >NETWORK PARAM. > WEB server
- H Click on this button after entering user name and password
- I Displays the machine model
- J Displays the firmware version
- K Links to the NOVEXX Solutions website
- L DHCP host name (see INTERFACE PARA >NETWORK PARAM. > DHCP host name)

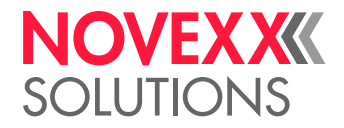

#### Applications

The web server makes it possible

- to set or read the values of functions from the function menu via a web browser
- to control the operator panel of the labeler via a web browser.

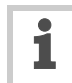

The web server is *not* multi-session compatible, i.e. only one user can be logged in at any time.

The web server is a setup utility, not an operational one. The web server should not be heavily used during a high performance application of the dispenser.

#### Prerequisites

- Labeler is connected to network
- A valid IP address is assigned to the dispenser (by the network administrator or by a DHCP server)
- INTERFACE PARA >NETWORK PARAM. > WEB server must be set to "Enabled".
- Web browser installed on the host (e. g. Firefox, Internet Explorer, Chrome)

#### Starting the web server

- → Note down the IP address of the labeler
- This is shown under INTERFACE PARA >NETWORK PARAM. > IP address
- → Start internet browser.
- → Enter the following in the address bar: http://[IP address without initial zeroes]
- Example: IP address = 144.093.029.031
   Enter: http://144.93.29.31

#### Logging in to the web server

- → Click on the "Login" link [?B]
- → Enter user name and password [?F, G]
- Preset in both cases: admin
- $\rightarrow$  Click on the "Login" button [?H]

#### Changing a setting in the labeler menu

Click on the names of submenus and functions to open them so that you can change the settings they contain.

Example: Making a change to LABEL SETUP > Start offset:

- $\rightarrow$  Click on "Parameter" link [?C].
- → Click on "LABEL SETUP" link.
- → Click on "Start offset" link.
- → A dialog box opens: [?].
- $\rightarrow$  Enter the required value in the entry field.
- $\rightarrow$  Click on the "Save" button.

The value is now transferred to the labeler.

1

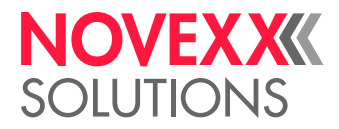

| Change parameter value |                        |           |
|------------------------|------------------------|-----------|
| Start error stop       | On                     | -         |
|                        | On<br>Off label queued | ve Cancel |

[562] Example: Dialog box for entering value for the function MACHINE SETUP > Startfehler Halt

Some functions trigger a reset of the labeler, if they have been changed on the labeler via the operator panel. However, if any of these functions is changed via the web server, the reset does not occur automatically. The changes only come into effect after the next time the labeler is reset. In these cases, the "Reset" button [?A] appears after the setting has been changed.

|   | NOVEXX<br>SOLUTIONS | About us                       | Industries    | Applications   | s Products    |  |  |  |  |
|---|---------------------|--------------------------------|---------------|----------------|---------------|--|--|--|--|
|   | Type: ALS 306 LH    | Version: 2.0                   | Version: 2.60 |                |               |  |  |  |  |
| A | -                   | Some parameters were cha       | nged Rese     | Reset          |               |  |  |  |  |
|   | C                   | LABEL SETUP                    | MA            |                |               |  |  |  |  |
|   | 1                   | MACHINE SETUP                  | MAG           | MACHINE SETUP  |               |  |  |  |  |
|   |                     | INTERFACE PARA                 | Dis           | pense counter: | 0             |  |  |  |  |
|   |                     | >EASYPLUGINTERPR<br>>COM1 PORT | Ser           | nsor Adjust:   | Manual : 41 % |  |  |  |  |

[563] Information (A): Changes made to the function setting do not come into effect until after a reset.

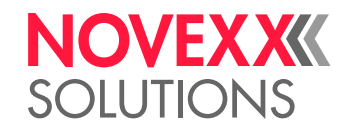

#### The virtual operator panel

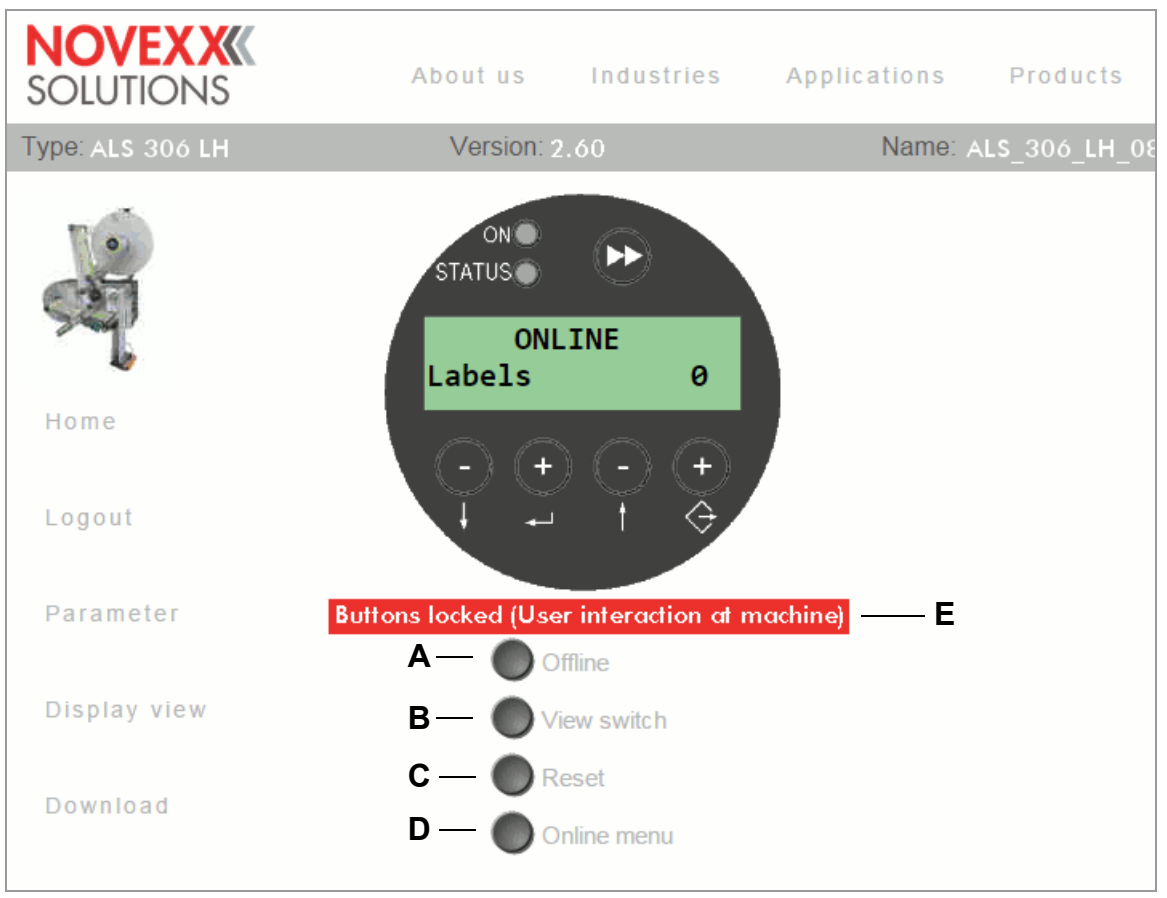

[564] The virtual operator panel

After the "Display view" link is clicked, an image of the labeler operator panel (= virtual operator panel) appears on the screen [?]. All of the buttons on the real operator panel can also be operated by mouse-click on the virtual operator panel.

The buttons [?A-D] underneath the virtual operator panel are equivalent to key combinations on the real operator panel

- A "Offline" button
- Sets the machine offline during dispensing mode
- Equals pressing the ( ) button
- B "View switch" button
- Equivalent to the combination ( ) +  $\bigcirc$
- C "Reset" button
- Triggers a reset
- Equivalent to the combination  $(\downarrow) + (\downarrow) + (\uparrow)$
- D "Online Menü" button
- Changes to "Dispensing mode" > "Online settings" ( button) or back to "Dispensing mode" (buttons + ).

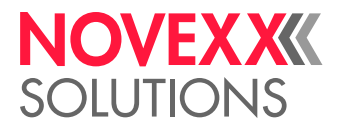

### **FTP** server

#### Applications

The file transfer protocol (FTP) server (RFC959) enables access to the labeler's internal RAM disk and to the compact flash card in the card slot of the labeler (as long as there is a compact flash card in the slot).

In this way, files (configuration or firmware files) can be saved to the CF card or the internal RAM disk, or existing files renamed or deleted.

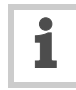

The FTP server is multi-session compatible.

The FTP server should not be heavily used during a high performance application of the labeler.

#### **Prerequisites**

- Labeler is connected to network
- A valid IP address is assigned to the dispenser (by the network administrator or by a DHCP server)
- INTERFACE PARA >NETWORK PARAM. > FTP server must be set to "On".
- FTP client is installed on the host computer (e. g. WS-FTP, Windows Explorer, Internet Explorer, Midnight Commander).
- The FTP connection is not blocked by a firewall

#### Establishing a FTP connection

- → Note down the IP address of the labeler
- This is shown under INTERFACE PARA >NETWORK PARAM. > IP address
- → Start the FTP client.
- → Enter the following in the address bar:

ftp://[IP address without initial zeroes]

Example: IP address = 144.093.029.047
 Enter: ftp://144.93.29.47

An input field for the user name and password appears.

- → Enter user name and password.
- A user name can be chosen at will; preset password = "novexx"
- Change the password under INTERFACE PARA >NETWORK PARAM. > FTP Password

| <b>¥</b> 144.93.29.47 |                        |
|-----------------------|------------------------|
| 🌀 🖓 💐 ▼ The Inte      | ernet 🔻 144.93.29.47 👻 |
| Organize 🔻            |                        |
| 🚖 Favorites           | 🗼 RAM                  |
| 🞇 Libraries           | 👞 usb                  |
| 🔍 Computer            |                        |
| Network               |                        |

[565] User interface of the FTP server in the Windows Explorer. RAM = internal machine memory; usb = connected USB stick.

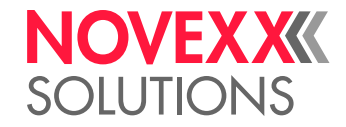

|  | 📕 usb           |                  |
|--|-----------------|------------------|
|  | 🚱 ◯ マ 👢 🔻 144.9 | 93.29.47 ▼ usb ▼ |
|  | Organize 🔻      |                  |
|  | ☆ Favorites     | <b>Fonts</b>     |
|  | 🥞 Libraries     | L Formats        |
|  | 🔍 Computer      | Logfiles         |
|  | 🔇 Network       | SupportData A    |

[566] Folders on the USB stick (A).

| 1 | SupportData                              |
|---|------------------------------------------|
| G | 💽 - 📙 ▼ usb ▼ SupportData                |
| c | Organize 🔻                               |
|   | Diagnose ALS 256 LH A103782011227001.log |
|   | SETUP ALS 256 LH A103782011227001.FOR    |
|   | SETUPALL ALS 256 LH A103782011227001.FOR |
|   |                                          |

[567] Files in folder "SupportData".

If the login was successful, separate folders appear in the FTP client, one for the internal RAM disk and one for each connected memory medium [?]:

- RAM:

The content of the RAM disk is without matter for the user.

– USB:

If one of the functions for storing setup or diagnosis data on a memory medium was already processed, the following subfolders can be found here <sup>1</sup>:

| Subfolder   | Comment                                                                          |
|-------------|----------------------------------------------------------------------------------|
| Formats     | Location for setup files (see MACHINE SETUP > Store Parameters)                  |
|             | Location for firmware files to be uploaded in standalone mode.                   |
| Logfiles    | Location for diagnosis files (see SERVICE/DIAGNOS. > Store diagnosis)            |
| SupportData | Location for setup and diagnosis files (see SERVICE/DIAGNOS. > Gen.Support Data) |
| Fonts       | Without function                                                                 |
| Graphics    |                                                                                  |
| Logos       |                                                                                  |

<sup>1.</sup> Depending on the applied memory medium appears SD, CF or USB.

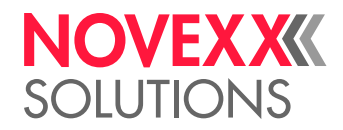

## SAVING/LOADING A CONFIGURATION

## Applications

It sometimes happens that all of the parameter settings for a labeler must be restored or transferred to another labeler. In such cases, the user can import all of the function settings together as a set, saving time, money and stress. The following applications come to mind:

- After a service action, when the same settings as before the service are to be reinstalled on a labeler.
- When the settings in the functions menu of one labeler are to be transferred onto another machine of the same model.
- When several labelers of the same model are to be set up with exactly the same settings.

In these cases, it is convenient to first export and save the settings so that they can later be imported. There are two ways of doing this:

- Data interface: Readout via the data interface with the help of appropriate interface commands. This method requires a sound knowledge of the Easy Plug command language and will not be described here (for detailed information see the Easy Plug manual).
- External memory medium: Saving the settings onto a memory medium as a text file ("setup file") (see description that follows).

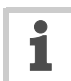

For details about applying external memory media refer to the "External memory media manual".

### Saving onto an external memory medium

- → Switch the labeler off.
- → Connect a memory medium to the USB connector.
- → Switch the labeler on.
- → Call MACHINE SETUP > Store Parameters
- This function only appears in the menu if there is a memory card in the labeler's card slot.
- → Choose an option for saving: "With adjust para" or "Without adj. par"
- "With adjust para": (Preset): device-specific settings are *included* in what is saved. These include sensor settings, for example.

The names of the relevant functions are marked with a "\*" in the text file.

This setting is recommended when the intention is to transfer the settings back onto the same machine.

 "Without adj. par": parameters that contain device-specific settings are *excluded* from what is saved.

This is recommended when settings from one machine are to be transferred to another machine of the same model.

- $\rightarrow$  Press the ( ) button.

"SETUP ALS xxx yy zzzzzzzzzzzzzzz.FOR" for MACHINE SETUP > Store Parameters = "Without adj. par"

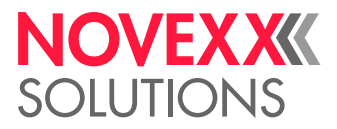

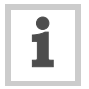

File name and directory can be changed using buttons on labeler operator panel. If a file with the name entered already exists, this will be overwritten without asking for confirmation.

## Loading from an external memory medium

#### Selecting a file

- $\rightarrow$  Press the ( ) + ( ) buttons simultaneously.
- Display:

Select file SETUPALL.FOR

Files with the following endings can be selected:

- "\*.FOR" (configuration file) or
- "\*.S3B" (firmware file).

The files must be located on the compact flash card, in the "\FORMATS" directory.

If there is more than one file in the "\FORMATS" directory, the first file alphabetically is displayed. The following system is used to select a file:

| Button         | Action                          |
|----------------|---------------------------------|
| $(\downarrow)$ | Show next file                  |
| 1              | Show previous file              |
| $\bigcirc$     | Show first file                 |
| L              | Select currently displayed file |

<sup>[</sup>Tab. 106]Functions of buttons for file selection

Once a file has been selected, it is executed. If a configuration file was selected, the configuration is loaded. For a firmware file, the firmware starts loading.

If there are no suitable files in the "\FORMATS" directory or no memory medium is connected, the following message appears:

Standalone No files!

#### Loading procedure

- → Select file as described above.
- $\rightarrow$  Press the  $(\downarrow)$  button.
- Display:

```
SETUP ALS 306 RH A637
Executing .
```

(Top line = selected file name)

The loading can take a couple of seconds. To visualize the progress, the point is moving during the loading.

```
Store parameters
Restart system..
```

The configuration is loaded after the restart.

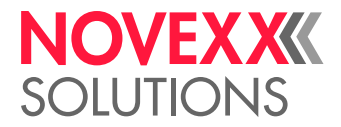

## Automatic loading

→ Save the configuration file as \AUTOSETUP.FOR (in the memory medium root directory) Importing the settings:

- → Switch labeler off
- → Insert memory card
- → Switch labeler on

The import of the function settings starts automatically. Display after settings have successfully been applied:

Switch off Remove card

→ Switch labeler off

→ Remove memory card

### Loading a configuration via the data interface

Prerequisites:

- A configuration file has been read out (see chapter Saving onto an external memory medium in on page 117).
- The configuration file was saved on the host computer (The transfer can be carried out using the FTP server, for example, see chapter siehe "FTP server" auf Seite 127).
- The host computer and labeler are connected via *the* interface which has been activated through the menu: SCHNITTST. PARA >EASYPLUGINTERPR > Schnittstelle (Com1, USB or Ethernet)
- Host computer operating system: Windows XP, Windows 7 or Windows 10

#### Serial interface

On the host computer:

- → Open a command prompt window.
- → Enter the command *copy setupall.for com1* [568] (replace "setupall.for" with your filename)
- → Press the Enter key.

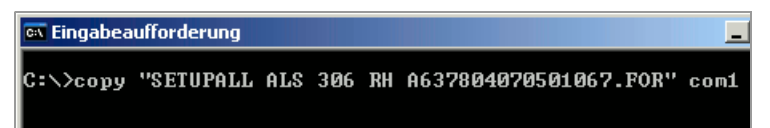

[568] Command prompt window showing the command to transfer the file "setupall.for" to the interface Com1.

#### **USB/Ethernet interfaces**

On the host computer:

→ Open a command prompt window.

- → Enter the command *copy setupall.for* \\*Computername*\*Share name* (replace "setupall.for" with your filename), where:
- Computername = Name of the computer. You can find this name in Windows XP under START
   > SETTINGS > CONTROL PANEL > SYSTEM > COMPUTERNAME (e.g. "DM-ECH-0990").
- Share name = name found in Windows XP under START > SETTINGS > PRINTERS AND FAX-ES, by right-clicking on the device icon then clicking PROPERTIES > SHARING. The Share name stands for a printer that is connected to a certain port – a USB port for transfer via USB or the TCP/IP port for Ethernet transfer.

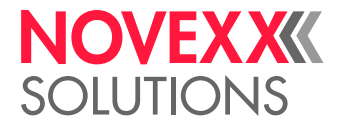

i

Some tips about transfer via a USB or Ethernet interface:

- The procedure described does not work with Windows 98, Windows ME or Windows NT 4.0.
- The Share name must satisfy MS-DOS conventions (max. 8 characters length, no special characters or spaces)

#### Example of a printout from SETUPALL.FOR

| <pre>#!A1 #G Machine Setup for ALS : #G Serial number : #G MAC Address : #G Creation date :</pre> | 306 1<br>A103<br>0002<br>01.0 | LH Version: V2.5<br>3782011227001<br>A.44.08.00.05<br>01.2000 00:03                           | 2                                                                |
|---------------------------------------------------------------------------------------------------|-------------------------------|-----------------------------------------------------------------------------------------------|------------------------------------------------------------------|
| #G<br>#G LABEL SETUP<br>#C                                                                        |                               |                                                                                               |                                                                  |
| #G<br>#PC2067/0<br>#PC6000/10.0<br>#PC6001/10.0<br>#PC6002/100.0<br>#PC6003/19.0<br>#PC6003/19.1  | #G<br>#G<br>#G<br>#G<br>#G    | Gap detect. mode :<br>Dispense speed :<br>Slew speed :<br>Label pitch :<br>Lab. stop offset : | Manual<br>10.0 m/min<br>10.0 m/min<br>100.0 mm<br>19.0 mm        |
| #PC6034/0.0<br>#PC6017/0.0<br>#PC6035/0<br>#PC6035/100.0                                          | #G<br>#G<br>#G<br>#G<br>#G    | Start offset :<br>Product length :<br>Multi label mode :<br>Label 2 offset :                  | 0.0 mm<br>0.0 mm<br>Off<br>100.0 mm                              |
| #PC6007/1<br>#PC6015/0<br>#PC6015/0<br>#PC6016/0<br>#G                                            | #G<br>#G<br>#G<br>#G          | Miss. label tol. :<br>Miss. label mode :<br>Stop count. mode :<br>Label stop quan. :          | 1<br>Compensate<br>Off<br>0                                      |
| #G MACHINE SETUP<br>#G                                                                            |                               |                                                                                               |                                                                  |
| #9<br>#PC5050/4<br>#PC2002/0<br>#PC2069/1                                                         | #G '<br>#G<br>#G              | *Dispenser type :<br>Speed unit :<br>Cover open error :                                       | ALS 306 LH<br>Inch/s<br>Immediately                              |
| #PC2065/1<br>#PC2005/3<br>#PC2006/0                                                               | #G<br>#G                      | Param. data base :<br>*Dispense counter :<br>w/wo magazine                                    | 1<br>3<br>with                                                   |
| #PC2058/0<br>#PC2071/0<br>#PC2068/5                                                               | #G<br>#G<br>#G                | Feed mode :<br>EasyPlug errors :<br>Foil stretching :                                         | Head up<br>Tolerant handl.<br>Feedback: 5 mm                     |
| #PC2043/0<br>#PC6005/0<br>#PC6005/0                                                               | #G<br>#G<br>#G                | Start print mode :<br>Speed Adaption :                                                        | Pulse falling<br>Off                                             |
| #PC6008/500<br>#PC6009/64.0                                                                       | #G<br>#G<br>#G                | Encoder Resol. :<br>Encoder Diameter :                                                        | 500 pulses/turn<br>64.0mm 0.0var                                 |
| #PC6040/1<br>#PC6046/1.64<br>#PC6018/0                                                            | #G<br>#G<br>#G                | Rewinder Operat. :<br>Rewinder gear :<br>Tandem Operation :                                   | On<br>Reduction 1:1.64<br>Off                                    |
| #PC6020/3<br>#PC6038/0<br>#PC6019/500.0                                                           | #G<br>#G<br>#G<br>#G          | Tandem Startmode :<br>Tandem Synch. :<br>Slave IP address :<br>Tandem Distance :              | 1 Start sensor<br>UDP Tandem Port<br>000.000.000.000<br>500.0 mm |
| #PC2015/4<br>#PC6011/1<br>#PC6012/1                                                               | #G<br>#G<br>#G                | Label sens. type :<br>Labelsen. InType :<br>Startsen. In.Type:                                | Optical<br>PNP<br>PNP                                            |
| #PC6013/0<br>#PC6014/0<br>#PC6042/0                                                               | #G<br>#G<br>#G                | Start disp. mode :<br>Start error stop :<br>On inhibit enter :                                | Pulse falling<br>Off<br>Do saved starts                          |
| #PC6043/0<br>#PC2020/1<br>#PC2051/1                                                               | #G<br>#G<br>#G                | On inhibit leave :<br>Turn-on mode :<br>Language :                                            | Do saved starts<br>Online<br>English                             |
| #PC2053/0<br>#PC2075/60<br>#PC2074/80                                                             | #G<br>#G<br>#G                | Access authoriz. :<br>Materialend err :<br>Materialend warn :                                 | Off<br>Mat.diam < 60mm<br>Mat.diam < 80mm                        |
| #PC2076/202<br>#PC6022/0<br>#PC6028/0                                                             | #G<br>#G<br>#G                | Rewinder full :<br>Ext. OD sensor :<br>OD Sens.polarity :                                     | Diameter > 202mm<br>Off<br>Level low active                      |
| #PC6044/0<br>#PC6045/0<br>#PC6023/0                                                               | #G<br>#G<br>#G                | Loop supply mode :<br>Loop setup :<br>Unwinder motor :                                        | Full label print<br>1 deviator roll<br>Off                       |
| #PC6024/15500<br>#PC6025/15500<br>#PC6029/15500<br>#PC6030/15500                                  | #G<br>#G<br>#G<br>#G          | <pre>reed accelerate : Feed decelerat. : Rew.empty accel. : Rew.full accel. :</pre>           | 15500 mm/s2<br>15500 mm/s2<br>15500 mm/s2<br>15500 mm/s2         |
| #G<br>#G Easyplug Interpreter                                                                     |                               |                                                                                               |                                                                  |
| #G<br>#PC1101/5<br>#PC1102/0                                                                      | #G<br>#G                      | Interface :<br>Spooler mode :                                                                 | Automatic<br>Mult. print jobs                                    |

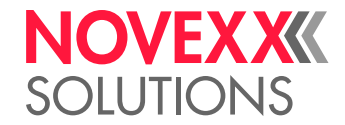

#G \*Dispenser ID no. : 1 #PC1103/1 #G Spooler size : 64 KBytes #G Offline mode : Interf. disabled #PC1104/64 #PC2072/0 0 #G Interface delay : 0 ms #PC2021/0 #G----#G COM1 Port Parameter #G------#PC1201/8 #G Baud rate : 115200 Baud #G No. of data bits : 8 #PC1202/8 #G No. of data bits : 8
#G Parity : None
#G Stop bits : 1 Bit
#G Data synch. : RTS/CTS
#G Serial port mode : RS232
#G Frame error : Display #PC1203/2 #PC1204/1 #PC1205/0 #PC1206/0 #PC1207/1 #G-----#G Ethernet Parameter #G----\_\_\_\_\_ ------\_\_\_\_\_ #G----\_\_\_\_\_ #G Signal Interface Parameter Menu \_\_\_\_\_ #G---#G Interface mode : PLC signals #PC6033/0 #G-----#G PLC Signals Parameter Menu #G End dispense mod : Modeo ind #G Disp.end delay : 100 ms #G End pulse width : 0 ms #PC3211/0 #G End dispense mod : Mode0 inactive #PC3213/100 #PC3214/0 #G End \_\_\_\_\_ #G Applicator Signals Parameter Menu #G-------#G Applicator type : LTP - LTPV #G Status outputs : Off #G Apply mode : After start sig. #PC6101/0 #PC6112/0 #PC6102/0 #G TouchDown Sensor : Pulse falling #PC6115/0 #G Lab release time : 1 ms #PC6113/1 #G Lab release time : 1 ms
#G Dwell time : 1 ms
#G Blow on time : 1 ms
#G Restart delay : 0 ms
#G Position timeout : 2000 ms
#G TouchDownTimeout : 0ff
#G Apply comp. time : 0 ms #PC6106/1 #PC6107/1 #PC6108/0 #PC6109/2000 #PC6114/99 #PC6111/0 ------#G-----\_\_\_\_\_ #G AI Board Signals Parameter Menu #G--#PC3112/1 #G Status signals : On #PC3101/6 #G Applicator type : Direct Dispense #PC3102/0 #G Apply mode : After start sig. #G Start disp. mode : Pulse rising #G TouchDown Sensor : Pulse falling #PC3110/2 #PC3118/0 #G TouchDown Sensor : Pulse fa. #G Lab release time : 1 ms #G Dwell time : 1 ms #G Blow on time : 1 ms #G Restart delay : 0 ms #G Stop lag time : 80 ms #G Position timeout : 2000 ms #G TouchDownTimeout : 0ff #PC3116/1 #PC3106/1 #PC3107/1 #PC3108/0 #PC3115/80 #PC3109/2000 #PC3117/99 #G Apply comp. time : 0 ms #PC3111/0 #G Active signal inputs #G-----#G Start signal : Default input #G Inhibit signal : Default input #G OD sensor signal : Default input #PC3230/0 #PC3231/0 #PC3232/0 -----#G-#G Printer Service Menu #G-----#PC5111/0 #G Spec parameter 1 : 0 #PC5112/0 #G Spec parameter 2 : 0

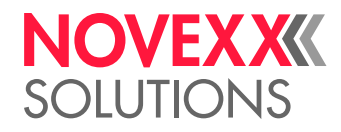

| #PC       | 25133/0     |                      | #G *     | Loop dancer val. :                    | · 0                                 |       |    |    |       |
|-----------|-------------|----------------------|----------|---------------------------------------|-------------------------------------|-------|----|----|-------|
| #G-       |             |                      |          |                                       |                                     |       |    |    |       |
| #G<br>#C- | DHCP Addres | ses                  |          |                                       |                                     |       |    |    |       |
| #G-<br>#G | readonly    | TD=30001             | #G       | IP address                            | 144 093 029 047                     |       |    |    |       |
| #G        | readonly    | ID=30002             | #G       | Net mask                              | 255.255.254.000                     |       |    |    |       |
| #G        | readonly    | ID=30003             | #G       | Gateway address :                     | 144.093.028.001                     |       |    |    |       |
| #G-       |             |                      |          |                                       |                                     |       |    |    |       |
| #G        | Module Firm | ware Version         | ıs       |                                       |                                     |       |    |    |       |
| #G-       |             |                      |          | · · · · · · · · · · · · · · · · · · · |                                     |       |    |    |       |
| #G<br>#C  | readonly    | 1D=30004             | #G<br>#C | System version :                      | V2.52                               |       |    |    |       |
| #G<br>#G  | readonly    | ID=30007             | #G       | System date .                         | Aug 8 2014                          |       |    |    |       |
| #G        | readonly    | ID=30076             | #G       | Model-ID :                            | ALS 256 LH                          |       |    |    |       |
| #G        | readonly    | ID=30081             | #G       | storage medias :                      | RAM,USB                             |       |    |    |       |
| #G        | readonly    | ID=30058             | #G       | Applicator int. :                     | V 1 - Т 41                          |       |    |    |       |
| #G-       |             |                      |          |                                       |                                     |       |    |    |       |
| #G        | Operational | . Data               |          |                                       |                                     |       |    |    |       |
| #G-<br>#C |             | TD-20014             | #0       | Corr operations .                     |                                     |       |    |    |       |
| #G<br>#G  | readonly    | ID=30014<br>ID=30021 | #G<br>#G | Tot mat length :                      | . 0 m                               |       |    |    |       |
| #G        | readonly    | ID=30021             | #G       | Dispensing cvcl                       | 8                                   |       |    |    |       |
| #G        | readonly    | ID=30028             | #G       | Operation time :                      | 0 hours 3 min                       |       |    |    |       |
| #G        | readonly    | ID=30082             | #G       | Total Operation :                     | 2 hours 53 min                      |       |    |    |       |
| #G-       |             |                      |          |                                       |                                     |       |    |    |       |
| #G        | Power suppl | y data               |          |                                       |                                     |       |    |    |       |
| #G-<br>#C | roadoriu    |                      | +c       |                                       |                                     |       |    |    |       |
| #G        | readonly    | TD=30030             | #G<br>#G | Yersion :                             | H8 02 F2 03                         |       |    |    |       |
| #G        | readonly    | ID=30031             | #G       | Serial number                         | 14184007                            |       |    |    |       |
| #G        | readonly    | ID=30072             | #G       | PS Temperature :                      | 35 °C                               |       |    |    |       |
| #G        | readonly    | ID=30032             | #G       | Standby+On time :                     | 5 hours 51 min                      |       |    |    |       |
| #G        | readonly    | ID=30033             | #G       | On time :                             | 5 hours 32 min                      |       |    |    |       |
| #G        | readonly    | ID=30200             | #G       | PS Reg. 0x000 :                       | 10 00 00 23 B4 00 EF 00 00 00       | 00 00 | 00 | 37 | 00 29 |
| #G<br>#C  | readonly    | ID=30201             | #G<br>#C | PS Reg. 0x010 :                       | 2 00 00 05 32 00 00 05 51 00 00     | 06 19 | 00 | 00 | 80 CA |
| #G<br>#C  | readonly    | ID=30202             | #G<br>#G | PS Reg. 0x020 :                       | AB 00 42 40 23 00 60 00 00 00       | 05 48 | 00 | 00 | 05 45 |
| #G        | readonly    | ID=30204             | #G       | PS Reg. 0x040 :                       | 10 00 00 08 02 14 18 40 07 00       | 01 00 | 41 | 00 | 00 00 |
| #G        | readonly    | ID=30205             | #G       | PS Reg. 0x050 :                       | 00 4B 50 25 32 03 00 00 00 00       | FF 37 | 00 | 00 | 00 00 |
| #G        | readonly    | ID=30206             | #G       | PS Reg. 0x060 :                       | OA 0A 1E 3C 00 0A 0A 14 0A 00       | 19 19 | 00 | 00 | 32 1F |
| #G        | readonly    | ID=30207             | #G       | PS Reg. 0x070 :                       | 00 00 05 29 00 00 05 48 00 00       | 05 26 | 00 | 00 | 05 45 |
| #G        | readonly    | ID=30208             | #G       | PS Reg. 0x080 :                       | 41 4C 50 53 36 30 30 20 20 20       | 20 20 | 20 | 20 | 20 20 |
| #G        | readonly    | ID=30209             | #G       | PS Reg. 0x090 :                       | 02 03 00 00 00 00 00 00 50 5A       | 2D 3C | 03 | 00 | 00 00 |
| #G<br>#C  | readonly    | ID=30210<br>TD=30211 | #G<br>#G | PS Reg. UXUAU :<br>PS Reg. UXUAU :    |                                     | 00 00 | 00 | 00 | 00 00 |
| #G        | readonly    | ID=30211<br>ID=30212 | #G       | PS Reg. 0x0C0 ·                       |                                     | 00 00 | 00 | 00 | 00 00 |
| #G        | readonly    | ID=30213             | #G       | PS Reg. 0x0D0 :                       | 00 4B 50 25 32 03 00 00 00 00       | FF 37 | 00 | 00 | 00 00 |
| #G        | readonly    | ID=30214             | #G       | PS Reg. 0x0E0 :                       | OA 0A 1E 3C 00 0A 0A 14 0A 00       | 19 19 | 00 | 00 | 32 00 |
| #G        | readonly    | ID=30215             | #G       | PS Reg. 0x0F0 :                       | 00 00 00 00 00 00 00 00 00 00       | 00 00 | 00 | 00 | 00 00 |
| #G        | readonly    | ID=30216             | #G       | PS Reg. 0x100 :                       | 00 00 00 00 00 00 00 00 00 00 00    | 00 00 | 00 | 00 | 00 00 |
| #G        | readonly    | ID=30217             | #G       | PS Reg. 0x110 :                       | 00 00 00 00 00 00 08 00 00 16       | 00 00 | 31 | 00 | 00 A1 |
| #G<br>#C  | readonly    | ID=30218             | #G<br>#C | PS Reg. UXIZU :                       |                                     | 00 00 | 00 | 00 | 00 00 |
| #G<br>#G  | readonly    | ID=30219<br>ID=30220 | #G       | PS Reg. 0x140 .                       | 2F 00 00 00 00 00 00 00 00 00 00 00 |       | 00 | 00 |       |
| #G        | readonly    | ID=30221             | #G       | PS Reg. 0x150 :                       | 00 00 00 00 00 00 00 00 00 00 00 00 | 00 00 | 00 | 00 | 00 00 |
| #G        | readonly    | ID=30222             | #G       | PS Reg. 0x160 :                       | 00 00 00 00 00 00 00 00 00 00       | 00 00 | 00 | 00 | 00 00 |
| #G        | readonly    | ID=30223             | #G       | PS Reg. 0x170 :                       | 00 00 00 00 00 00 00 00 00 00       | 00 00 | 00 | 00 | 00 00 |
| #G-       |             |                      |          |                                       |                                     |       |    |    |       |
| #G        | CPU board c | lata                 |          |                                       |                                     |       |    |    |       |
| #G-<br>#G | readonly    | TD=30034             | #G       | CPU identifier ·                      | ARM926T Rev5                        |       |    |    |       |
| #G        | readonly    | ID=30036             | #G       | PCB Revision                          | REV01                               |       |    |    |       |
| #G        | readonly    | ID=30037             | #G       | FPGA version                          | 3825                                |       |    |    |       |
| #G        | readonly    | ID=30039             | #G       | MAC Address :                         | 000A.44.08.00.05                    |       |    |    |       |
| #G        | readonly    | ID=30040             | #G       | Serial number :                       | A103782011227001                    |       |    |    |       |
| #G        | readonly    | ID=30041             | #G       | Production date :                     | 11.09.2012                          |       |    |    |       |
| #G<br>#C  | readonly    | 1D=30042             | #G<br>#C | PCB part number :                     | AIU3/8                              |       |    |    |       |
| #G<br>#G  | readonly    | ID=30043             | #G<br>#G | Manufacturer                          | Dummy Record                        |       |    |    |       |
| #G        | readonly    | ID=30045             | #G       | Work place                            | FCT BlueFin2                        |       |    |    |       |
| #G        | readonly    | ID=30046             | #G       | Company name :                        | Dummy Record                        |       |    |    |       |
| #G-       |             |                      |          |                                       |                                     |       |    |    |       |
| #G        | Display boa | ird data             |          |                                       |                                     |       |    |    |       |
| #G-       |             |                      |          |                                       |                                     |       |    |    |       |
| #G<br>#C  | readonly    | ID=30059             | #G<br>#C | Display Version :                     | V3.10                               |       |    |    |       |
| #G<br>#G- |             |                      | #G       | Drebray Sectaint :                    |                                     |       |    |    |       |
| #G        | Internal Me | emory Configu        | ırati    | .on                                   |                                     |       |    |    |       |
| #G-       |             |                      |          |                                       |                                     |       |    |    |       |
| #G        | readonly    | ID=30007             | #G       | RAM memory size :                     | 128 MB                              |       |    |    |       |
| #G        | readonly    | ID=30008             | #G       | Flash mem size :                      | 8 MB STM                            |       |    |    |       |
| #G<br>#C  | readonly    | TD=30013             | #G       | custom defaults :                     | NO                                  |       |    |    |       |
| пG-<br>#G | Printer Deb | ug Menu              |          |                                       |                                     |       |    |    |       |
| #G-       |             |                      |          |                                       |                                     |       |    |    |       |
| #PC       | 5127/0      |                      | #G       | Debug interface :                     | Off                                 |       |    |    |       |

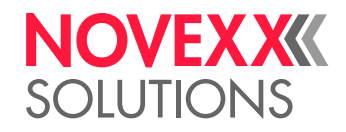

| <pre>#PC5124/0 #PC5128/-1872945986 #PC5404/0 #PC5400/0 #PC5401/0 #PC5402/0 #PC5402/0 #PC5408/0 #PC5403/0 #PC5403/0 #PC5406/0 #PC5407/0 #C</pre> | <pre>#G Debug mask : 0 #G Debug IP address : 144.093.028.190 #G Fields : Off #G Label generation : Off #G Print handling : Off #G Variables : Off #G OLV data : Off #G Pctrl communica. : Off #G RFID-Reader : Off #G RFID-Task : Off</pre>                                                                                                    |
|----------------------------------------------------------------------------------------------------|----------------------------------------------------------------------------------------------------|
| #G Product profiles                                                                                                    |                                                                                                    |
| <pre># G</pre>                                                                                                    | <pre>1=10.0,6002=100.0,6003=19.0,6004=15.0,6034=0.0,<br/>=100.0,6037=100.0,6007=1,6041=0,6015=0,2002=0,2069=1,<br/>,2068=5,2043=0,6005=0,6006=0,6008=500,6009=64.0,<br/>8=0,6047=0,6020=3,6038=0,6019=500.0,2015=4,6011=1,<br/>,6042=0,6043=0,2020=1,2051=1,2053=0,2075=60,2074=80,<br/>=0,6044=0,6045=0,6023=0,6024=15500,6025=15500,<br/>00,1101=5,1102=0,1104=64,2072=0,2021=0,1201=8,1202=8,<br/>,1206=0,1207=1,1501=0,1505=9100,1506=0,<br/>00,1507=1,1508=novexx,1509=1,1510=5,1511=admin,<br/>=coperator,1529=0,1530=-2105212662,1531=3600,1533=0.0,<br/>00,3214=0,6101=0,6112=0,6102=0,6115=0,6113=1,6106=1,<br/>000,6114=99,6111=0,3112=1,3101=6,3102=0,3110=2,3118=0,<br/>,3108=0,3115=80,3109=2000,3117=99,3111=0,3230=0,<br/>,5406=0,5407=0#G</pre> |
| #G                                                                                                    | ( 124                                                                                                    |
| #G Execute system restart<br>#G<br>#PC999999/-1#G                                                                                               | ( IS4 parameters )                                                                                                    |

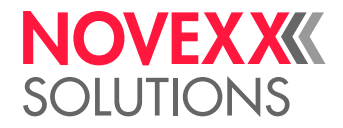

## SIGNAL INTERFACE

### General notes

The signal interface is a D-Sub15 (fem.) connector [569A]. Furthermore, the machine is equipped with separate M12 sockets for inputs and outputs [569B,C].

The signal interface can be used as interface for applicator signals or for PLC signals. The selection of the interface type is done via the function menu:

- PLC signals: SIGNAL INTERFACE > Interface mode = "PLC signals".
- Applicator signals: SIGNAL INTERFACE > Interface mode = "Applic. signals".

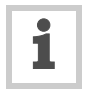

Recommended connector:

- Novexx article no.: A8144 (male), A8145 (fem.)
- Manufacturer: Franz Binder GmbH
- Order no.: 713 1 99 1487 812 08

See www.binder-connector.de

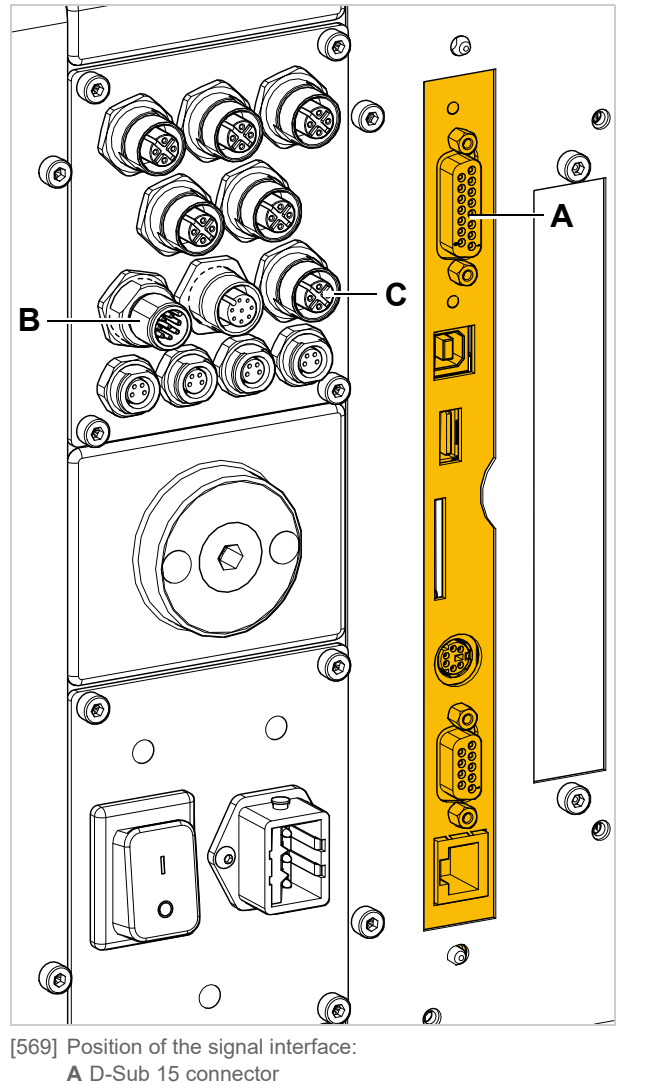

**B** M12 connector for input signals

**C** M12 connector for output signals

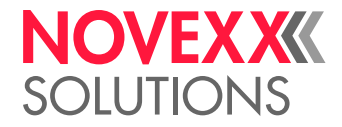

Circuit diagrams for signal inputs

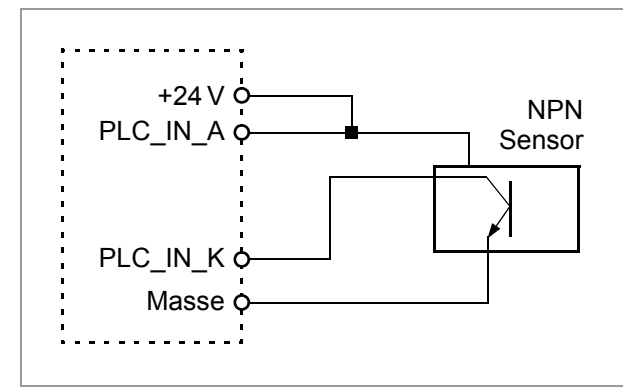

[570] Main circuit for signal inputs (NPN)

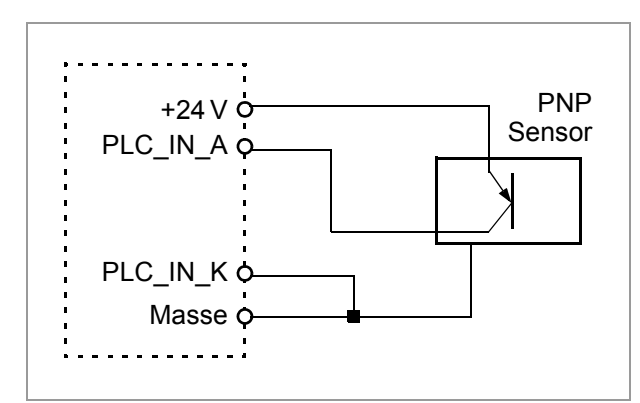

[571] Main circuit for signal inputs (PNP)

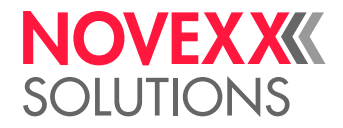

Circuit diagram for signal outputs

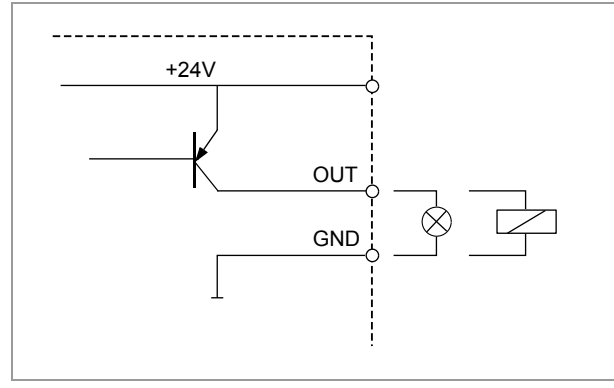

[572] Main circuit for signal outputs.

## Signals for applicator connection

Required setting: SIGNAL INTERFACE > Interface mode = "Applicator int.".

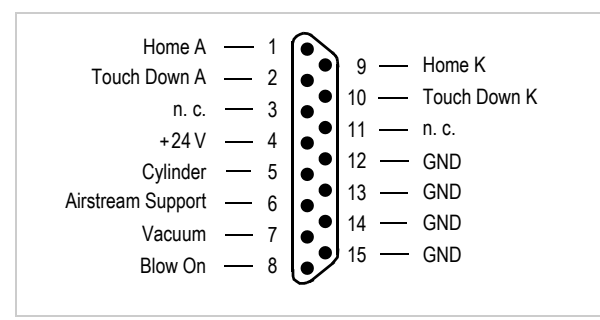

[573] Pin assignment D-Sub15 connector

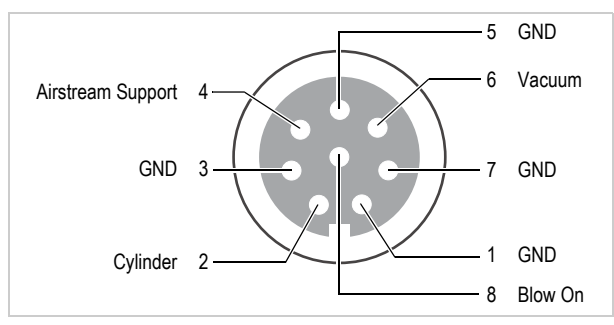

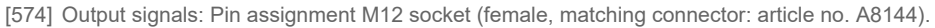

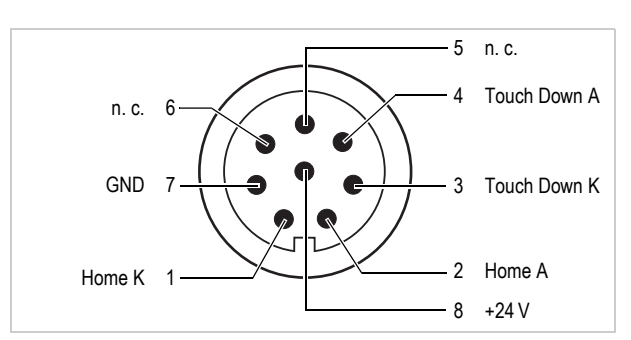

[575] Input signals: Pin assignment M12 socket (male socket, matching connector: article no. A8145).

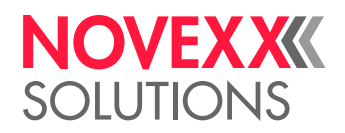

| Signal name | Function                                                                          |
|-------------|-----------------------------------------------------------------------------------|
| Home        | Input                                                                             |
|             | Active, if the applicator has reached the home position (application is finished) |
| Touch Down  | Input                                                                             |
|             | Use with sensor-controlled applicators (e. g. LTP)                                |
|             | Active, if the applicator touches the product                                     |
| Cylinder    | Output                                                                            |
|             | Controls the pneumatic cylinder of the applicator                                 |
|             | Active during the dwell time or until touch down                                  |
|             | Duration setable with: SIGNAL INTERFACE > APPLIC. SIGNALS > Dwell time            |
| Airstream   | Output                                                                            |
| Support     | Controls the airstream, which presses the label against the applicator plate.     |
|             | Active after the start signal until start of application (cylinder)               |
| Vacuum      | Output                                                                            |
|             | Controls the vacuum at the applicator plate                                       |
|             | Active after the start signal until end of application (cylinder)                 |
| Blow On     | Output                                                                            |
|             | Controls the blow-on valve of the applicator                                      |
|             | Active after end of application (cylinder)                                        |
|             | Duration setable with: SIGNAL INTERFACE >APPLIC. SIGNALS > Blow on time           |
| Not eve     | ery applicator uses the same signals: See chapter Applicator type <> Signals D on |

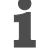

apter Applicator type <--> Sigi page 128 signa

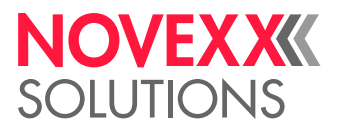

## Applicator type <--> Signals

The table below lists all the signals that are required by the relevant applicator type to be able to work. With some applicator type settings, the interface provides additional signals, which are not mandatory for the applicator to work, e. g. the blow on signal with the setting Applicator type =  $_{\rm LTP}$  - LTPV"

|         | Signal            | Appli          | Applicator |             |              |     |          |                 |     |              |       |              |              |
|---------|-------------------|----------------|------------|-------------|--------------|-----|----------|-----------------|-----|--------------|-------|--------------|--------------|
|         |                   | LTP(V)         | PEP IV     | PEP Blow on | PEP II Sens. | ASA | Rev. PEP | Direct Dispense | BTS | O-Ring appl. | LA-BO | LA-TO timed. | LA-TO sensor |
| Inputs: | Home Position     | Х              | Х          | Х           | Х            |     | Х        |                 | Х   | Х            |       | Х            | Х            |
|         | Touch Down        | Х              |            |             | Х            |     |          |                 |     | Х            |       |              | Х            |
| Out-    | Airstream Support | Х              | Х          | Х           | Х            | Х   | Х        | X <sup>2</sup>  |     | Х            | Х     | Х            | Х            |
| puts:   | Vacuum            | X <sup>1</sup> |            | Х           | Х            | Х   | Х        |                 |     | Х            |       | Х            | Х            |
|         | Cylinder          | Х              | Х          | Х           | Х            |     | Х        |                 | Х   | Х            |       | Х            | Х            |
|         | Blow On           |                |            | Х           | Х            | Х   | Х        |                 |     | Х            | Х     |              |              |
|         | +24V              | Х              | Х          | Х           | Х            |     | Х        |                 |     | Х            | Х     | Х            | Х            |
|         | BTS <sup>3</sup>  |                |            |             |              |     |          |                 | Х   |              |       |              |              |

[Tab. 107]Signals which are used by the different applicator types (X = signal applied)

1) Only used with LTPV

2) Only used with pneumatic dispensing edge

3) Signal only at optional Applicator Interface

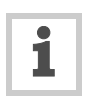

For details about applicator types read the description of function SIGNAL INTERFACE >APPLIC. SIGNALS > Applicator type on page 80.

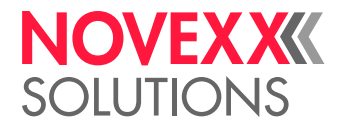

## Signal wave forms of applicator signals

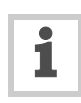

For details about applicator types read the description of function SIGNAL INTERFACE >APPLIC. SIGNALS > Applicator type on page 80.

PEP

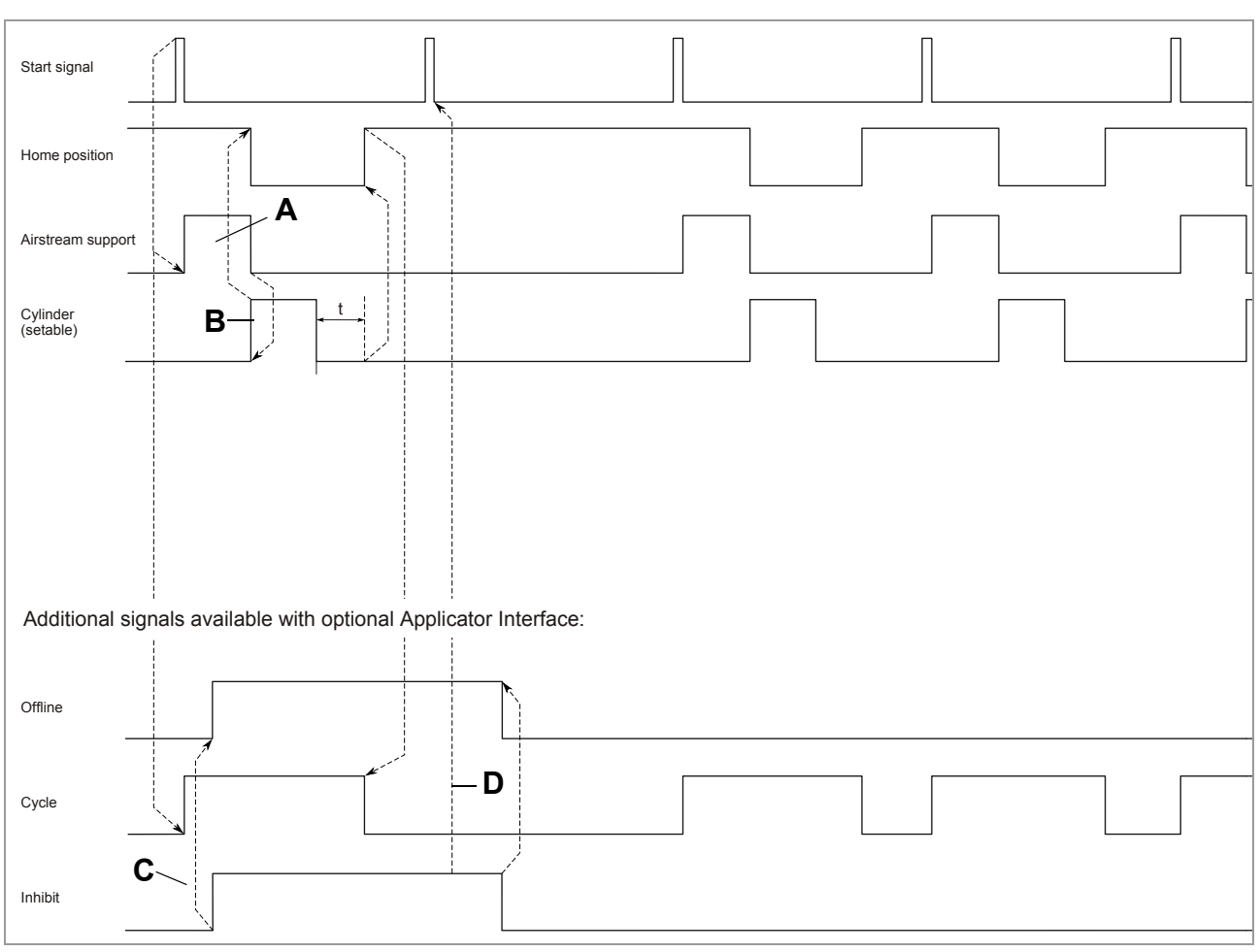

[108] Pattern of control signals over time for the setting Applicator type = "PEP".

A Duration is determined by label length and dispensing speed. "Airstream Support" switching to low means the label is dispensed.

**B** Can be adjusted via "Dwell time". Duration t is determined by the backwards movement of the applicator. The application cycle ends when the home position signal is high again.

- C The output signal "Offline" follows the input signal "Inhibit".
- D The start signal is ignored because of the active "Inhibit".

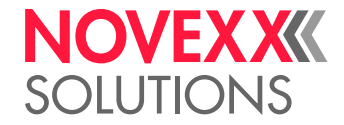

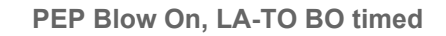

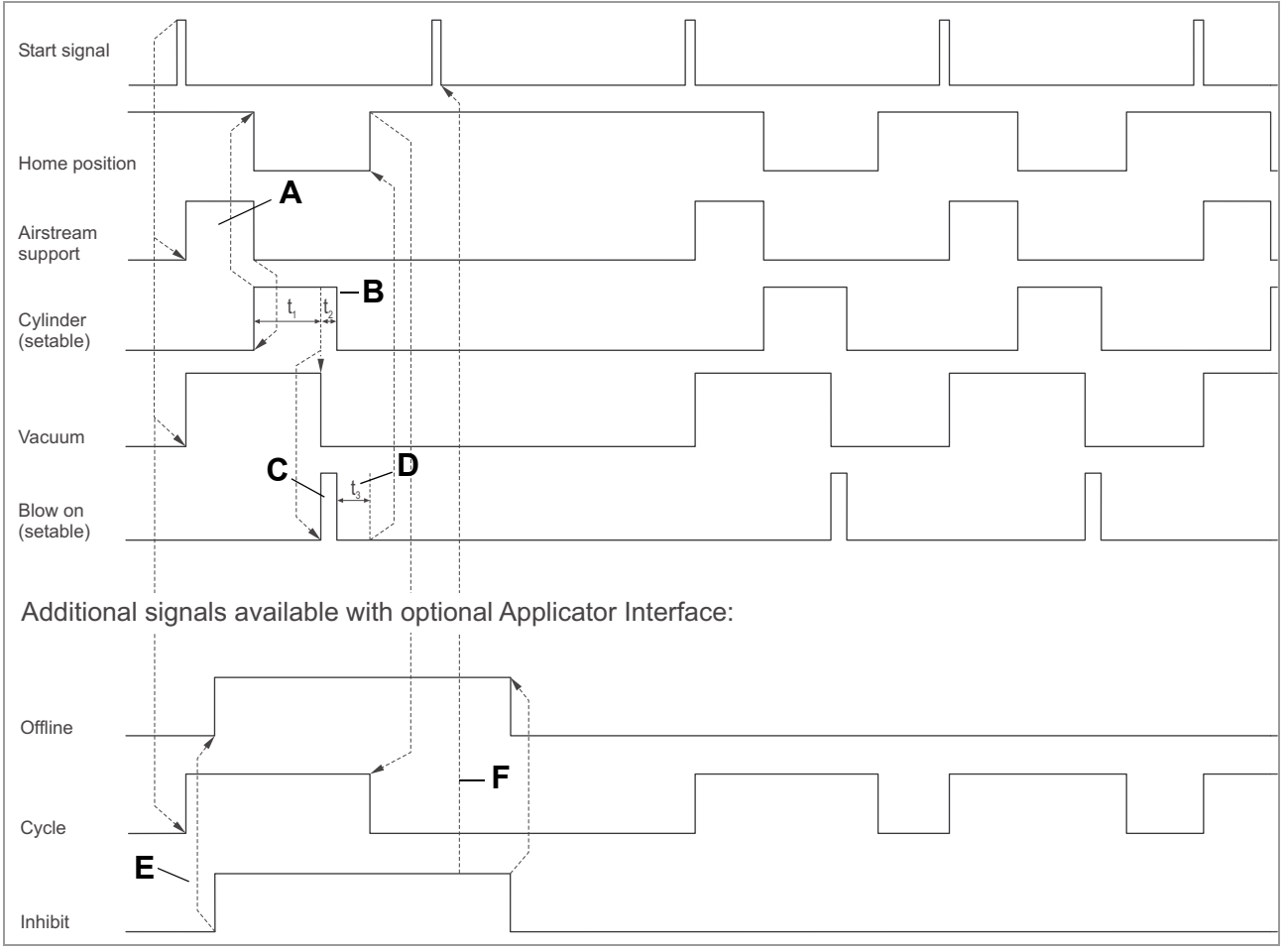

- [109] Pattern of control signals over time for the settings Applicator type = "PEP Blow on" or "LA-TO BO zeitge.".
  - A Duration is determined by label length and dispensing speed. "Airstream Support" switching to low means the label is dispensed.
  - **B** The total duration of Cylinder is the sum of both durations  $t_1$  and  $t_2$ . The duration  $t_1$  is setable by "Dwell time";  $t_2$  is setable by "Blow on time" (see note C).
  - C Can be adjusted with "Blow on time".
  - **D** Duration  $t_3$  is determined by the backwards movement of the applicator. The application cycle ends when the home position signal is high again.
  - E The output signal "Offline" follows the input signal "Inhibit".
  - F The start signal is ignored because of the active "Inhibit".

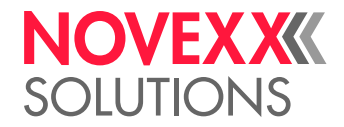

**Reverse PEP** 

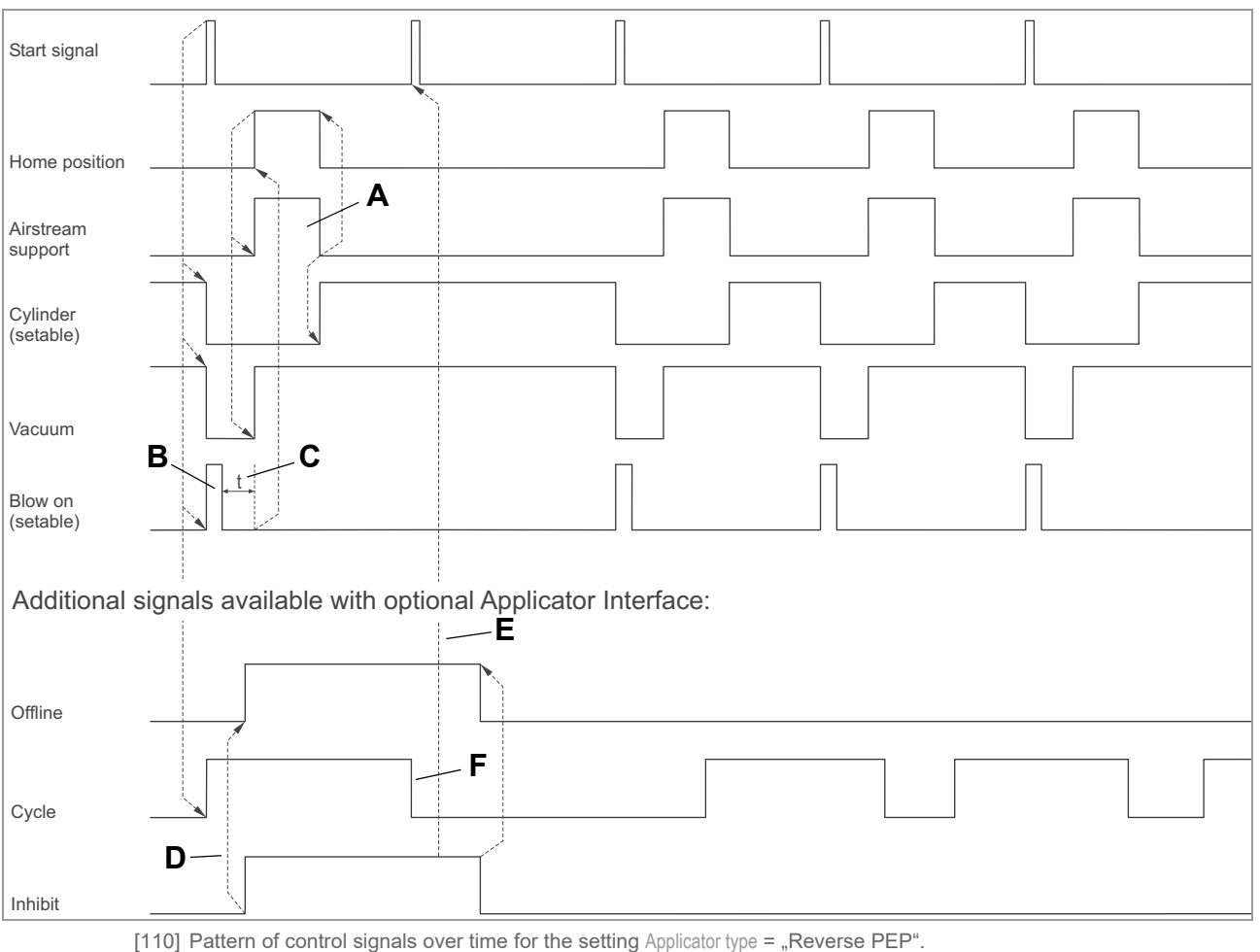

- A Duration is determined by label length and dispensing speed. "Airstream Support" switching to low means the label is dispensed.
- B Adjustable with "Blow on time".
- C Duration t is determined by the backwards movement of the. applicator. The application cycle ends when the home position signal is high again
- **D** The output signal "Offline" follows the input signal "Inhibit".
- **E** The start signal is ignored because of the active "Inhibit".
- **F** The end of "Cycle" can be adjusted with "Dwell time" (usually, this function sets the end of the "Cylinder" signal, in case of the Reverse PEP, "Cylinder" stays active up to the next start signal, what means that the dwell time is ignored).

Installation Manual ALS 30x

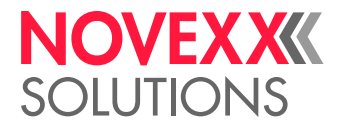

#### LTP, LTPV, LA-TO BO sensor

The blow on signal is provided by the interface, even though it is not required by this applicator type.

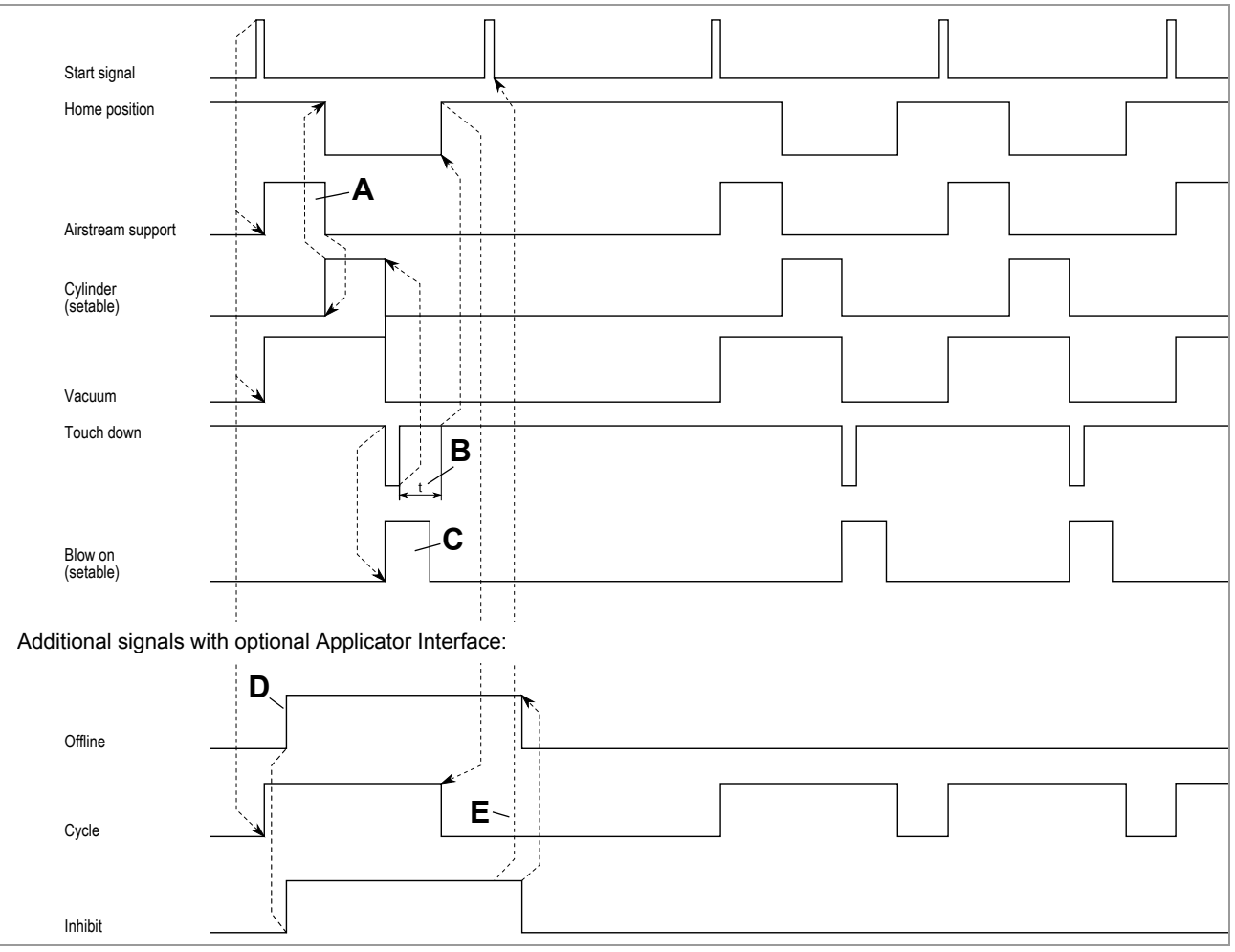

[111] Pattern of control signals over time for the setting Applicator type = "LTP - LTPV" or "LA-TO BO Sensor".

A Duration is determined by label length and dispensing speed. "Airstream Support" switching to low means the label is dispensed.

**B** Duration t is determined by the backwards movement of the applicator. The application cycle ends when the home position signal is high again

- C Adjustable with "Blow on time"
- D The output signal "Offline" follows the input signal "Inhibit".
- E The start signal is ignored because of the active "Inhibit".

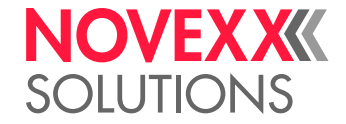

**PEP II Sensor** 

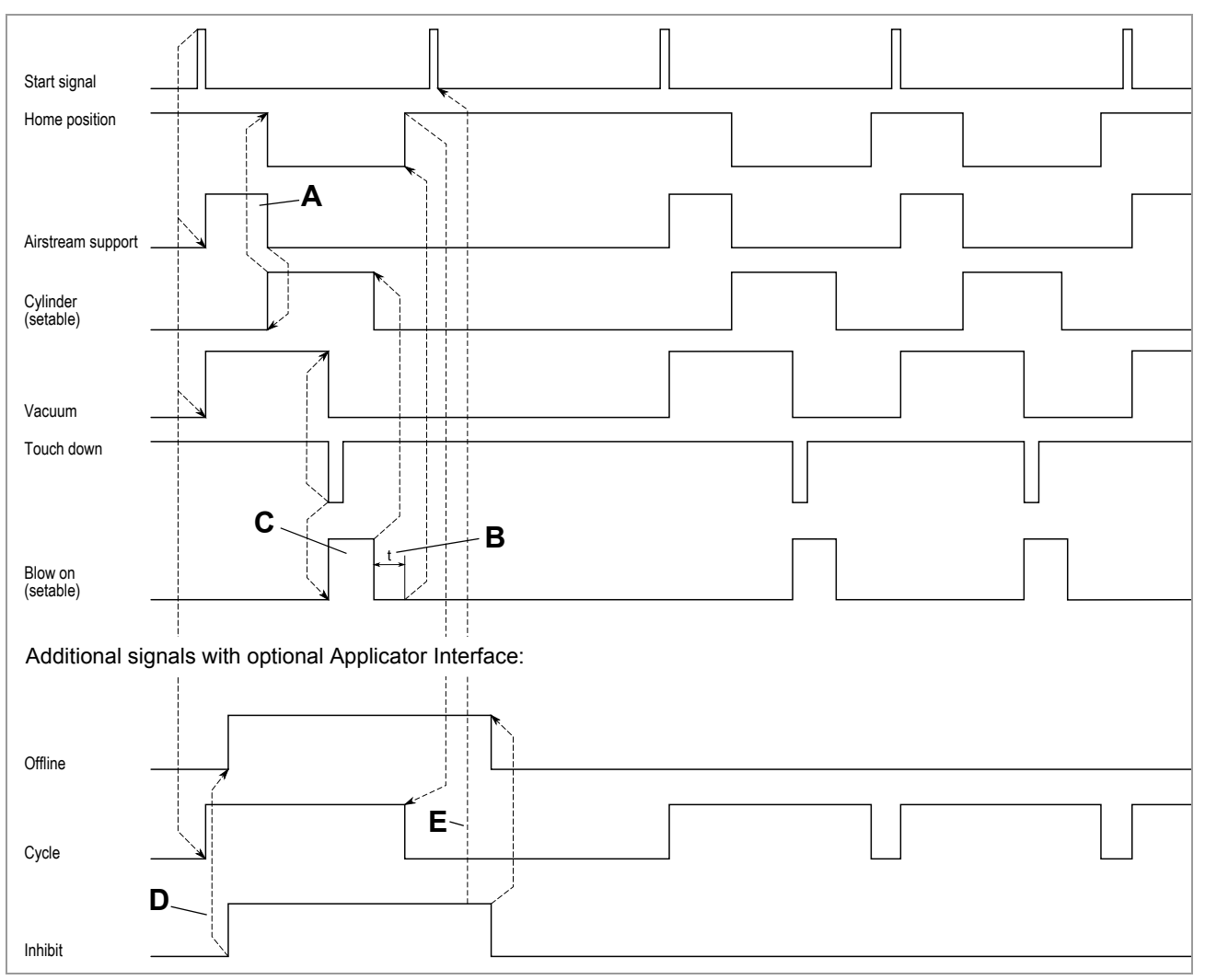

[112] Pattern of control signals over time for the settings Applicator type = "PEP II Sensor".

A Duration is determined by label length and dispensing speed. "Airstream Support" switching to low means the label is dispensed.

- **B** Duration t is determined by the backwards movement of the applicator. The application cycle ends when the home position signal is high again.
- C Adjustable with "Blow on time".
- D The output signal "Offline" follows the input signal "Inhibit".
- **E** The start signal is ignored because of the active "Inhibit".

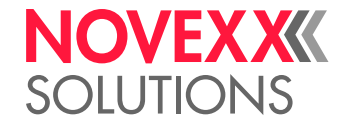

#### LA-TO sensor

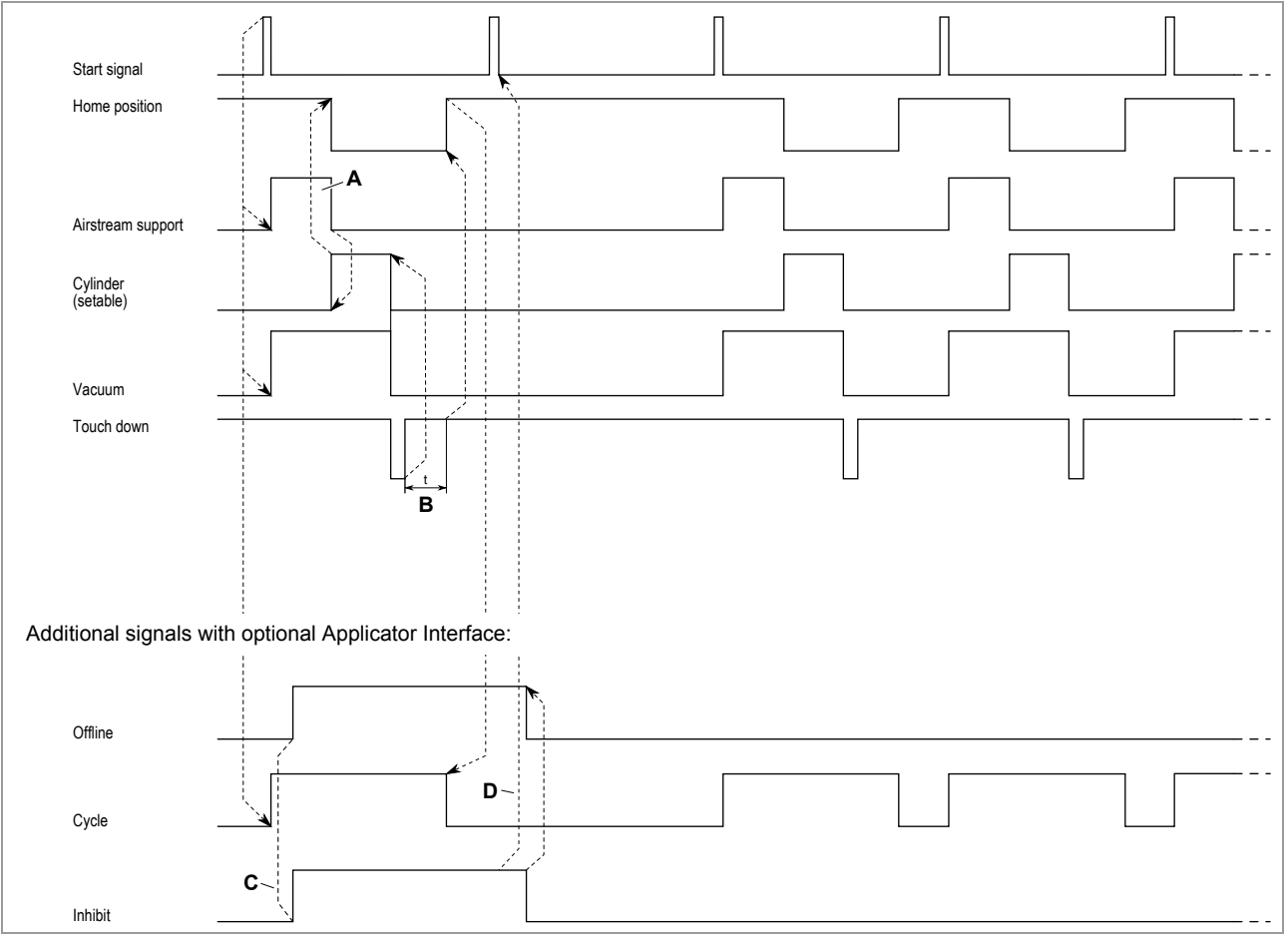

- [113] Pattern of control signals over time for the setting Applicator type = "LA-TO Sensor".
  - A Duration is determined by label length and dispensing speed. "Airstream Support" switching to low means the label is dispensed.
  - **B** Duration t is determined by the backwards movement of the applicator. The application cycle ends when the home position signal is high again.
  - C The output signal "Offline" follows the input signal "Inhibit".
  - D The start signal is ignored because of the active "Inhibit".

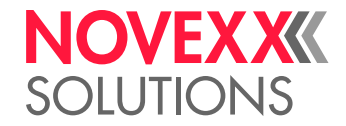

LA-TO timed

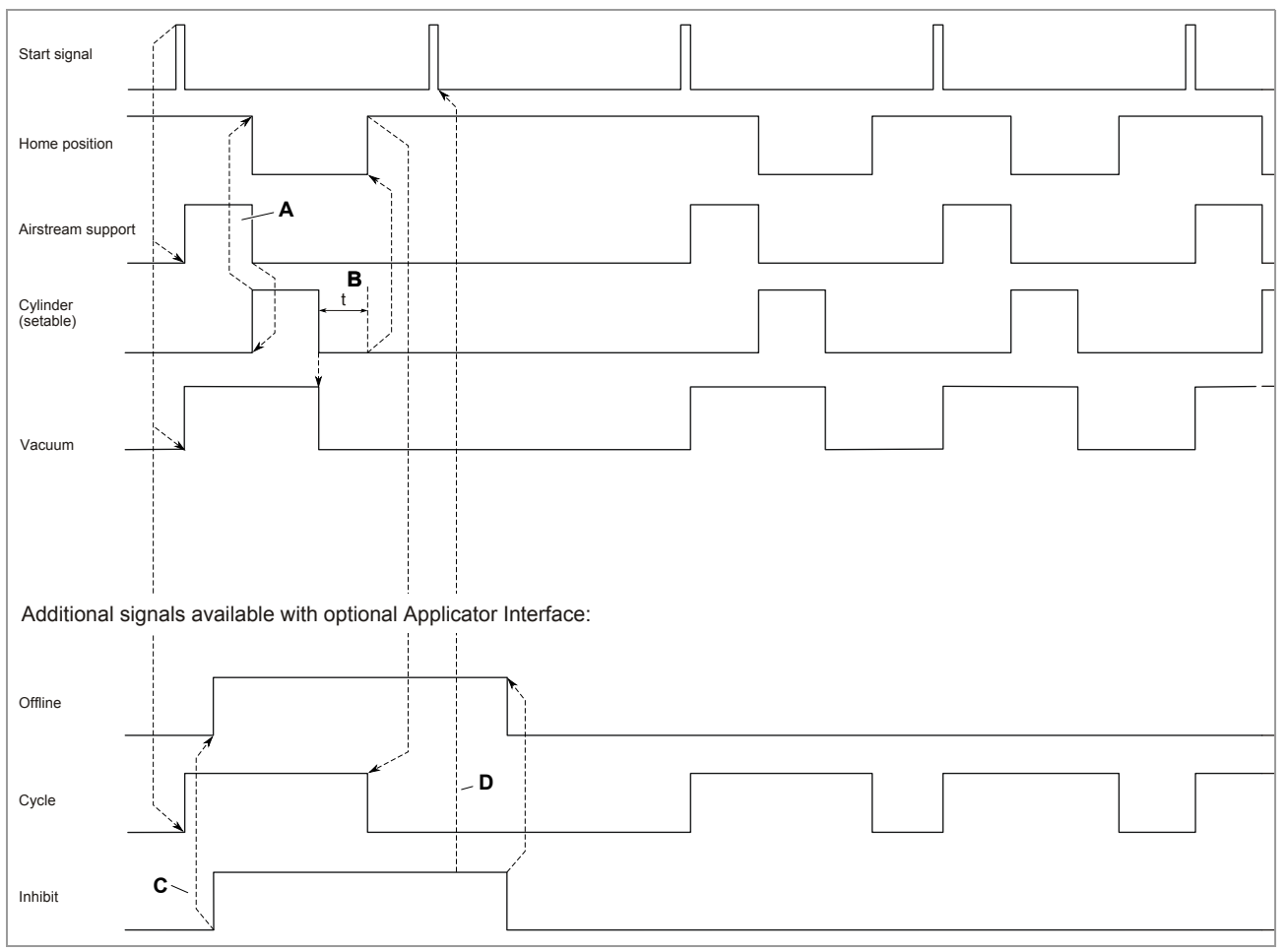

- [114] Pattern of control signals over time for the setting Applicator type = "LA-TO zeitgest.".
  - A Duration is determined by label length and dispensing speed. "Airstream Support" switching to low means the label is dispensed.
  - **B** Duration t is determined by the backwards movement of the applicator. The application cycle ends when the home position signal is high again.
  - C The output signal "Offline" follows the input signal "Inhibit".
  - **D** The start signal is ignored because of the active "Inhibit".

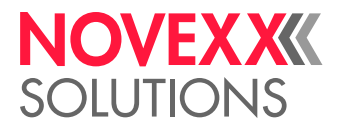

#### ASA

The ASA is a special case, which does not have any moving parts. The label is applied only by compressed air. Therefore, signals controlling the movement of the applicator (Home position, Cylinder) are not required.

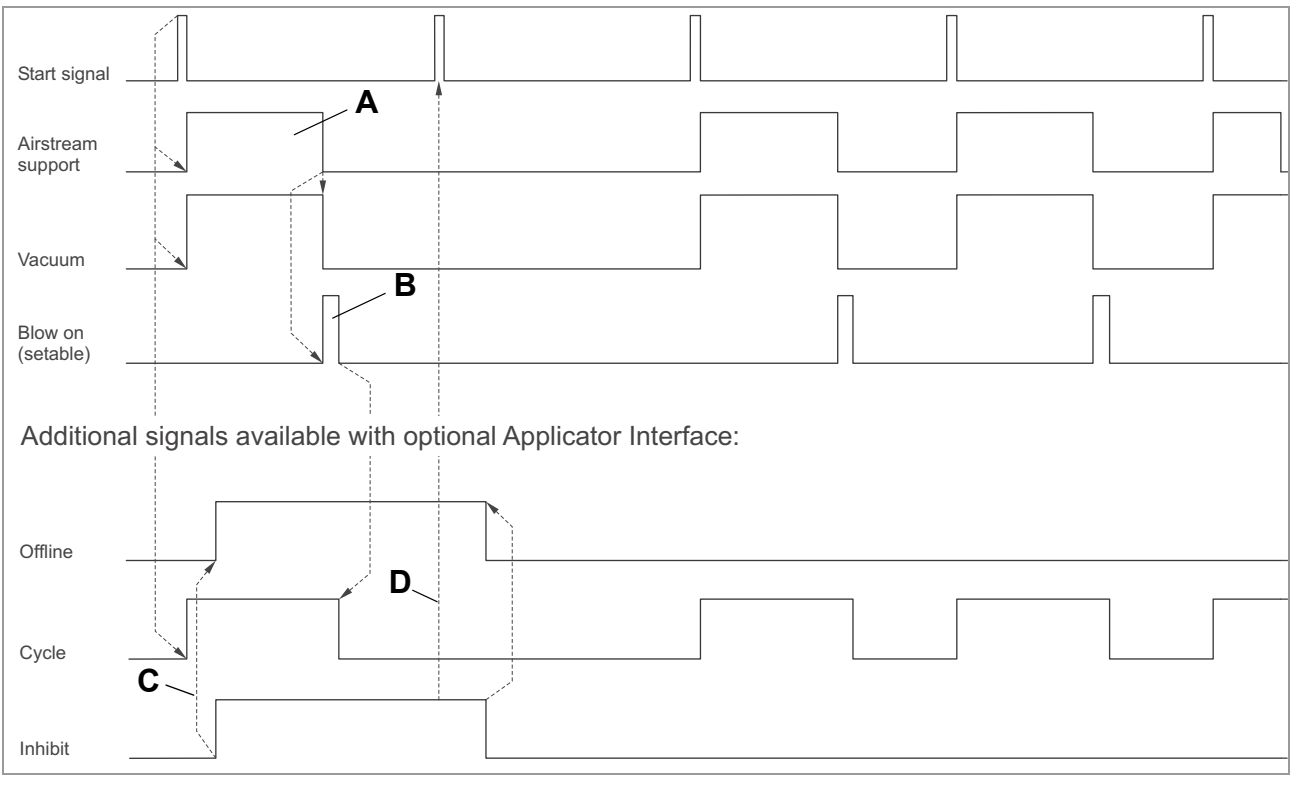

[115] Pattern of control signals over time for the setting Applicator type = "ASA".

- A Duration is determined by the label length and dispensing speed. "Airstream Support" switching to low means the label is dispensed.
- B Can be adjusted via "Blow on time".
- C The output signal "Offline" follows the input signal "Inhibit".
- **D** The start signal is ignored because of the active "Inhibit".

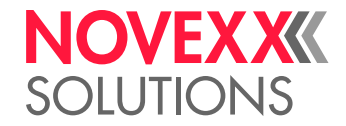

LA-BO

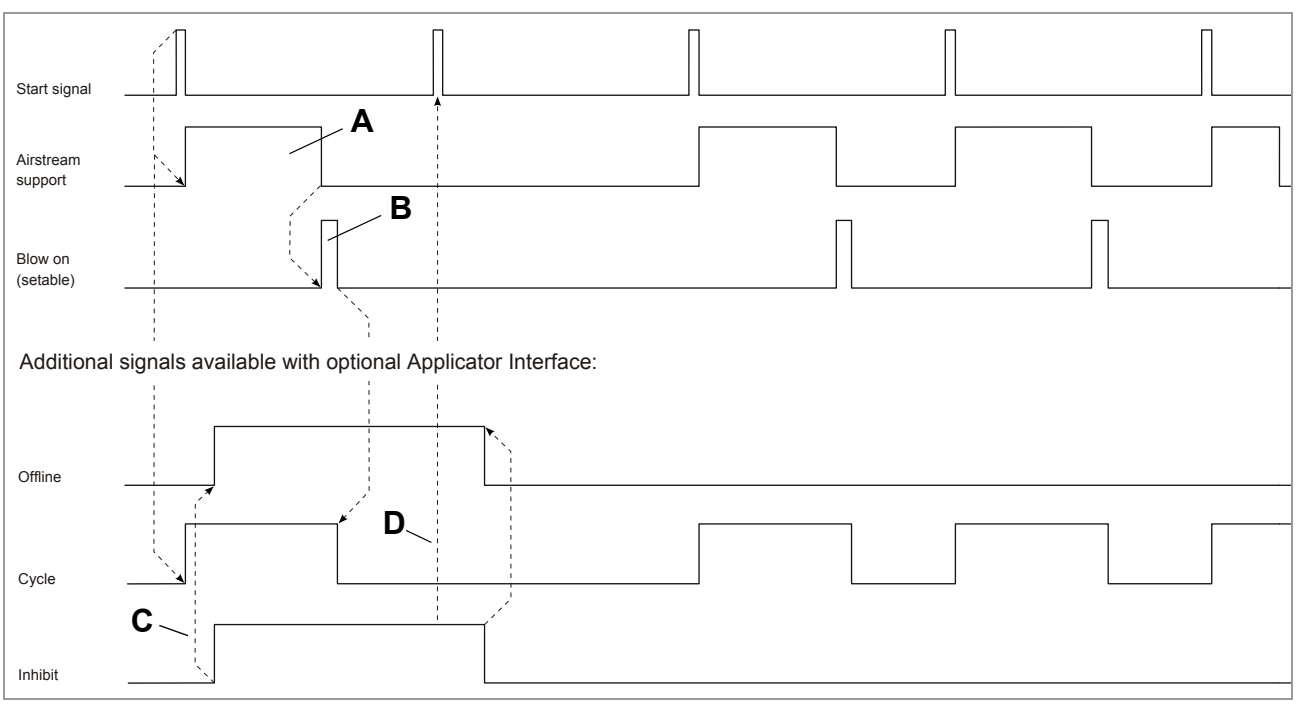

[116] Pattern of control signals over time for the setting Applicator type = "LA-BO".

A Duration is determined by the label length and dispensing speed. "Airstream Support" switching to low means the label is dispensed.

- B Can be adjusted via "Blow on time".
- C The output signal "Offline" follows the input signal "Inhibit".
- D The start signal is ignored because of the active "Inhibit".

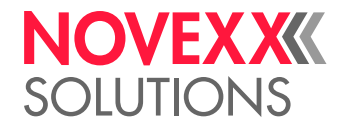

## Signals for PLC connection

Required setting: SIGNAL INTERFACE > Interface mode = "PLC signals".

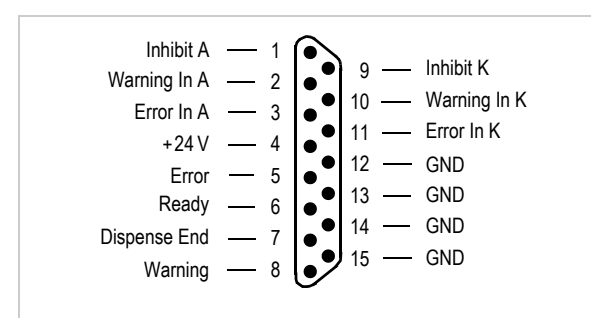

[576] Pin assignment D-Sub15 connector

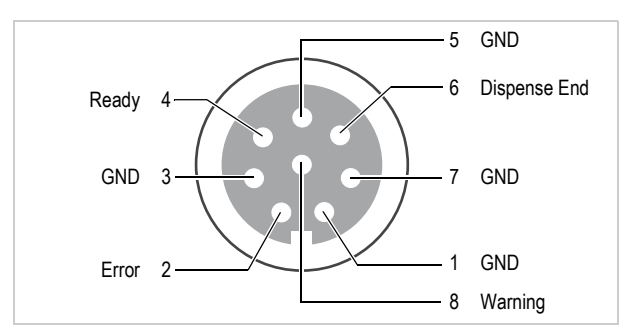

[577] Pin assignment M12 socket (fem. connector; output signals). Matching connector: article no. A8144.

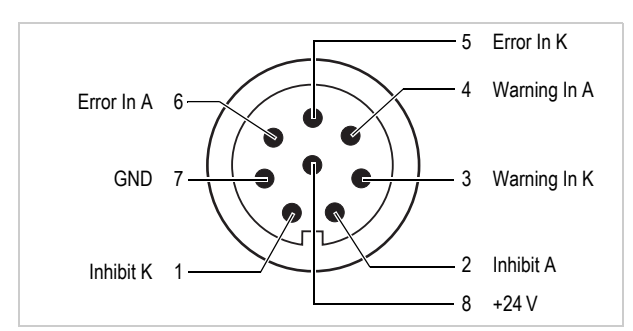

[578] Pin assignment M12 socket (male connector; input signals). Matching connector: article no. A8145.

| Signal name | Function                                                                                                    |
|-------------|----------------------------------------------------------------------------------------------------|
| Inhibit     | Input                                                                                                    |
|             | If the signal is active, start signals at both signal interfaces (standard and AI) are ignored. Triggering via -button is possible.                    |
|             | Al installed: alternatively, the Inhibit input at the Al can be activated (SIGNAL IN-<br>TERFACE >ACTIVE INPUTS > Inhibit signal = "Opt. appl.interf") |
|             | $I_{in} >= 7 \text{ mA}$                                                                                                    |
| Warning In  | Input                                                                                                    |
|             | An external warning status can be signaled by OR-link at the warning output                                                                            |
|             | $I_{in} \ge 7 \text{ mA}$                                                                                                    |
| Error In    | Input                                                                                                    |
|             | An external error status can be signaled by OR-link at the error output                                                                                |
|             | $I_{in} \ge 7 \text{ mA}$                                                                                                    |

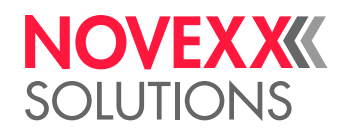

| Signal name  | Function                                                                                                    |
|--------------|----------------------------------------------------------------------------------------------------|
| Ready        | Output                                                                                                    |
|              | Active in dispensing mode (online or online settings)                                                                                 |
|              | Not active in configuration mode (offline inclusive error status) and in tandem mode at the deactivated machine                       |
|              | $I_{out} < 500  mA^{1}$                                                                                                    |
| Error        | Output                                                                                                    |
|              | Signal active when an error message appears on the operator panel display                                                             |
|              | I <sub>out</sub> < 500 mA <sup>1)</sup>                                                                                               |
| Dispense End | Output                                                                                                    |
|              | Signal that can be used to activate a secondary unit (e.g. a printing unit). Signal length and delay can be set via the function menu |
|              | $I_{out} < 500  mA^{1}$                                                                                                    |
| Warning      | Output                                                                                                    |
|              | Active, if a warning status occurs (e. g. label roll diameter below desired nominal value)                                            |
|              | I <sub>out</sub> < 500 mA <sup>1)</sup>                                                                                               |

1)  $I_{max}$  over all outputs < 1500 mA

## Signal response "Dispense End"

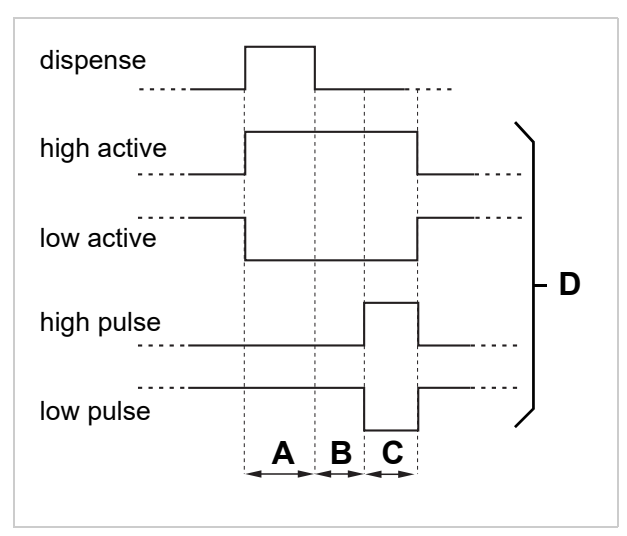

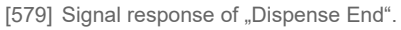

The signal "Dispense End" can be controlled by the functions in the SIGNAL INTERFACE >PLC SIGNALS submenu.

- A Duration of the dispensing operation [579A]
- B Period setable via SIGNAL INTERFACE >PLC SIGNALS > Disp.end delay [579B]
- C Period setable via SIGNAL INTERFACE >PLC SIGNALS > End pulse width [579C]
- D Signal modes; setable via SIGNAL INTERFACE >PLC SIGNALS > End dispense mod [579D]
- Modes *high/low active*: The signal is activated with the start of dispensing. The duration is the sum of the three periods A+B+C.

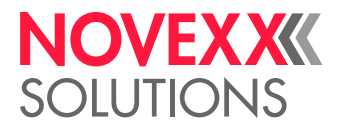

 Modes *high/low pulse*: The signal is activated after dispensing ended and after period B and it lasts period C [579C].

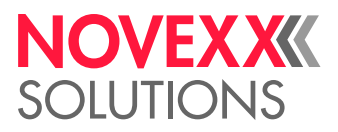

## Impact of the inhibit signal

The description in this chapter only affects the inhibit input at the standard signal interface (in PLC mode), *not* the inhibit input at the optional applicator interface.

The impact of the inhibit signal on the start signal is influenced by MACHINE SETUP > On inhibit enter and MACHINE SETUP > On inhibit leave. Combining the settings of the two functions has different effects.

To simplify the description in the following, abbreviations are used for the settings (see table). "A" refers to the rising slope, "B" refers to the dropping slope of the inhibit signal.

| Function         | Setting            | Abbrev. | Signal slope | Effect             |
|------------------|--------------------|---------|--------------|--------------------|
| MACHINE SETUP >  | "Do saved starts"  | A1      | Low-high     | Queue is processed |
| On inhibit enter | "Del saved starts" | A2      |              | Queue is deleted   |
| MACHINE SETUP >  | "Do saved starts"  | B1      | High-Low     | Queue is processed |
| On inhibit leave | "Del saved starts" | B2      |              | Queue is deleted   |

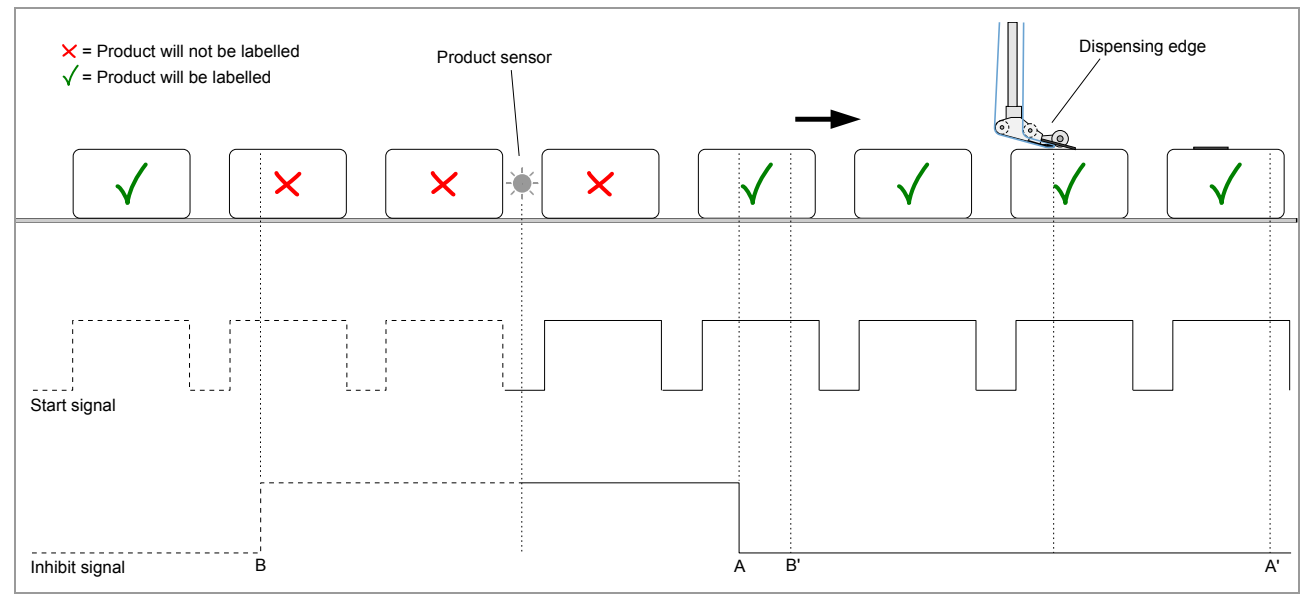

[580] Example for setting combination A1B1 and A1B2.

- A = relative position of the product sensor at the time of *rising* signal slope
- A' = relative position of the dispensing edge at the time of *rising* signal slope
- B = relative position of the product sensor at the time of *dropping* signal slope
- B' = relative position of the dispensing edge at the time of *dropping* signal slope

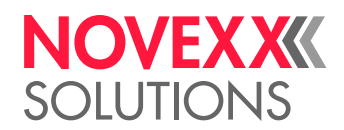

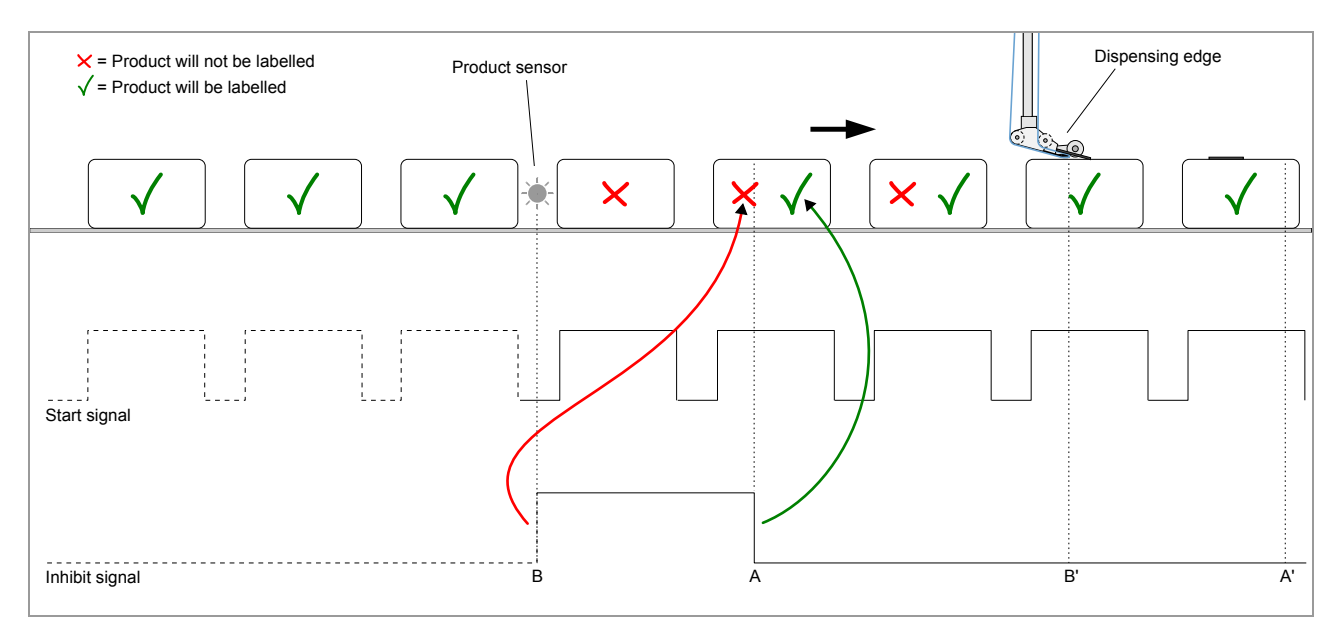

[581] Example of setting combination A1B2. Green arrow: the rising slope causes products registered in the queue to be labelled. Red arrow: the dropping slope causes the queue to be deleted. Two of the products are matching both conditions, in this case, the impact of the dropping slope counts.

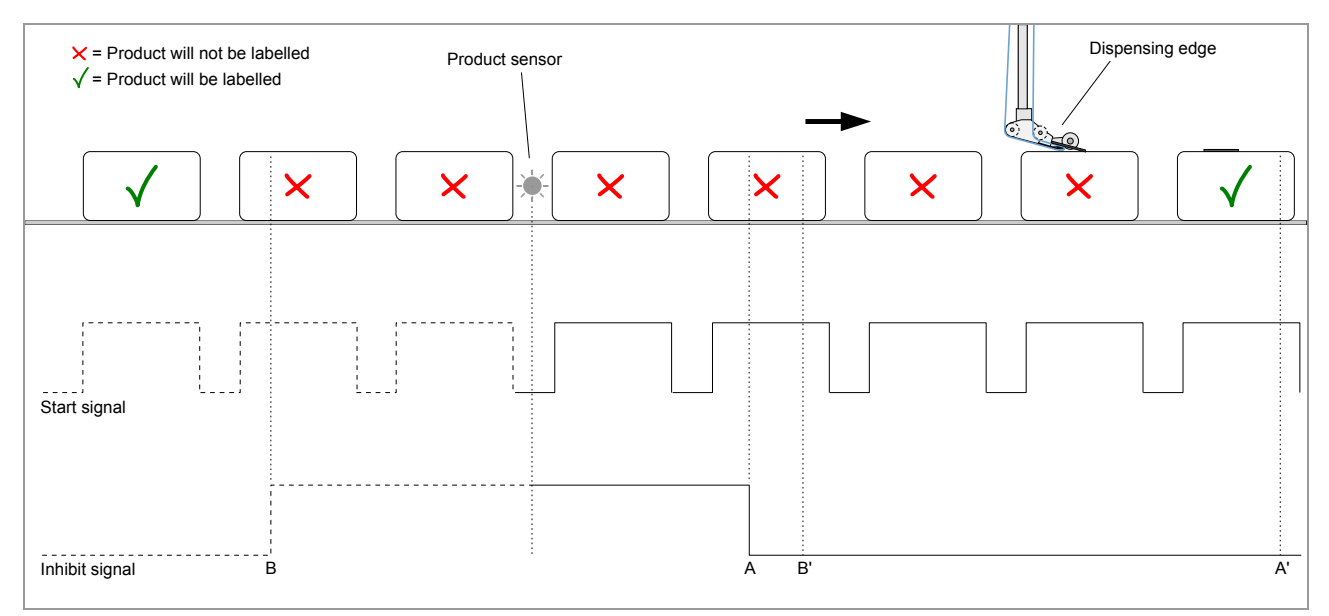

[582] Example of setting combination A2B1.

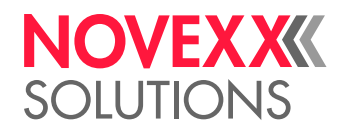

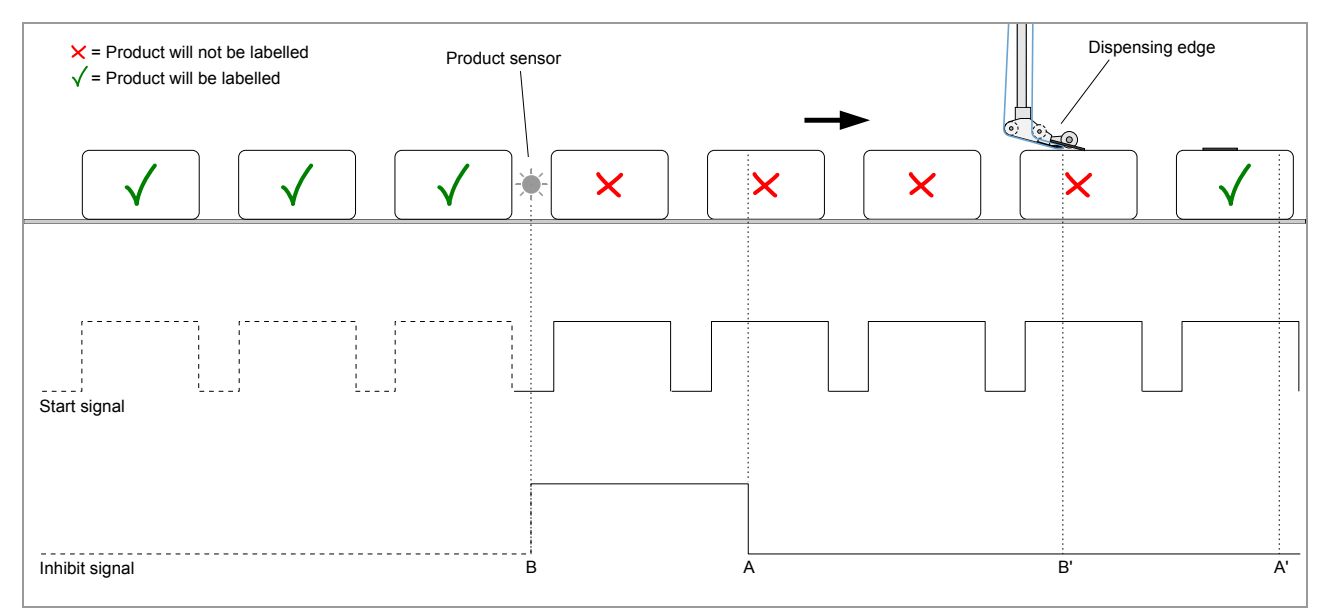

[583] Example of setting combination A2B2.

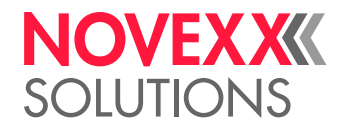

## DATA INTERFACES

## RS 232

| Pin     | Signal    |   |
|---------|-----------|---|
| 1, 4, 6 | connected | 5 |
| 2       | RxD       | 9 |
| 3       | TxD       | 8 |
| 5       | Ground    |   |
| 7       | RTS       |   |
| 8       | CTS       |   |
| 9       | not used  |   |

[Tab. 117]Pin assignment for RS 232 interface (looked at from "PC point of view"; Dispenser = DCE)

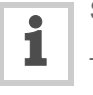

Suitable connection cable to a PC:

- D-Sub9, 1:1, connector-socket (extension cable)
- Article number: A1207

## Connection for external operator panel

The connector [584B] allows for the connection of an external operator panel.

## USB (device)

Not yet supported for Gen. 2 CPU board (firmware versions 2.50 and 2.51).

| Pin | Signal                                |
|-----|---------------------------------------|
| 1   | V <sub>cc</sub> from the host (detec- |
|     | tion, if a connection is exist-       |
|     | ing                                   |
| 2   | Data -                                |
| 3   | Data +                                |
| 4   | Ground                                |

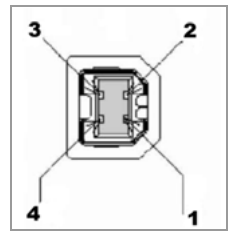

[Tab. 118]Pin assignment for USB interface

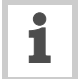

Suitable connection cable to a PC:

USB cable A/B

Article number: 126738

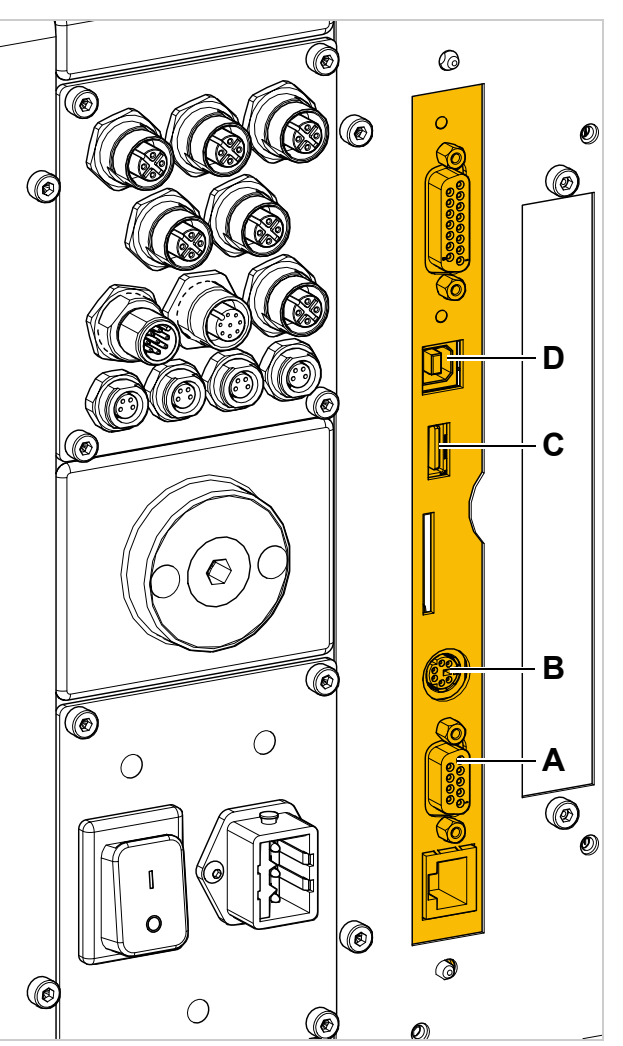

- [584] A RS 232 interface (D-Sub9)
  - **B** Connection for external operator panel (Mini DIN 6)
  - C USB interface (host)
  - **D** USB interface (device)
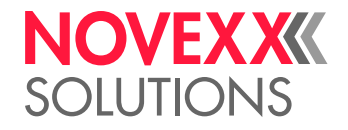

## USB (host)

Only with Gen. 2 CPU board.

| Pin | Signal          |
|-----|-----------------|
| 1   | V <sub>CC</sub> |
| 2   | Data-           |
| 3   | Data+           |
| 4   | GND             |

|--|

[Tab. 119]Pinout USB interface

# Ethernet

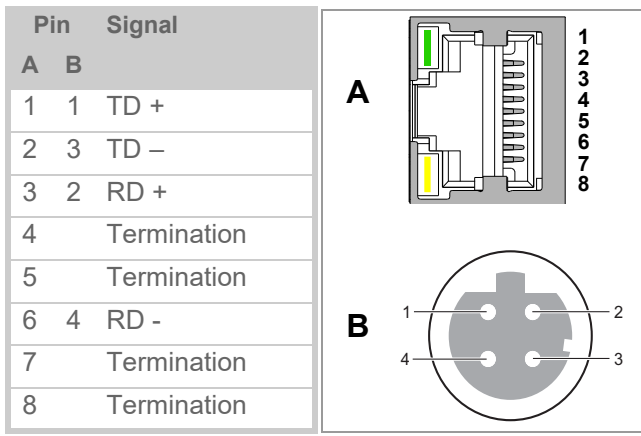

[Tab. 120]Pin assignment for Ethernet interface

- A Connection at standard device (RJ 45)
- B Connection at device with splash/dust guard (M12 D-coded)

### Integration of the Ethernet interface

- 10/100 Base T
- The transfer rate is set by auto-negotiation
- LED display on the interface:

| LED              | Meaning                                                         |
|------------------|-----------------------------------------------------------------|
| Green<br>[586B]  | <i>Continuously lit:</i> High transfer rate (100 Mbit/s)        |
| Yellow<br>[586A] | <i>Continuously lit:</i> Labeller is connected with the network |
|                  | Flashing: Communicating with network                            |

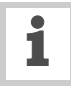

*MAC address*: Every device that is to be used in an Ethernet needs a unique MAC (Media Access Control) address. This consists of

6 Bytes and that are generally separated by colons or hyphens when the address is written out (hexadecimal, e.g. 00:0a:44:02:00:49 or 00-0a-44-02-00-49). The first three bytes are always 00:0A:44 (Novexx identifier); the last 3 bytes vary from device to device. Manufacturers are responsible for assigning MAC addresses to the devices they make.

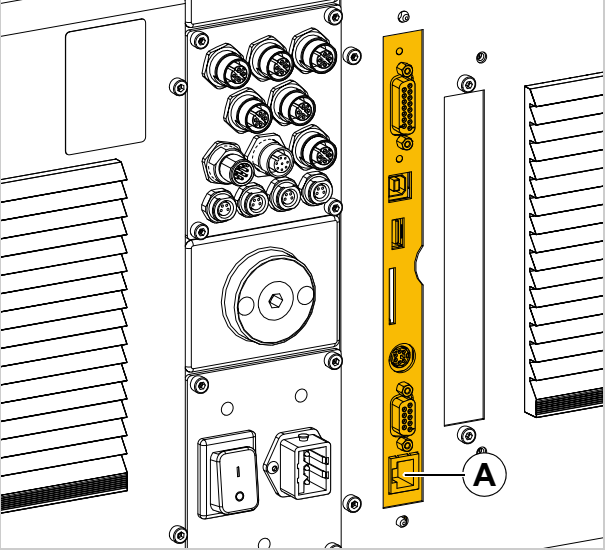

[585] Ethernet interface (A)

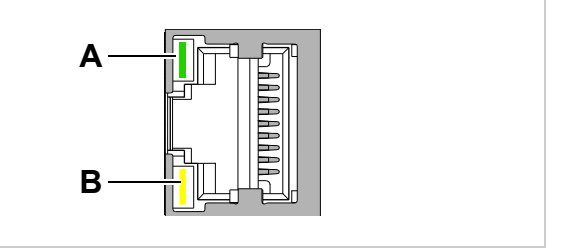

[586] LEDs at the Ethernet interface

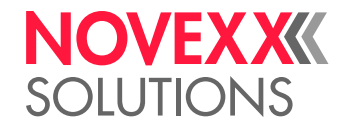

*IP address*: The labeller firmware implements a TCP/IP protocol stack, which means that the labeller needs an IP address for the network in addition to its MAC address. IP addresses are always written in decimal format as 4 bytes separated by points

(e.g. 192.168.1.99). IP addresses are assigned by whoever runs the network, generally a network administrator.

MAC and IP addresses originate from different protocol layers and are fundamentally independent from each other.

#### **Setting IP parameters**

The following alternatives are available for setting the IP parameters:

#### Fixed setting

The preset values are as follows:

- IP address: 192.168.1.99
- Net mask: 255.255.255.0
- Default Gateway: 0.0.0.0

#### Assigned by DHCP server

The following are requested from the DHCP server: Address, net mask, default gateway. During the request process, a device name is communicated to the DHCP server, to assist the system administrator. This name is made up of the model of labeller + 3 characters from the MAC address.

- Example: ALS\_306\_\_\_020049
- It is not necessary to connect to a name server

This is where to set the IP parameters in the labeller function menu:

| Menu                             | Function            | Description                                                                                            |
|----------------------------------|---------------------|----------------------------------------------------------------------------------------------------|
| INTEFACE PARA<br>>NETWORK PARAM. | IP Addressassign    | Set to "Fixed IP address" or "DHCP"                                                                    |
|                                  | IP address Net mask | Input fields for the IP parameters, if the method of assigning addresses was set to Fixed IP address". |
|                                  | Gateway address     |                                                                                                    |

IMPORTANT: These addresses must be assigned with care, ensuring they are unique on each machine. Call in your network administrator.

Novexx Solutions GmbH Ohmstraße 3 85386 Eching Germany ☎ +49-8165-925-0 www.novexx.com

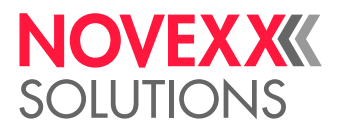